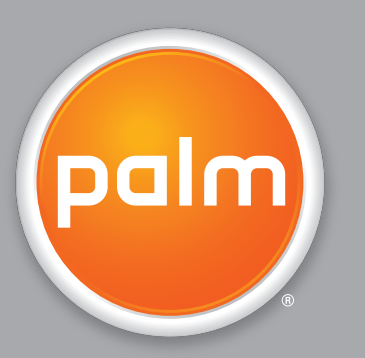

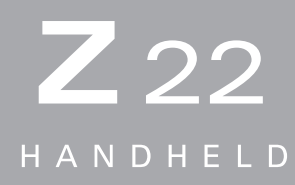

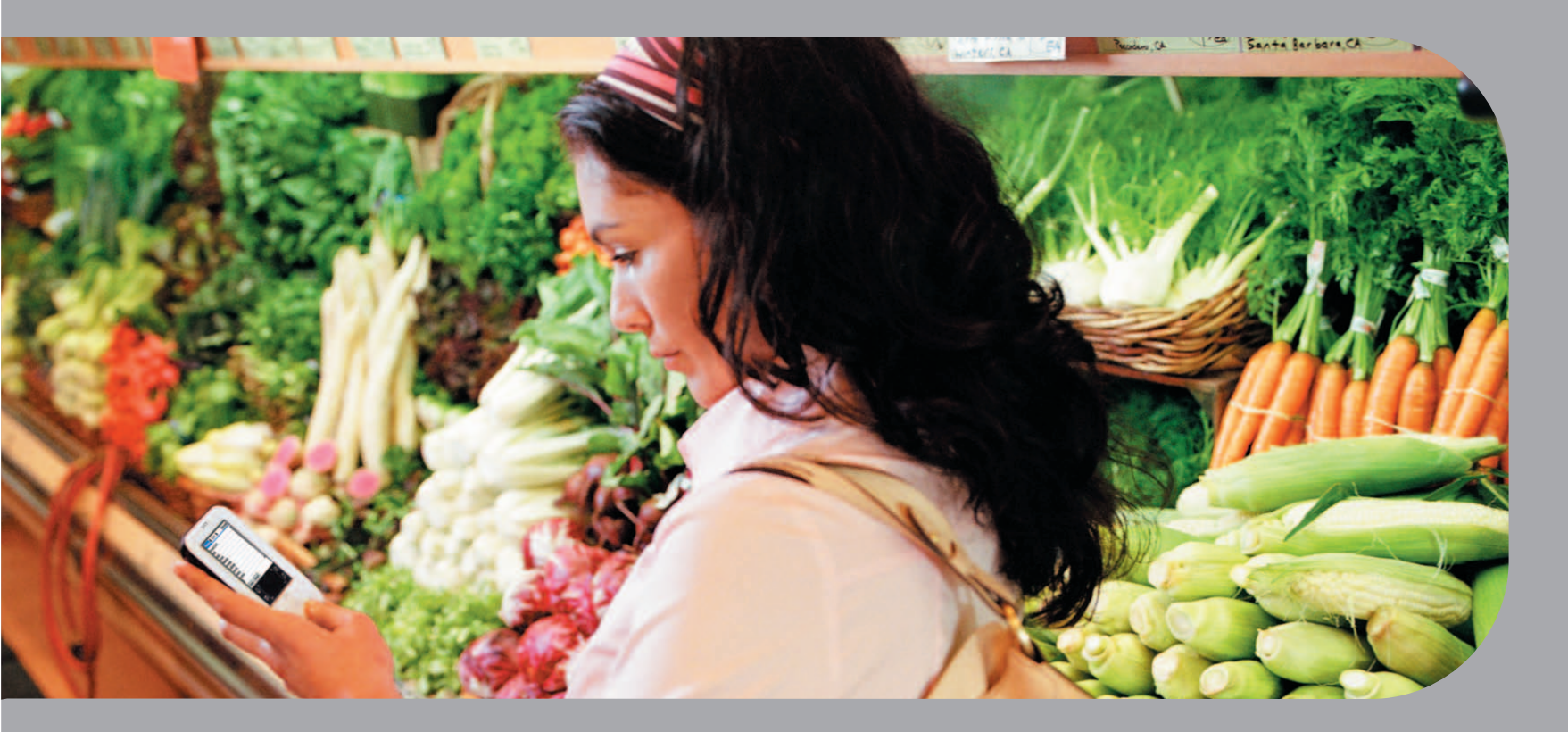

## Guide d'utilisation

#### Copyright et marques commerciales

© 2005 Palm, Inc. Tous droits réservés.

Palm, Addit, Graffiti, HotSync, Palm Powered, Palm OS et le logo Palm sont des marques ou des marques déposées dont Palm, Inc. est propriétaire ou possède une licence exclusive. Les autres marques et noms de produits sont ou peuvent être des marques commerciales de leurs détenteurs respectifs et sont utilisés pour identifier les produits et services de ces mêmes détenteurs.

#### Clause de non-responsabilité

Palm, Inc. décline toute responsabilité en cas de dommage ou de perte résultant de l'utilisation de ce guide.

Palm, Inc. décline toute responsabilité en cas de perte ou de plainte de tiers pouvant résulter de l'utilisation de ce logiciel. Palm, Inc. décline toute responsabilité en cas de dommage ou de perte faisant suite à un effacement des données dû à une défaillance technique, à l'usure de la batterie ou à des réparations. Veillez à effectuer des copies de sauvegarde de l'intégralité des données importantes sur d'autres supports, afin qu'elles ne soient pas perdues.

[!] **IMPORTANT** Avant d'utiliser les logiciels fournis, lisez leur licence d'utilisation octroyée à l'utilisateur final, livrée avec le produit. L'utilisation de tout élément logiciel suppose que vous acceptez les conditions de ce contrat de licence.

#### Téléchargements de logiciels disponibles

Le logiciel Palm<sup>®</sup> Desktop est fourni sur un CD. Si vous n'avez pas accès à un lecteur CD sur votre ordinateur, vous pouvez télécharger le logiciel Palm Desktop à partir de <u>www.palm.com/support</u>.

## Table des matières

| A propos de ce guidexi                                                                                                    | ii           |
|----------------------------------------------------------------------------------------------------|--------------|
| Conseils pour la lecture de ce guidexi<br>Que contient ce guide ?xi<br>Instructions détailléesxi                              | ii<br>v<br>v |
| Liens xi<br>Barres latéralesx                                                                                                 | V            |
| Chapitre 1 : Configuration de votre ordinateur de poche<br>et de votre ordinateur de bureau                                   | 1            |
| Que contient la boîte ?                                                                                                    | 2            |
| Configuration système                                                                                                    | 2            |
| Etape 1 : Chargement de votre ordinateur de poche<br>Ce que vous devez savoir sur la batterie de votre ordinateur<br>de poche | 4<br>5       |
| Etape 2 : Première mise sous tension de votre ordinateur de poche                                                             | 6            |
| Etape 3 : Installation du logiciel<br>Etape 4 : Connexion de votre ordinateur de poche à votre ordinateur<br>de bureau        | 7            |
| Passage à une autre application de bureau1                                                                                    | 0            |
| Utilisation de profils d'utilisateurs1                                                                                        | 1            |
| Création d'un profil utilisateur1                                                                                             | 2            |
| Synchronisation avec un profil utilisateur1                                                                                   | 4            |
| Rubriques connexes1                                                                                                    | 7            |
| Chapitre 2 : Votre ordinateur de poche                                                                                        | 8            |
| Oue contient votre ordinateur de poche ?                                                                                      | 9            |
| Panneau avant                                                                                                    | 9            |
| Panneaux arrière et supérieur 2                                                                                               | 1            |
| Qu'y a-t-il à l'écran ?2                                                                                                    | 3            |

| Zone de saisie23Commandes d'applications25De quels logiciels disposez-vous ?27Informations personnelles27Mathématiques et finances28Multimédia et divertissement28Productivité et personnalisation29Palm Desktop30Rubriques connexes31 |
|----------------------------------------------------------------------------------------------------|
| Chapitre 3 : Navigation dans les applications                                                                                                    |
| Ouverture des applications                                                                                                    |
| Passage d'une application à une autre                                                                                                    |
| Utilisation du Navigateur multidirectionnel                                                                                                    |
| Navigation à l'aide du Navigateur multidirectionnel                                                                                                    |
| Navigation dans l'écran Accueil                                                                                                    |
| Navigation dans les ecrans de listes et les ecrans de saisie                                                                                                    |
| Navigation dans les menus                                                                                                    |
| Utilisation des menus                                                                                                    |
| Utilisation du tracé de commande                                                                                                    |
| Utilisation de la barre d'outils de commande                                                                                                    |
| Recherche d'informations41                                                                                                    |
| Rubriques connexes                                                                                                    |
| Chapitre 4 : Saisie d'informations sur votre ordinateur de poche43                                                                                                    |
| Comment puis-je saisir des informations sur mon ordinateur de                                                                                                    |
| poche ?                                                                                                    |
| Saisie d'informations au moyen de l'écriture                                                                                                    |
| Graffiti® 2                                                                                                    |
| Litilisation de l'écriture plein écran                                                                                                    |
| Ecriture de caractères Graffiti 2                                                                                                    |
| Pour bien utiliser l'écriture Graffiti 2                                                                                                    |

| Alphabet Graffiti 2                                                   | 48  |
|-----------------------------------------------------------------------|-----|
| Chiffres Graffiti 2                                                   | 49  |
| Gestes Graffiti 2                                                     | 53  |
| Symboles et autres caractères spéciaux Graffiti 2                     | 54  |
| Symboles et caractères spéciaux Graffiti 2                            | 55  |
| Écriture de raccourcis Graffiti 2                                     | 56  |
| Raccourcis Graffiti 2                                                 | 57  |
| Saisie d'informations à l'aide du clavier logiciel                    | 58  |
| Saisie d'informations de l'application Contacts dans une autre        |     |
| application                                                           | 60  |
| Modification d'informations                                           |     |
| Sélection d'informations                                              | 62  |
| Copie et collage d'informations                                       | 63  |
| Suppression d'informations                                            | 64  |
| Rubriques connexes                                                    | 65  |
|                                                                       |     |
| Chapitre 5 : Gestion de vos contacts                                  | 66  |
| Ajout d'un contact                                                    | 67  |
| Saisie d'informations de contact complémentaires                      | 70  |
| Sélection des types de champs de contact                              | 71  |
| Définition de champs personnalisés                                    | 72  |
| Sélection d'un contact en tant que carte de visite                    | 73  |
| Copie d'informations de contact sur plusieurs contacts                | 74  |
| Localisation d'un contact dans votre liste                            | 75  |
| Suppression d'un contact                                              | 76  |
| Personnalisation de la liste des contacts                             | 77  |
| Utilisation de l'application Contacts avec votre ordinateur de bureau | 179 |
| Rubriques connexes                                                    | 80  |
|                                                                       |     |
| Chapitre 6 · Déplacement d'informations entre votre                   |     |
| ordinateur de noche et votre ordinateur                               | 81  |
| Deursui aurebrenieer les informations 2                               |     |
| Ourquoi synchroniser les informations ?                               | 82  |
| Quelles sont les informations synchronisees (                         | 83  |
| Comment synchroniser                                                  | 84  |
| rersonnalisation de vos parametres de synchronisation                 | 86  |
|                                                                       |     |

| Définir la façon dont votre ordinateur répond aux demandes de<br>synchronisation | .86        |
|----------------------------------------------------------------------------------|------------|
| Réglage des options de synchronisation                                           | .88        |
| Déterminer si les informations des applications sont mises                       |            |
| à iour                                                                           | .89        |
| Installation d'applications sur votre ordinateur de poche                        | 95         |
| Litilisation d'Installation ranide                                               | 95         |
| Installation d'applications à partir d'un Mac                                    | 96         |
| Il tilisation du droplet Envoyer à l'ordinateur de noche                         | 96         |
| Utilisation de commandes dans le menu HotSync                                    | 97         |
| Saisie d'informations à l'aide du logiciel de bureau                             | .37        |
| Autres modes de gestion des informations                                         | 102        |
| Importation d'informations à partir d'autres applications                        | 102        |
| Restauration d'illémente archivée sur votre ordinateur de bureau                 | 105        |
|                                                                                  |            |
| Installation des logicials supplémentaires à partir du CD                        | 106        |
| Vérification de l'espace disponible et des numéros de version                    | 100        |
| Suppression d'informations                                                       | 110        |
| Désinstallation d'une application de votre ordinateur de pache                   | 110        |
| Suppression du logicial Palm Deckton de votre ordinateur                         | 110        |
| Suppression du logicier Faim Desktop de voire ordinateur                         | 111<br>112 |
| hubriques connexes                                                               | 113        |
| Chapitre 7 : Gestion de votre calendrier                                         | 114        |
| Planification d'événements                                                       | 115        |
| Planification d'un randez-vous                                                   | 115        |
| Planification d'un événement sans heure de début                                 | 117        |
| Planification d'un événement rénété _ intervalle standard                        | 110        |
| Planification d'un événement répété - intervalle standard                        | 120        |
| Planification d'un événement sur plusieurs jours                                 | 120        |
| Fight Callor a un evenement sur plusieurs jours                                  | 123        |
| Planification d'un ávánament avos un fussau barairo                              | 124        |
| Codogo aquilour do votro omploi du tompo                                         | 120        |
| Costion des sodes soulour                                                        | 120<br>120 |
| Attribution d'une coulour à un événement                                         | 120        |
| Attribution a une couleur a un evenement                                         | 131        |
| Definition d'une alarme                                                          | 132        |

| Modification d'un événement133                                         |
|------------------------------------------------------------------------|
| Suppression d'événements135                                            |
| Suppression d'un événement spécifique135                               |
| Suppression de tous vos anciens événements137                          |
| Vérification de votre emploi du temps138                               |
| Affichage groupé de vos rendez-vous et de vos tâches138                |
| Affichage de votre emploi du temps quotidien140                        |
| Affichage de votre emploi du temps hebdomadaire142                     |
| Affichage de votre emploi du temps mensuel143                          |
| Détection des événements qui se chevauchent 144                        |
| Personnalisation de votre calendrier145                                |
| Personnalisation des options d'affichage de votre calendrier145        |
| Configuration des options d'alarme et d'heure148                       |
| Utilisation de l'application Calendrier avec l'ordinateur de bureau150 |
| Rubriques connexes151                                                  |
|                                                                        |

### Chapitre 8 : Votre outil d'affichage et d'organisation

| photo                                         | 152 |
|-----------------------------------------------|-----|
| Copie de photos sur votre ordinateur de poche | 153 |
| Affichage des photos                          | 154 |
| Organisation des photos par catégories        | 156 |
| Rubriques connexes                            | 158 |

| Chapitre 9 : Gestion de vos tâches                        | .159 |
|-----------------------------------------------------------|------|
| Création d'une tâche                                      | 160  |
| Définition d'une alarme                                   | 161  |
| Planification d'une tâche répétée - intervalle standard   | 162  |
| Planification d'une tâche répétée - intervalle inhabituel | 164  |
| Organisation de vos tâches                                | 166  |
| Marquage d'une tâche comme terminée                       | 167  |
| Suppression de tâches                                     | 168  |
| Suppression d'une tâche spécifique                        | 168  |
| Suppression de toutes vos tâches terminées                | 169  |
| Personnalisation de votre liste des tâches                | 170  |
| Utilisation de l'application Tâches avec l'ordinateur     |      |

| de bureau                                                                                                    |
|----------------------------------------------------------------------------------------------------|
| Chapitre 10 : Création de mémos174Création d'un mémo175Affichage et modification d'un mémo176Déplacement de mémos dans votre liste de mémos177Suppression d'un mémo178Utilisation de l'application Mémos sur l'ordinateur de bureau179Rubriques connexes180                                                                                                    |
| Chapitre 11 : Création de notes dans l'application<br>Notes181Création d'une note182<br>Choix des couleurs de l'encre et du papier (arrière-plan)183<br>Définition d'une alarmeDéfinition d'une alarme184Affichage et modification d'une note186<br>Suppression d'une note187<br>Utilisation de l'application Notes avec l'ordinateur de bureau188<br>Rubriques connexes189 |
| Chapitre 12 : Transmission de données par infrarouge190   Transmission d'informations par infrarouge à partir d'une application                                                                                                    |
| Chapitre 13 : Gestion de vos dépenses197Ajout d'une dépense198Choix des options de devise200Personnalisation de la liste de sélection Devise200Prédéfinition du symbole de devise202Création d'un symbole de devise203                                                                                                    |

| Suppression de dépenses                                              | 4 |
|----------------------------------------------------------------------|---|
| Suppression d'une dépense individuelle204                            | 4 |
| Suppression d'une catégorie entière de dépenses                      | 5 |
| Personnalisation de la liste des dépenses                            | 6 |
| Utilisation de l'application Dépenses avec l'ordinateur de bureau207 | 7 |
| Rubriques connexes                                                   | 8 |
|                                                                      |   |
| Chapitre 14 : Exécution de calculs209                                | 9 |
| Boutons de la calculatrice                                           | 0 |
| Affichage des derniers calculs                                       | 1 |
| Accès à différentes calculatrices212                                 | 2 |
| Rubriques connexes                                                   | 3 |
|                                                                      |   |
| Chapitre 15 : Protection de la confidentialité de vos                |   |
| informations                                                         | 1 |
| Choix d'un niveau de sécurité                                        | 5 |
| Marquage d'enregistrements comme personnels                          | 6 |
| Configuration du niveau de confidentialité                           | 7 |
| Masquage partiel ou total des entrées personnelles                   | 7 |
| Affichage d'une entrée masquée 218                                   | 3 |
| Utilisation d'un mot de passe                                        | 8 |
| Création d'un mot de passe219                                        | 9 |
| Modification d'un mot de passe220                                    | 0 |
| Suppression d'un mot de passe 222                                    | 2 |
| Suppression d'un mot de passe oublié223                              | 3 |
| Verrouillage de votre ordinateur de poche226                         | 6 |
| Verrouillage automatique de votre ordinateur de poche                | 6 |
| Verrouillage manuel de votre ordinateur de poche                     | 8 |
| Rubriques connexes                                                   | 9 |
|                                                                      |   |
| Chapitre 16 : Utilisation de catégories pour organiser               |   |
| les informations                                                     | ) |
|                                                                      |   |

| les informations                             | 230 |
|----------------------------------------------|-----|
| Ajout d'une catégorie                        | 231 |
| Attribution d'un nouveau nom à une catégorie | 233 |

| Suppression d'une catégorie<br>Intégration d'informations à une catégorie<br>Intégration d'une entrée à une catégorie<br>Intégration d'une application à une catégorie<br>Affichage des informations par catégorie<br>Rubriques connexes | 234<br>235<br>235<br>237<br>238<br>238<br>239 |
|----------------------------------------------------------------------------------------------------|-----------------------------------------------|
| Chapitre 17 : Gestion des paramètres d'horloge                                                                                                    | .240                                          |
| Vérification de la date et de l'heure actuelles                                                                                                    | 241                                           |
| Definition de la ville principale                                                                                                    | 242                                           |
| Choix do villos socondairos pour d'autros fusoaux borairos                                                                                                    | 243                                           |
| Modification de la liste des villes                                                                                                    | 245                                           |
| Ajout de villes                                                                                                    | 246                                           |
| Suppression d'une ville                                                                                                    | 248                                           |
| Réglage du réveil                                                                                                    | 249                                           |
| Réponse au réveil                                                                                                    | . 250                                         |
| Modification de l'affichage de l'horloge                                                                                                    | 251                                           |
| Rubriques connexes                                                                                                    |                                               |
| Chapitre 18 : Personnalisation de votre ordinateur de                                                                                                    |                                               |
| poche                                                                                                    | .253                                          |
| Personnalisation de l'écran Accueil                                                                                                    | 254                                           |
| Personnalisation de l'affichage                                                                                                    | 256                                           |
| Modification des polices de l'écran                                                                                                    | 256                                           |
| Réglage de la luminosité et du contraste                                                                                                    | 258                                           |
| Modification des couleurs de l'ecran                                                                                                    | 259                                           |
| Configuration de la date et l'heure                                                                                                    | 200                                           |
| Sélection d'une ville                                                                                                    | 262                                           |
| Réinitialisation de la date et de l'heure                                                                                                    | 264                                           |
| Sélection des formats pour les dates, les heures et les chiffres .                                                                                                    | 266                                           |
| Personnalisation de la méthode utilisée pour saisir des                                                                                                    |                                               |
| informations                                                                                                    | 268                                           |
| Choix de la zone de saisie                                                                                                    | 268                                           |

| Utilisation de la zone d'écriture sur la totalité de l'écran   |       |
|----------------------------------------------------------------|-------|
| Personnalisation des tracés Graffiti® 2                        | 271   |
| Configuration de raccourcis                                    | 272   |
| Modification des raccourcis                                    | 273   |
| Résolution des problèmes liés à l'écran tactile                | 274   |
| Sélection des paramètres de son                                | 275   |
| Saisie de vos informations de propriétaire                     | 276   |
| Economie de la batterie                                        | 277   |
| Sélection de paramètres d'économie d'énergie                   | 277   |
| Empêcher votre ordinateur de poche de s'allumer                |       |
| accidentellement                                               | 279   |
| Connexion de votre ordinateur de poche à d'autres périphérique | es280 |
| Modification des paramètres de connexion prédéfinis            | 281   |
| Création de vos propres paramètres de connexion                |       |
| Rubriques connexes                                             |       |
|                                                                |       |
| Chapitre 19 : Maintenance de votre ordinateur de               |       |
| poche                                                          | 287   |
| Rèales à suivre et choses à éviter                             |       |
| Règles à suivre                                                | 287   |
| Choses à éviter                                                | 288   |
| Réinitialisation de votre ordinateur de poche                  |       |
| Réinitialisation logicielle                                    | 289   |
|                                                                |       |

| poche                                                               | .287 |
|---------------------------------------------------------------------|------|
| Règles à suivre et choses à éviter                                  | 287  |
| Règles à suivre                                                     | 287  |
| Choses à éviter                                                     | 288  |
| Réinitialisation de votre ordinateur de poche                       | 289  |
| Réinitialisation logicielle                                         | 289  |
| Réinitialisation matérielle                                         | 290  |
| Restauration des informations après une réinitialisation matérielle | 293  |
| Rubriques connexes                                                  | 295  |
|                                                                     |      |

### Chapitre 20 : Questions fréquentes ......296

| Configuration         | 296 |
|-----------------------|-----|
| Ordinateur de poche   | 298 |
| Navigation            |     |
| Saisie d'informations | 301 |
| Synchronisation       |     |
| Calendrier            |     |
| Mémos                 | 310 |

| Notes                                                                   | .310 |
|-------------------------------------------------------------------------|------|
| Photos                                                                  | .311 |
| Tâches                                                                  | .311 |
| Confidentialité                                                         | .311 |
| Transmission par infrarouge                                             | .312 |
| Problèmes concernant des applications incompatibles                     | .314 |
|                                                                         |      |
| Chapitre 21 : Obtenir de l'aide                                         | 317  |
| Ressources d'auto-assistance                                            | .317 |
| Support technique                                                       | .318 |
|                                                                         |      |
| Informations relatives à la réglementation                              | 319  |
| Avis de la FCC                                                          | .319 |
| Déclaration de conformité CE                                            | .320 |
| Avertissement relatif aux batteries                                     | .320 |
| Avertissement de sécurité intrinsèque                                   | .321 |
| Electricité statique, décharges électrostatiques et votre ordinateur de | Э    |
| poche Palm®                                                             | .321 |
|                                                                         |      |
| Index                                                                   | 324  |

## A propos de ce guide

Ce guide vous expliquera tout ce que vous devez savoir sur votre ordinateur de poche : les tâches que vous accomplirez quotidiennement, les fonctions avancées qui vous permettront de tirer le meilleur parti de votre ordinateur de poche et les tâches qui feront de votre ordinateur de poche un outil tout aussi utile qu'amusant.

### Conseils pour la lecture de ce guide

Voici quelques conseils utiles qui vous permettront de consulter ce guide et d'y trouver des informations plus facilement sous Adobe<sup>®</sup> Reader<sup>®</sup> :

- Pour faire un zoom sur la page, cliquez sur la loupe , déplacez le curseur (qui s'est transformé en loupe) sur la page et cliquez plusieurs fois. Cliquez sur Vue précédente ( ou , en fonction de la version d'Acrobat Reader dont vous disposez) pour restaurer l'affichage d'origine.
- Cliquez sur une entrée de la Table des matières ou de l'Index pour vous rendre directement à la section du guide correspondante.
- Si vous cliquez sur un lien pour vous rendre sur une page de ce guide, cliquez sur Vue précédente ( ou , en fonction de la version d'Acrobat Reader) pour retourner à la page sur laquelle vous étiez lorsque vous avez cliqué sur le lien.
- Lorsque vous sélectionnez la(les) page(s) à imprimer, utilisez le numéro de page indiqué au bas de votre écran d'ordinateur, et non le numéro apparaissant sur le document pdf lui-même. Par exemple, pour imprimer la première page du chapitre 2, « Votre ordinateur de poche », sélectionnez la page 33 (page du fichier), et non la page 18 (page imprimée).

## Que contient ce guide ?

Les informations contenues dans ce guide incluent des instructions détaillées, des liens vers des références croisées et des barres latérales.

#### Instructions détaillées

Vous y trouverez des explications. Recherchez ces indications dans les instructions :

| Suite              | Indication signifiant que la procédure continue à la page suivante.                                                                                                    |
|--------------------|----------------------------------------------------------------------------------------------------|
| ✓ Terminé          | Indication de la fin de la procédure. Vous avez terminé.                                                                                                    |
| [!]IMPORTANT       | Une étape que vous devez suivre, pour éviter une erreur ou<br>même une perte d'informations.                                                                                                    |
| [&] FACULTATIF     | Une étape qui pourrait vous être utile.                                                                                                    |
|                    | Informations ne s'appliquant que dans certains cas ou concernant<br>une étape de la procédure.                                                                                                    |
| WINDOWS UNIQUEMENT | Une procédure ou un texte qui ne s'applique qu'à une seule plate-                                                                                                    |
| MAC UNIQUEMENT     | recherchez l'autre dans les sections précédentes ou suivantes.<br>Parfois, vous ne trouverez pas d'équivalent Mac à une procédure<br>ou à un texte Windows ; dans ce cas, cela ne s'applique pas aux<br>utilisateurs Mac. |

#### Liens

Les liens qui apparaissent comme des mots soulignés dans le corps du texte et les barres latérales vous mèneront à d'autres sections de ce guide. Les liens apparaissent également dans les sections suivantes :

| Dans ce chapitre   | Liens figurant sur la première page de chaque chapitre. Ils vous conduisent à une section spécifique.                                                                    |
|--------------------|----------------------------------------------------------------------------------------------------|
| Rubriques connexes | Liens qui vous conduisent aux autres rubriques de ce guide pour<br>vous permettre de découvrir les autres utilisations possibles<br>d'une application ou d'une fonction. |

### **Barres** latérales

#### [!] Avant de commencer

Tâches à compléter avant de suivre les étapes indiquées dans une procédure ou un ensemble de procédures.

#### **\*** Conseil

Suggestion permettant d'optimiser l'utilisation d'une fonction ; raccourci ; pointeur vers une fonction associée.

#### - Le saviez-vous ?

Fait intéressant concernant le sujet décrit ; peut inclure un lien vers d'autres informations.

#### >> Terme clé

Terme technique associé au thème étudié. Il peut apparaître dans ce guide ou uniquement sur votre ordinateur de poche.

#### **Trucs et astuces**

Pointeur vers un site Web où vous pourrez échanger des informations sur votre ordinateur de poche et découvrir les derniers conseils et astuces en date, et bien d'autres choses encore.

#### Assistance

Pointeur vers un site Web où vous pourrez trouver de l'aide si vous rencontrez des problèmes avec une fonction spécifique ou avec votre ordinateur de poche.

# Configuration de votre ordinateur de poche et de votre ordinateur de bureau

#### Dans ce chapitre

Que contient la boîte ?

**Configuration système** 

Etape 1 : Chargement de votre ordinateur de poche

Etape 2 : Première mise sous tension de votre ordinateur de poche

Etape 3 : Installation du logiciel

Etape 4 : Connexion de votre ordinateur de poche à votre ordinateur de bureau

Passage à une autre application de bureau

Utilisation de profils d'utilisateurs

**Rubriques connexes** 

Félicitations ! Vous venez d'acquérir un nouvel ordinateur de poche Palm<sup>®</sup> Z22 ! Vous allez découvrir un grand nombre de choses sur votre ordinateur de poche qui vont vous aider à la fois à mieux gérer votre vie et à vous amuser. Alors que vous vous familiariserez avec votre ordinateur de poche, vous personnaliserez probablement les paramètres et les applications en fonction de vos propres besoins.

Votre ordinateur de poche vous procurera sans doute plusieurs années de satisfaction et seules quatre étapes simples sont nécessaires pour le rendre opérationnel.

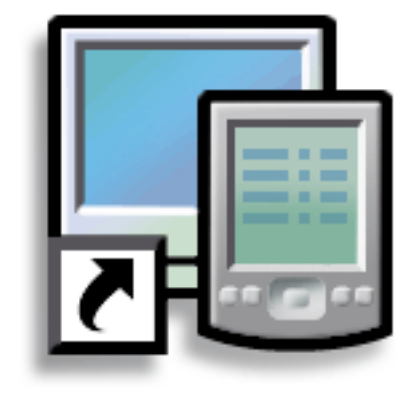

#### **Avantages**

- Commencez à utiliser immédiatement votre ordinateur de poche
- Etablissez un lien entre votre ordinateur de poche et votre ordinateur de bureau
- Configurez votre ordinateur de poche afin d'optimiser son utilisation

- >> Terme clé
  - Logiciel Palm Desktop Logiciel qui vous permet d'entrer, de mettre à jour, de consulter et de synchroniser les informations sur votre ordinateur de bureau.

## Que contient la boîte ?

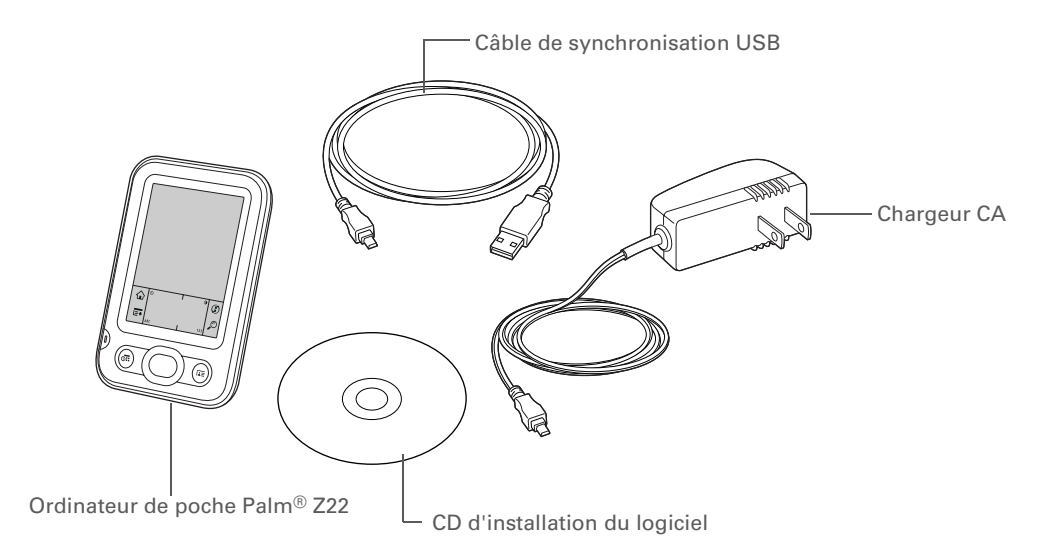

## Configuration système

Le CD d'installation contient le logiciel Palm<sup>®</sup> Desktop ainsi que d'autres applications nécessaires pour configurer et utiliser votre ordinateur de poche. Pour utiliser le logiciel Palm Desktop, votre ordinateur de bureau doit disposer de la configuration suivante :

#### WINDOWS UNIQUEMENT

- Un PC avec un processeur Pentium II ou supérieur et l'un des systèmes d'exploitation suivants :
  - Windows 2000SE (des droits d'administrateur sont nécessaires pour installer le logiciel Palm Desktop)
  - Windows XP (SP4) (des droits d'administrateur sont nécessaires pour installer le logiciel Palm Desktop)

- Internet Explorer 5.0 ou version ultérieure
- 32 mégaoctets (Mo) de RAM disponible (64 Mo recommandés)
- 170 Mo d'espace disque disponible
- Un port USB disponible
- Câble de synchronisation USB (inclus avec votre ordinateur de poche)
- Lecteur CD-ROM ou DVD pour l'installation du logiciel Palm Desktop à partir du CD fourni avec votre ordinateur de poche

#### MAC UNIQUEMENT

- Macintosh ou ordinateur compatible avec processeur PowerPC
- Mac OS X, version 10.2.8 à 10.4 (requiert des droits d'administrateur pour installer le logiciel Palm Desktop)
- 128 Mo de RAM totale
- 190 Mo d'espace disque disponible
- Résolution de l'écran de 800 x 600 ou supérieure
- Un port USB disponible
- Câble de synchronisation USB (inclus avec votre ordinateur de poche)
- Lecteur CD-ROM ou DVD pour l'installation du logiciel Palm Desktop à partir du CD fourni avec votre ordinateur de poche

#### **CHAPITRE 1**

#### [!] Avant de commencer

Si vous procédez à la mise à niveau d'un autre périphérique Palm Powered™, synchronisez votre ancien ordinateur de poche avec votre ancien logiciel de bureau.

#### **\*** Conseil

Après le chargement initial, rechargez votre ordinateur de poche tous les jours pendant au moins une demi-heure.

### Etape 1 : Chargement de votre ordinateur de poche

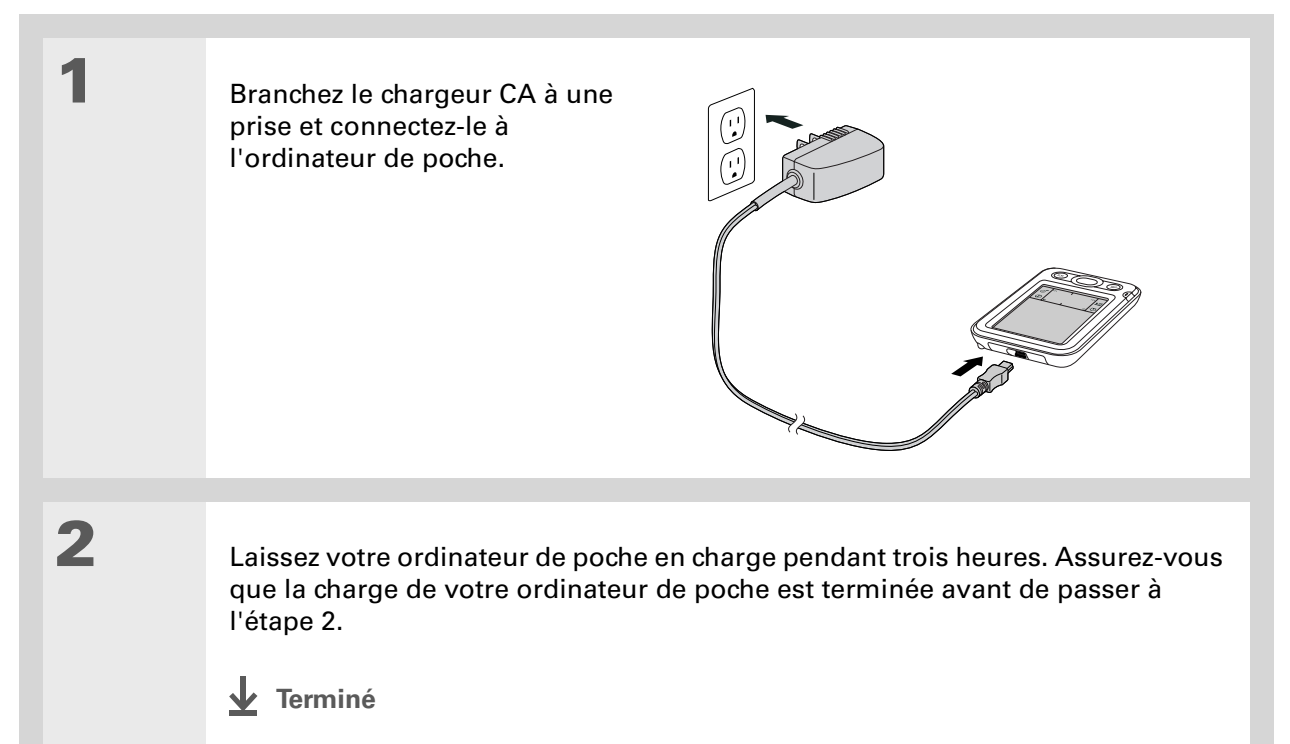

**\*** Conseil

Prenez quelques instants pour apprendre à <u>manipuler correctement</u> votre ordinateur de poche.

#### Ce que vous devez savoir sur la batterie de votre ordinateur de poche

Pendant le chargement de votre ordinateur de poche, prenez quelques instants pour vous familiariser avec le fonctionnement de la batterie :

• Si, à l'écran, une alerte vous indique que la batterie est faible, rechargez votre ordinateur de poche. Si votre ordinateur de poche ne s'allume pas lorsque vous appuyez sur le bouton marche/ arrêt, rechargez-le immédiatement.

**REMARQUE** La mémoire de votre ordinateur de poche est conçue pour enregistrer vos informations même si la batterie est déchargée au point que vous ne puissiez plus allumer votre ordinateur de poche. Lorsque vous rechargez votre ordinateur de poche, toutes les informations enregistrées doivent s'y trouver.

- Prolongez la durée de vie de la batterie en effectuant l'une des opérations suivantes :
  - Réglez la luminosité et le contraste de l'écran.
  - Réduisez la valeur du paramètre Auto-arrêt.
  - Activez la fonction de verrouillage des touches pour éviter que votre ordinateur de poche ne s'allume accidentellement.
  - Répondez aux alertes ou annulez-les rapidement.

#### **CHAPITRE 1**

#### [!] Avant de commencer

Assurez-vous que votre ordinateur de poche est totalement rechargé, tel que décrit dans la procédure ci-avant.

#### **\*** Conseil

Après avoir paramétré votre ordinateur de poche, accédez à la Visite guidée et suivez le didacticiel se trouvant sur le CD d'installation pour apprendre les bases.

## Etape 2 : Première mise sous tension de votre ordinateur de poche

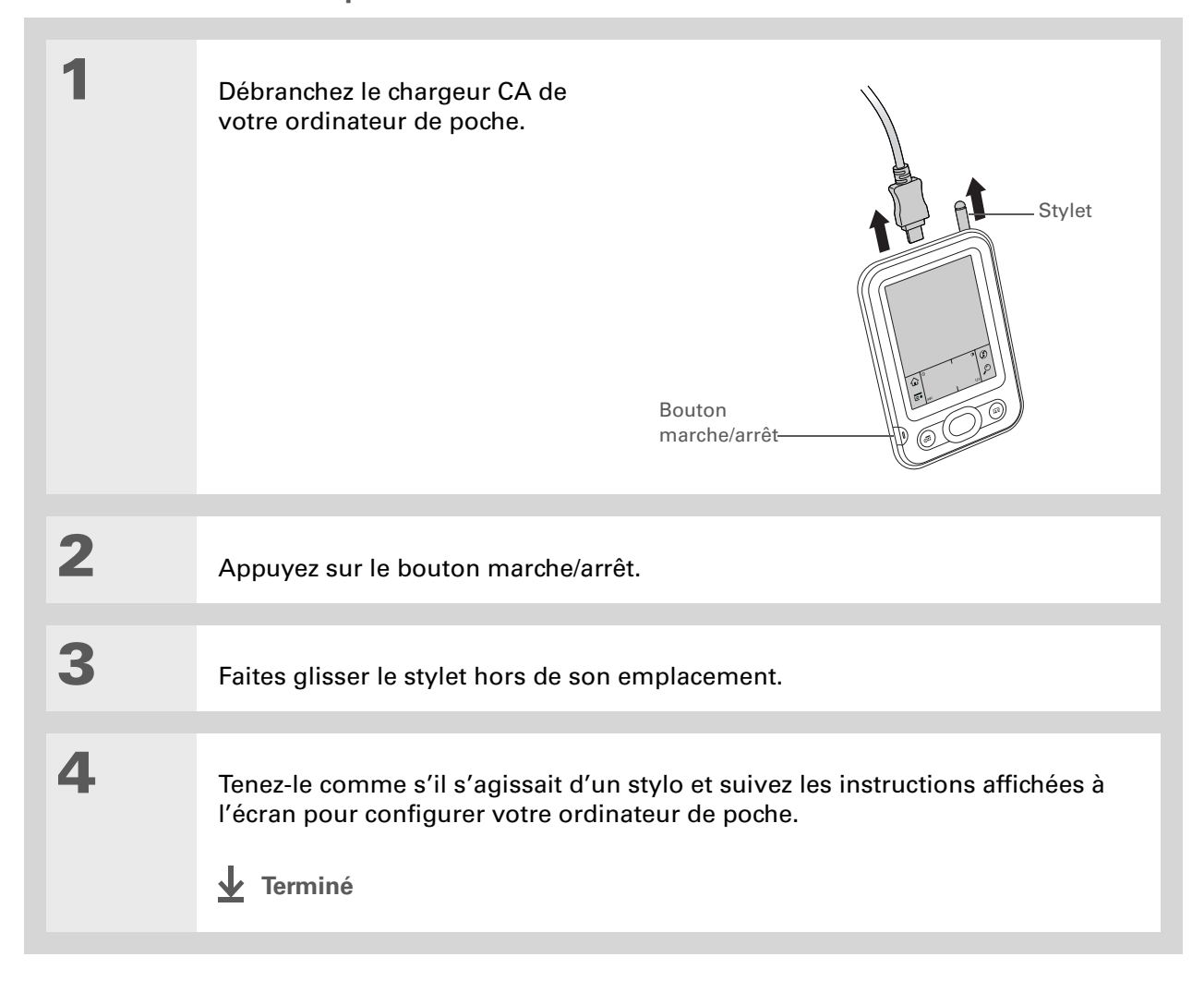

#### **Le saviez-vous** ?

Lorsque vous procédez à une mise à niveau, il est inutile de supprimer l'ancienne version du logiciel Palm Desktop. Lorsque vous installez la nouvelle version du logiciel Palm Desktop, vous pouvez y transférer toutes vos informations.

#### **\*** Conseil

Suivez le didacticiel interactif du CD pour apprendre à créer un rendez-vous, à configurer les fonctions de votre ordinateur de poche afin qu'il prenne en charge les photos, et bien plus encore.

#### + Le saviez-vous ?

Les responsables informatiques peuvent configurer un **profil** s'ils souhaitent installer le même ensemble d'informations sur plusieurs ordinateurs de poche.

## Etape 3 : Installation du logiciel

[!] IMPORTANT Si vous utilisez plus d'un ordinateur de poche avec le même ordinateur de bureau, consultez <u>www.palm.com/support</u> pour obtenir de plus amples informations sur l'installation des logiciels à partir du CD.

Insérez le CD dans le lecteur CD-ROM de votre ordinateur.

**REMARQUE** Sur un ordinateur sous Windows 2000/XP ou Mac OS X, des droits d'administrateur sont nécessaires pour installer le logiciel Palm Desktop.

#### WINDOWS UNIQUEMENT

Suivez les instructions affichées à l'écran. Si vous procédez à une mise à niveau, sélectionnez le nom d'utilisateur que vous aviez attribué à votre ancien ordinateur de poche.

#### MAC UNIQUEMENT

Double-cliquez sur l'icône du CD, puis sur PalmSoftware.pkg.

## <u>↓</u>

1

2

Terminé

Pendant l'installation, vous êtes invité à connecter votre ordinateur de bureau à votre ordinateur de poche. Reportez-vous à l'étape 4.

#### **\*** Conseil

Si la boîte de dialogue Sélectionner l'utilisateur apparaît lors de la synchronisation, sélectionnez le nom d'utilisateur de votre ordinateur de poche que vous souhaitez synchroniser, puis cliquez sur OK.

#### >> Terme clé

Application tierce Un programme logiciel fonctionnant sur un périphérique Palm Powered<sup>™</sup>, mais n'étant pas créé ni pris en charge par Palm, Inc.

**\*** Conseil

Si vous rencontrez des problèmes avec votre nouvel ordinateur de poche après une synchronisation, vous devrez peut-être <u>mettre</u> <u>vos applications tierces à</u> jour.

## Etape 4 : Connexion de votre ordinateur de poche à votre ordinateur de bureau

Pendant l'installation, vous devez connecter votre ordinateur de poche à votre ordinateur de bureau et procéder à une première **synchronisation**. La synchronisation constitue tout simplement l'action de mettre à jour automatiquement des informations saisies sur un périphérique (votre ordinateur de poche ou votre ordinateur de bureau) sur un autre périphérique.

[!] **IMPORTANT** N'oubliez pas de synchroniser régulièrement les informations de votre ordinateur de poche afin de disposer en permanence d'une copie de sauvegarde récente de ces informations sur votre ordinateur de bureau.

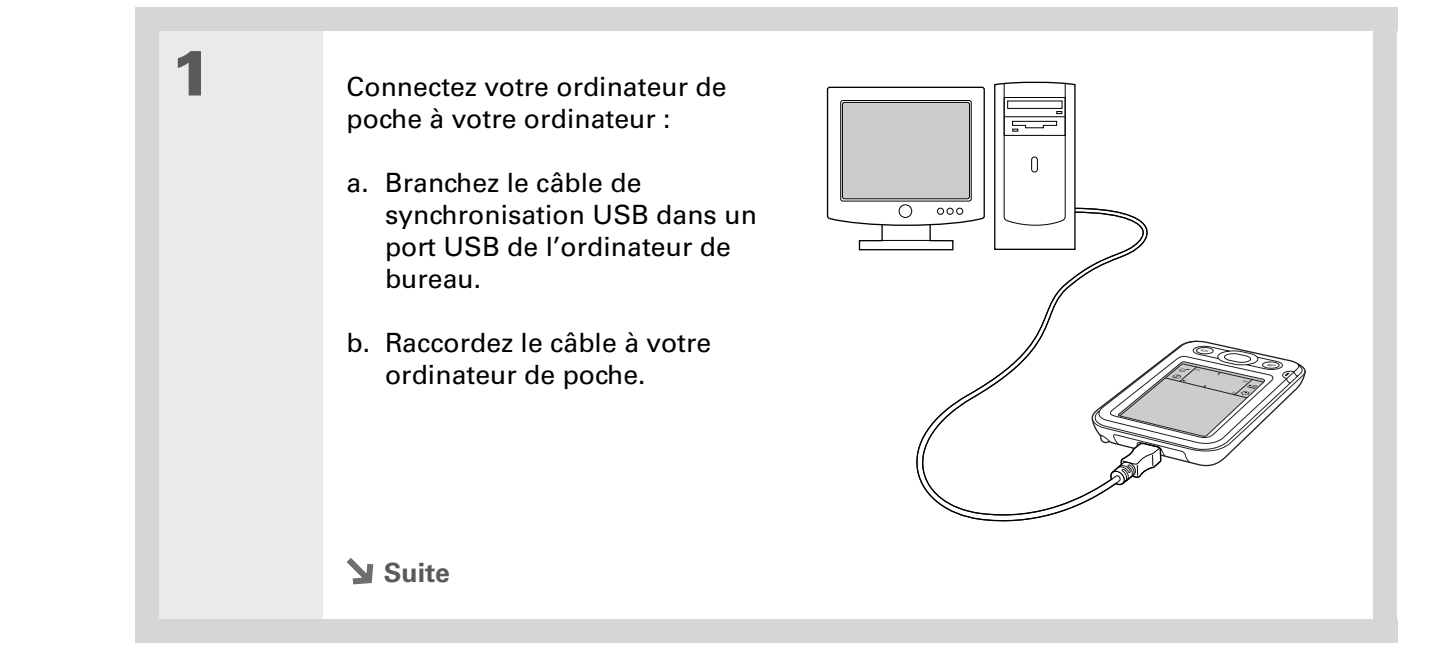

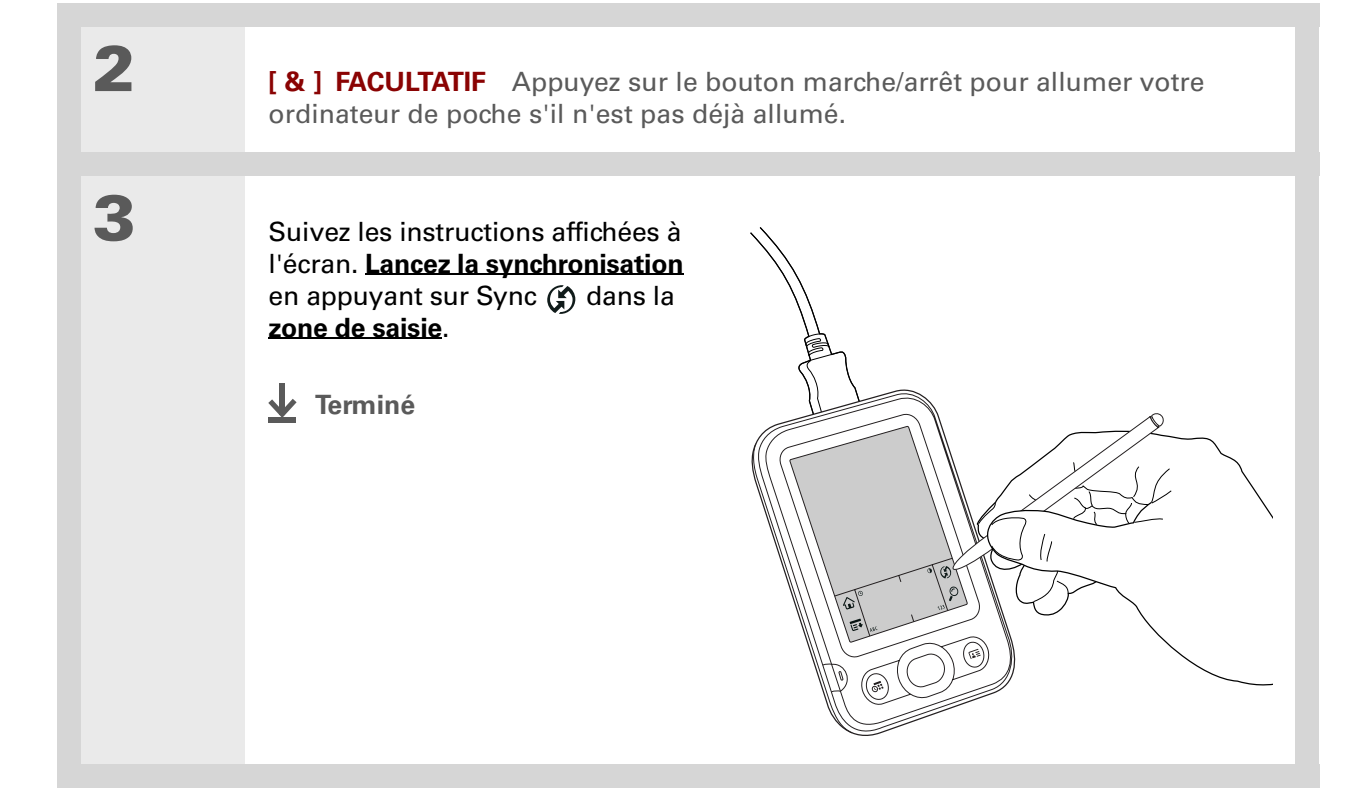

## Passage à une autre application de bureau windows uniquement

Pendant l'installation, vous avez choisi une application de bureau pour procéder aux synchronisations avec votre ordinateur de poche. Il est possible que vous ayez alors choisi le logiciel Palm Desktop. Mais si Microsoft Outlook comporte déjà tous vos contacts, rendez-vous, tâches et notes, vous pouvez modifier votre méthode de synchronisation de façon à ce que votre ordinateur de poche se synchronise plutôt avec Outlook. Vous pouvez également passer de Microsoft Outlook au logiciel Palm Desktop.

**REMARQUE** Si vous choisissez de procéder à la synchronisation avec Outlook, les informations contenues dans les applications Contacts, Calendrier, Tâches et Mémos sont synchronisées avec l'application correspondante de ce logiciel. (Mémos est appelé Notes dans Outlook.) Les autres informations, telles que Notes, sont synchronisées avec les informations du logiciel Palm Desktop.

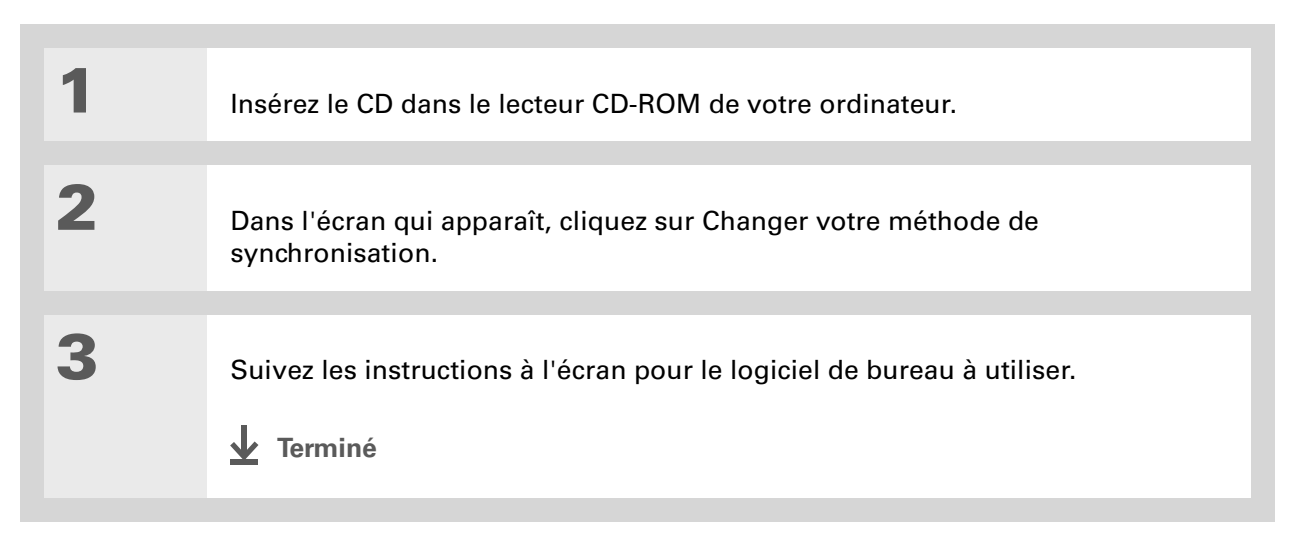

### Utilisation de profils d'utilisateurs

↓ IGNORER Seuls les responsables informatiques peuvent avoir besoin de profils d'utilisateurs pour leur société. Si vous n'êtes pas responsable informatique, vous pouvez ignorer cette section.

Prenons une société commerciale voulant distribuer une vingtaine d'ordinateurs de poche qui disposent d'une liste téléphonique, d'une série de mémos et de plusieurs applications clés communes. Un profil utilisateur peut être créé pour installer ces informations avant de distribuer les ordinateurs de poche aux employés. Lorsque ceux-ci procèdent à une première synchronisation, ces informations communes deviennent partie intégrante de leurs informations spécifiques.

Un profil utilisateur vous permet d'installer les mêmes informations sur plusieurs ordinateurs de poche avant de personnaliser chaque ordinateur de poche avec un nom d'utilisateur unique et des informations spécifiques à cet utilisateur. Un ordinateur de poche sur lequel un profil utilisateur est installé peut être confié à n'importe quel utilisateur, car l'ordinateur de poche n'a pas encore été identifié par un nom d'utilisateur unique. Lorsque le nouvel utilisateur procède à une première synchronisation, il donne à son ordinateur de poche un nom d'utilisateur unique.

**REMARQUE** Les ordinateurs de poche synchronisés avec un profil utilisateur doivent être de nouveaux ordinateurs de poche n'ayant jamais été synchronisés ou des ordinateurs de poche dont le nom d'utilisateur et les informations ont été supprimés par une <u>réinitialisation matérielle</u>.

| *          | Conse  | il. |
|------------|--------|-----|
| <b>TTT</b> | 001130 |     |

Gagnez du temps en utilisant la fonction <u>d'importation</u> pour ajouter rapidement des informations à un profil.

### Création d'un profil utilisateur WINDOWS UNIQUEMENT

| 1 | <text></text>                                                                                                    |
|---|----------------------------------------------------------------------------------------------------|
| 2 | Entrez le nom du profil (il doit être unique), puis cliquez deux fois sur OK.                                                             |
| 3 | Sélectionnez le profil dans la liste<br>Utilisateur et créez les<br>informations du profil dans le<br>logiciel Palm Desktop.<br>↓ Terminé |

#### MAC UNIQUEMENT

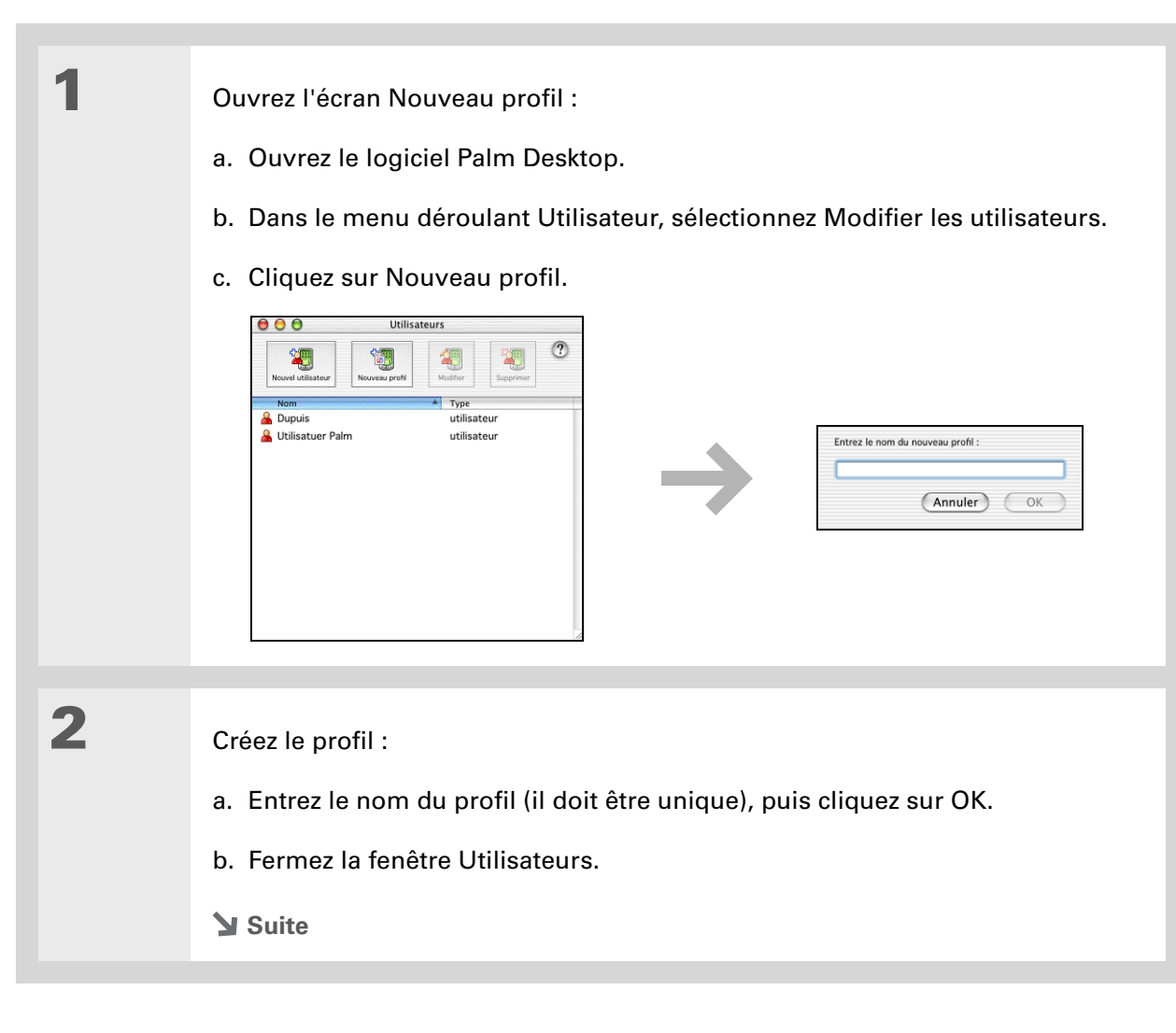

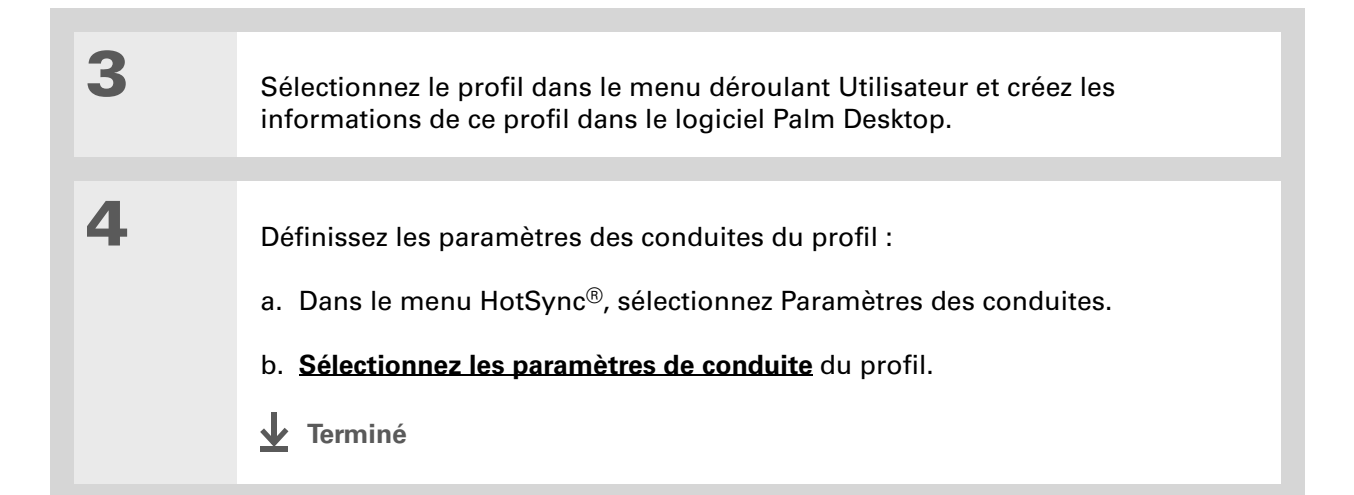

## Synchronisation avec un profil utilisateur WINDOWS UNIQUEMENT

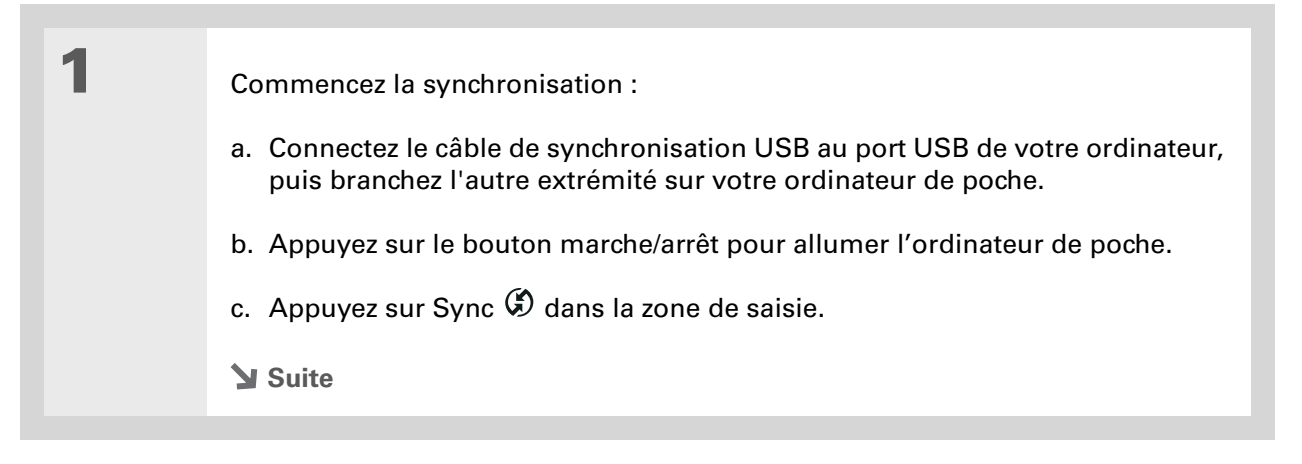

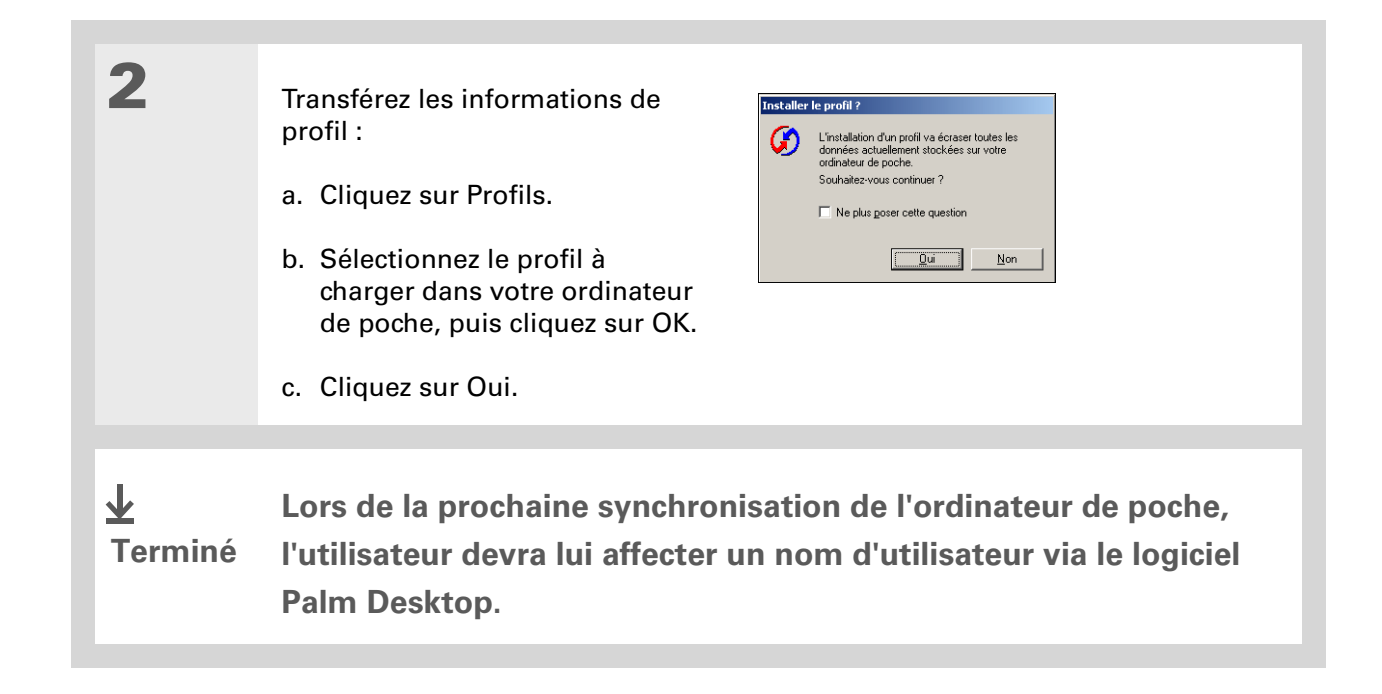

#### MAC UNIQUEMENT

| 1<br>2              | Commencez la synchronisation :<br>a. Connectez le câble de synchronisation USB au port USB de votre ordinateur,<br>puis branchez l'autre extrémité sur votre ordinateur de poche.<br>b. Appuyez sur le bouton marche/arrêt pour allumer l'ordinateur de poche.<br>c. Appuyez sur Sync D dans la zone de saisie.<br>Sélectionnez le profil à charger<br>dans votre ordinateur de poche,<br>puis cliquez sur OK.<br>siectionnez le profil à charger (selectionnez l'utilisateur profile)<br>selectionnez le profil à charger (selectionnez le profil à charger (selectionnez le profil à charger (selectionnez le profile)<br>selectionnez le profil à charger (selectionnez le profile)<br>selectionnez le profile)<br>selectionnez le profile) |
|---------------------|----------------------------------------------------------------------------------------------------|
| <b>↓</b><br>Terminé | Lors de la prochaine synchronisation de l'ordinateur de poche,<br>l'utilisateur devra lui affecter un nom d'utilisateur via le logiciel<br>Palm Desktop.                                                                                                    |

| Assistance                   |
|------------------------------|
| Si vous rencontrez des       |
| problèmes avec la            |
| configuration ou toute autre |
| fonction de votre ordinateur |
| de poche, rendez-vous sur    |
| www.palm.com/support.        |
|                              |

### Rubriques connexes

Cliquez sur un lien ci-dessous pour en apprendre davantage sur les rubriques suivantes :

<u>Déplacement</u> d'informations

- Synchronisation de votre ordinateur de poche avec le logiciel Palm Desktop ou Microsoft Outlook sur votre ordinateur
  - Sélection des applications à synchroniser
  - Ajout et suppression d'applications sur votre ordinateur de poche
  - Installation de logiciels supplémentaires à partir du CD-ROM
  - Affichage des informations relatives aux applications
- Personnalisation Réglage de l'affichage
  - Réduction de la valeur du paramètre Auto-arrêt
  - Empêcher votre ordinateur de poche de s'allumer accidentellement

<u>Questions</u> fréquentes Réponses aux questions fréquemment posées au sujet de la configuration

## Votre ordinateur de poche

#### Dans ce chapitre

<u>Que contient votre</u> ordinateur de poche ?

#### Qu'y a-t-il à l'écran ?

De quels logiciels disposezvous ?

#### **Rubriques connexes**

Comme tout bon assistant personnel qui se respecte, votre ordinateur de poche vous aide à gérer votre planning, vos contacts professionnels et personnels, votre liste de choses à faire et vos mémos. Les ordinateurs de poche ne se limitent toutefois pas au simple côté fonctionnel. Ils vous permettent également de créer des albums photo numériques, de jouer à des jeux et de lire des livres électroniques.

Et ne vous inquiétez pas pour la perte d'informations : vous pouvez synchroniser vos informations avec votre ordinateur de bureau afin de conserver une copie de sauvegarde. Et même lorsque la batterie est complètement déchargée, vos informations sont préservées dans la mémoire de votre ordinateur de poche. Il vous suffit de recharger votre ordinateur de poche pour pouvoir y accéder de nouveau.

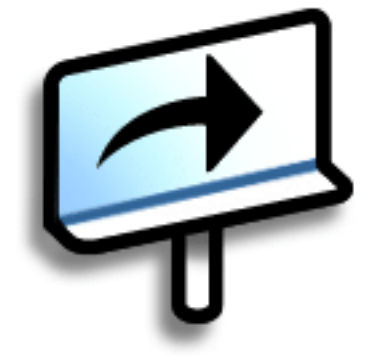

#### **Avantages**

- Gain de temps et meilleure organisation
- Données essentielles à portée de main
- Faible encombrement
- Aucune perte d'informations importantes
- Applications ludiques (photos, etc.)

## Que contient votre ordinateur de poche ?

#### Panneau avant

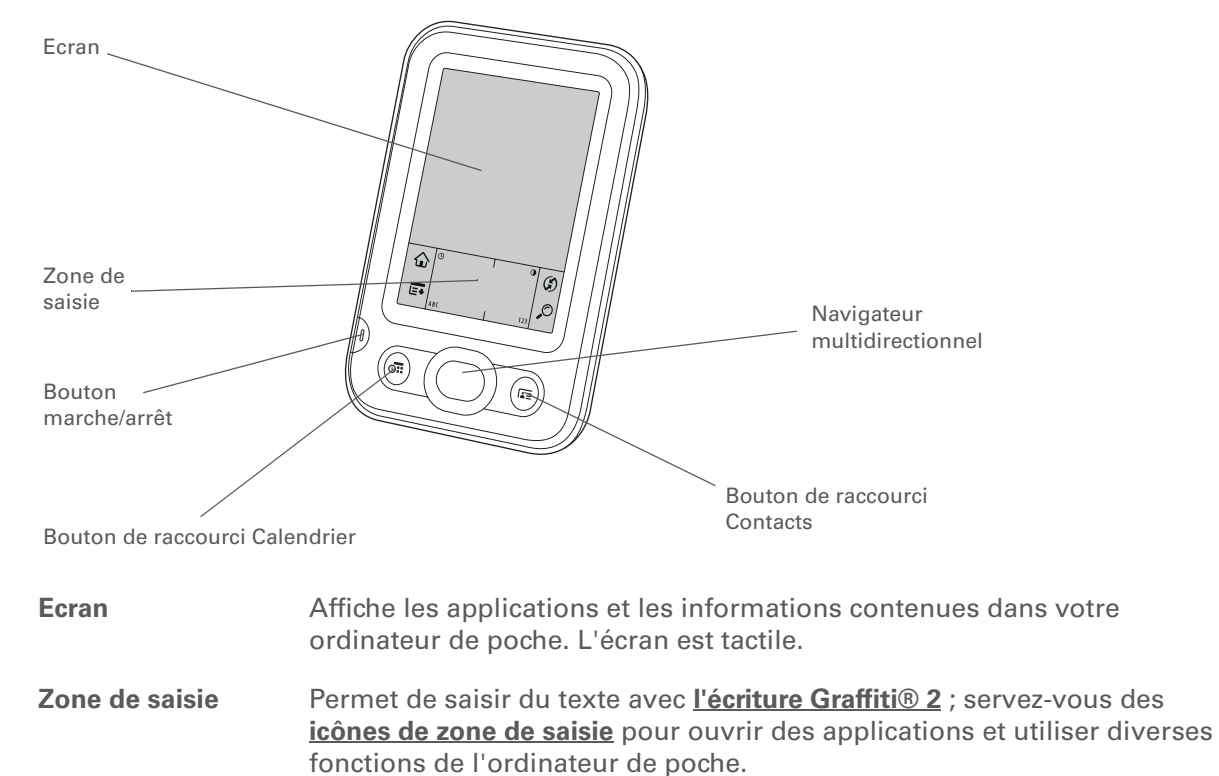

| Bouton marche/<br>arrêt              | Permet d'allumer ou d'éteindre votre ordinateur de poche et d'activer le<br>Verrouillage clavier (s'il est actif). Si le Verrouillage est activé, votre<br>ordinateur de poche ne répond pas lorsque vous appuyez sur les<br>boutons de raccourci ou dans la zone de saisie. Pour réactiver votre<br>ordinateur de poche, appuyez sur le bouton marche/arrêt puis appuyez<br>sur Désactiver le verrouillage. |
|--------------------------------------|----------------------------------------------------------------------------------------------------|
| Bouton de<br>raccourci<br>Calendrier | Appuyez pour allumer votre ordinateur de poche et passer directement à<br>l'emploi du temps d'aujourd'hui.                                                                                                    |
| Bouton de<br>raccourci<br>Contacts   | Appuyez pour allumer votre ordinateur de poche et passer directement à votre liste de contacts.                                                                                                    |
| Navigateur<br>multidirectionnel      | Permet de vous déplacer et d'afficher des informations sur l'écran.<br>Appuyez sur Haut, Bas, Gauche ou Droite pour mettre en surbrillance les<br>différents éléments et appuyez au centre pour les sélectionner.                                                                                                    |

#### Panneaux arrière et supérieur

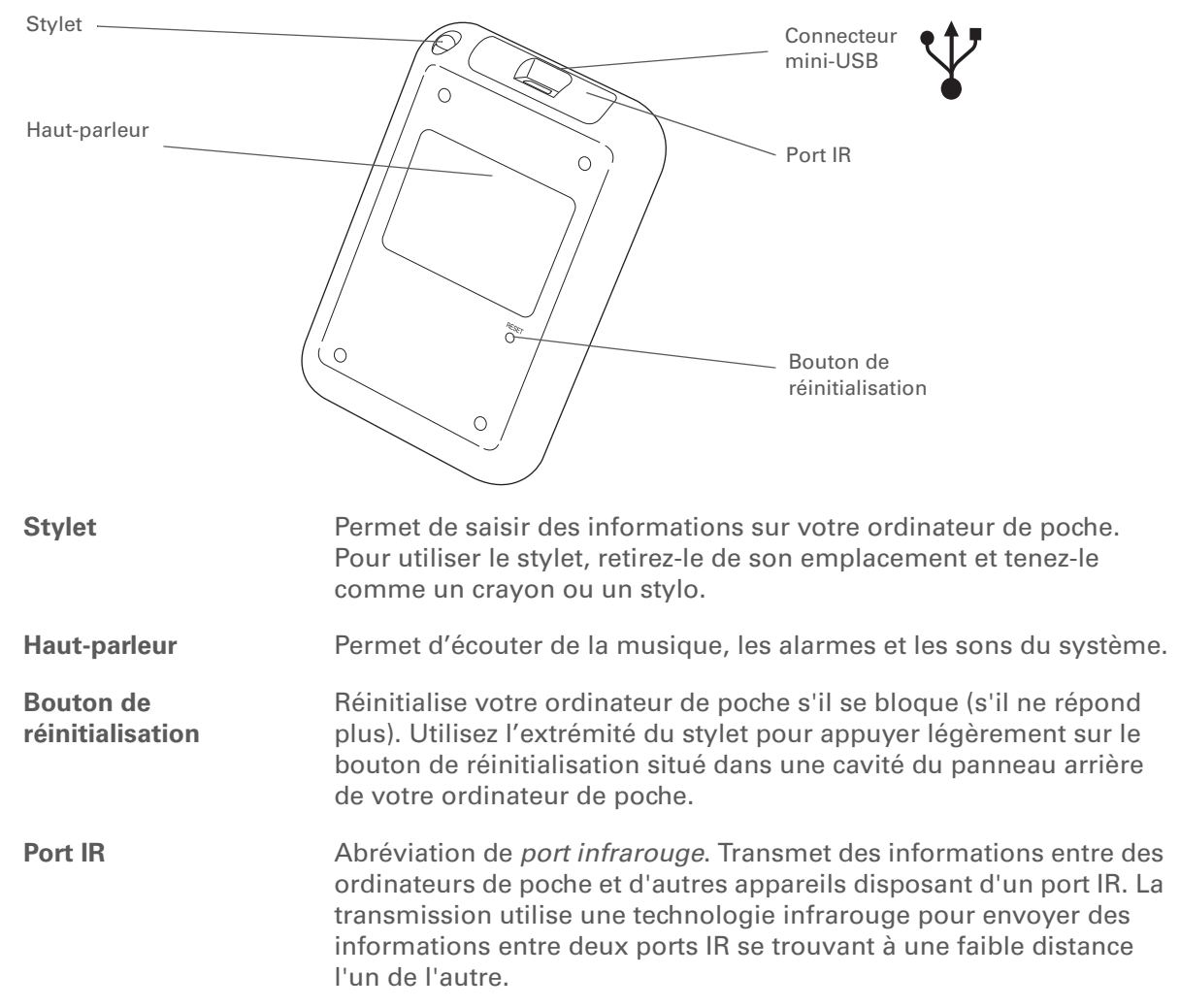
#### **Le saviez-vous ?**

La transmission IR vous permet de partager rapidement des rendezvous, des adresses, des numéros de téléphone, des photos, etc.

#### + Le saviez-vous ?

Il faut un certain temps à votre ordinateur de poche pour se réinitialiser lorsque vous appuyez sur le bouton de réinitialisation. Lors de la réinitialisation, une barre de progression apparaît, suivie d'un écran avec le logo Palm Powered™. La réinitialisation est terminée lorsque l'option Date et heure de l'écran Préférences s'affiche. Connecteur mini-USB Permet de connecter le câble de synchronisation USB à votre ordinateur ou de connecter le chargeur CA à une prise électrique. Connectez le câble de synchronisation lorsque vous souhaitez synchroniser ou échanger des informations. Branchez votre chargeur CA pour garder la batterie de votre ordinateur de poche chargée.

# Qu'y a-t-il à l'écran ?

Votre ordinateur de poche dispose de nombreuses fonctions qui facilitent son utilisation. Elles incluent notamment la zone de saisie et les éléments communs qui s'affichent dans chaque application. Une fois que vous savez les utiliser dans une application donnée, vous pouvez aisément le faire dans toutes les autres.

### Zone de saisie

Appuyer sur les icônes de la zone de saisie permet d'effectuer les actions suivantes :

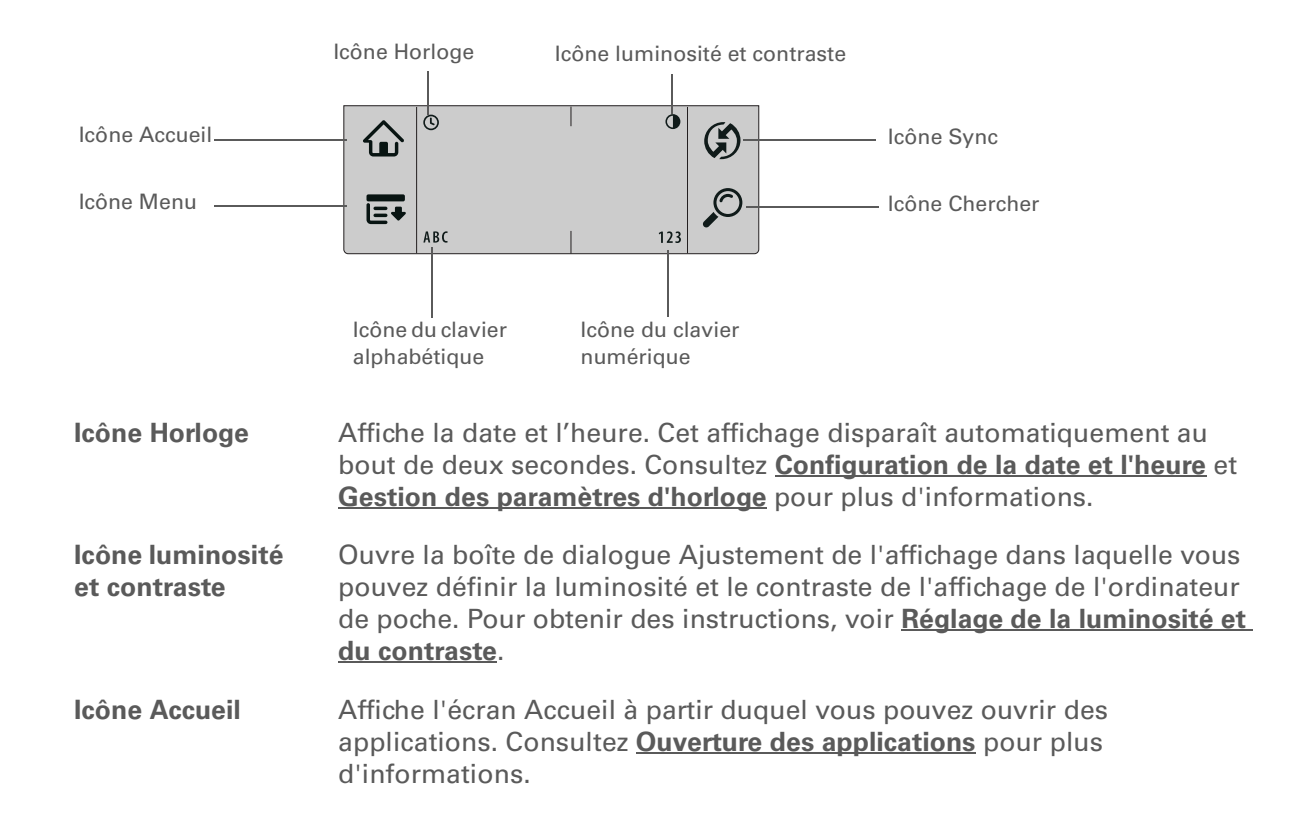

| Icône Menu                       | Ouvre les menus à partir desquels vous pouvez sélectionner des<br>éléments qui permettent d'accéder à d'autres fonctions. Consultez<br><u>Utilisation des menus</u> pour plus d'informations.                 |
|----------------------------------|----------------------------------------------------------------------------------------------------|
| Icône Sync                       | Synchronise votre ordinateur de poche avec votre ordinateur de bureau.<br>Consultez <u>Déplacement d'informations entre votre ordinateur de poche</u><br><u>et votre ordinateur</u> pour plus d'informations. |
| Icône Chercher                   | Ouvre la boîte de dialogue Chercher à partir de laquelle vous pouvez rechercher des informations. Consultez <b>Recherche d'informations</b> pour plus d'informations.                                         |
| lcône du clavier<br>alphabétique | Ouvre le clavier alphabétique. Reportez-vous à la section <u>Saisie</u><br><u>d'informations à l'aide du clavier logiciel</u> pour de plus amples<br>informations.                                            |
| lcône du clavier<br>numérique    | Ouvre le clavier numérique. Reportez-vous à la section <u>Saisie</u><br><u>d'informations à l'aide du clavier logiciel</u> pour de plus amples<br>informations.                                               |

#### Votre ordinateur de poche

#### >> Terme clé

**Curseur** La zone fixe de la barre de défilement. Le curseur se déplace pour indiquer l'emplacement relatif dans l'entrée ou dans la liste.

#### **\*** Conseil

Vous pouvez également <u>utiliser le Navigateur</u> pour sélectionner un élément dans une liste de sélection ainsi que des boutons de commande.

#### **Commandes d'applications**

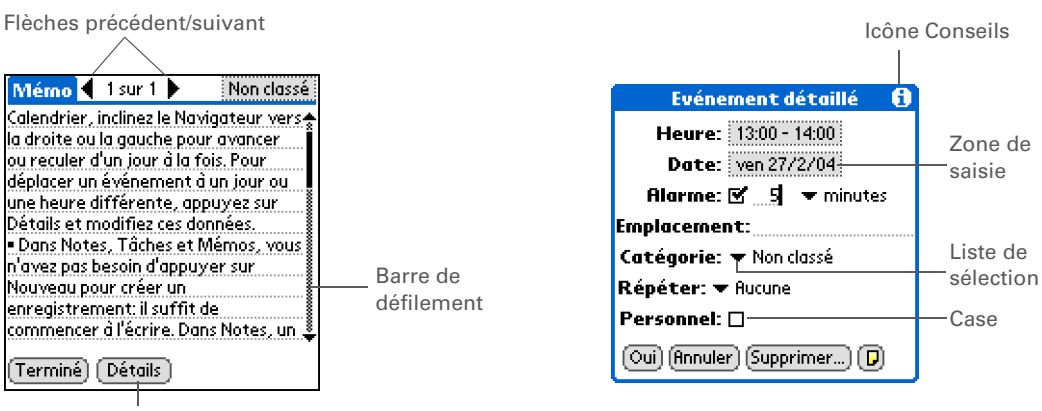

Bouton de commande

| Flèches<br>précédent/<br>suivant | Appuyez sur la flèche gauche ou droite pour afficher l'entrée précédente ou suivante et la flèche haut ou bas pour afficher l'écran d'informations précédent ou suivant.                                                                                                    |
|----------------------------------|----------------------------------------------------------------------------------------------------|
| Barre de<br>défilement           | Faites glisser le curseur ou appuyez sur la flèche vers le haut ou le bas pour<br>faire défiler l'affichage ligne par ligne. Pour revenir à l'écran précédent,<br>appuyez sur la barre de défilement juste au-dessus du curseur. Pour passer à<br>l'écran suivant, appuyez sur la barre de défilement juste sous le curseur. |
| Bouton de<br>commande            | Appuyez sur un bouton, tel que OK, Annuler ou Détails, pour exécuter une<br>commande ou pour ouvrir une boîte de dialogue. Les boutons de<br>commande s'affichent au bas des boîtes de dialogue et des écrans<br>d'application.                                                                                              |
| lcône<br>Conseils                | Appuyez sur l'icône Conseils pour afficher des raccourcis ainsi que d'autres informations pratiques relatives à l'écran en cours. Une fois que vous avez fini de lire le conseil, sélectionnez Terminé.                                                                                                    |
| Zone de<br>saisie                | Sélectionnez une zone de saisie afin d'ouvrir une boîte de dialogue vous permettant d'entrer des informations pour ce champ.                                                                                                    |
| Liste de sélection               | Appuyez sur la flèche pour afficher une liste proposant plusieurs choix, puis sélectionnez un élément de la liste.                                                                                                    |

Case

Cochez ou décochez une case pour la sélectionner ou la désélectionner. Lorsqu'une case est cochée, l'option correspondante est sélectionnée et active. Lorsqu'une case n'est pas cochée, l'option correspondante est désélectionnée et inactive.

# De quels logiciels disposez-vous?

Votre ordinateur de poche est livré avec de nombreuses applications installées et prêtes à l'emploi. De plus, le CD d'installation fourni avec votre ordinateur de poche comprend le logiciel de bureau pour votre ordinateur de bureau ainsi que des logiciels supplémentaires pour votre ordinateur de poche. Lors de la configuration de votre ordinateur de poche, vous pouvez installer certaines ou l'intégralité de ces applications. Vous pouvez aussi installer ces applications à tout moment après la configuration de votre ordinateur de poche.

### Informations personnelles

Ces applications vous permettent d'organiser vos contacts, votre calendrier, vos événements, etc. et vous permettent de synchroniser les informations entre votre ordinateur de poche et votre ordinateur de bureau. Elles sont déjà installées sur votre ordinateur de poche.

Calendrier Permet de gérer toutes les catégories de votre emploi du temps, des déjeuners ponctuels entre amis aux événements périodiques, comme les réunions hebdomadaires ou les jours fériés. Vous pouvez même utiliser des couleurs pour distinguer les différentes catégories de votre planning. Contacts Permet d'enregistrer des noms et des adresses, des numéros de téléphone, des adresses e-mail et des URL de sites Web ; permet même d'ajouter une alarme pour vous rappeler un anniversaire ou bien la photo d'un contact. Tâches Permet de gérer votre liste de tâches à accomplir. Entrez les tâches à effectuer, définissez les priorités, configurez des alarmes, puis surveillez vos échéances. Mémos Permet d'entrer des informations diverses (notes de réunion, listes de livres à lire, de films à voir, recettes, etc.). Permet de prendre des notes directement sur l'écran en utilisant votre écriture Notes manuscrite ou à l'aide de croquis. HotSvnc® Permet de synchroniser les informations se trouvant sur votre ordinateur de poche avec celles de votre ordinateur de bureau.

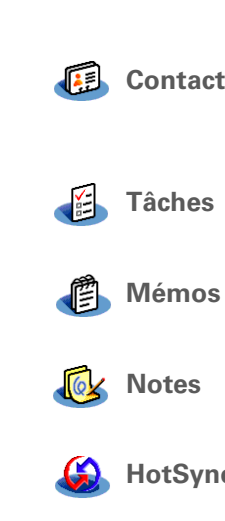

#### K Conseil

Vous n'arrivez pas à trouver une application sur votre ordinateur de poche? Appuyez sur l'icône Accueil dans la zone de saisie et sélectionnez Toutes dans la liste de sélection des catégories dans l'angle supérieur droit afin d'afficher toutes les applications de votre ordinateur de poche. Si vous ne voyez pas l'application, il est possible que vous ayez à l'installer depuis le CD.

# Mathématiques et finances

Utilisez ces applications pour gérer vos finances et effectuer des calculs lors de vos déplacements. Elles sont soit installées sur votre ordinateur de poche, soit disponibles sur le CD d'installation.

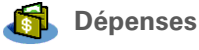

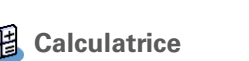

ordinateur de bureau. Permet de réaliser des calculs mathématiques de base, comme diviser l'addition

Permet de gérer vos frais professionnels ou de déplacement et d'imprimer des

notes de frais après synchronisation de votre ordinateur de poche avec votre

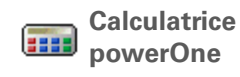

**Photos** 

Cette puissante calculatrice vous permet d'effectuer des calculs mathématiques et professionnels, quel que soit leur niveau de difficulté (pourboires, prêts immobiliers, algèbre, etc.).

# Multimédia et divertissement

d'un restaurant.

Voici les logiciels qui vous permettront de vous divertir. Les applications sont soit installées sur votre ordinateur de poche, soit disponibles sur le CD d'installation.

Affiche les photos et les organise par catégories sur votre ordinateur de poche. Cette application est accompagnée d'une application de bureau que vous pouvez utiliser pour ajouter, afficher, organiser, modifier et envoyer des photos à votre ordinateur de poche.

 Power by Hand eReader
 Permet d'acheter et de télécharger des livres électroniques sur votre ordinateur de bureau, puis d'effectuer une synchronisation pour les transférer sur votre ordinateur de poche afin que vous puissiez les lire en tout lieu et à tout moment ! (Des frais supplémentaires peuvent s'appliquer.)

**Crazy Daisy** Faites tourner les fleurs de manière à associer les pétales de même couleur dans ce jeu d'arcade passionnant.

#### Conseil \*

Pour installer des logiciels supplémentaires à partir du CD, insérez ce dernier dans votre lecteur CD-ROM, puis procédez comme suit :

Windows A l'écran Découvrez votre périphérique, cliquez sur Ajoutez des logiciels à votre périphérique.

**Mac** Double-cliquez sur l'icône du dossier Logiciels essentiels.

# Productivité et personnalisation

Utilisez ces applications si vous souhaitez personnaliser votre ordinateur de poche afin de le rendre unique. Elles sont soit installées sur votre ordinateur de poche, soit disponibles sur le CD d'installation.

**Préférences** 

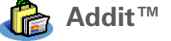

Permet de personnaliser les sons, les couleurs, la sécurité, etc. de votre ordinateur de poche.

Permet de découvrir, tester et acheter des logiciels pour votre ordinateur de poche. Sélectionnez les onglets de l'écran Addit pour trouver des logiciels supplémentaires. (Uniquement sur Windows pour les téléchargements à l'aide

d'un câble de synchronisation.)

Handmark **MobileDB** 

Permet d'utiliser les bases de données incluses pour gérer des informations utiles (entretien de la voiture, mots de passe, etc.). Vous pouvez également télécharger plus de 1 000 bases de données prêtes à l'emploi sur votre ordinateur de bureau et synchroniser pour les installer sur votre ordinateur de poche (des frais supplémentaires peuvent s'appliquer).

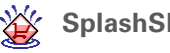

SplashShopper Faites une liste de vos courses, des CD à acheter, des films à louer, des livres à lire, etc.

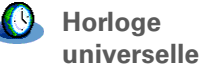

Permet de régler l'heure de votre ville de résidence et de deux autres endroits et de régler une alarme de réveil.

#### Votre ordinateur de poche

#### + Le saviez-vous ?

Certaines applications sont automatiquement attribuées à une catégorie lorsque vous les installez. Attribuez une application à une catégorie dans l'écran Accueil en sélectionnant Catégorie dans le menu App. Sélectionnez la liste de sélection adjacente au nom de l'application, puis choisissez une catégorie.

#### >> Terme clé

HotSync<sup>®</sup> Technologie vous permettant de synchroniser les informations de votre ordinateur de poche avec celles de votre ordinateur.

> Installation rapide (Windows uniquement)

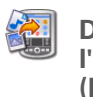

Droplet Envoyer à l'ordinateur de poche (Mac uniquement)

Application de bureau Photos

initial d'installation du CD-ROM. Permet d'installer les applications de votre ordinateur Mac sur votre

ordinateur de poche. Le droplet Envoyer à l'ordinateur de poche est installé pendant le processus initial d'installation du CD-ROM.

Permet d'ajouter des photos de votre ordinateur de bureau, de les modifier et de les organiser, puis de synchroniser pour les transférer sur l'application Photos de votre ordinateur de poche.

**Palm Desktop** Le logiciel de bureau vous permet d'utiliser votre ordinateur pour créer et gérer des informations pour les applications hébergées sur votre ordinateur de poche. Installez ce logiciel à partir du CD.

Lo

Logiciel Palm<sup>®</sup> Desktop Permet d'afficher, de saisir, de gérer et d'effectuer des copies de sauvegarde d'informations des applications Calendrier, Contacts, Tâches, Mémos et Dépenses sur votre ordinateur de bureau (Dépenses s'applique uniquement à Windows). Vous pouvez également afficher, gérer et effectuer des copies de sauvegarde des informations de Notes. Lorsque vous synchronisez votre ordinateur de poche avec votre ordinateur de bureau, les informations sont mises à jour sur les deux périphériques. Le logiciel Palm Desktop s'installe lors du processus initial d'installation du CD.

Le logiciel Palm Desktop inclut le logiciel HotSync<sup>®</sup> Manager, qui permet de personnaliser les paramètres de synchronisation. Vous pouvez accéder à HotSync Manager en sélectionnant son icône dans la barre des tâches située en bas de l'écran de l'ordinateur.

HotSync Manager

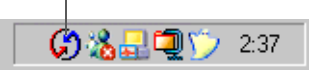

Pendant l'installation à partir du CD, vous pouvez choisir de synchroniser les informations dans Contacts, Calendrier, Tâches et Mémos sur votre ordinateur de poche avec les informations dans Contacts, Calendrier, Tâches et Notes dans Microsoft Outlook sur votre ordinateur (Windows uniquement). Les autres applications sont quant à elles synchronisées avec le logiciel Palm Desktop.

Permet d'installer les applications de votre ordinateur Windows sur votre ordinateur de poche. Installation rapide est installé lors du processus

#### Assistance

Si vous rencontrez des problèmes avec votre ordinateur de poche, rendezvous sur <u>www.palm.com/</u> <u>support</u>.

# Rubriques connexes

Cliquez sur un lien ci-dessous pour en apprendre davantage sur les rubriques suivantes :

| <b>Configuration</b>                  | Installation du logiciel Palm Desktop à partir du CD-ROM                                |  |  |  |  |
|---------------------------------------|-----------------------------------------------------------------------------------------|--|--|--|--|
| <u>Saisie</u>                         | Saisie d'informations au moyen de l'écriture Graffiti 2 et raccourcis                   |  |  |  |  |
| <u>a mormations</u>                   | • Saisie d'informations à l'aide des claviers alphabétique et numérique                 |  |  |  |  |
| <b>Navigation</b>                     | • Ouverture d'applications et utilisation de menus                                      |  |  |  |  |
|                                       | Recherche d'informations                                                                |  |  |  |  |
| <u>Déplacement</u><br>d'informations  | • Synchronisation de votre ordinateur de poche avec votre ordinateur de bureau          |  |  |  |  |
|                                       | <ul> <li>Installation de logiciels supplémentaires à partir du CD-ROM</li> </ul>        |  |  |  |  |
| <u>Transmission</u><br>par infrarouge | Transmission d'informations et d'applications à d'autres périphériques<br>Palm Powered™ |  |  |  |  |
| <u>Horloge</u><br>universelle         | Affichage de la date et de l'heure actuelles                                            |  |  |  |  |
| <b>Personnalisation</b>               | Configuration de la date et de l'heure actuelles                                        |  |  |  |  |
|                                       | Réglable de la luminosité de l'affichage                                                |  |  |  |  |
| <u>Maintenance</u>                    | Conseils d'entretien de votre ordinateur de poche                                       |  |  |  |  |
|                                       | Réinitialisation de votre ordinateur de poche                                           |  |  |  |  |
| <u>Questions</u><br>fréquentes        | Réponses aux questions fréquemment posées au sujet de votre<br>ordinateur de poche      |  |  |  |  |

# Navigation dans les applications

#### Dans ce chapitre

**Ouverture des applications** 

Utilisation du Navigateur multidirectionnel

Utilisation des menus

**Recherche d'informations** 

**Rubriques connexes** 

Vous êtes-vous déjà rendu dans une nouvelle ville et vous êtes-vous senti quelque peu perdu avant de vous rendre compte que les rues numérotées allaient du nord au sud et les avenues d'est en ouest ? L'apprentissage de la navigation sur votre ordinateur de poche est un processus similaire. La plupart des applications Palm OS<sup>®</sup> utilisent le même ensemble de commandes. Une fois ces commandes standard assimilées, vous pourrez naviguer sans carte à travers la ville.

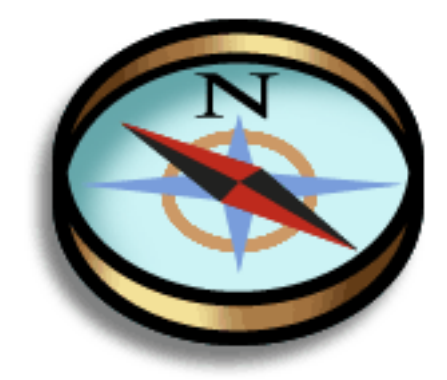

### **Avantages**

- Recherche et ouverture rapides d'applications
- Accès à des fonctions supplémentaires avec menus
- Navigation dans les applications avec une seule main à l'aide du Navigateur multidirectionnel
- Recherche d'informations dans toutes les applications à l'aide de la fonction Rechercher

+ Le saviez-vous ? Vous pouvez <u>utiliser votre</u> <u>photo préférée en arrière-</u> <u>plan</u> de l'écran Accueil.

#### - Le saviez-vous ?

Vous pouvez également ouvrir les applications Calendrier et Contacts à l'aide des <u>boutons de</u> <u>raccourci</u> situés sur le panneau avant de votre ordinateur de poche ou <u>personnaliser ces</u> <u>boutons</u> afin d'ouvrir les applications que vous

utilisez le plus.

# Ouverture des applications

L'écran Accueil affiche toutes les applications installées sur votre ordinateur de poche. Utilisez la liste de sélection des catégories dans le coin supérieur droit de l'écran pour afficher les applications par catégorie ou pour toutes les afficher.

Pour accéder à un élément dans l'écran Accueil, appuyez sur Accueil û dans la zone de saisie, puis sélectionnez une icône. Appuyez sur le bouton central du Navigateur pour faire défiler les catégories d'applications.

Liste de sélection des catégories

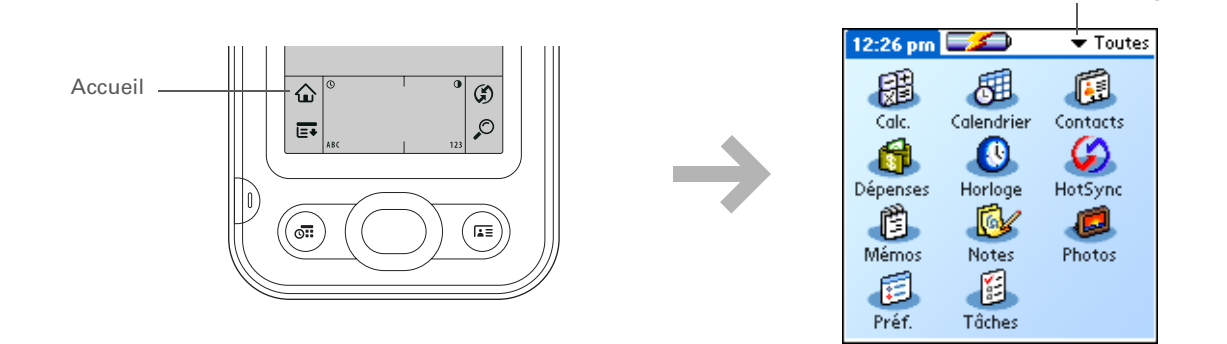

# Passage d'une application à une autre

Vous pouvez à tout moment passer d'une application à une autre. Il vous suffit d'appuyer sur Accueil **û** et de sélectionner une icône ou d'appuyer sur un bouton de raccourci. Votre ordinateur de poche enregistre automatiquement le travail en cours et passe à l'autre application.

Vous ne pouvez activer certains éléments à l'écran de votre périphérique (comme par exemple les icônes) qu'en les sélectionnant avec votre stylet dans la <u>zone</u> <u>de saisie</u>.

# Utilisation du Navigateur multidirectionnel

Le Navigateur vous permet d'accéder aux informations rapidement et d'une seule main, sans l'aide du stylet. Le Navigateur remplit diverses fonctions, selon l'écran sur lequel vous vous trouvez et l'élément en surbrillance sur l'écran. Pour l'utiliser, appuyez vers le haut, le bas, la droite, la gauche ou au centre.

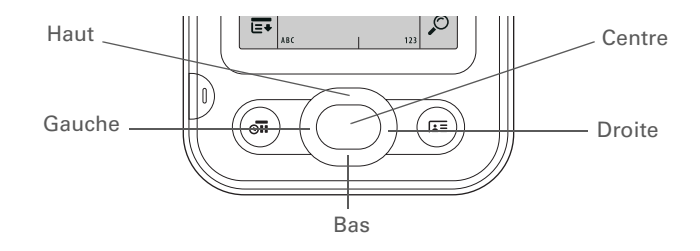

# Navigation à l'aide du Navigateur multidirectionnel

Dans la plupart des écrans, un seul élément (un bouton, une entrée de liste ou un écran entier) est mis en surbrillance par défaut. La surbrillance identifie les éléments qui seront affectés par votre prochaine action. Utilisez le Navigateur pour déplacer la surbrillance d'un élément à l'autre à l'écran.

#### Navigation dans les applications

| * | Conseil                                                                                                    | La surbrillance peut prendre trois formes différentes, e                                                                                                    | n fonction de ce                                                                        | e qui est mis en surbrillance :                                                                                                    |  |  |
|---|----------------------------------------------------------------------------------------------------|----------------------------------------------------------------------------------------------------|-----------------------------------------------------------------------------------------|----------------------------------------------------------------------------------------------------|--|--|
|   | Lorsqu'un écran est<br>sélectionné, le contour<br>n'apparaît que sur les                                          | <b>REMARQUE</b> Certaines applications peuvent contenir des éléments propres à l'application pouvant également être mis en surbrillance avec le Navigateur multidirectionnel      |                                                                                         |                                                                                                    |  |  |
|   | bordures supérieure et<br>inférieure ; la surbrillance<br>n'apparaît pas sur les<br>bordures droite et<br>gauche. | <b>Surbrillance des contours</b> Ceci met en surbrillance<br>les éléments de l'interface utilisateur comme les<br>boutons de commande, les listes de sélection et les<br>flèches. | Bouton mis en<br>surbrillance<br>avec un contour<br>en surbrillance                     | Détails du contact<br>Dans liste: ▼ Bureau<br>Catégorie: ▼ Non classé<br>Personnel: □<br>(Oui) (Annuler) (Supprimer) []                                                                                                    |  |  |
|   |                                                                                                    | <b>Arrière-plan (texte en clair sur un arrière-plan<br/>foncé)</b> Ceci met en surbrillance une entrée sur un<br>écran de liste.                                                  | Entrée de la<br>liste de contacts<br>mise en<br>surbrillance<br>avec l'arrière-<br>plan | Contacts<br>Rccessoires www.palm.com P<br>Leu, Fabien fabien@anyisp.fr<br>Lima, Jean 06 64 74 84 94 B<br>Marcin, Anthony 03 23 56 87 56 B<br>Martin, Daniel daniel@exemple.fr<br>Neuville, Christoph 02 66 23 07 11 D<br>Nguyen, Mai 03 21 22 23 24 B<br>Simoni, Sandra 03 21 20 19 18M<br>Support tech www.palm.com/sup P<br>Weiss, Christian 03 63 24 86 04 B<br>Nouv. Chercher: |  |  |
|   |                                                                                                    | <b>Curseur clignotant</b> Il vous indique que vous pouvez entrer du texte à cet endroit.                                                                                          | Curseur<br>clignotant                                                                   | Contacts<br>Accessoires www.palm.com P<br>Leu, Fabien fabien@anyisp.fr<br>Lima, Jean 0664748494 B<br>Maroni, Anthony 0323568756 B<br>Martin, Daniel daniel@exemple.fr<br>Neuville, Christoph 0266230711 D<br>Nguyen, Mai 032122324 B<br>Simoni, Sandra 0321201918M<br>Support tech www.palm.com/sup P<br>Weiss, Christian 0363248604 B<br>Nouv. Chercher: leu                      |  |  |

Pour supprimer la surbrillance de sélection à l'écran Accueil sans effectuer de sélection, allez jusqu'à la première icône (dans le coin supérieur gauche), puis appuyez sur le bouton gauche du Navigateur multidirectionnel ou saisissez le caractère de retour arrière en utilisant **l'écriture Graffiti® 2**.

# Navigation dans l'écran Accueil

| Haut ou bas         | Vous permet de vous déplacer vers le haut<br>ou le bas de l'écran.                              |  |
|---------------------|-------------------------------------------------------------------------------------------------|--|
| Droite ou<br>gauche | Passe à la catégorie d'applications suivante/<br>précédente.                                    |  |
| Centre              | Insère la surbrillance. Lorsque la<br>surbrillance de sélection est active :                    |  |
|                     | Haut, bas, droite ou gauche Passe à l'élément suivant ou précédent en fonction de la direction. |  |

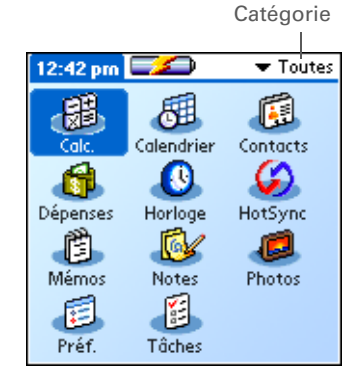

Centre Ouvre l'élément sélectionné.

### Navigation dans les écrans de listes et les écrans de saisie

Dans les écrans de listes, le Navigateur vous permet de sélectionner diverses entrées (notes, mémos, contacts, photos) et de vous déplacer d'une entrée à l'autre. Dans les écrans de saisie individuels (tels qu'une photo ou un contact), utilisez le Navigateur pour passer d'un élément à l'autre de l'écran ou pour passer à une autre entrée.

Le Navigateur se comporte différemment selon qu'il s'agit d'un écran de listes ou d'un écran de saisie dans les différentes applications. Suivez les conseils relatifs à la <u>Navigation à l'aide du</u> <u>Navigateur</u>. Une fois que vous vous serez familiarisé avec chaque application, vous n'aurez aucun mal à assimiler le comportement du Navigateur.

# Navigation dans les boîtes de dialogue

Des boîtes de dialogue s'affichent lorsque vous sélectionnez un bouton ou une option qui requiert des indications supplémentaires de votre part. Servez-vous du Navigateur dans les boîtes de dialogue pour sélectionner un bouton ou des éléments, tels que des cases et des listes de sélection.

| Haut, bas, droite | Met en surbrillance l'élément suivant dans                                                                                                    |                                                                              | Détails du contact 🚯                            |
|-------------------|----------------------------------------------------------------------------------------------------|------------------------------------------------------------------------------|-------------------------------------------------|
| ou gauche         | la boîte de dialogue (liste de sélection, case,<br>bouton) en fonction de la direction.                                                                                                    | Liste de —                                                                   | Dans liste: ▼ Bureau<br>Catégorie: ▼ Non classé |
| Centre            | <ul> <li>Si une case est en surbrillance : coche ou décoche la case.</li> <li>Si une liste de sélection est en surbrillance : ouvre la liste de sélection. Lorsqu'une liste de sélection est ouverte :</li> <li>Haut ou bas Passe à l'entrée suivante/ précédente.</li> <li>Centre Sélectionne l'entrée en surbrillance.</li> </ul> | Liste de —<br>sélection<br>Bouton m<br>surbrillan<br>un contou<br>surbrillan | Personnel:                                      |
|                   | <ul> <li>Si un bouton est en surbrillance : active le<br/>bouton et ferme la boîte de dialogue.</li> </ul>                                                                                                    |                                                                              |                                                 |

[!] **IMPORTANT** Lisez attentivement le contenu des boîtes de dialogue. Appuyer sur un bouton tel que OK ou Oui peut annuler une action ou supprimer des informations.

# Navigation dans les menus

Après avoir **<u>ouvert les menus</u>**, vous pouvez utiliser le Navigateur pour vous déplacer dans les menus et sélectionner des éléments de menu :

| Haut ou bas         | Permet de naviguer dans la liste de menus<br>sélectionnée. |
|---------------------|------------------------------------------------------------|
| Droite ou<br>gauche | Passe au menu suivant/précédent de la barre de menus.      |
| Centre              | Sélectionne l'élément de menu en surbrillance.             |

| Enreg. | Edition | Options   |            |
|--------|---------|-----------|------------|
|        | Police  |           | 7L         |
|        | Alarme  |           | <b>/</b> R |
|        | Détails |           | ~D         |
|        | Apr     | opos de N | otes       |

Vous pouvez également ouvrir les menus en appuyant sur le nom de l'application dans le coin supérieur gauche de l'écran.

#### **\*** Conseil

Lorsque les menus sont ouverts, vous pouvez **utiliser le Navigateur** pour sélectionner des menus et des éléments de menus.

# Utilisation des menus

Les menus vous permettent d'accéder à des fonctions et paramètres supplémentaires. Leur uniformité dans toutes les applications leur confère en outre une grande convivialité.

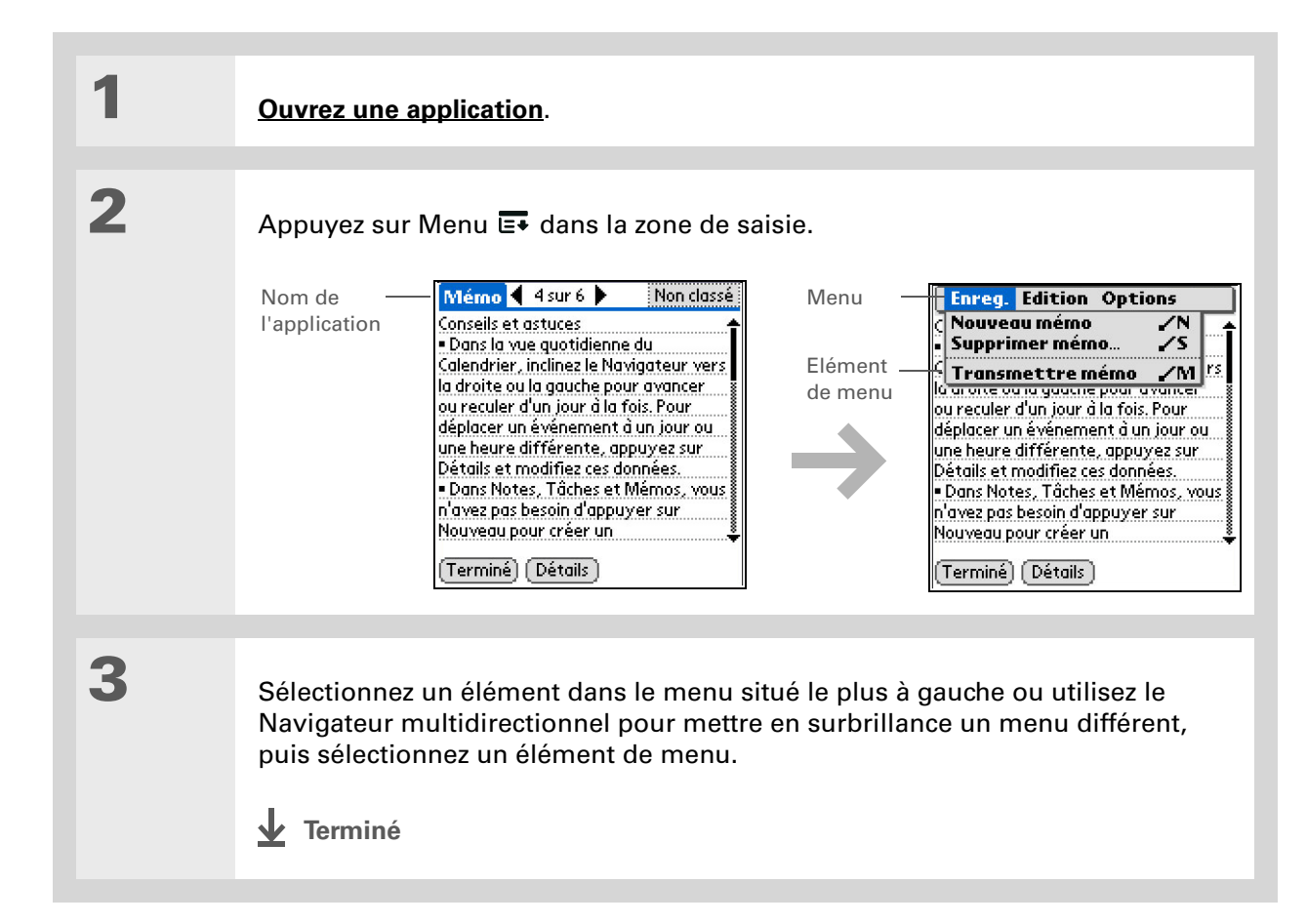

Le mode de commande ne restant actif que quelques secondes, vous devez rapidement écrire le raccourci de menu ou appuyer sur une icône de la barre d'outils de commande.

### Utilisation du tracé de commande

La plupart des éléments de menus disposent également d'un raccourci de menu identique aux raccourcis clavier utilisés sur les ordinateurs de bureau. Le raccourci de menu apparaît à droite de l'élément de menu.

Pour utiliser un raccourci de menu, tracez tout d'abord la commande Graffiti<sup>®</sup> 2 à gauche de la **zone de saisie** puis écrivez la lettre de raccourci. Par exemple, pour choisir la commande Coller du menu Edition, utilisez le tracé de commande approprié, suivi de la lettre « *V* ». Vous n'avez pas besoin d'ouvrir un menu pour utiliser le tracé de commande.

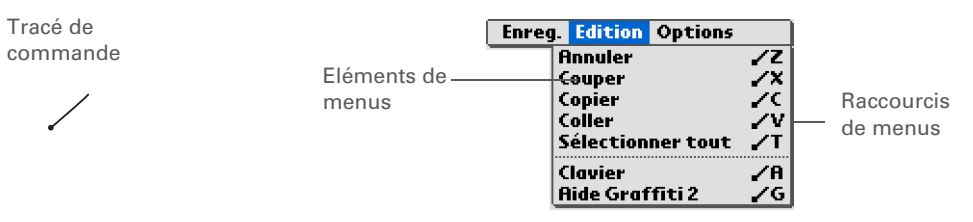

**REMARQUE** Lorsque vous utilisez le tracé de commande, la barre d'outils de commande s'affiche. Pour plus d'informations sur l'utilisation de la barre d'outils de commande, reportezvous à la section suivante.

### Utilisation de la barre d'outils de commande

La barre d'outils de commande contient les icônes correspondant à l'écran affiché. A titre d'exemple, les icônes Couper, Copier et Coller s'affichent lorsque du texte est sélectionné. Si aucun texte n'est sélectionné, les icônes Transmettre, Annuler et Supprimer peuvent s'afficher.

Pour utiliser la barre d'outils de commande, servez-vous du tracé de commande pour afficher la barre d'outils de commande, puis appuyez sur une icône pour sélectionner la commande.

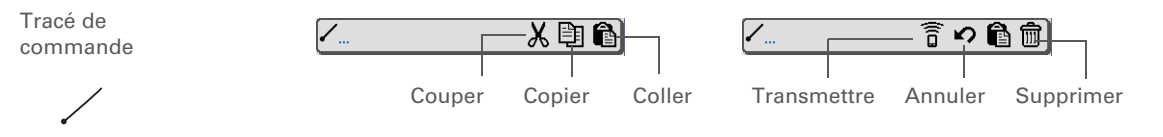

Si vous sélectionnez du texte dans une application avant d'appuyer sur le bouton Chercher, ce texte apparaît automatiquement dans la boîte de dialogue Chercher.

#### **\*** Conseil

Ouvrez une application avant d'appuyer sur Chercher pour afficher les résultats obtenus dans cette application au début de la liste des résultats.

#### **\*** Conseil

Vous souhaitez arrêter la recherche ? Appuyez sur Arrêter à tout moment pendant une recherche. Pour la reprendre, appuyez sur le bouton Suivant.

# Recherche d'informations

La commande Chercher permet de localiser un mot ou une expression dans n'importe quelle application de votre ordinateur de poche.

Seuls les mots commençant par le texte saisi sont affichés. Cette commande ne tient pas compte des majuscules. A titre d'exemple, la recherche du mot « plan » affichera « planète » mais pas « aquaplane ». Et si vous recherchez le nom « dupont », la recherche affichera également « Dupont ».

| 1 | Appuyez sur Chercher ${ angle}^{igodoldsymbol{	ilde O}}$ dans la zone o | de saisie.                                                                                                    |
|---|-------------------------------------------------------------------------|----------------------------------------------------------------------------------------------------|
| 2 | Saisissez le texte recherché, puis sélecti                              | onnez OK.                                                                                                    |
|   | Chercher<br>Chercher: palm<br>OK Annuler                                | Concordance pour "paim"         Contacts         Accessoires       www.palm.com/M         Support tech       www.palm.com/M         Calendrier |
| 3 | Sélectionnez le texte à consulter.                                      |                                                                                                    |

#### Assistance

Si vous rencontrez des problèmes avec votre ordinateur de poche, rendezvous sur <u>www.palm.com/</u> <u>support</u>.

# **Rubriques connexes**

Cliquez sur un lien ci-dessous pour en apprendre davantage sur les rubriques suivantes :

| <u>Votre ordinateur</u><br>de poche | <ul> <li>Emplacement des commandes sur votre ordinateur de poche</li> </ul>                                                                  |  |  |  |  |
|-------------------------------------|----------------------------------------------------------------------------------------------------|--|--|--|--|
|                                     | <ul> <li>Découverte des logiciels intégrés à votre ordinateur de poche et des<br/>logiciels supplémentaires fournis sur le CD-ROM</li> </ul> |  |  |  |  |
|                                     | <ul> <li>Familiarisation avec la zone de saisie et les commandes à l'écran des<br/>applications</li> </ul>                                   |  |  |  |  |
| <u>Saisie</u>                       | Saisie d'informations au moyen de l'écriture Graffiti 2 et raccourcis                                                                        |  |  |  |  |
| <u>d'informations</u>               | <ul> <li>Saisie des informations de contact dans d'autres applications</li> </ul>                                                            |  |  |  |  |
| Transmission<br>par infrarouge      | Transmission d'informations et d'applications à d'autres périphériques<br>Palm Powered™                                                      |  |  |  |  |
| <u>Confidentialité</u>              | Protection de la confidentialité des informations en activant les options de sécurité                                                        |  |  |  |  |
| <u>Catégories</u>                   | Création de catégories et organisation de vos applications et informations                                                                   |  |  |  |  |
| Déplacement                         | • Ajout et suppression d'applications sur votre ordinateur de poche                                                                          |  |  |  |  |
| <u>a informations</u>               | <ul> <li>Affichage des informations relatives aux applications</li> </ul>                                                                    |  |  |  |  |
| Personnalisation                    | Utilisation d'une photo en arrière-plan de l'écran Accueil                                                                                   |  |  |  |  |
|                                     | Affichage de l'écran Accueil sous forme de liste                                                                                             |  |  |  |  |
| <u>Maintenance</u>                  | Conseils d'entretien de votre ordinateur de poche                                                                                            |  |  |  |  |
| <u>Questions</u><br>fréquentes      | Réponses aux questions fréquemment posées au sujet de votre<br>ordinateur de poche et de ses applications                                    |  |  |  |  |

# Saisie d'informations sur votre ordinateur de poche

#### Dans ce chapitre

Comment puis-je saisir des informations sur mon ordinateur de poche ?

Saisie d'informations au moyen de l'écriture Graffiti<sup>®</sup> 2

Saisie d'informations à l'aide du clavier logiciel

Saisie d'informations de l'application Contacts dans une autre application

**Modification d'informations** 

**Rubriques connexes** 

Une réunion avec le professeur de votre fille, un nouveau restaurant à ajouter à votre liste de contacts. Il vous faut ces informations sur votre ordinateur de poche. Plusieurs méthodes vous permettent de le faire.

En fonction de la quantité d'informations à entrer, choisissez celle qui correspond le mieux à la situation.

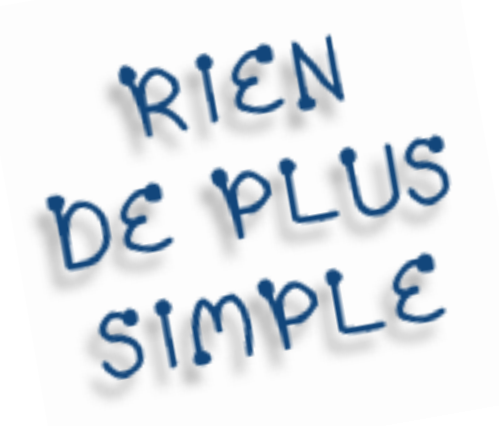

#### **Avantages**

- Permet de saisir rapidement des informations importantes
- Permet de choisir la méthode la plus adaptée à votre situation

Un curseur clignote sur l'écran de votre ordinateur de poche à l'endroit où les informations saisies vont apparaître. Appuyez ou utilisez le Navigateur multidirectionnel pour déplacer le curseur à l'emplacement voulu. Dans la plupart des cas, si le curseur ne clignote pas, vous ne pouvez pas saisir d'informations sur cet écran.

# Comment puis-je saisir des informations sur mon ordinateur de poche ?

- Ecriture Graffiti® 2
- Utilisation du clavier logiciel
- Utilisation de la fonction Recherche n° tél
- Notes
- Un clavier en accessoire (vendu séparément ; rendez-vous sur <u>www.palm.com</u> et cliquez sur le lien Accessoires.)

Les méthodes les plus courantes sont l'écriture Graffiti 2 et l'utilisation du clavier logiciel.

**REMARQUE** Vous pouvez également saisir des informations sur votre ordinateur de bureau et les **transférer sur votre ordinateur de poche**. Vous pouvez en outre envoyer des informations à d'autres périphériques ou en recevoir de ceux-ci grâce à la **transmission IR**.

# Saisie d'informations au moyen de l'écriture Graffiti<sup>®</sup> 2

Vous pouvez saisir des informations directement sur votre ordinateur de poche à l'aide de l'écriture Graffiti 2. L'écriture Graffiti 2 comporte tous les caractères d'un clavier standard. La saisie de ces caractères sur votre ordinateur de poche ressemble beaucoup à la façon dont vous écrivez naturellement des lettres, des chiffres et des symboles. Au lieu d'utiliser du papier et un crayon, vous vous servez du stylet et de la zone de saisie sur votre ordinateur de poche. Il suffit de quelques minutes pour apprendre à utiliser l'écriture Graffiti 2.

### Ecriture dans la zone de saisie Graffiti 2

Vous pouvez écrire des caractères Graffiti 2 dans la **zone de saisie** ou bien activer **l'écriture plein écran** et écrire partout où vous voulez sur l'écran.

Dans la zone de saisie, écrivez les lettres minuscules, les lettres majuscules et les chiffres dans les parties indiquées. Si vous écrivez des caractères au mauvais endroit, ceux-ci ne seront pas reconnus correctement et des caractères incorrects s'inscriront.

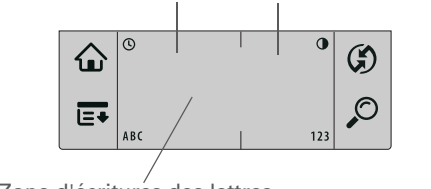

Zone d'écriture des lettres Zone d'écriture des chiffres

# Utilisation de l'écriture plein écran

Lorsque l'écriture plein écran est activée, vous pouvez écrire où vous voulez sur l'écran. Par contre, lorsque l'écriture plein écran est désactivée, vous devez tracer les caractères dans la zone de saisie de Graffiti 2 pour que l'ordinateur de poche les reconnaisse.

Vous pouvez écrire des lettres ou des caractères dans les zones suivantes :

Partie gauche de l'écran Ecrivez des lettres ou des caractères affectés à la zone de saisie ABC.

Partie droite de l'écran Ecrivez des chiffres ou des caractères affectés à la zone de saisie 123.

Le long du milieu de l'écran Ecrivez des lettres majuscules.

**REMARQUE** Si juste après avoir écrit un caractère, vous appuyez rapidement sur l'écran, l'ordinateur de poche interprète cette action comme la saisie d'un point. Attendez une seconde avant d'appuyer sur un bouton ou déplacez le curseur pour que l'action ne soit pas interprétée comme un point.

Zone d'écriturés des lettres en majuscule (au milieu)

**Le saviez-vous ?** 

L'écriture Graffiti 2 met automatiquement la première lettre d'un nouvel enregistrement ou d'une nouvelle phrase en majuscule.

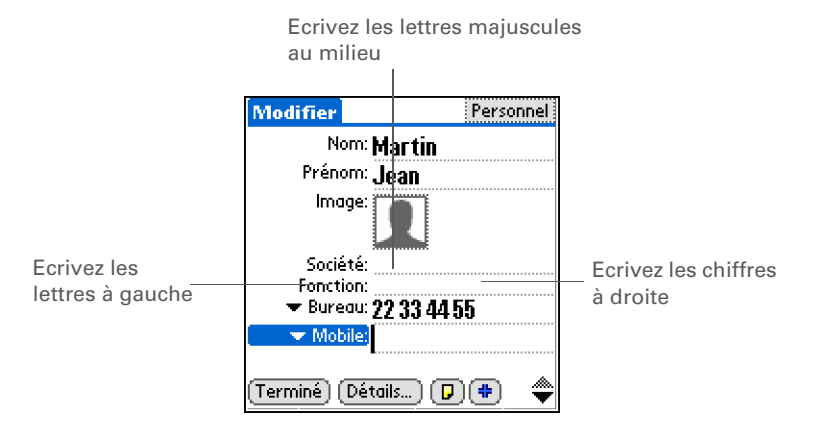

# Ecriture de caractères Graffiti 2

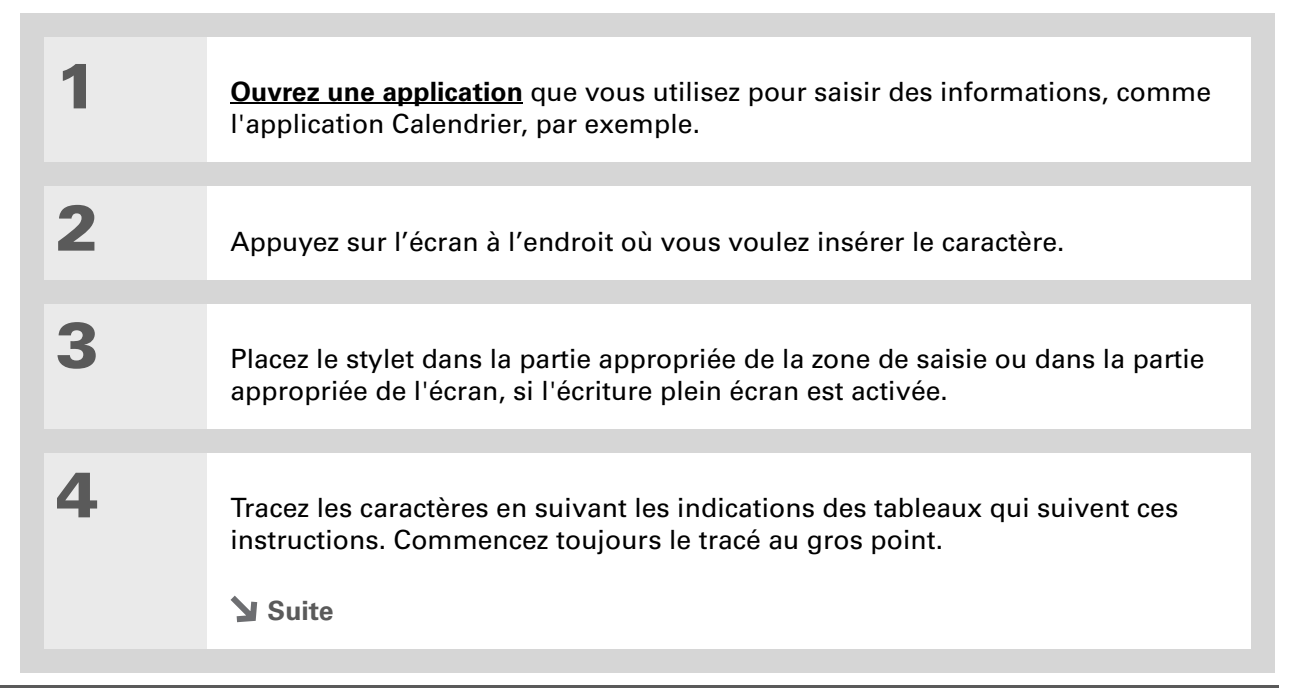

#### - Le saviez-vous ?

Les caractères Graffiti 2 réalisés à l'aide de deux tracés sont reconnus après le second tracé. Effectuez le second tracé juste après le premier pour que le caractère correct soit reconnu.

#### + Le saviez-vous ?

Tracez les majuscules de la même façon que les minuscules. C'est l'endroit où vous les tracez qui change.

#### **\*** Conseil

Votre ordinateur de poche comporte des tableaux affichant tous les caractères Graffiti 2, les raccourcis et les commandes. Pour afficher ces caractères. tracez une ligne du bas vers le haut de l'écran.

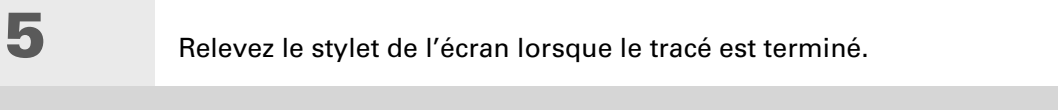

Terminé

 $\mathbf{1}$ 

Lorsque vous relevez le stylet, votre ordinateur de poche reconnaît immédiatement le tracé et affiche la lettre correspondante sur l'écran, au niveau du point d'insertion.

# Pour bien utiliser l'écriture Graffiti 2

Lorsque vous vous servez de l'écriture Graffiti 2, gardez les conseils ci-dessous à l'esprit :

- Tracez les caractères en suivant exactement les indications des tableaux qui suivent ces instructions. Ne tracez pas le point. Il est là uniquement pour vous indiquer où vous devez commencer votre tracé.
- La zone de saisie est divisée en deux parties. Tracez les lettres en minuscule à gauche, les chiffres à droite et les lettres en majuscule au milieu.
- Ecrivez à vitesse normale, sans incliner votre écriture.
- Appuyez fermement.
- Tracez de gros caractères.

Si vous avez déjà utilisé l'écriture Graffiti sur un périphérique Palm Powered™ plus ancien, vous n'aurez aucun mal à vous familiariser avec l'écriture Graffiti 2. Les caractères sont tracés de la même façon, à l'exception du i, du t, du k et du chiffre 4. Ces lettres requièrent désormais deux tracés, comme vous le faites lorsque vous utilisez du papier et un crayon.

Autre point : vous n'avez plus besoin d'utiliser la bascule de ponctuation pour les signes de ponctuation fréquents (points, virgules ou arobases). Il vous suffit de tracer ces caractères à l'endroit approprié dans la zone de saisie pour que votre ordinateur de poche les reconnaisse immédiatement.

Vous pouvez <u>sélectionner</u> <u>des méthodes différentes</u> <u>pour le tracé de certains</u> <u>caractères Graffiti 2.</u> Choisissez celle qui vous paraît la plus simple à utiliser.

# Alphabet Graffiti 2

| Tracez les lettres minuscules dans la partie GAUCHE de la zone de saisie<br>et les lettres majuscules au MILIEU. |                 |        |                   |        |            |        |                            |
|----------------------------------------------------------------------------------------------------|-----------------|--------|-------------------|--------|------------|--------|----------------------------|
| Lettre                                                                                                    | Tracé           | Lettre | Tracé             | Lettre | Tracé      | Lettre | Tracé                      |
| А                                                                                                    | G               | В      | b                 | С      | С          | D      | $\mathcal{O}_{\mathbf{r}}$ |
| Е                                                                                                    | e               | F      | • [* <sup>1</sup> | G      | ġ          | Н      | ħ                          |
| 1                                                                                                    | 1 <sup>•2</sup> | J      | J                 | K      | 1•K        | L      | ţ                          |
| Μ                                                                                                    | m               | Ν      | 'n                | 0      | $\bigcirc$ | Ρ      | p                          |
| Q                                                                                                    | Ŷ               | R      | ŕ                 | S      | S          | Т      | 2 <b>*</b> <sup>†1.</sup>  |
| U                                                                                                    | U               | V      | $\checkmark$      | W      | W          | Х      | 1 2<br>×                   |
| Y                                                                                                    | y               | Z      | Z                 |        |            |        |                            |

# **Chiffres Graffiti 2**

| Tracez les chiffres sur la partie DROITE<br>de la zone de saisie. |                                          |         |       |  |  |
|-------------------------------------------------------------------|------------------------------------------|---------|-------|--|--|
| Chiffre                                                           | Tracé                                    | Chiffre | Tracé |  |  |
| 0                                                                 | $\bigcirc$                               | 1       | Ţ     |  |  |
| 2                                                                 | 2                                        | 3       | 3     |  |  |
| 4                                                                 | <sup>1</sup> / <del>4</del> <sup>2</sup> | 5       | 5     |  |  |
| 6                                                                 | 6                                        | 7       | •7    |  |  |
| 8                                                                 | 8                                        | 9       | ୯     |  |  |

# Signes de ponctuation Graffiti 2

| Tracez ces signes de ponctuation dans la partie GAUCHE<br>de la zone de saisie |                  |                             |            |  |
|--------------------------------------------------------------------------------|------------------|-----------------------------|------------|--|
| Signe                                                                          | Tracé            | Signe                       | Tracé      |  |
| Point                                                                          | •                | Signe et<br>commercial<br>& | &          |  |
| Virgule<br>,                                                                   | _*               | Retour<br>chariot           | 1          |  |
| Apostrophe<br>,                                                                | •]               | Arobase<br>@                | (C)        |  |
| Espace                                                                         | ⊷                | Guillemets<br>"             | <b>י</b> ן |  |
| Point<br>d'interrogation<br>?                                                  | 1 <b>?</b><br>•2 | Tabulation                  | •          |  |
| Point<br>d'exclamation<br>!                                                    | 1 •<br>• 2       |                             |            |  |

Des problèmes avec le signe plus ou l'astérisque ? Utilisez d'abord la bascule de ponctuation puis tracez le caractère.

| Tracez ces signes de ponctuation dans la partie DROITE de la zone de saisie |                             |                                |       |
|-----------------------------------------------------------------------------|-----------------------------|--------------------------------|-------|
| Signe                                                                       | Tracé                       | Signe                          | Tracé |
| Point                                                                       | •                           | Barre oblique<br>inversée<br>\ | ٩     |
| Virgule<br>,                                                                | ٩_                          | Barre oblique<br>/             | 1     |
| Tilde<br>ñ                                                                  | N                           | Parenthèse<br>ouvrante<br>(    | (     |
| Tiret<br>–                                                                  | •-                          | Parenthèse<br>fermante<br>)    | )     |
| Plus<br>+                                                                   | 1 <sup>•</sup> <sup>2</sup> | Egal<br>=                      | F     |
| Astérisque<br>*                                                             | 1 2                         |                                |       |

Des problèmes avec les caractères accentués ? Ouvrez le <u>clavier logiciel</u>, appuyez sur Int'l, puis sur les caractères dont vous avez besoin.

#### **\*** Conseil

Dans la plupart des applications, vous pouvez obtenir de l'aide concernant le tracé des caractères Graffiti 2. **Ouvrez le menu Edition** et sélectionnez Aide Graffiti 2.

# Caractères accentués Graffiti 2

Pour les caractères accentués, tracez la lettre sur le côté gauche de la zone de saisie, puis tracez l'accent du côté droit.

| Tracez ces accents dans la partie DROITE de la zone de saisie |       |                  |       |  |
|---------------------------------------------------------------|-------|------------------|-------|--|
| Accent                                                        | Tracé | Accent           | Tracé |  |
| Aigu<br>á                                                     | 1     | Tréma<br>ä       | ••    |  |
| Grave<br>à                                                    | ١     | Circonflexe<br>â | Λ     |  |
| Tilde<br>ã                                                    | N     | Anneau<br>å      | Ċ     |  |

# **Gestes Graffiti 2**

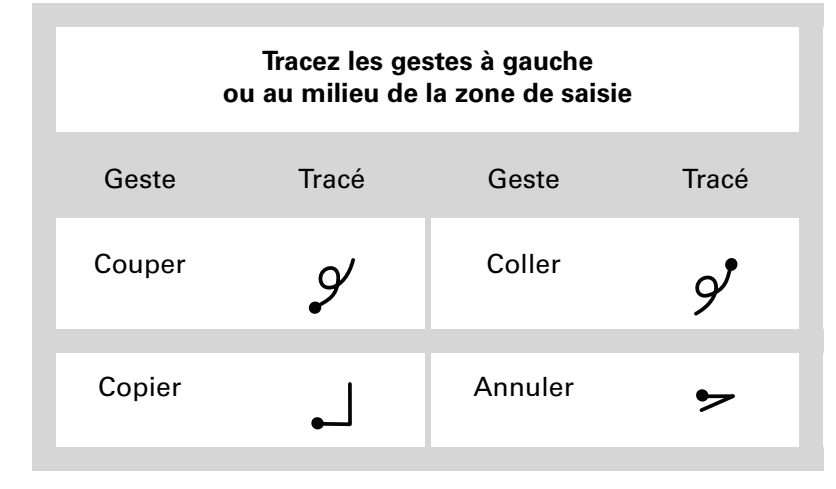

Si vous tracez par erreur la bascule de ponctuation, vous pouvez la saisir de nouveau pour l'annuler, ou attendre quelques instants ; elle disparaîtra automatiquement.

#### **Le saviez-vous** ?

Si vous tracez deux bascules de ponctuation, cela a pour effet d'annuler la mise en majuscule automatique de la première lettre d'une nouvelle entrée ou d'une nouvelle phrase.

# Symboles et autres caractères spéciaux Graffiti 2

Vous pouvez tracer les symboles et autres caractères spéciaux des deux côtés de la zone de saisie, à l'aide du tracé Bascule de ponctuation.

| 1                   | Tracez la bascule de ponctuation.<br>Lorsque ce mode est actif, un<br>indicateur apparaît dans l'angle<br>inférieur droit de l'écran.  Indicateur de<br>bascule de<br>ponctuation      |  |  |
|---------------------|----------------------------------------------------------------------------------------------------|--|--|
| 2                   | Tracez le symbole ou le caractère spécial présenté dans le tableau suivant.<br>Vous pouvez tracer un symbole ou un caractère spécial à n'importe quel endroit<br>de la zone de saisie. |  |  |
| 3                   | Saisissez un autre tracé de bascule pour terminer le caractère et l'afficher plus<br>rapidement.                                                                                       |  |  |
| <b>业</b><br>Terminé | Une fois que l'indicateur de bascule de ponctuation disparaît,<br>le caractère s'affiche.                                                                                              |  |  |

# Symboles et caractères spéciaux Graffiti 2

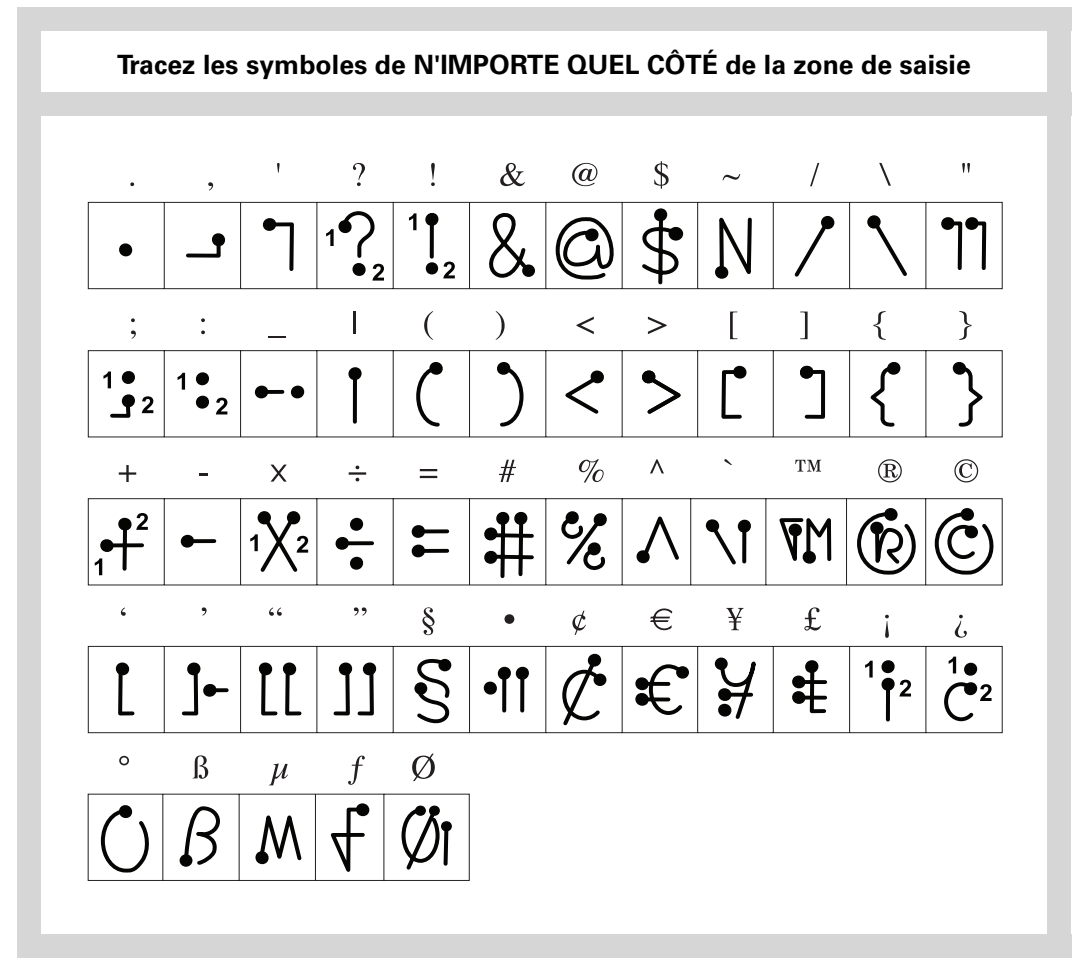

### Ecriture de raccourcis Graffiti 2

Graffiti 2 contient un certain nombre de raccourcis qui facilitent la saisie d'informations courantes. Par exemple, lorsque vous utilisez le tracé du raccourci, suivi de *chd*, vous saisissez automatiquement la date et l'heure actuelles. Vous pouvez également <u>créer vos propres</u> <u>raccourcis</u>.

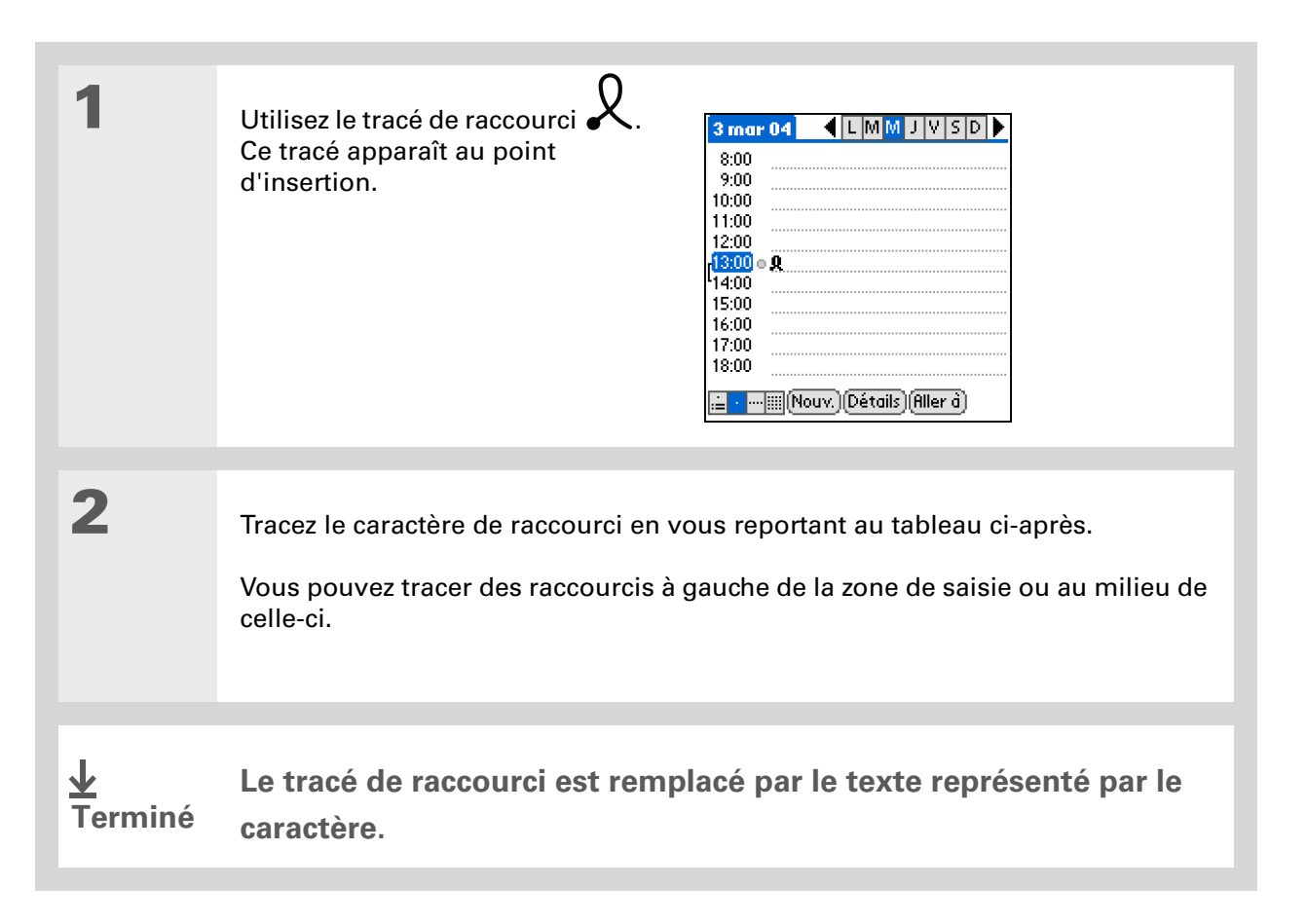

# **Raccourcis Graffiti 2**

| Tracez les raccourcis sur le côté GAUCHE ou au MILIEU de la zone de saisie |           |                |           |
|----------------------------------------------------------------------------|-----------|----------------|-----------|
| Entrée                                                                     | Raccourci | Entrée         | Raccourci |
| Cachet dateur                                                              | cd        | Cachet horaire | ch        |
| Cachet<br>horodateur                                                       | chd       | Réunion        | re        |
| Petit déjeuner                                                             | pd        | Déjeuner       | de        |
| Dîner                                                                      | di        |                |           |
# >> Terme clé

### Enregistrement

Une entrée dans une application, comme par exemple un contact dans Contacts ou un rendezvous dans Calendrier.

#### **\*** Conseil

Si un curseur clignote à l'écran, cela signifie que vous pouvez entrer du texte.

# Saisie d'informations à l'aide du clavier logiciel

Vous pouvez utiliser le clavier logiciel chaque fois que vous devez saisir du texte, des chiffres ou des symboles sur votre ordinateur de poche.

Ouvrez une entrée :

1

2

# a. Ouvrez une application.

b. Sélectionnez une entrée ou Nouveau.

Appuyez sur ABC ou 123 pour ouvrir le clavier numérique ou alphabétique.

Suite

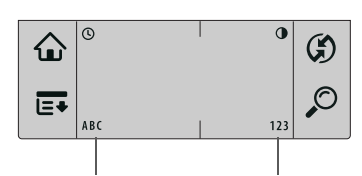

Appuyez pour ouvrir les claviers

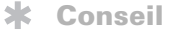

Lorsqu'un clavier est ouvert, vous pouvez appuyer sur les zones abc, 123 ou Int. pour ouvrir n'importe quel autre clavier.

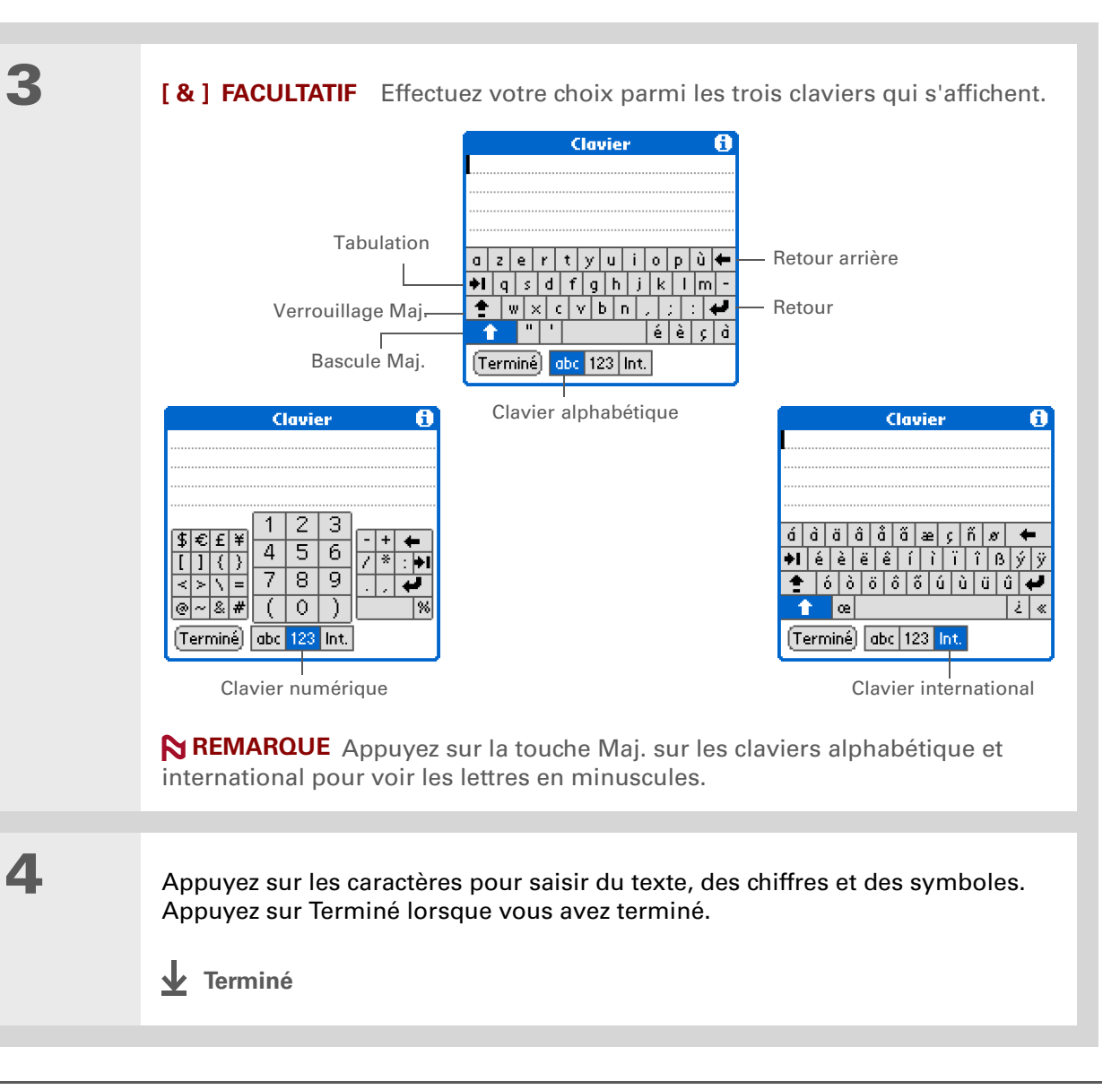

# Saisie d'informations de l'application Contacts dans une autre application

Vous déjeunez avec quelqu'un et les informations de cette personne se trouvent dans vos Contacts ? Utilisez Recherche n° tél. pour saisir rapidement le nom d'une personne et ses informations principales de contact dans un rendez-vous créé avec l'application Calendrier. Cette fonction est disponible dans Calendrier, Mémos, Tâches et Dépenses.

| 1 | Ouvrez une entrée :                                                                                                    |
|---|----------------------------------------------------------------------------------------------------|
|   | <ul> <li>a. <u>Ouvrez une application</u>.</li> <li>b. Sélectionnez une entrée ou Nouveau.<br/>Dans l'application Dépenses uniquement : sélectionnez Détails, puis<br/>Participants</li> </ul> |
| 2 | Ajoutez le contact grâce à Recherche n° tél. :                                                                                                    |
|   | <ul> <li>a. Appuyez à l'endroit où vous voulez saisir le contact.</li> <li>b. <u>Ouvrez les menus</u>.</li> </ul>                                                                              |
|   | <ul> <li>c. Sélectionnez Options, puis Recherche n° tél.</li> <li>Suite</li> </ul>                                                                                                    |

Vous pouvez également saisir les premières lettres du nom du contact, puis ouvrir Recherche n° tél. Le premier nom de contact correspondant aux lettres saisies est mis en surbrillance.

| Suite.              | d. Sélectionnez le contact, puis Ajouter.                                                                                                    |  |
|---------------------|----------------------------------------------------------------------------------------------------|--|
|                     | Rechercher         Accessoires       www.palm.com P         Leu, Fabien       fabien@anyisp.fr E         Lima Jean       06 64 74 84 94 B         Maroni, Anthony       03 23 56 87 56 B         Martin, Daniel       daniel@exemple.fr E         Neuville, Christophe       02 66 23 07 11 D         Nguyen, Mai       03 21 22 23 24 B         Simoni, Sandra       03 21 22 23 24 B         Simoni, Sandra       03 21 20 19 18 M         Support technique       www.palm.com/ P         Weiss, Christian       03 63 24 86 04 B         Rechercher:       Ajouter (Annuler) |  |
| 3                   | [ & ] FACULTATIF Pour ajouter un autre contact, répétez l'étape 2.                                                                                                    |  |
| <b>⊥</b><br>Terminé | Le nom et le numéro de téléphone du contact sont entrés<br>automatiquement.                                                                                                    |  |

# Modification d'informations

Le processus de modification d'informations sur votre ordinateur de poche est similaire à celui que vous utilisez dans les applications de traitement de texte de votre ordinateur de bureau. Sélectionnez les informations, puis appliquez la commande appropriée.

# **Sélection d'informations**

Plusieurs méthodes vous permettent de sélectionner des informations à modifier ou à supprimer.

| Sélection de texte    | Placez le curseur avant ou après le texte que vous voulez<br>sélectionner et faites-le glisser sur tout le texte qui vous intéresse.                        |
|-----------------------|----------------------------------------------------------------------------------------------------|
| Sélection d'un mot    | Appuyez deux fois sur un mot pour le sélectionner.                                                                                                    |
| Sélection d'une ligne | Appuyez trois fois sur une ligne (à n'importe quel endroit) pour la sélectionner. Le retour chariot ou l'espace final est sélectionné de même que le texte. |

Il existe des méthodes de copie et de collage des informations encore plus rapides :

# • Utilisez les <u>Gestes</u> <u>Graffiti 2</u>.

• Utilisez le <u>tracé de</u> <u>commande Graffiti 2</u> et le raccourci de menu pour couper, copier ou coller (/ *X*, /*C*, /*V*).

• Sélectionnez le texte, utilisez le tracé de commande, et appuyez sur l'icône pour couper ou copier à partir de la barre d'outils de commande qui s'affiche.

# **Copie et collage d'informations**

Le processus de copie et de collage sur votre ordinateur de poche est similaire à celui que vous utilisez dans les applications de traitement de texte de votre ordinateur de bureau.

| 1 | <u>Sélectionnez les informations</u> que vous souhaitez copier.                                    |
|---|----------------------------------------------------------------------------------------------------|
| 2 | Copiez les informations :<br>a. <u>Ouvrez les menus</u> .<br>b. Sélectionnez Edition, puis Copier. |
| 3 | Appuyez à l'endroit où vous voulez copier les informations.                                        |
| 4 | Sélectionnez Edition, puis Coller.                                                                 |

Supprimez des informations à l'aide de <u>l'écriture Graffiti 2</u>. Sélectionnez les informations, puis tracez une ligne de droite à gauche dans la zone de saisie.

# **Suppression d'informations**

Vous pouvez supprimer une partie ou la totalité d'un enregistrement à l'aide de la commande Couper.

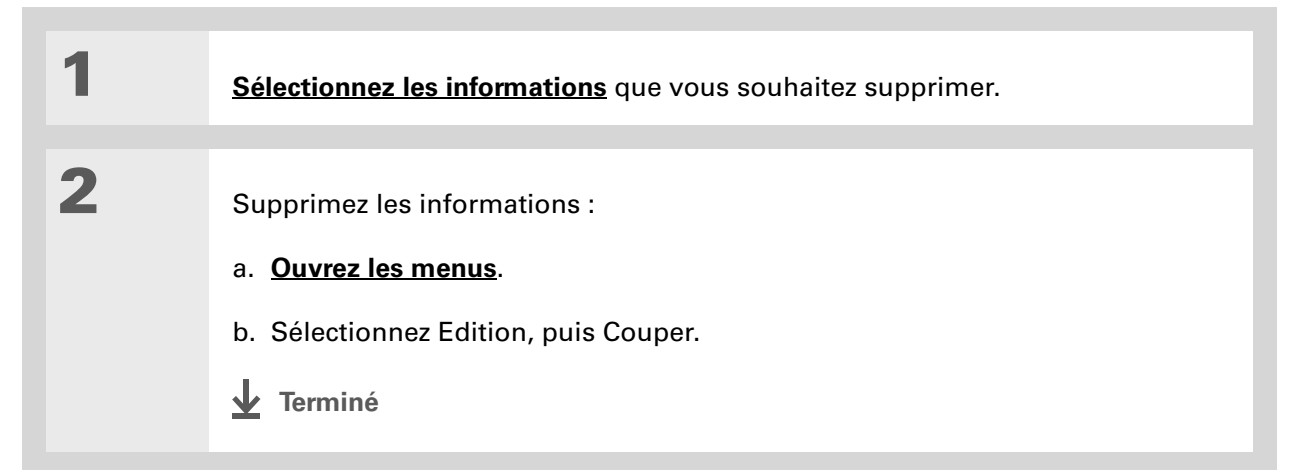

# Assistance

Si vous rencontrez des problèmes avec la saisie d'informations ou toute autre fonction de votre ordinateur de poche, rendez-vous sur www.palm.com/support.

# **Rubriques connexes**

Cliquez sur un lien ci-dessous pour en apprendre davantage sur les rubriques suivantes :

| <u>Navigation</u>                     | Ouverture des applications                                                                                |
|---------------------------------------|----------------------------------------------------------------------------------------------------|
|                                       | Utilisation des menus                                                                                     |
| <u>Transmission</u><br>par infrarouge | Transmission IR d'informations vers un autre périphérique Palm Powered                                    |
| <b>Personnalisation</b>               | <ul> <li>Sélection de méthodes différentes pour le tracé de certains caractères<br/>Graffiti 2</li> </ul> |
|                                       | Création de vos propres raccourcis Graffiti 2                                                             |
| <u>Questions</u><br>fréquentes        | Réponses aux questions fréquemment posées au sujet de la saisie<br>d'informations                         |

# Gestion de vos contacts

# Dans ce chapitre

#### Ajout d'un contact

<u>Copie d'informations de</u> <u>contact sur plusieurs</u> <u>contacts</u>

Localisation d'un contact dans votre liste

Suppression d'un contact

Personnalisation de la liste des contacts

Utilisation de l'application Contacts avec votre ordinateur de bureau

**Rubriques connexes** 

Fini les mises à jour systématiques et manuelles du carnet d'adresses à chaque fois que quelqu'un déménage, change d'adresse e-mail ou de numéro de téléphone au travail. Avec Contacts, vous pouvez saisir facilement des informations telles que les noms, les adresses et les numéros de téléphone, et vous pouvez également voir, mettre à jour et organiser vos informations de contact en toute simplicité.

Vous pouvez aisément partager des informations avec d'autres ordinateurs de poche à l'aide de la fonction de transmission. Vous pouvez même ajouter des photos de vos proches directement sur leur écran d'informations de contact.

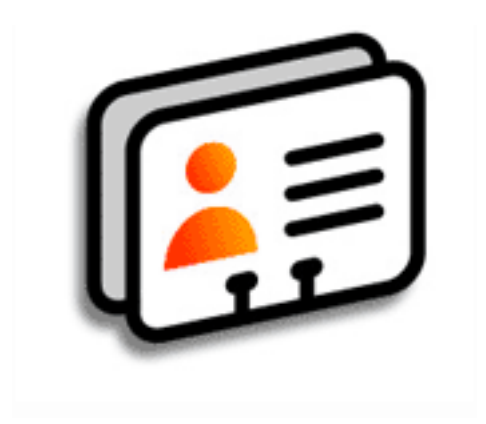

# Avantages des contacts

- Vous avez toujours vos informations de contacts professionnels et personnels à portée de main
- Vous savez précisément qui est qui
- Vous restez en contact

**\*** Conseil

Si le premier caractère que vous saisissez dans le champ Nom ou Société est un astérisque (\*) ou un symbole similaire, ce contact apparaîtra systématiquement en haut de la liste des Contacts. Cela peut par exemple s'avérer utile pour une entrée du type « En cas de perte, appelez le [votre numéro de téléphone]. »

# + Le saviez-vous ?

Les informations de contact peuvent être synchronisées avec celles du logiciel Palm<sup>®</sup> Desktop ou d'Outlook.

# Ajout d'un contact

| 1 | Appuyez sur Contacts I≟≣.                                                                                                    |
|---|----------------------------------------------------------------------------------------------------|
| 2 | Ajoutez vos informations de contact :                                                                                                    |
|   | a. Sélectionnez Nouv.                                                                                                    |
|   | Malita, J.M.<br>Maroni, Anthony<br>Neuville, Christoph<br>Nosuch, Donn daniel@exemple.fr<br>Sangala, Srivinas<br>Stéphane, Lise<br>Weiss, Chris<br>S55-2367 B<br>Nouv. Chercher:<br>b. Sélectionnez chaque champ dans lequel vous souhaitez entrer des |

informations, puis saisissez-les. Appuyez sur les flèches de défilement 🜩 pour afficher d'autres champs.

**Suite** 

#### **Gestion de vos contacts**

Suite.

#### **\*** Conseil

Si plusieurs contacts ont des informations en commun (nom et adresse d'une société, par exemple), vous pouvez saisir le premier contact, puis <u>copier les</u> <u>informations dans les</u> <u>autres contacts.</u>

**L**e saviez-vous ?

Vous pouvez également saisir des contacts sur votre ordinateur de bureau et les copier sur votre ordinateur de poche en procédant à une **synchronisation**. Les champs suivants contiennent des fonctions vous permettant d'entrer les informations rapidement :

**Tous les champs, sauf les champs numériques et e-mail** La première lettre est automatiquement mise en majuscule.

**Fonction, société, ville et département** A mesure que vous saisissez des lettres, si l'un des contacts dans votre liste correspond aux lettres entrées, il apparaît à l'écran. Par exemple, lorsque vous saisissez R, Reims apparaît et reste affiché lorsque vous saisissez e, puis lorsque vous saisissez n, Rennes remplace Reims. Dès que l'entrée de votre choix apparaît, sélectionnez le champ suivant.

Adresse Vous pouvez saisir trois adresses au maximum, chacune comportant cinq champs : Adresse, Ville, Département, Code postal et Pays. Vous pouvez désigner une adresse en tant qu'adresse du bureau (B), adresse du domicile (D) ou autre adresse (A). Par défaut, la première adresse est désignée comme adresse du bureau.

3

[&] FACULTATIF Ajoutez une photo :

- a. Sélectionnez la zone Image.
- b. Sélectionnez et ajoutez une photo à partir de l'application Photos.
- Suite 🖌

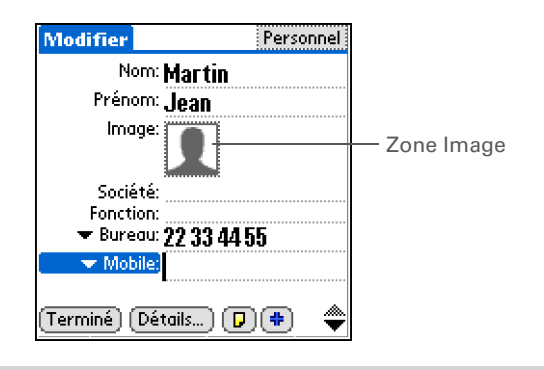

| * | Conseil<br>Si vous souhaitez ajouter<br>un pense-bête spécial<br>anniversaire par<br>exemple, cochez la case<br>Rappel, saisissez le<br>nombre de jours avant | 4                   | <ul> <li>[&amp;] FACULTATIF Ajoutez un anniversaire :</li> <li>a. Sélectionnez la case Anniversaire.</li> </ul>                                    | Modifier Non classé<br>▼ Adresse (B): Rue de Martin<br>Ville: Paris<br>Département:<br>Code postal:<br>Pays:<br>Anniversaire: -Ajouter- |
|---|----------------------------------------------------------------------------------------------------|---------------------|----------------------------------------------------------------------------------------------------|----------------------------------------------------------------------------------------------------|
|   | l'anniversaire en<br>question, puis<br>sélectionnez Oui.                                                                                                    |                     | <ul> <li>b. Utilisez les flèches gauche et<br/>droite pour sélectionner<br/>l'année de naissance. Pour<br/>faire défiler rapidement les</li> </ul> | Personnalisé 1:<br>Personnalisé 2:                                                                                                    |
| + | Le saviez-vous ?<br>Les anniversaires saisis<br>dans l'application<br>Contacts apparaissent                                                                   |                     | années, maintenez l'une de<br>ces flèches enfoncées.<br>c. Choisissez le mois et le jour.                                                          |                                                                                                    |
|   | sous la forme                                                                                                    |                     |                                                                                                    |                                                                                                    |
|   | d'événements sans heure<br>dans l'application<br>Calendrier. Si vous mettez                                                                                   | 5                   | Une fois la saisie des informations to                                                                                                    | erminée, appuyez sur Terminé.                                                                                                    |
|   | à jour un anniversaire<br>dans l'application<br>Contacts, il est<br>automatiquement mis à                                                                     | <b>⊥</b><br>Terminé | Et voilà. Votre ordinateur de po<br>contact. Vérifiez que vous dis                                                                                 | oche enregistre automatiquement le<br>posez d'une copie de sauvegarde à                                                                 |
|   | jour dans Calendrier.                                                                                                    |                     | jour. <u>Procédez à des synchron</u>                                                                                                    | isations régulières.                                                                                                    |

1

2

**\*** Conseil

Les champs complémentaires n'apparaissent que lorsque vous y avez entré des informations. Si yous laissez un champ vierge, il n'apparaîtra pas au prochain affichage de l'écran Modifier. En outre, les champs complémentaires ne s'appliquent qu'au contact en cours : vous avez la possibilité de **dupliquer** des informations de **contact** pour appliquer les mêmes champs à plusieurs contacts différents.

Le saviez-vous ?

Chaque type de champ peut être affiché un nombre de fois prédéfini. Une fois que le nombre maximum prédéfini est atteint, le type de champ en question n'apparaît plus dans la liste déroulante. Vous pouvez par exemple afficher jusqu'à sept champs Tél./E-mail.

# Saisie d'informations de contact complémentaires

Par défaut, l'écran Modifier affiche un certain nombre de champs. Vous pouvez le personnaliser afin de voir des champs supplémentaires à l'écran.

Appuyez sur Contacts 💵.

Pour afficher des champs de contact supplémentaires :

a. Sélectionnez le contact qui vous intéresse, puis sélectionnez Modifier.

b. Appuyez sur le bouton Plus dans l'angle inférieur droit de l'écran Modifier.

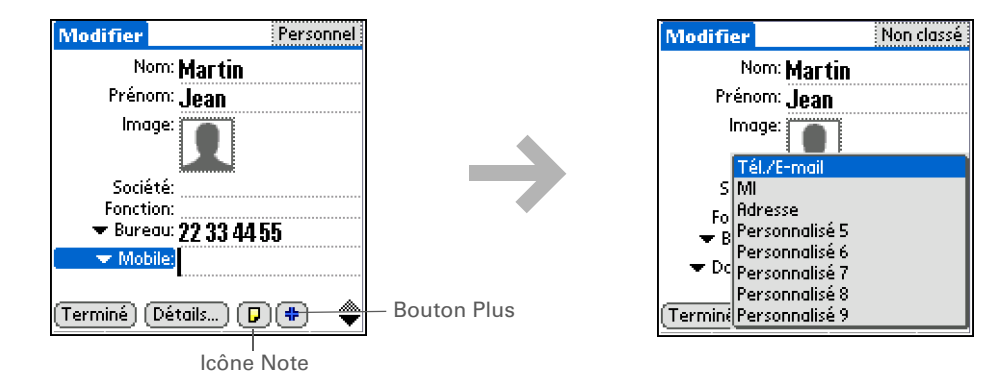

c. Sélectionnez le champ que vous voulez afficher. Il apparaît à l'emplacement prédéfini à l'écran Modifier.

\star Terminé

1

2

#### **\*** Conseil

Sélectionnez l'icône Note en regard du bouton Plus pour ajouter une note au contact.

**\*** Conseil

Les modifications apportées aux types de champs s'appliquent seulement au contact sélectionné. Vous avez la possibilité de <u>dupliquer</u> <u>des informations de</u> <u>contact</u> pour appliquer les mêmes champs à plusieurs contacts différents.

#### + Le saviez-vous ?

Le type de champ adresse e-mail est situé dans la même liste de sélection que les champs numéro de téléphone. Les types de champ de messagerie instantanée sont situés dans une liste de sélection distincte.

# Sélection des types de champs de contact

Vous pouvez sélectionner les types de numéros de téléphone (bureau, domicile, mobile, bipeur, etc.) et spécifier le compte de messagerie instantanée que vous voulez associer à un contact.

Appuyez sur Contacts 💵.

Personnalisez le type de champ de contact :

a. Sélectionnez le contact qui vous intéresse, puis sélectionnez Modifier.

b. Dans la liste de sélection située à côté du champ que vous voulez modifier, sélectionnez le nouveau type de champ parmi les champs suivants : numéro de téléphone, adresse e-mail et messagerie instantanée.

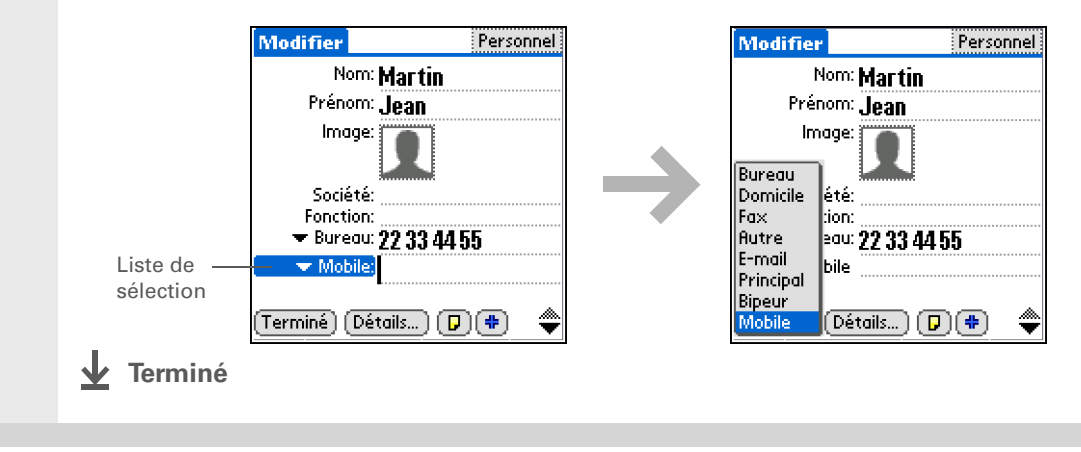

# Définition de champs personnalisés

Vous pouvez définir les champs personnalisés qui apparaissent en bas de l'écran Modifier afin d'y afficher des informations de contact complémentaires, comme par exemple le nom de l'épouse ou des enfants, la couleur préférée, etc. Le nouveau champ est défini dans tous les contacts, pas seulement dans le contact actuel.

| 1 | Appuyez sur Contacts 届≣.                                                                                                    |                                                                                                    |
|---|----------------------------------------------------------------------------------------------------|----------------------------------------------------------------------------------------------------|
| 2 | <ul> <li>Définissez les champs personnalisés :</li> <li>a. Sélectionnez le contact qui vous intéresse, puis sélectionnez Modifier.</li> <li>b. <u>Ouvrez les menus</u>.</li> <li>c. Sélectionnez Options, puis Renommer champs perso.</li> <li>d. Entrez les noms des champs personnalisés (9 maximum), puis sélectionnez Oui.</li> <li>1 Terminé</li> </ul> | Renommer champs perso. ()<br>pur renommer un champ<br>prosonnalisé ci-dessous,<br>isissez un nouveau nom:<br>rsonnalisé 1 Personnalisé 5<br>rsonnalisé 2 Personnalisé 6<br>rsonnalisé 3 Personnalisé 8<br>Personnalisé 9<br>Oui Annuler |

# Sélection d'un contact en tant que carte de visite

Vous avez la possibilité de créer un contact contenant vos propres informations et de le sélectionner en tant que carte de visite professionnelle ; pour cela, ouvrez le menu Enreg. et choisissez Sélect. carte de visite. Vous pouvez ensuite <u>transférer</u> votre carte de visite à d'autres ordinateurs de poche. Pour transmettre votre carte de visite rapidement, appuyez sur le bouton de l'application Contacts et maintenez-le enfoncé pendant environ deux secondes.

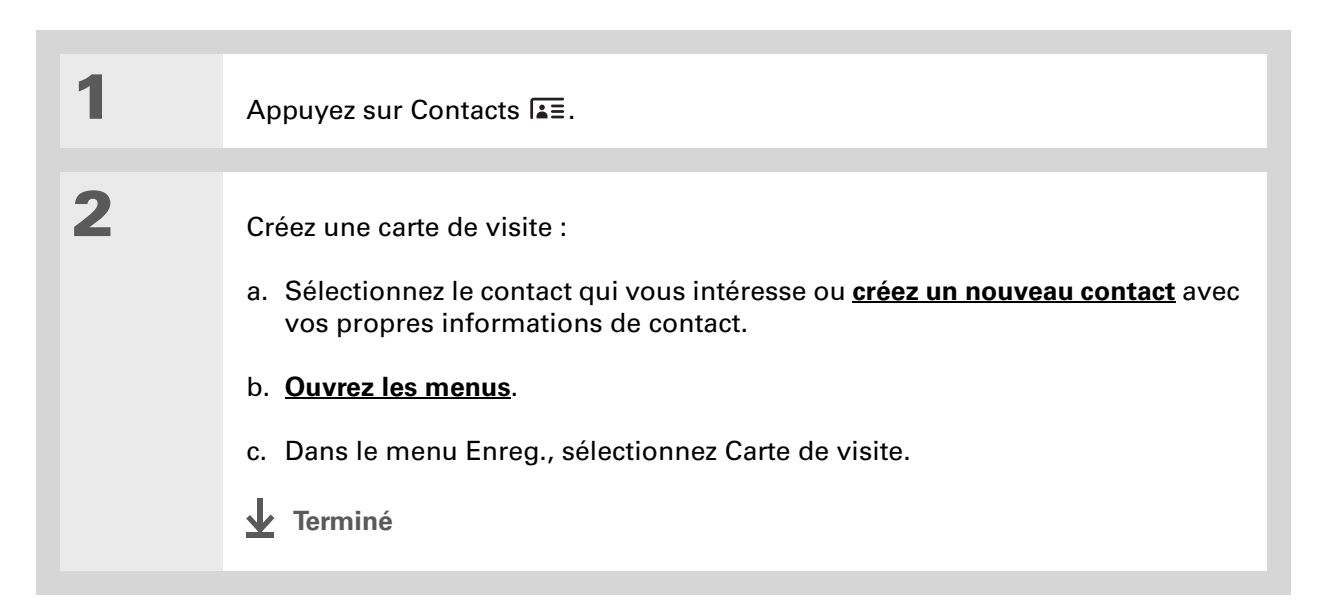

Vous pouvez également mettre en surbrillance un contact dans la liste des contacts, puis sélectionner Modifier copie pour dupliquer un contact dans l'application de bureau Contacts. <u>Créez un nouveau</u>

**contact**, sélectionnez l'icône Note, puis collez les informations dans une note. Ensuite, copiezcollez le texte dans le champ approprié, dans le nouveau contact.

#### **L**e saviez-vous ?

Si vous dupliquez un contact et que vous ne modifiez pas le nom, ce contact apparaît dans la liste Contacts sous la forme « <Nom>, <Prénom> Copie ».

# Copie d'informations de contact sur plusieurs contacts

Vous pouvez faire une copie d'un contact afin de ne modifier que les champs nécessaires. Par exemple, si deux de vos contacts ont la même adresse professionnelle ou le même numéro de téléphone, le fait de copier le premier simplifie la saisie d'informations pour le second.

| 1 | Appuyez sur Contacts I≟≡.                                                                            |
|---|----------------------------------------------------------------------------------------------------|
|   |                                                                                                    |
| 2 | Dupliquez un contact :<br>a. Sélectionnez le contact qui vous intéresse, puis sélectionnez Modifier. |
|   | b. <b>Ouvrez les menus</b> .                                                                         |
|   | c. Sélectionnez Enreg., puis Dupliquer le contact.                                                   |
|   | ✓ Terminé                                                                                            |

Vous pouvez également appuyer sur la flèche Droite du Navigateur (ou appuyer sur l'icône Recherche rapide en haut de l'écran) pour ouvrir la ligne de recherche rapide. Inclinez-le vers le haut ou vers le bas pour sélectionner la première lettre du nom à rechercher dans chaque zone, puis vers la droite pour passer à la zone suivante.

- Le saviez-vous ?

La fonction **Recherche n°** <u>tél.</u> vous permet d'ajouter des informations de contact directement dans d'autres applications de votre ordinateur de poche. Vous pouvez par exemple ajouter un nom et un numéro de téléphone à un mémo ou une tâche.

# Localisation d'un contact dans votre liste

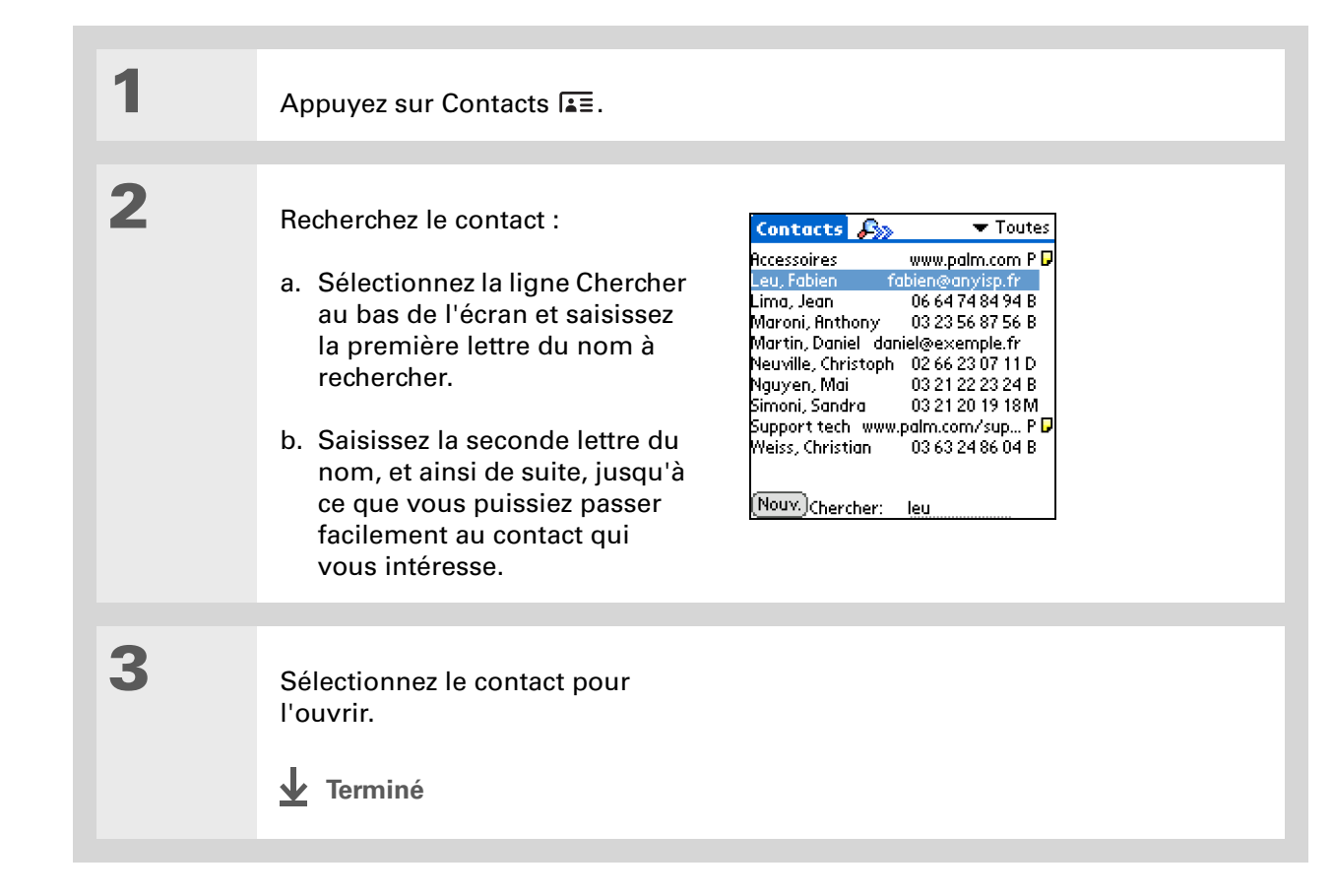

# Gestion de vos contacts

**\*** Conseil

Vous pouvez à tout moment avoir besoin des informations de contact d'un ancien associé. Si vous archivez vos contacts supprimés, vous pourrez <u>les consulter</u> <u>ultérieurement en les</u> <u>important</u>.

# Suppression d'un contact

| 1 | Appuyez sur Contacts ≦≣.                                                                                                    |
|---|----------------------------------------------------------------------------------------------------|
| 2 | <ul> <li>Ouvrez la boîte de dialogue<br/>Supprimer le contact :</li> <li>a. Sélectionnez le contact qui<br/>vous intéresse.</li> <li>b. Ouvrez les menus.</li> <li>c. Dans le menu Enreg.,<br/>sélectionnez Supprimer le<br/>contact.</li> </ul> |
| 3 | [ & ] FACULTATIF Cochez la case Archivage sur PC pour enregistrer une copie du contact sur l'ordinateur.                                                                                                    |
| 4 | Sélectionnez Oui.                                                                                                    |

+ Le saviez-vous ?

Si vous sélectionnez Bureau, Domicile, Fax, Autre, Principal, Bipeur ou Mobile dans la liste de sélection, la première lettre de votre sélection apparaît en regard du contact dans la liste des contacts (par exemple, B pour Bureau). Si vous choisissez E-mail, aucune lettre d'identification n'est affichée.

#### **\*** Conseil

Vous pouvez également vous servir de la boîte de dialogue Détails du contact pour <u>classer un</u> <u>contact dans une</u> <u>catégorie</u> ou <u>marquer un</u> <u>contact comme</u> <u>confidentiel</u>.

# Personnalisation de la liste des contacts

Par défaut, la liste des contacts affiche le numéro de téléphone au bureau des contacts ; si ce numéro n'a pas été saisi, une autre entrée est affichée. Vous pouvez personnaliser les paramètres d'un contact pour afficher des informations différentes dans la liste des contacts. Vous pouvez en outre personnaliser l'aspect de la liste.

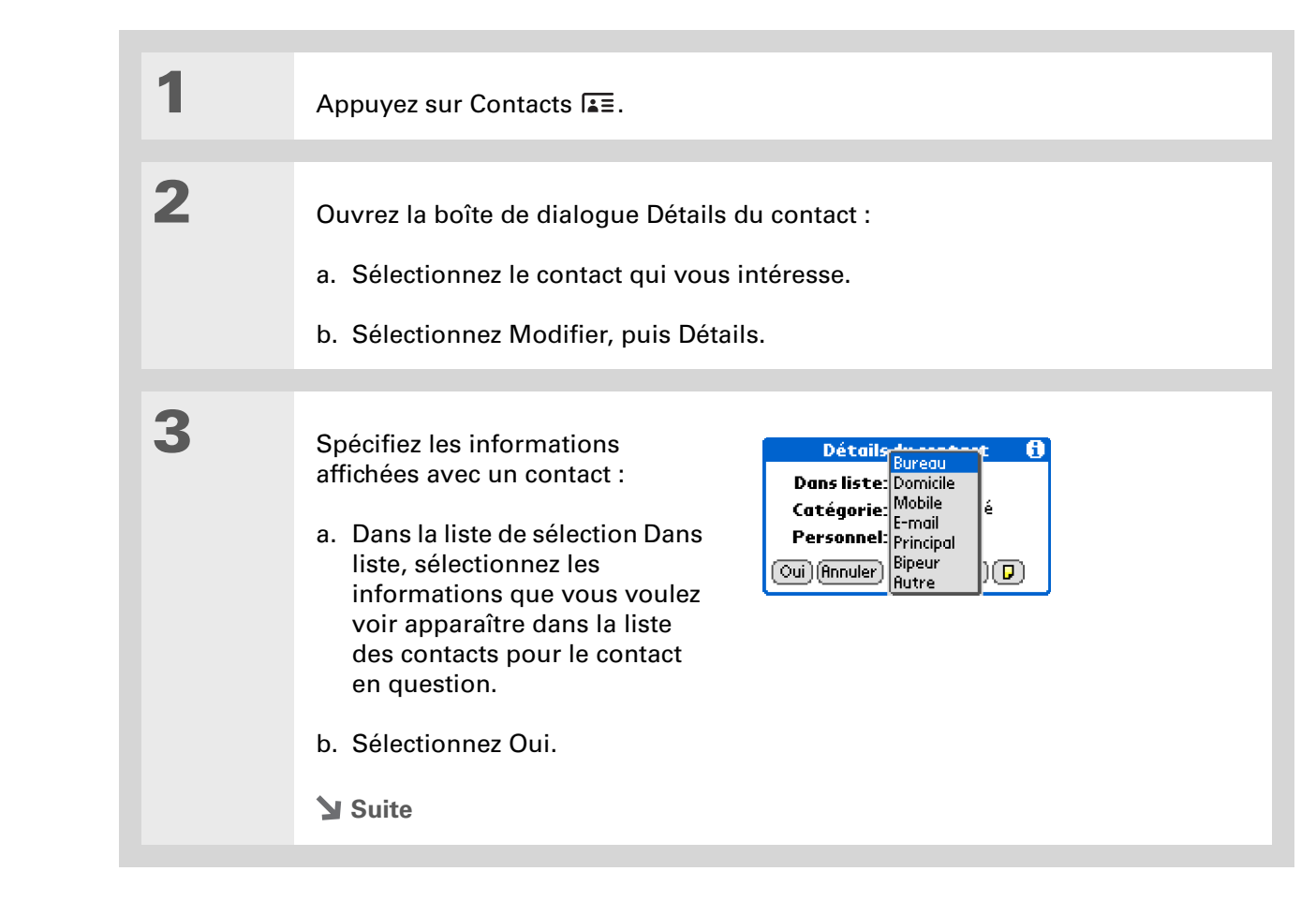

4

Personnalisez l'apparence de la liste des contacts :
a. A partir de la liste des contacts, <u>ouvrez les menus</u>.
b. Sélectionnez Options, puis Préférences.
c. Sélectionnez les options d'affichage que vous voulez :
Mémoriser dernière cat. Cochez cette case si vous voulez voir la dernière catégorie affichée lorsque vous revenez à l'application Contacts après avoir utilisé une autre application. Si cette case n'est pas cochée, l'application Contacts s'ouvre sur la catégorie Toutes.
Trier par Vous pouvez choisir de trier la liste des contacts par nom et prénom ou par société et nom.

(Windows) Si vous choisissez de <u>synchroniser avec</u> <u>Microsoft Outlook</u>,

consultez l'aide en ligne d'Outlook pour en savoir plus sur l'utilisation de Contacts sur votre ordinateur.

# Utilisation de l'application Contacts avec votre ordinateur de bureau

Utilisez l'application Contacts sur votre ordinateur pour consulter et gérer les contacts créés sur votre ordinateur de poche. Consultez l'aide en ligne du logiciel Palm<sup>®</sup> Desktop pour apprendre à utiliser cette application sur votre ordinateur. L'aide en ligne comporte des informations sur les rubriques suivantes :

- Affichage, copie et suppression de contacts
- Modification des détails des contacts
- Marquage de contacts comme personnels
- Affichage et masquage des contacts personnels
- Impression des contacts
- Vues liste, informations sur le contact et Modifier
- Ajout de notes à un contact
- Ajout d'une date et d'un cachet horaire à un contact
- Organisation de vos contacts par catégories
- Partage de contacts

#### WINDOWS UNIQUEMENT

Pour ouvrir l'application Contacts sur votre ordinateur, double-cliquez sur l'icône Palm Desktop du bureau Windows, puis cliquez sur Contacts sur la barre de lancement.

## MAC UNIQUEMENT

Pour ouvrir l'application Contacts sur votre ordinateur, lancez le logiciel Palm Desktop à partir du dossier Palm, puis cliquez sur Adresses.

### Assistance

Si vous rencontrez des problèmes avec l'application Contacts ou toute autre fonction de votre ordinateur de poche, rendez-vous sur www.palm.com/support.

# Rubriques connexes

Cliquez sur un lien ci-dessous pour en apprendre davantage sur les rubriques suivantes :

| <b>Navigation</b>                     | Ouverture des applications                                                                    |
|---------------------------------------|-----------------------------------------------------------------------------------------------|
|                                       | Utilisation des menus                                                                         |
| <u>Catégories</u>                     | Organisation des contacts par type et tri                                                     |
| <u>Saisie</u><br>d'informations       | Transfert d'informations de contact à d'autres applications telles que<br>Calendrier ou Mémos |
| <u>Confidentialité</u>                | Protection de la confidentialité des contacts en activant les options de sécurité             |
| <u>Transmission</u><br>par infrarouge | Transmission de contacts à d'autres périphériques Palm Powered™                               |

# Déplacement d'informations entre votre ordinateur de poche et votre ordinateur

# Dans ce chapitre

Pourquoi synchroniser les informations ?

<u>Quelles sont les informations</u> synchronisées ?

**Comment synchroniser** 

Personnalisation de vos paramètres de synchronisation

Installation d'applications sur votre ordinateur de poche

Saisie d'informations à l'aide du logiciel de bureau

Autres modes de gestion des informations

**Suppression d'informations** 

**Rubriques connexes** 

Vous voulez connaître la méthode la plus efficace pour la saisie, la mise à jour et la sauvegarde de grandes quantités de données sur votre ordinateur de poche ? Elle porte le nom de « synchronisation » et est accessible en un coup de stylet.

La synchronisation constitue tout simplement l'action de mettre à jour automatiguement des informations saisies sur un périphérique (votre ordinateur de poche ou votre ordinateur) sur un autre périphérique. Vous n'avez pas à entrer les informations deux fois. Pour saisir de grandes quantités d'informations, vous pouvez les entrer sur votre ordinateur de bureau puis synchroniser pour les transférer sur votre ordinateur de poche. La synchronisation vous permet également d'installer rapidement des applications depuis votre ordinateur sur votre ordinateur de poche.

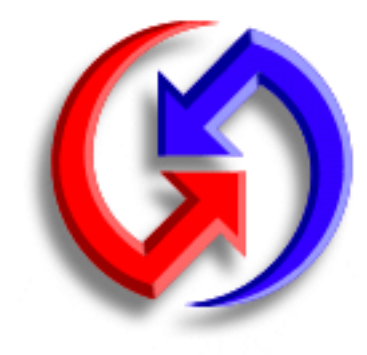

# **Avantages**

- Saisie et mise à jour rapide des informations sur votre ordinateur et votre ordinateur de poche
- Installation d'applications
- Protection de vos informations

# Pourquoi synchroniser les informations ?

**Pour accélérer la saisie et la mise à jour des informations**. La synchronisation met à jour et échange des informations entre votre ordinateur de poche et le **logiciel Palm® Desktop** de votre ordinateur de bureau. Vous pouvez par exemple saisir une liste de contacts sur votre ordinateur, puis l'envoyer sur votre ordinateur de poche, au lieu de ré-entrer les informations.

**REMARQUE** Lors de l'installation à partir du CD, vous pouvez choisir de <u>synchroniser votre</u> <u>ordinateur de poche avec Microsoft Outlook</u> sur votre ordinateur (Windows uniquement).

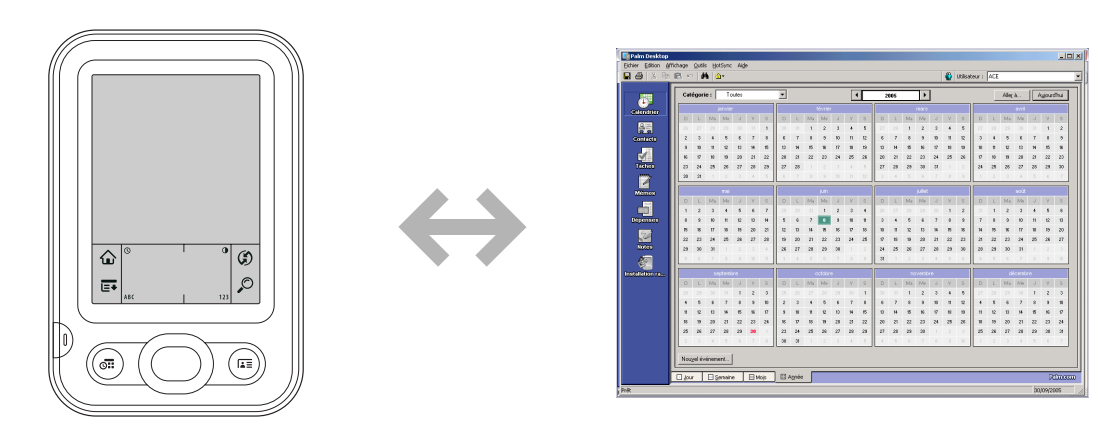

**Pour installer des applications.** Quelques clics suffisent pour utiliser <u>Installation rapide</u> (Windows) ou le droplet Envoyer à l'ordinateur de poche (Mac) afin d'installer des applications sur votre ordinateur de poche.

**Pour protéger vos informations.** Rien de pire que de perdre des informations importantes. Lorsque vous synchronisez des informations, une copie de sauvegarde est créée. En cas de problème sur votre ordinateur de poche ou votre ordinateur, les informations ne sont pas perdues ; vous pouvez les restaurer très rapidement sur les deux appareils.

[!] **IMPORTANT** N'oubliez pas de synchroniser régulièrement les informations afin de disposer en permanence d'une copie de sauvegarde récente des informations importantes.

# [!] Avant de commencer

Suivez les étapes cidessous :

- Procédez à la configuration initiale de l'ordinateur de poche.
- Installez le logiciel Palm Desktop et les logiciels supplémentaires à partir du CD.
- Pour plus d'informations sur les procédures d'installation et de configuration, reportezvous au document *A lire en premier lieu* accompagnant votre ordinateur de poche.

>> Terme clé

**Conduite** Le logiciel de synchronisation qui permet de relier une application de votre ordinateur de bureau à la même application sur votre ordinateur de poche.

# Quelles sont les informations synchronisées ?

Lorsque vous installez le logiciel Palm Desktop à partir du CD d'installation, une conduite est installée sur votre ordinateur pour chacune des applications suivantes. Les conduites vous permettent de transférer des informations entre l'application sur votre ordinateur de poche et l'application correspondante dans le logiciel Palm Desktop lorsque vous synchronisez.

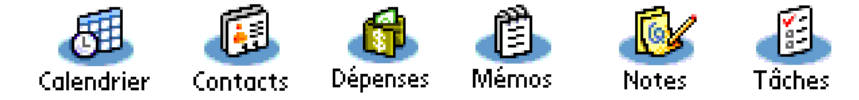

**REMARQUE** Les informations provenant de l'application Dépenses ne sont synchronisées que sur les ordinateurs Windows.

Si vous installez l'application de bureau Photos à partir du CD d'installation, vous pouvez synchroniser l'application Photos de votre ordinateur de poche avec l'application de bureau.

Lors de l'installation à partir du CD (Windows uniquement), vous pouvez choisir de synchroniser votre ordinateur de poche avec Microsoft Outlook sur votre ordinateur. Si vous choisissez Outlook, les infos de Contacts, Calendrier, Tâches et Mémos sont synchronisées avec les informations des applications équivalentes dans Outlook (dans Outlook, Mémos s'appelle Notes). Les informations provenant des applications Dépenses, Notes et Photos sont quant à elles synchronisées avec l'application correspondante dans le logiciel Palm Desktop. Vous pouvez insérer le CD à tout moment pour synchroniser avec Outlook si vous n'avez pas suivi cette procédure lors de l'installation initiale.

Vous pouvez synchroniser plusieurs ordinateurs de poche avec votre ordinateur. A titre d'exemple, les membres d'une même famille peuvent synchroniser leurs ordinateurs de poche avec la même copie du logiciel Palm Desktop. Certains peuvent choisir de synchroniser avec le logiciel Palm Desktop, alors que d'autres peuvent opter pour Outlook. Veillez simplement à ce que chaque ordinateur de poche dispose d'un nom d'utilisateur propre ; en effet, le logiciel Palm Desktop utilise ce dernier pour identifier l'ordinateur de poche durant la synchronisation. Des pertes de données peuvent se produire si deux noms d'utilisateur sont identiques.

**REMARQUE** Une seule copie du logiciel Palm Desktop reconnaît les informations correspondant à chaque nom d'utilisateur ; ainsi, par exemple, chaque nom d'utilisateur peut maintenir et synchroniser sa propre liste de contacts. Une seule copie d'Outlook ne permet de maintenir qu'un seul ensemble d'informations. Donc, si plusieurs noms d'utilisateurs synchronisent avec la même copie d'Outlook, ils partageront tous la même liste de contacts, les mêmes événements de calendrier, etc.

>> Terme clé

HotSync<sup>®</sup> Technologie vous permettant de synchroniser les informations de votre ordinateur de poche avec celles de votre ordinateur.

# Comment synchroniser

1

Vous pouvez synchroniser votre ordinateur de poche avec votre ordinateur de bureau à l'aide du câble de synchronisation reliant votre ordinateur de poche à votre ordinateur de bureau.

Pour procéder à une synchronisation, HotSync<sup>®</sup> Manager doit être actif. HotSync Manager a été installé en même temps que le **logiciel Palm® Desktop** ; si vous n'avez pas installé le logiciel Palm Desktop, HotSync Manager ne se trouve pas sur votre ordinateur de bureau.

Sur un ordinateur Windows, HotSync Manager est actif lorsque son icône 😡 apparaît dans le coin inférieur droit de votre écran. Si l'icône ne s'y trouve pas, activez-la en cliquant sur Démarrer, puis en sélectionnant Programmes. Recherchez le dossier Palm, puis sélectionnez HotSync Manager.

Connectez le câble de synchronisation USB au port USB de votre ordinateur, puis branchez l'autre extrémité sur votre ordinateur de poche. ♪ Suite

Si la boîte de dialogue Sélectionner l'utilisateur apparaît lors de la synchronisation, sélectionnez le nom d'utilisateur contenant les informations que vous souhaitez synchroniser, puis cliquez sur OK.

**\*** Conseil

Si vous avez besoin d'aide pour la synchronisation, reportez-vous à <u>Je</u> <u>n'arrive pas à</u> <u>synchroniser mon</u> <u>ordinateur de poche avec</u> <u>mon ordinateur de</u> <u>bureau.</u>

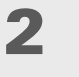

Synchronisez votre ordinateur de poche avec votre ordinateur :

- a. Si votre ordinateur de poche n'est pas activé, appuyez sur le bouton marche/arrêt.
- Appuyez sur Sync I dans la zone de saisie.
- c. Une fois la synchronisation terminée, un message apparaît en haut de l'écran de votre ordinateur de poche ; vous pouvez alors le déconnecter du câble.

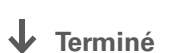

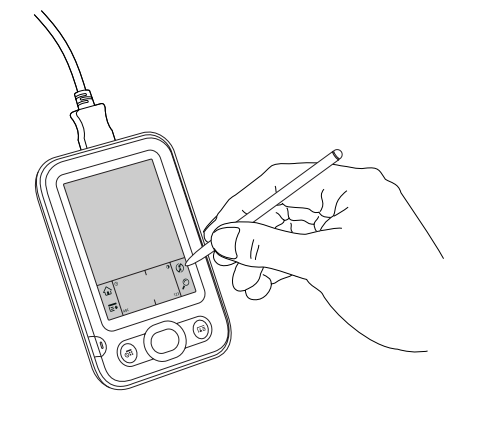

# Personnalisation de vos paramètres de synchronisation

Vous pouvez définir les options suivantes pour la synchronisation :

- Définir la façon dont votre ordinateur répond lorsque vous lancez une synchronisation sur votre ordinateur de poche (Windows uniquement)
- Activer ou désactiver la synchronisation sur votre ordinateur de bureau, définir l'activation automatique ou non de la synchronisation au démarrage de l'ordinateur et choisir la quantité d'informations à inclure dans le journal de dépannage de la synchronisation (Mac uniquement)
- Définir le mode de mise à jour des informations des applications lors de la synchronisation

# Définir la façon dont votre ordinateur répond aux demandes de synchronisation **WINDOWS UNIQUEMENT**

Pour que l'ordinateur réponde lorsque vous lancez une synchronisation sur votre ordinateur de poche, HotSync Manager doit être actif. Par défaut, HotSync Manager s'exécute automatiquement ; vous pouvez choisir d'effectuer un démarrage manuel de HotSync Manager.

Ouvrez l'écran des options de synchronisation :
a. Cliquez sur l'icône HotSync Manager (2) dans la barre des tâches, dans le coin inférieur droit de l'écran.
b. Sélectionnez Configuration.
Suite

Utilisez le paramètre par défaut Toujours disponible si vous n'êtes pas sûr de l'option à sélectionner.

## **\*** Conseil

Si vous sélectionnez Lancement manuel, vous devez désactiver HotSync Manager, qui est toujours activé par défaut. Cliquez sur l'icône HotSync Manager dans la barre des tâches, dans le coin inférieur droit de l'écran. puis cliquez sur Quitter. Pour démarrer HotSync Manager lorsque vous souhaitez procéder à une synchronisation, cliquez sur Démarrer, puis sélectionnez Programmes. Recherchez le groupe de programmes Palm, puis sélectionnez HotSync Manager.

Veuillez noter que si vous activez HotSync Manager, il restera actif jusqu'à ce que vous éteigniez votre ordinateur. 2

3

Sélectionnez la façon dont votre ordinateur va répondre lorsque vous lancerez une synchronisation sur votre ordinateur de poche :

| Configuration                                                             |
|---------------------------------------------------------------------------|
| Général Locale Modem Réseau                                               |
|                                                                           |
| Hotsync Manager                                                           |
| <ul> <li>Toujours disponible (placé dans le dossier Démarrage)</li> </ul> |
| C Disponible uniquement lorsque Palm Desktop est activé                   |
| C Lancement manuel (vous devez lancer vous-même Hotsync Manager)          |
|                                                                           |
|                                                                           |
|                                                                           |
| OK Annuler Appliquer Aide                                                 |

**Toujours disponible** HotSync Manager s'exécute automatiquement chaque fois que vous lancez une synchronisation sur votre ordinateur de poche.

**Disponible uniquement lorsque Palm Desktop est activé** Vous devez lancer le logiciel Palm Desktop pour que HotSync Manager s'exécute.

**Lancement manuel** Vous devez activer manuellement HotSync Manager chaque fois que vous souhaitez que votre ordinateur réponde à une demande de synchronisation.

Cliquez sur OK.

Terminé

# Réglage des options de synchronisation MAC UNIQUEMENT

| 1 | Ouvrez l'écran des options de synchronisation :<br>a. Double-cliquez sur l'icône HotSync Manager 🚱 dans le dossier Palm.<br>b. Cliquez sur l'onglet Contrôles HotSync. |
|---|----------------------------------------------------------------------------------------------------|
| 2 | <section-header><text><image/></text></section-header>                                                                                                    |

| Suite. | HotSync Activé/Désactivé Configure votre ordinateur pour qu'il réponde aux demandes de synchronisation de votre ordinateur de poche.                                                                                                    |
|--------|----------------------------------------------------------------------------------------------------|
|        | <ul> <li>Activer le logiciel HotSync au démarrage Configure votre ordinateur pour qu'il réponde automatiquement aux demandes de synchronisation à chaque démarrage. Si cette option n'est pas cochée, vous devrez ouvrir HotSync Manager et sélectionner l'option Activé avant chaque synchronisation.</li> <li>Afficher plus de détails dans le journal de HotSync Indique davantage d'informations sur le dépannage dans le journal généré par chaque synchronisation.</li> </ul> |
| 3      | Fermez la fenêtre Configuration du logiciel HotSync.                                                                                                    |

# Déterminer si les informations des applications sont mises à jour

Par défaut, lorsque les informations de chaque **application sont mises à jour** sur un périphérique (votre ordinateur de poche ou votre ordinateur de bureau), elles le sont également sur l'autre. Cependant, pour chaque application, vous pouvez indiquer si les informations mises à jour sur un appareil le seront également sur l'autre lors de la prochaine synchronisation complète.

Windows Pour plus d'informations afin de choisir de mettre à jour ou non les informations des applications si vous synchronisez votre ordinateur de poche avec Outlook, reportez-vous à l'aide en ligne d'Outlook pour la synchronisation. Cliquez sur l'icône HotSync Manager dans la barre des tâches, dans le coin inférieur droit de l'écran, sélectionnez Personnaliser, puis sélectionnez l'une des applications Outlook de la liste. Sélectionnez Modifier, puis l'une des applications de la liste.

# WINDOWS UNIQUEMENT

Sélectionnez l'application à personnaliser :
Cliquez sur l'icône HotSync Manager (2) dans la barre des tâches, dans le coin inférieur droit de l'écran.
Sélectionnez Personnaliser.
Sélectionnez le nom d'utilisateur approprié dans la liste déroulante située en haut de l'écran.
Sélectionnez l'application souhaitée, puis cliquez sur Modifier.
Suite

De façon générale, conservez le paramètre par défaut (Synchroniser les fichiers) pour toutes les applications. Choisissez une option d'écrasement uniquement si vous avez une bonne raison de n'envoyer des mises à jour que d'un seul côté. Choisissez Ne rien faire si vous n'utilisez jamais une application. 2

Définissez le mode de mise à jour des informations lors de la synchronisation suivante :

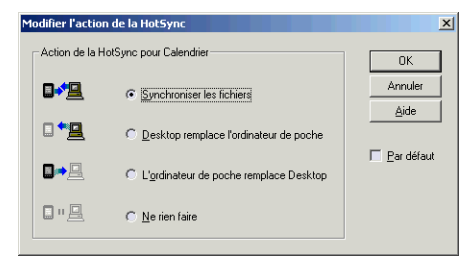

**Synchroniser les fichiers** Les informations modifiées sur un périphérique (votre ordinateur de poche ou votre ordinateur de bureau) sont mises à jour sur l'autre lors de la synchronisation.

**Desktop remplace l'ordinateur de poche** Les informations modifiées sur votre ordinateur de bureau sont mises à jour sur votre ordinateur de poche lors de la synchronisation. Si des informations ont été modifiées sur votre ordinateur de poche, elles seront remplacées par celles de votre ordinateur de bureau et vous perdrez alors les modifications effectuées sur votre ordinateur de poche.

**L'ordinateur de poche remplace Desktop** Les informations modifiées sur votre ordinateur de poche sont mises à jour sur votre ordinateur de bureau lors de la synchronisation. Si des informations ont été modifiées sur votre ordinateur de bureau, elles seront remplacées par celles de votre ordinateur de poche et vous perdrez alors les modifications effectuées sur l'ordinateur de bureau.

**Ne rien faire** Aucune synchronisation n'est effectuée ; les modifications apportées sur l'un des périphériques (ordinateur de poche ou ordinateur de bureau) ne sont donc pas mises à jour sur l'autre.

Suite 🖌

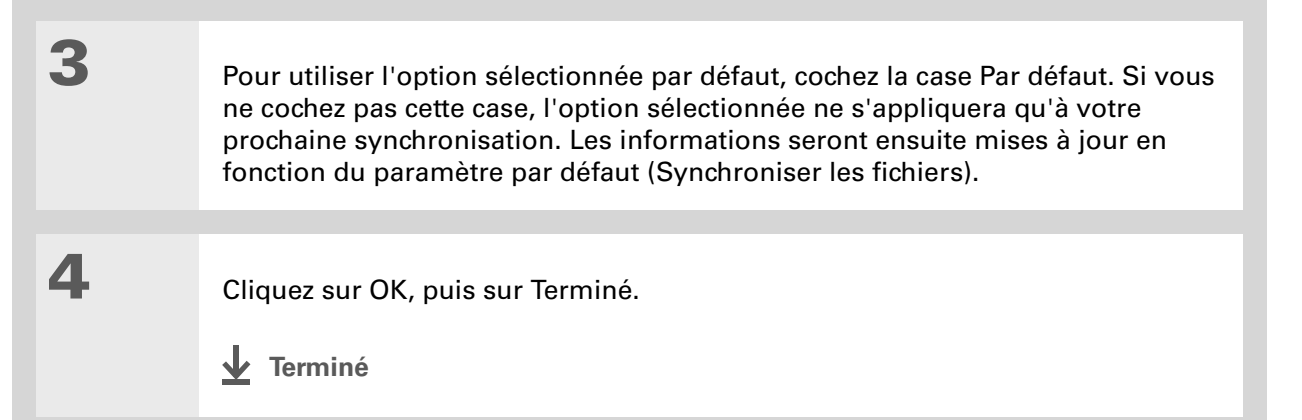

# MAC UNIQUEMENT

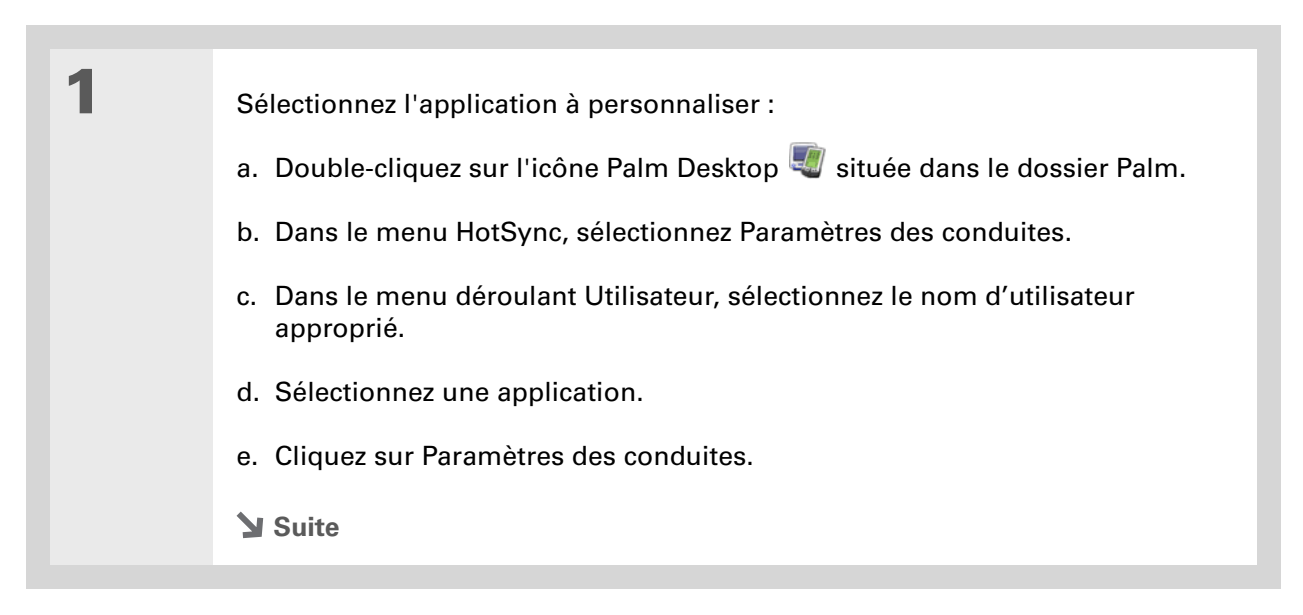

De façon générale, conservez le paramètre par défaut (Synchroniser les fichiers) pour toutes les applications. Choisissez une option d'écrasement uniquement si vous avez une bonne raison de n'envoyer des mises à jour que d'un seul côté. Choisissez Ne rien faire si vous n'utilisez jamais une application. 2

Définissez le mode de mise à jour des informations lors de la synchronisation suivante :

| Paramètres                                       |
|--------------------------------------------------|
| Retion HotSync® pour : Mémos                     |
| Synchroniser les fichiers                        |
| 🗒 🚛 🔾 Macintosh remplace ordinateur de poche     |
| 📴 📃 🔾 Ordinateur de poche remplace Macintosh     |
| 🗒 🖷 🕥 Ne rien faire                              |
| Paramètre par défaut : Synchroniser les fichiers |
| Par défaut     finnuler                          |

**Synchroniser les fichiers** Les informations modifiées sur un périphérique (votre ordinateur de poche ou votre ordinateur de bureau) sont mises à jour sur l'autre lors de la synchronisation.

**Macintosh remplace ordinateur de poche** Les informations modifiées sur votre ordinateur de bureau sont mises à jour sur votre ordinateur de poche lors de la synchronisation. Si des informations ont été modifiées sur votre ordinateur de poche, elles seront remplacées par celles de votre ordinateur de bureau et vous perdrez alors les modifications effectuées sur votre ordinateur de poche.

**Ordinateur de poche remplace Macintosh** Les informations modifiées sur votre ordinateur de poche sont mises à jour sur votre ordinateur de bureau lors de la synchronisation. Si des informations ont été modifiées sur votre ordinateur de bureau, elles seront remplacées par celles de votre ordinateur de poche et vous perdrez alors les modifications effectuées sur l'ordinateur de bureau.

**Ne rien faire** Aucune synchronisation n'est effectuée ; les modifications apportées sur l'un des périphériques (ordinateur de poche ou ordinateur de bureau) ne sont donc pas mises à jour sur l'autre.

Suite 🖌
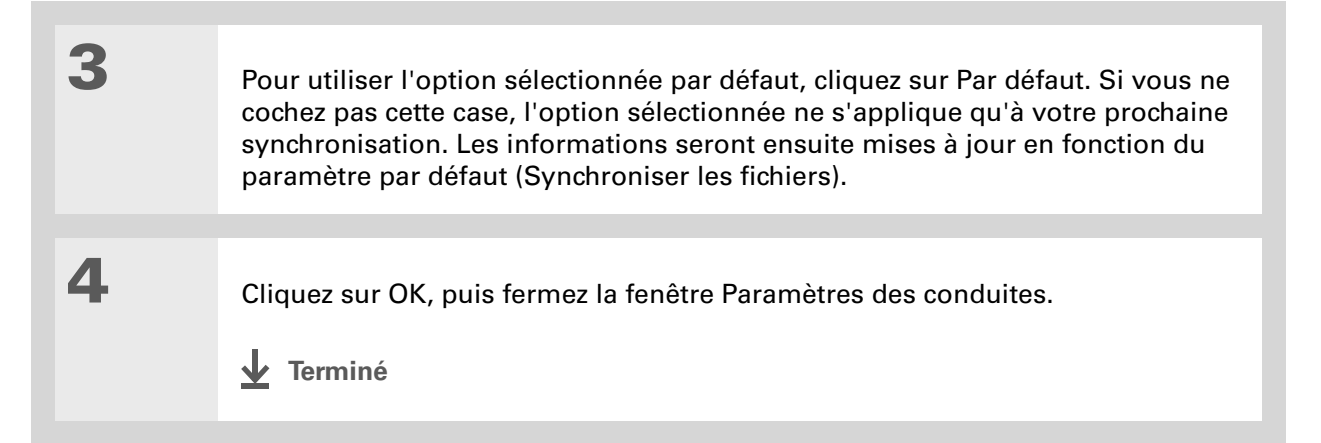

+ Le saviez-vous ?

La plupart des fichiers d'application de l'ordinateur de poche portent l'extension PRC ou PDB.

**\*** Conseil

Choisissez l'ordinateur de poche qui recevra les données en sélectionnant le nom d'utilisateur dans la liste déroulante Utilisateur, dans le coin supérieur droit.

Le saviez-vous ?

Vous pouvez ajouter de nombreuses applications dans la fenêtre Installation rapide afin de les installer durant la prochaine synchronisation.

# Installation d'applications sur votre ordinateur de poche

Utilisez Installation rapide (Windows) ou le droplet Envoyer à l'ordinateur de poche (Mac) pour installer des applications sur votre ordinateur de poche lorsque vous procédez à une synchronisation. Les applications sont optimisées pour l'ordinateur de poche.

# Utilisation d'Installation rapide

Lorsque vous installez le logiciel Palm Desktop sur votre ordinateur Windows, vous installez automatiquement Installation rapide. Cet outil facilite l'installation d'applications lors de synchronisations.

### WINDOWS UNIQUEMENT

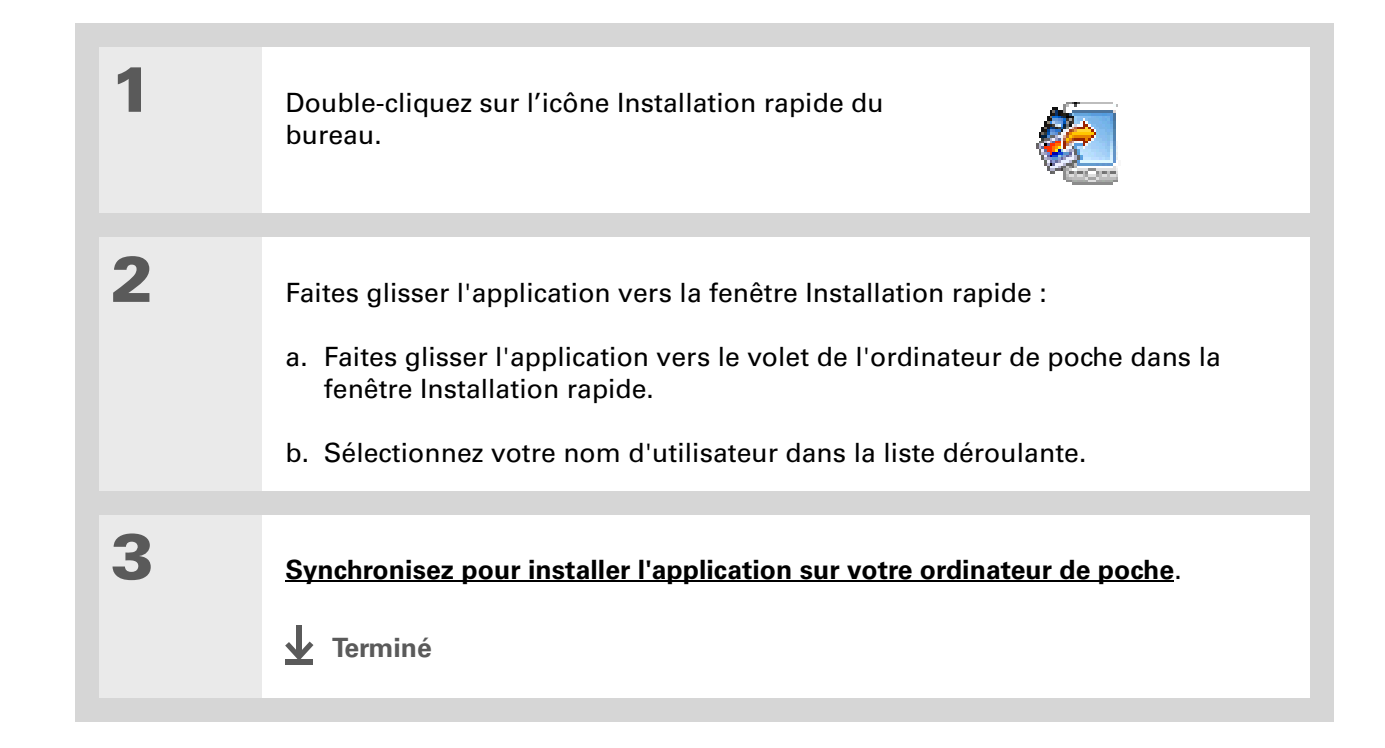

#### **\*** Conseil

Sous Mac OS X, vous pouvez faire du droplet Envoyer à l'ordinateur de poche un élément permanent de votre bureau ; pour cela, il vous suffit de le faire glisser sur le Dock puis de déposer sur le droplet les fichiers à transférer sur votre ordinateur de poche.

# Installation d'applications à partir d'un Mac

Pour installer des applications à partir d'un ordinateur Mac, faites-les glisser sur le droplet Envoyer à l'ordinateur de poche ou servez-vous des commandes du menu HotSync.

# Utilisation du droplet Envoyer à l'ordinateur de poche MAC UNIQUEMENT

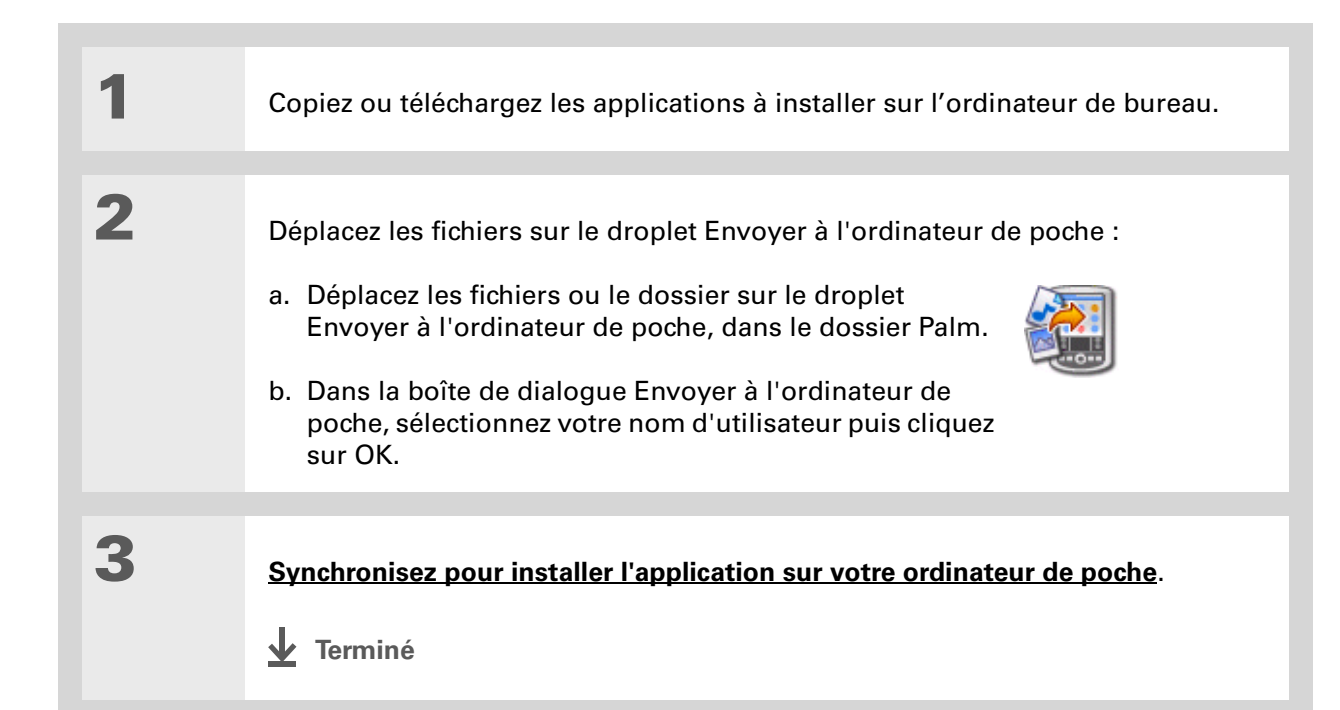

Si l'application n'apparaît pas dans le dossier, naviguez jusqu'au dossier approprié.

# Utilisation de commandes dans le menu HotSync MAC UNIQUEMENT

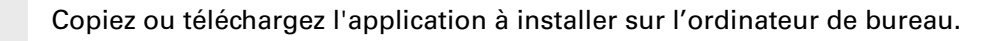

Sélectionnez les fichiers à installer sur votre ordinateur de poche :

- a. Dans le dossier Palm, doublecliquez sur HotSync Manager.
- b. Sélectionnez le menu HotSync, puis Installation de fichiers sur l'ordinateur de poche.
- c. Dans le menu déroulant Utilisateur, sélectionnez le nom correspondant à l'ordinateur de poche.
- d. Cliquez sur Ajouter à la liste.
- e. Sélectionnez les fichiers à installer.
- Suite 🖌

1

2

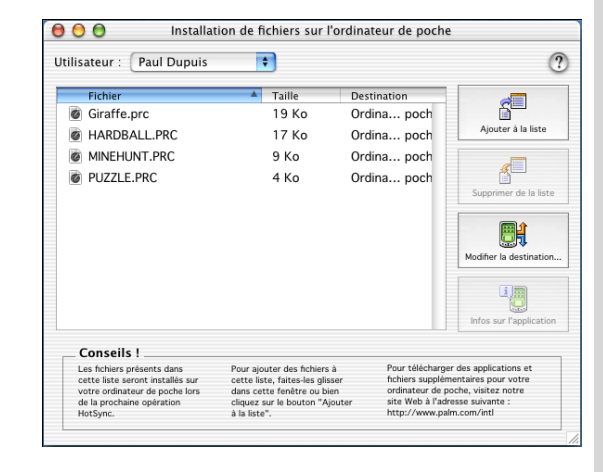

**<sup>\*</sup>** Conseil

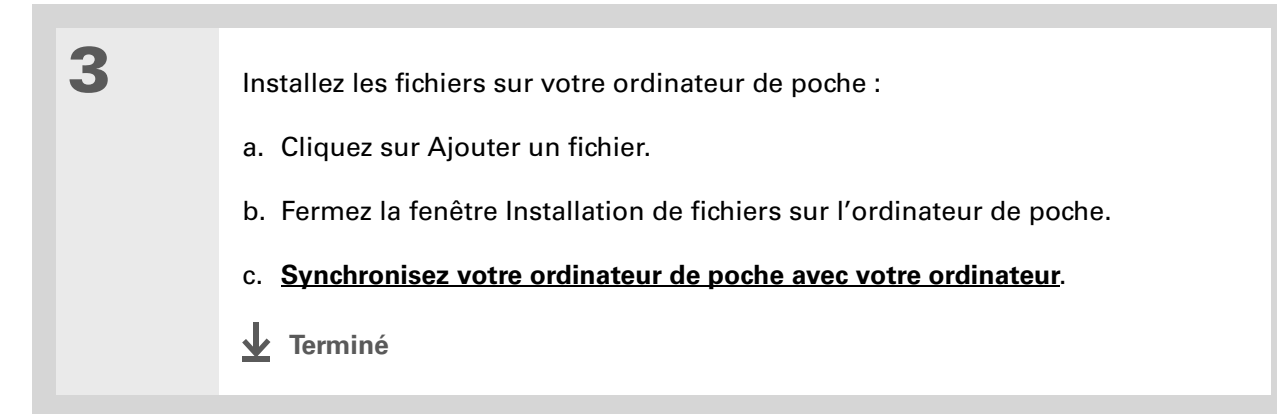

**\*** Conseil

L'aide en ligne de Palm Desktop contient une mine d'informations sur l'utilisation du logiciel Palm Desktop. Ouvrez le menu Aide et sélectionnez Aide Palm Desktop.

# Saisie d'informations à l'aide du logiciel de bureau

Utilisez Palm Desktop ou Outlook pour entrer des informations sur votre ordinateur de bureau. Lorsque vous **synchronisez** les informations, celles-ci sont mises à jour sur votre ordinateur de poche.

### WINDOWS UNIQUEMENT

1

Ouvrez une application dans le logiciel Palm Desktop :

- a. Double-cliquez sur l'icône Palm Desktop sur le bureau de votre ordinateur.
- b. Cliquez sur l'icône de la barre de lancement pour ouvrir l'application.

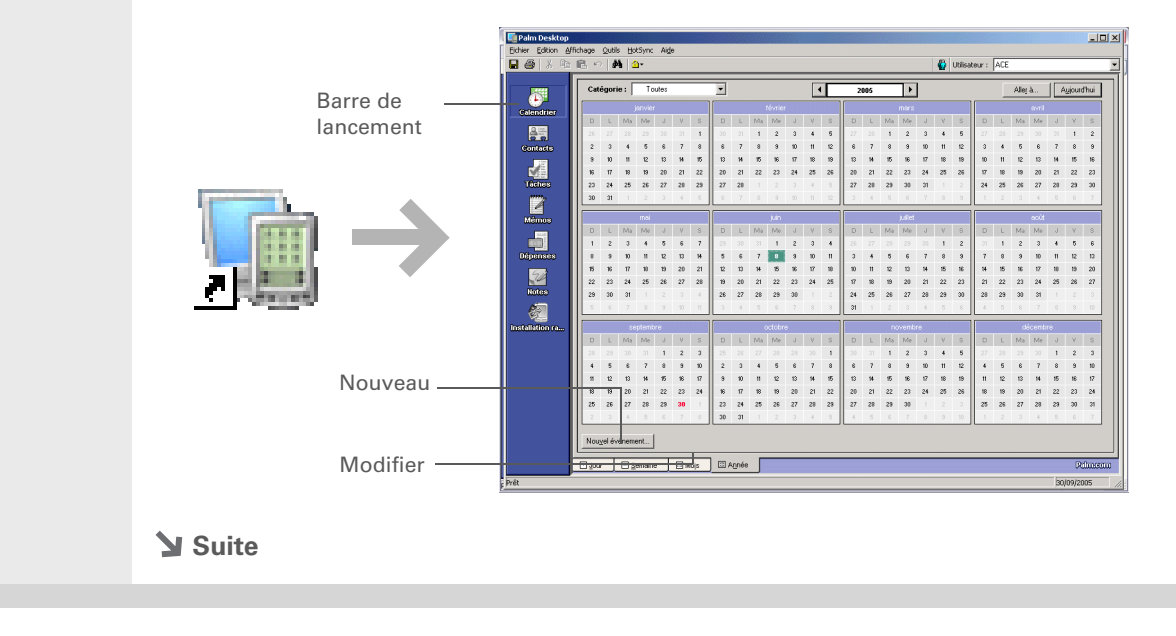

| 2 | Effectuez l'une des opérations suivantes :                                                                                    |
|---|----------------------------------------------------------------------------------------------------|
|   | <ul> <li>Cliquez sur Nouveau dans l'angle inférieur gauche de l'écran pour créer une<br/>nouvelle entrée.</li> </ul>          |
|   | <ul> <li>Cliquez sur une entrée existante, puis cliquez sur Modifier dans l'angle<br/>inférieur gauche de l'écran.</li> </ul> |
|   |                                                                                                    |
| 3 | Saisissez les informations, puis cliquez sur OK.                                                                              |
|   |                                                                                                    |
| 4 | Procédez à une synchronisation pour transférer les informations sur votre ordinateur de poche.                                |

### MAC UNIQUEMENT

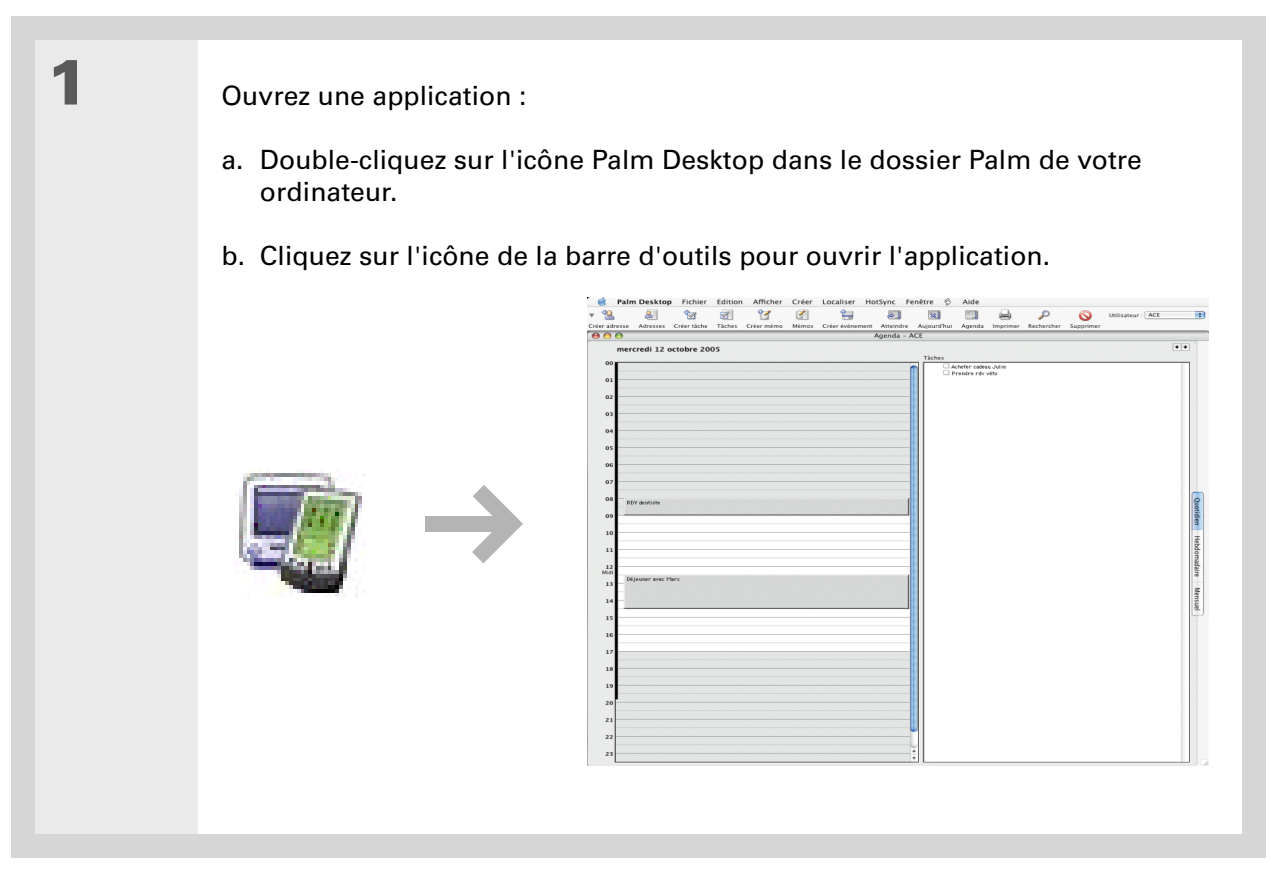

| 2 | Effectuez l'une des opérations suivantes :                                                                                          |
|---|----------------------------------------------------------------------------------------------------|
|   | <ul> <li>Cliquez sur Nouveau dans l'angle supérieur gauche de l'écran pour créer une<br/>nouvelle entrée.</li> </ul>                |
|   | <ul> <li>Cliquez sur une entrée existante, puis cliquez sur Modifier dans l'angle<br/>supérieur gauche de l'écran.</li> </ul>       |
|   |                                                                                                    |
| 3 | Saisissez les informations, puis cliquez sur OK.                                                                                    |
|   |                                                                                                    |
| 4 | <ul> <li>Procédez à une synchronisation pour transférer les informations sur votre ordinateur de poche.</li> <li>Terminé</li> </ul> |

# Autres modes de gestion des informations

Vous pouvez déplacer et gérer des informations sur votre ordinateur de poche et votre ordinateur de bureau à l'aide des autres méthodes ci-dessous :

- Importation d'informations d'autres applications dans le logiciel Palm Desktop
- Restauration d'informations archivées sur votre ordinateur de bureau
- Installation d'applications supplémentaires à partir du CD d'installation des logiciels
- Vérification de l'espace disponible et des numéros de version des applications sur votre ordinateur de poche

#### **\*** Conseil

L'aide en ligne de Palm Desktop contient une mine d'informations sur l'importation d'informations à partir d'autres applications (y compris des instructions détaillées). Ouvrez le menu Aide dans le logiciel Palm Desktop et sélectionnez Aide Palm Desktop pour plus d'informations.

# Importation d'informations à partir d'autres applications

Vous disposez peut-être d'informations sur votre ordinateur, dans des feuilles de calculs ou des bases de données, que vous aimeriez transférer sur votre ordinateur de poche ? Inutile de tout retaper. Il vous suffit d'importer ces informations dans le logiciel Palm Desktop.

Le logiciel Palm Desktop peut importer les types de fichiers suivants :

Calendrier vCal/iCal (VCS/ICS) et archives Calendrier (DBA)

Contacts vCard (VCF), archive Contacts (ABA)

**Mémos** Séparés par des virgules (CSV, TXT), séparés par des tabulations (TAB, TSV, TXT), archives Mémos (MPA), Texte (TXT)

Tâches Archives Tâches (TDA)

### WINDOWS UNIQUEMENT

| 1 | Enregistrez le fichier sur votre ordinateur dans l'un des formats acceptés.                                                                                                    |
|---|----------------------------------------------------------------------------------------------------|
|   |                                                                                                    |
| 2 | <ul> <li>Importez le fichier dans le logiciel Palm Desktop :</li> <li>a. Double-cliquez sur l'icône Palm Desktop sur le bureau de votre ordinateur.</li> <li>b. Cliquez sur l'icône de la barre de lancement correspondant à l'application dans laquelle vous voulez importer les informations.</li> <li>Suite</li> </ul> |

| Suite. | <ul> <li>c. Cliquez sur Fichier, puis sur<br/>Importer.</li> <li>d. Suivez les instructions à<br/>l'écran pour faire<br/>correspondre les champs de<br/>votre fichier aux champs du<br/>logiciel Palm Desktop, puis<br/>importez le fichier.</li> </ul> | Champs<br>importés – | Choise des champs à importer       X         Domps Palm       Domdes de "Contacts tel"         V Nom       Jarán         V Nom       Jarán         X Nom       Jarán         V Tre       Ma         Société Palm, Inc.       Perion         Braueu 4008/552/253       Domicle         Domice 415/555/9873       Brinhader         Y Ne 1       Balayer les enregistrements         V Vie 1       Balayer les enregistrements         Donselon mobi       Sile catagoite Forthe des champs, ciquez sur le nom de fun d'eux à gauche, pus placeste en haut ou en bas de la liste pour qu'il componde au domice à doite.         Sile catagoite TOUT est délectionnée avat l'importation des encomponde aux domice à doite.         Subles les placeste pour qu'il corresponde aux domice à doite.         Subles les placeste pour qu'il corresponderes.         Déplaceste pour gui consponde aux domices à doite.         Subles les placeste en intact our nites en consponderes.         Déplaceste pour qu'il consponde aux domices à doite.         Suble site placeste en intact our nites en consponderes.         Déplaceste pour qu'il consponde aux domices à doite.         Suble site placeste en stattes sont nites en consponderes.         Déplaceste pour gui consponde aux domices é doite.         Suble des la tiste pour qu'il consponde aux domices à doite. |
|--------|----------------------------------------------------------------------------------------------------|----------------------|----------------------------------------------------------------------------------------------------|
| 3      | Synchronisez votre ordinateur de p                                                                                                    | oche avec v          | <u>votre ordinateur de bureau.</u>                                                                                                    |

### MAC UNIQUEMENT

| 1 | Enregistrez le fichier sur votre ordinateur dans l'un des formats acceptés.                                                                                                    |
|---|----------------------------------------------------------------------------------------------------|
| 2 | <ul> <li>Importez le fichier dans le logiciel Palm Desktop :</li> <li>a. Double-cliquez sur l'icône Palm Desktop dans le dossier Palm de votre ordinateur.</li> <li>b. Cliquez sur l'icône de la barre d'outils correspondant à l'application dans laquelle vous voulez importer les informations.</li> <li>c. Cliquez sur Fichier, puis sur Importer.</li> <li>d. Suivez les instructions à l'écran pour importer le fichier.</li> </ul> |
| 3 | Synchronisez votre ordinateur de poche avec votre ordinateur de bureau.                                                                                                    |

## Restauration d'éléments archivés sur votre ordinateur de bureau

Dans bon nombre d'applications, vous avez la possibilité de sauvegarder une copie d'un élément que vous avez supprimé de votre ordinateur de poche ou de votre ordinateur de bureau dans un dossier d'archive sur votre ordinateur de bureau. Cela vous permet de libérer de l'espace sur votre ordinateur de poche, sans pour autant perdre des informations dont vous pourriez avoir besoin ultérieurement. Vous pouvez restaurer des enregistrements individuels ou un fichier d'archive entier vers l'application associée de votre logiciel de bureau. L'aide en ligne de Palm Desktop et de Microsoft Outlook contient une mine d'informations sur la restauration de fichiers archivés. Pour plus d'informations, reportez-vous à ces fichiers d'aide.

# Installation des logiciels supplémentaires à partir du CD

Votre ordinateur de poche est livré avec de nombreuses applications déjà installées et prêtes à l'emploi. Le CD fourni avec votre ordinateur de poche comporte un nombre important d'autres applications qui le rendront encore plus utile et ludique. Vous pouvez installer ces applications à tout moment.

### WINDOWS UNIQUEMENT

| Insérez le CD dans le lecteur CD-ROM de votre ordinateur.                                        |      |
|--------------------------------------------------------------------------------------------------|------|
|                                                                                                  |      |
| 2 A l'écran Découvrez votre périphérique, cliquez sur Ajoutez des logiciels à v<br>périphérique. | otre |
|                                                                                                  |      |
| <b>3</b> Suivez les instructions à l'écran pour installer les applications souhaitées.           |      |
|                                                                                                  |      |
| Synchronisez votre ordinateur de poche avec votre ordinateur de bureau. ↓ Terminé                |      |

### MAC UNIQUEMENT

| 1 | Insérez le CD dans le lecteur CD-ROM de votre ordinateur.                     |
|---|-------------------------------------------------------------------------------|
| 2 | Double-cliquez sur le dossier Logiciels essentiels.                           |
| 3 | Suivez les instructions à l'écran pour installer les applications souhaitées. |
| 4 | Synchronisez votre ordinateur de poche avec votre ordinateur de bureau.       |

### Vérification de l'espace disponible et des numéros de version

Avant d'installer un fichier ou une application, il est important de vous assurer que vous disposez de suffisamment d'espace libre. Vous pouvez également vérifier le numéro de version des applications déjà présentes sur votre ordinateur de poche, au cas où vous souhaiteriez les mettre à niveau.

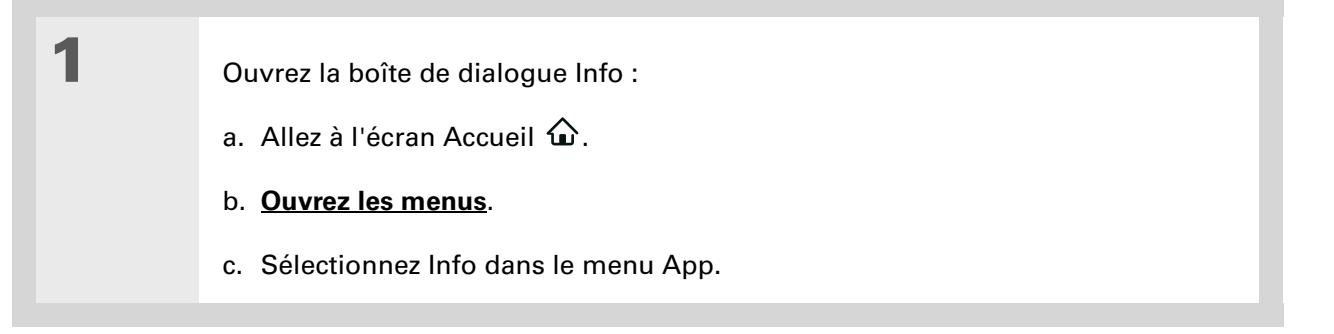

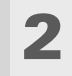

Sélectionnez l'une des options suivantes, puis sélectionnez Terminé.

**Version** Affiche les numéros de version de toutes vos applications.

**Taille** Affiche l'espace occupé par chaque application. La barre située en haut indique l'espace total actuellement utilisé sur votre ordinateur de poche.

**Enreg.** Affiche le nombre d'enregistrements dans une application.

| Info               |               |  |  |
|--------------------|---------------|--|--|
| Périphérique: 🔻 P  | ériphérique   |  |  |
| Esp. dispo : 18.2M | o / 22.6Mo    |  |  |
|                    |               |  |  |
| Adresses           | 2Ko 🕇         |  |  |
| Agenda             | 2Ko           |  |  |
| Bloc-notes         | 2Ko 🕺         |  |  |
| Calendrier         | 3Ko           |  |  |
| Connexion          | 4Ku 🛔         |  |  |
| Contacts           | 27Ko          |  |  |
| LocsLib-locL       | 27Ko 븆        |  |  |
|                    |               |  |  |
| Terminé Version    | Taille Enreg. |  |  |
|                    |               |  |  |

Terminé

# Suppression d'informations

Vous pouvez désinstaller des applications de votre ordinateur de poche et supprimer le logiciel Palm Desktop de votre ordinateur de bureau.

# Désinstallation d'une application de votre ordinateur de poche

Si vous venez à manquer de mémoire ou si vous décidez que certaines applications sont devenues inutiles, vous pouvez les désinstaller de votre ordinateur de poche.

**REMARQUE** Vous ne pouvez toutefois désinstaller que les applications supplémentaires, les correctifs et les extensions installés. Les applications qui font partie du système d'exploitation de votre ordinateur de poche ne peuvent pas être supprimées.

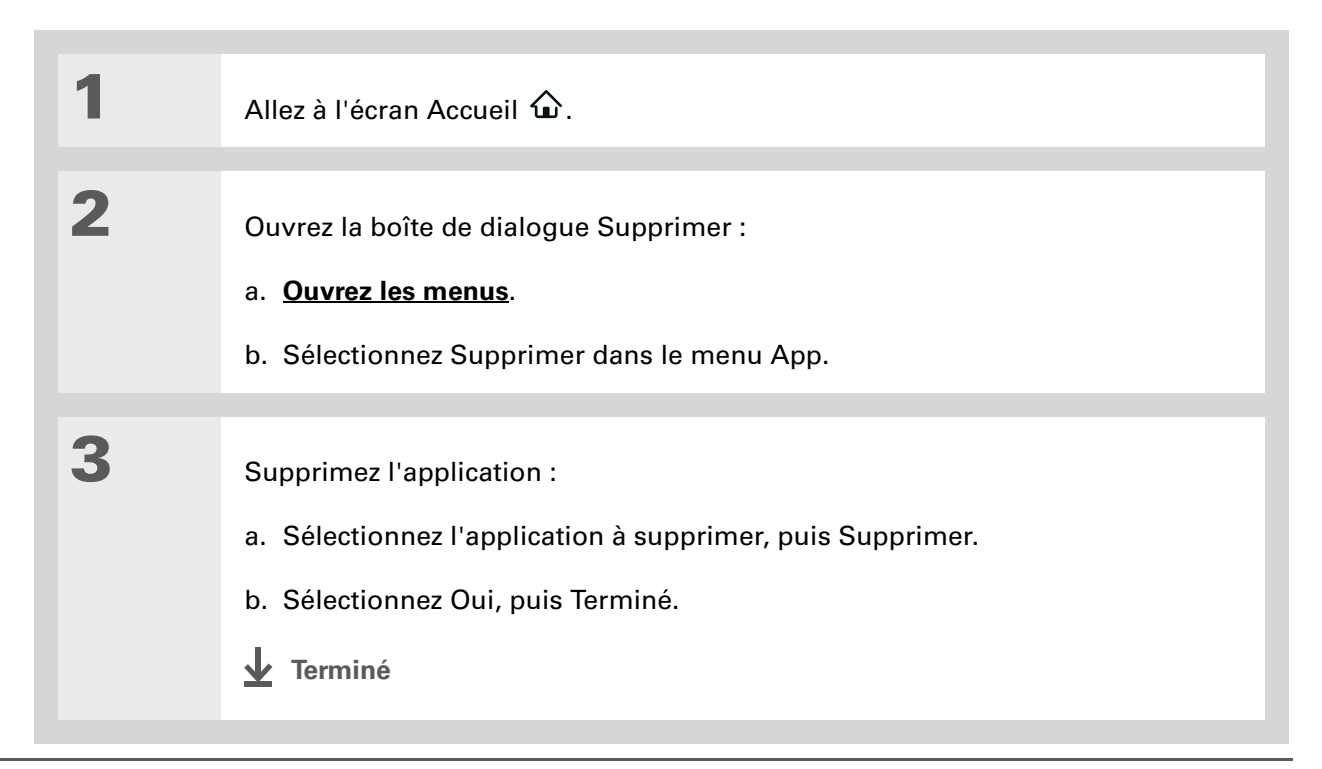

## Suppression du logiciel Palm Desktop de votre ordinateur WINDOWS UNIQUEMENT

**REMARQUE** Sur Mac, aucune option ne permet de désinstaller le logiciel Palm Desktop.

Si n'avez pas l'intention de synchroniser de nouveau votre ordinateur de poche avec votre ordinateur de bureau, vous pouvez désinstaller le logiciel Palm Desktop de votre ordinateur de bureau. Ce processus supprime uniquement les fichiers de l'application. Les informations du dossier Utilisateurs restent intactes.

[!] IMPORTANT Lorsque vous supprimez le logiciel Palm Desktop, vous supprimez également le logiciel de synchronisation et ne pourrez plus synchroniser vos informations. Même si vous souhaitez utiliser <u>un autre gestionnaire d'informations personnelles pour procéder aux</u> <u>synchronisations</u>, tel que Microsoft Outlook, le logiciel Palm Desktop doit rester installé sur l'ordinateur de bureau.

**REMARQUE** Il se peut que vous ayez à adapter ces étapes en fonction du système d'exploitation de l'ordinateur de bureau.

1 Ouvrez Ajout/Suppression de programmes :
a. Dans le menu Démarrer, sélectionnez Paramètres, puis Panneau de configuration.
b. Double-cliquez sur l'icône Ajout/Suppression de programmes.
> Suite

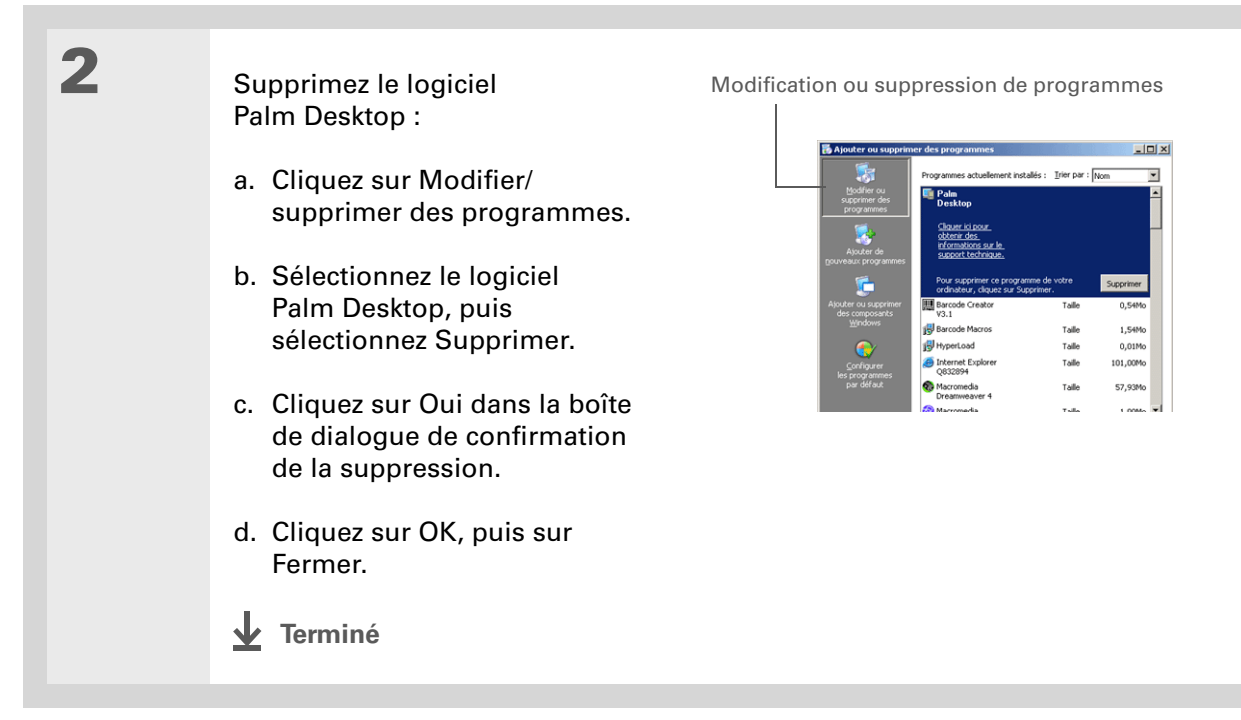

### Assistance

Si vous rencontrez des problèmes avec le déplacement d'informations ou toute autre application de votre ordinateur de poche, rendez-vous sur **www.palm.com/support**.

# Rubriques connexes

Cliquez sur un lien ci-dessous pour en apprendre davantage sur les rubriques suivantes :

| <b>Configuration</b>           | Passage du logiciel Palm Desktop à Microsoft Outlook                                                                                                 |  |
|--------------------------------|----------------------------------------------------------------------------------------------------|--|
| Navigation                     | Ouverture des applications                                                                                                    |  |
|                                | Utilisation des menus                                                                                                    |  |
| <u>Questions</u><br>fréquentes | Réponses aux questions fréquemment posées au sujet du déplacement<br>d'informations entre votre ordinateur de poche et votre ordinateur de<br>bureau |  |

# Gestion de votre calendrier

### Dans ce chapitre

**Planification d'événements** 

Codage couleur de votre emploi du temps

**Définition d'une alarme** 

Modification d'un événement

Suppression d'événements

Vérification de votre emploi du temps

Personnalisation de votre calendrier

Utilisation de l'application Calendrier avec l'ordinateur de bureau

**Rubriques connexes** 

Gagnez en productivité en créant des rendez-vous, en réglant des alarmes et en repérant les conflits dans le calendrier. Vous pouvez choisir une vue quotidienne, hebdomadaire ou mensuelle de votre calendrier, ou l'afficher sous la forme d'une liste combinant votre liste de tâches et vos rendez-vous. Programmez des réunions récurrentes ou bloquez des vacances en créant un événement défini pour se répéter à un intervalle de votre choix. Attribuez des couleurs différentes à chaque catégorie de rendez-vous et ajoutez des notes comportant des informations utiles.

Vous pouvez synchroniser votre calendrier avec le logiciel Palm<sup>®</sup> Desktop ou <u>Outlook</u>.

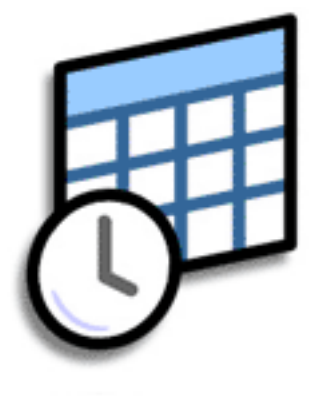

### Avantages du calendrier

- Gérez les rendez-vous passés, actuels et à venir
- Rappel des échéances
- Définition de rappels pour les rendezvous
- Repère les conflits dans l'emploi du temps

#### >> Terme clé

**Evénement** Le nom d'une entrée dans l'application Calendrier (rendez-vous, anniversaires, rappels, réunions récurrentes, etc.).

**\*** Conseil

Vous pouvez également appuyer sur les flèches Droite et Gauche du Navigateur pour passer à une date ou appuyer sur les flèches se trouvant en haut de l'écran Vue quotidienne.

#### + Le saviez-vous ?

Plusieurs lignes peuvent être utilisées pour décrire un rendez-vous.

# Planification d'événements

Utilisez l'application Calendrier pour gérer votre emploi du temps. Vous pouvez entrer vos rendezvous, les événements sans heure de début, les événements se répétant à intervalles réguliers et les événements couvrant une certaine période.

### Planification d'un rendez-vous

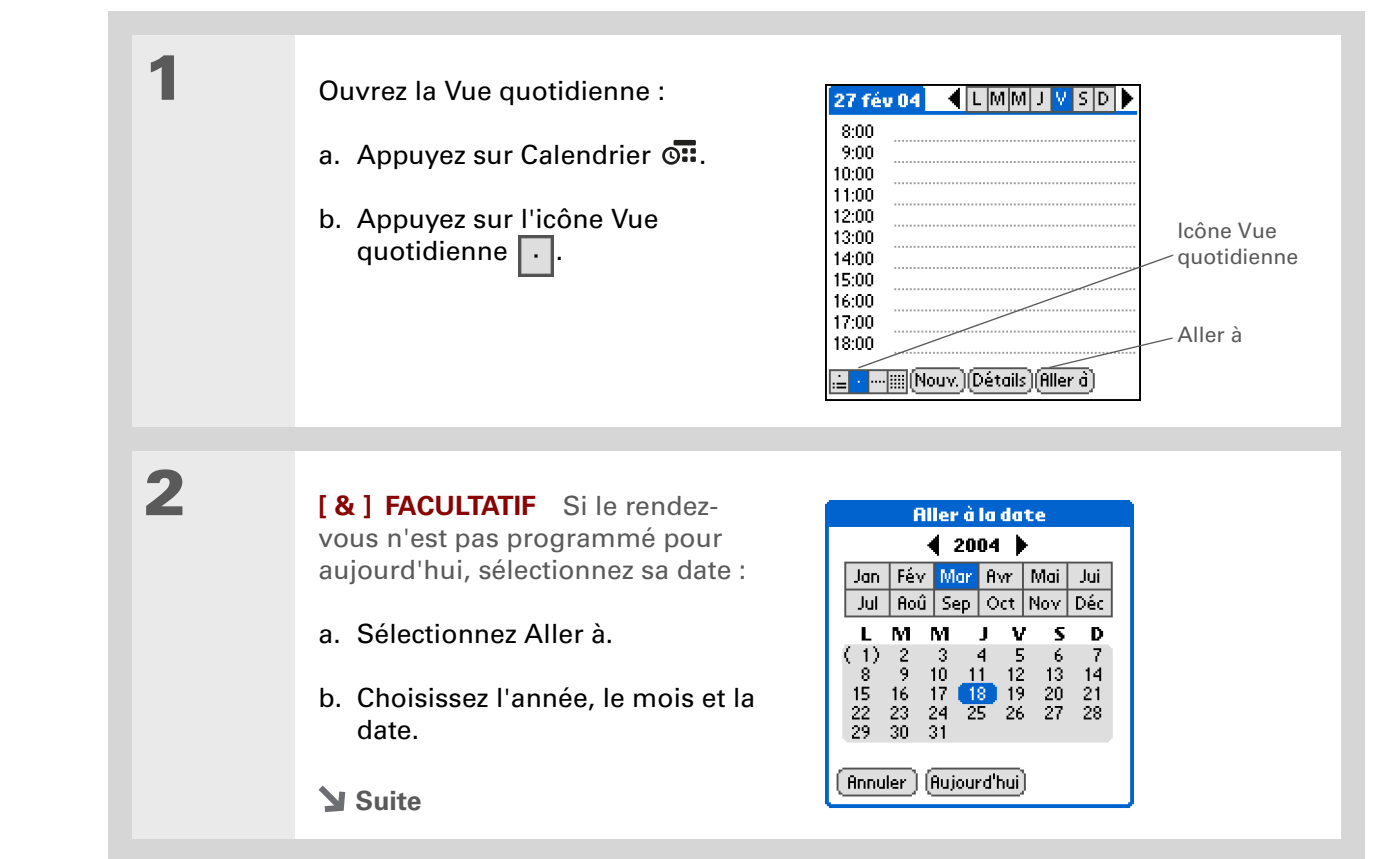

#### Gestion de votre calendrier

#### - Le saviez-vous ?

Vous pouvez <u>coder par</u> <u>couleur votre</u> calendrier pour classer les événements dans des catégories. Chaque catégorie dispose de sa propre couleur. Vous pouvez également <u>marquer des événements</u> <u>comme personnels</u> pour les protéger des regards indiscrets.

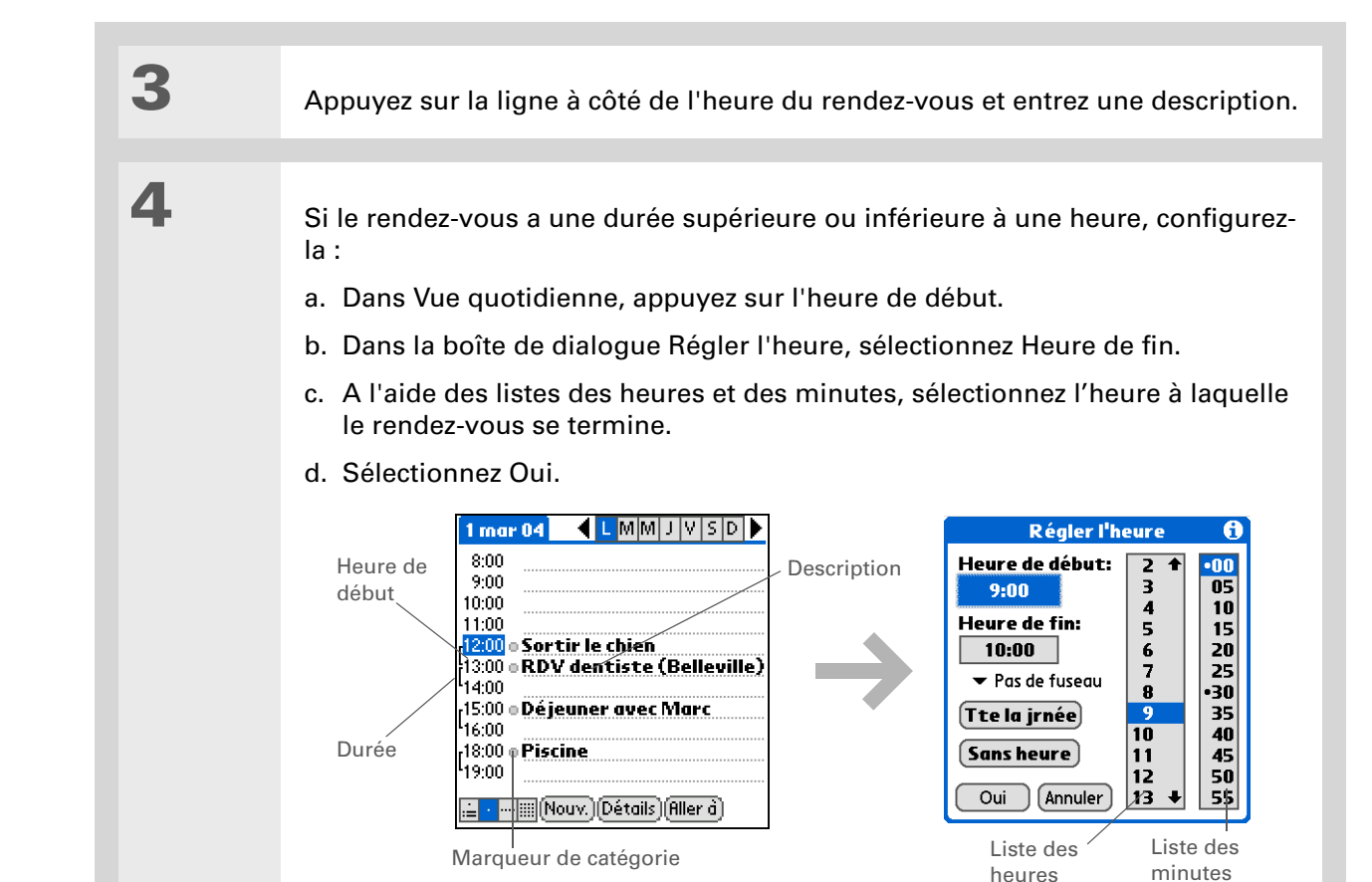

# **↓** Terminé

Et voilà. Votre ordinateur de poche enregistre automatiquement le rendez-vous. Vérifiez que vous disposez d'une copie de sauvegarde à jour. <u>Procédez à des synchronisations</u> régulières.

**L**e saviez-vous ? Si vous procédez à la synchronisation avec Outlook sur votre ordinateur Windows. vous pouvez <u>sélectionner</u> un fuseau horaire au moment de la création d'un événement. En outre, si vous créez des rendez-vous dans Outlook qui concernent plusieurs personnes, celles-ci s'affichent lorsque vous procédez à la synchronisation avec votre ordinateur de poche. En revanche, vous ne pouvez pas modifier ces informations sur votre ordinateur de poche.

+ Le saviez-vous ?

Si vous devez réserver une date avant de connaître les détails du rendez-vous, vous pouvez programmer un événement sans heure de début.

# Planification d'un événement sans heure de début

Vous pouvez dresser une liste des événements, ayant lieu à une date précise mais sans heure spécifique. Vous pouvez par exemple entrer les jours fériés, les anniversaires et les échéances.

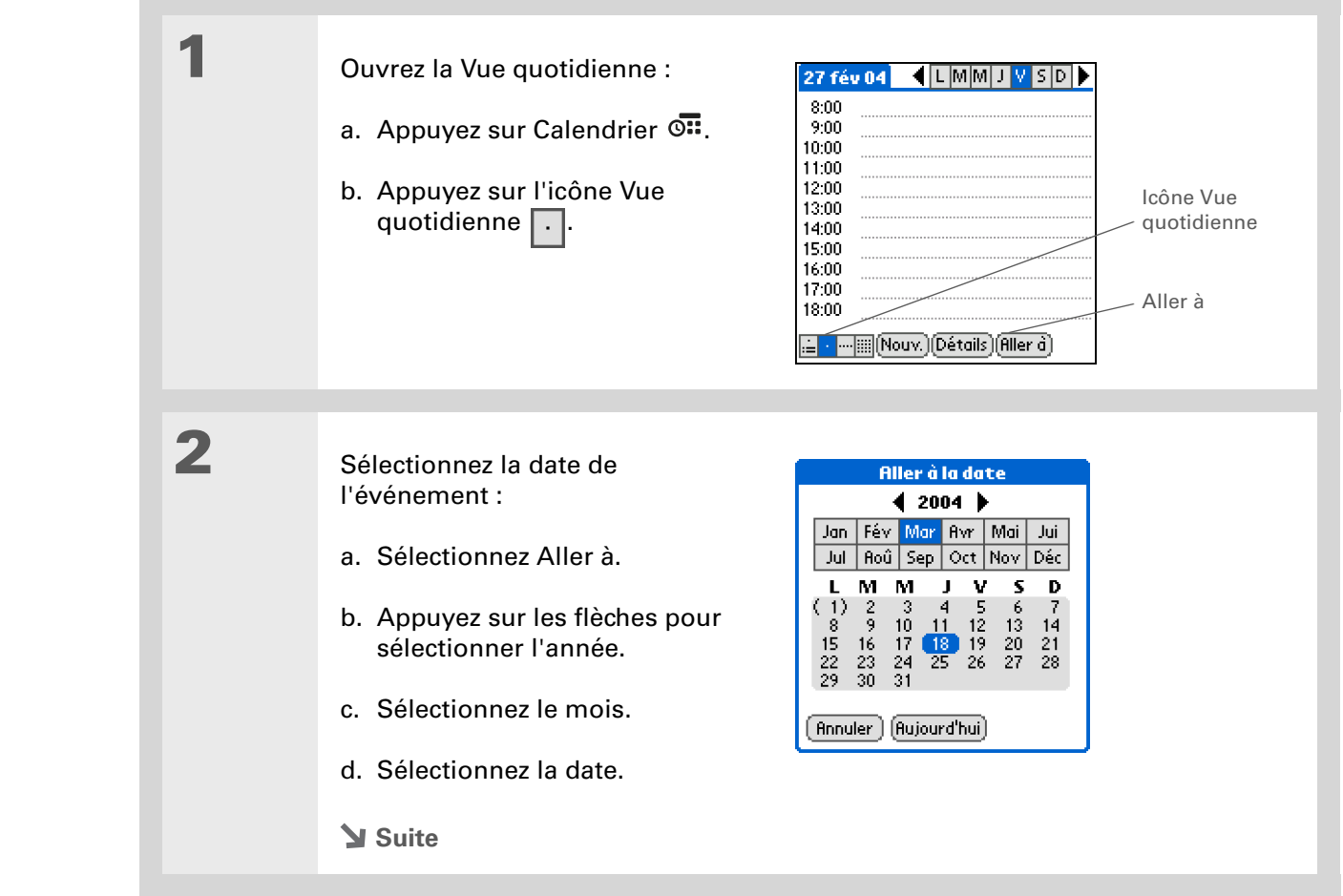

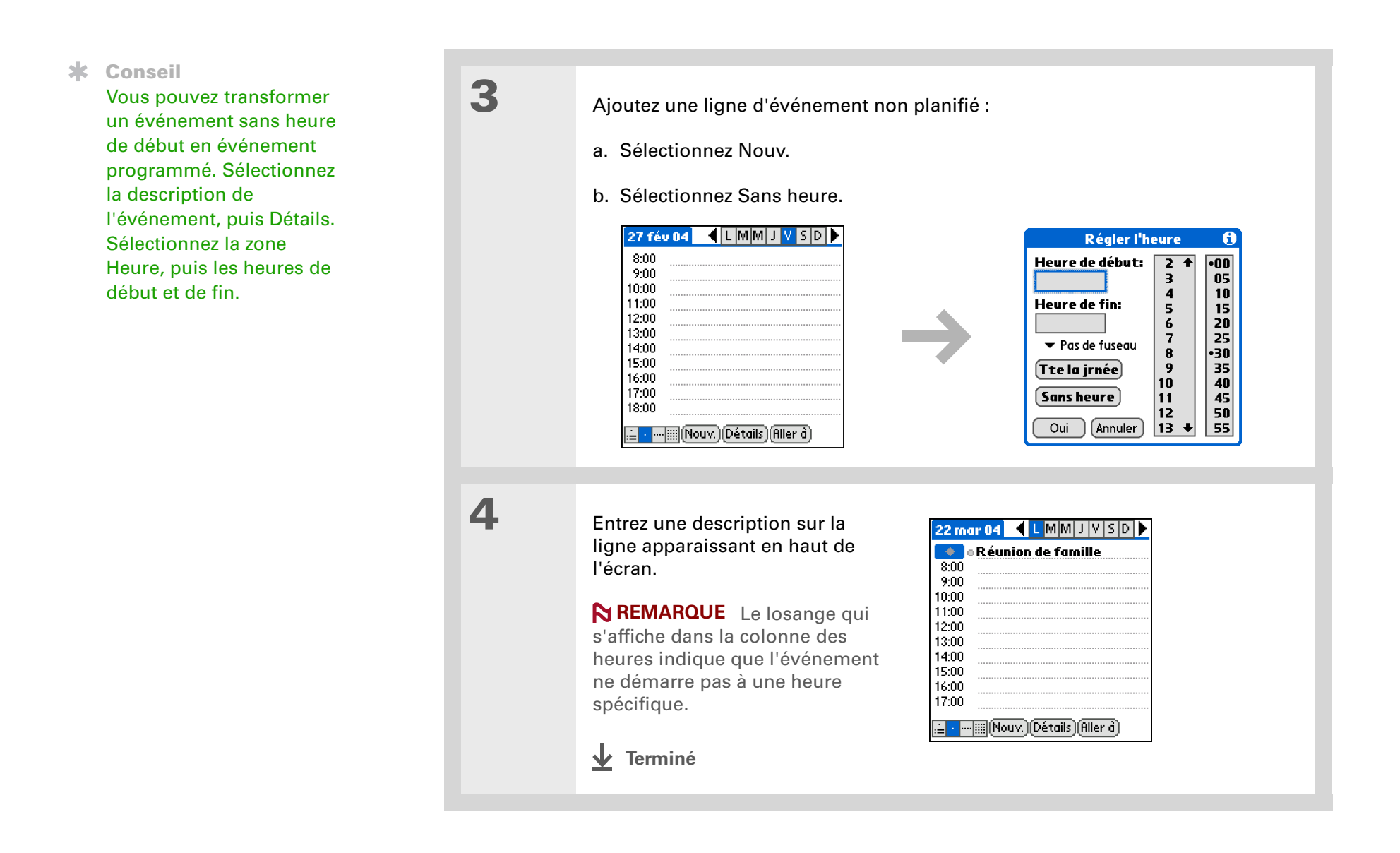

### **\*** Conseil

Pour sélectionner des intervalles tels que le 2e mardi de chaque mois ou le 3e jeudi de novembre chaque année, reportezvous à <u>Planification d'un</u> <u>événement répété -</u> <u>intervalle inhabituel</u>.

# Planification d'un événement répété - intervalle standard

Lorsque des événements se répètent régulièrement, vous n'avez pas besoin de les entrer chaque fois. Il vous suffit de configurer un événement répété. Ainsi, vous pouvez bloquer du temps pour votre promenade quotidienne avec votre chien, pour la réunion hebdomadaire de l'équipe, pour votre soirée jeux de société mensuelle avec vos amis et pour les événements annuels tels que les anniversaires et les jours fériés.

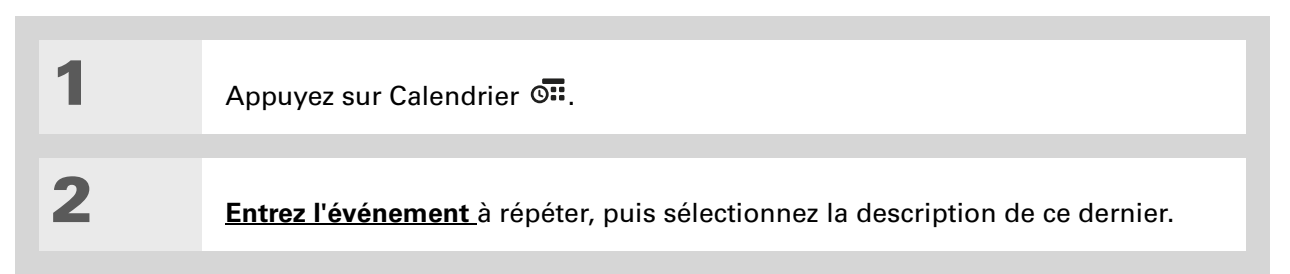

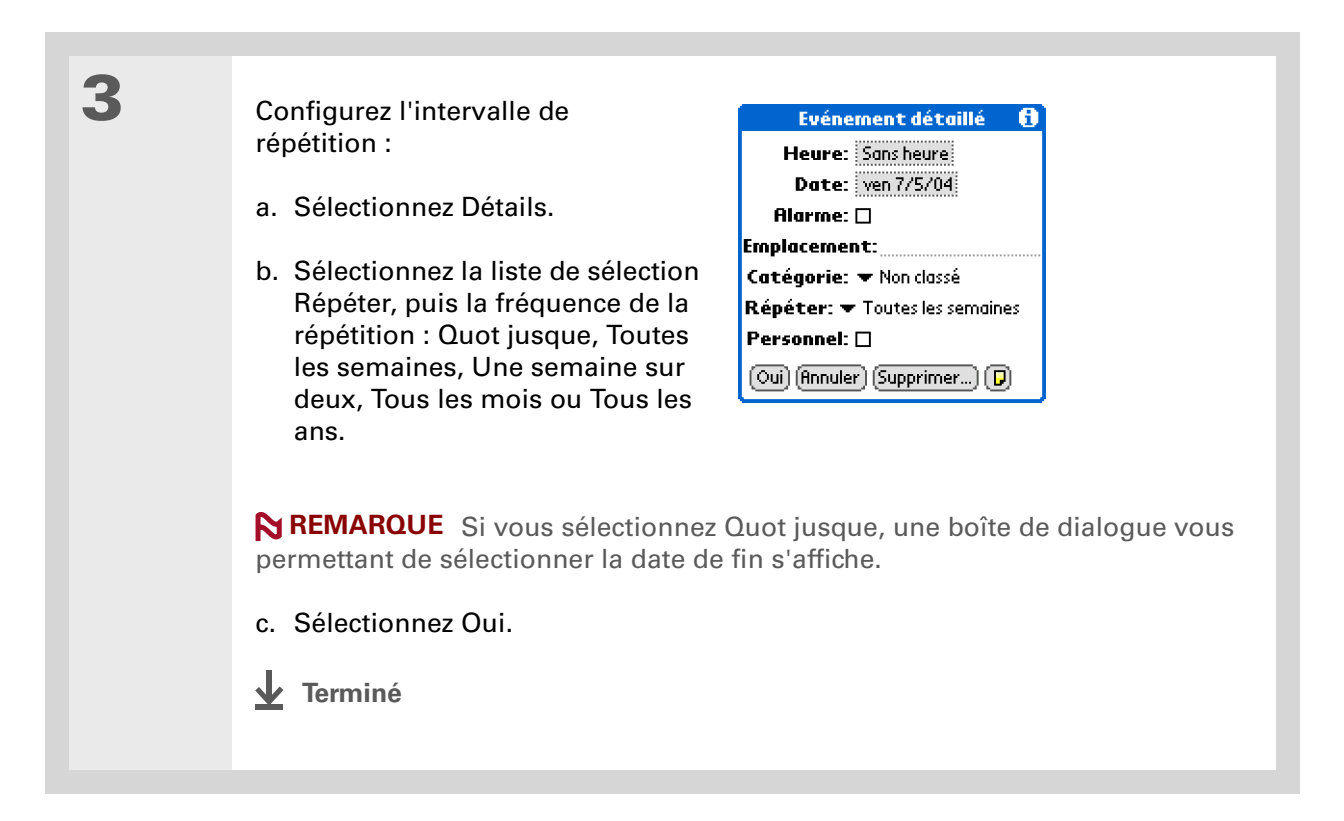

## Planification d'un événement répété - intervalle inhabituel

Pour les événements qui ne correspondent pas aux intervalles de répétition prédéfinis, vous pouvez paramétrer vos propres intervalles. Vous pouvez par exemple prévoir du temps pour aller à la salle de gym tous les deux jours, planifier un cours qui a lieu le premier mercredi de chaque mois, ou entrer des jours fériés spécifiques qui ont lieu à un moment particulier (1er lundi de septembre, par exemple, ou 3e semaine de novembre).

| 1 | Appuyez sur Calendrier 📴.                                                     |
|---|-------------------------------------------------------------------------------|
| 2 | Entrez l'événement à répéter, puis sélectionnez la description de ce dernier. |
| 3 | <text><list-item></list-item></text>                                          |

4

Configurez l'intervalle de répétition :
a. Sélectionnez Jour, Semaine, Mois ou Année pour définir l'unité de répétition.
b. Sélectionnez la ligne Tous les et entrez la fréquence de répétition de l'événement.
c. Sélectionnez la liste de sélection Fin le, puis une date de fin, si nécessaire.
d. Si vous avez sélectionné Semaine à l'étape c, sélectionnez le jour de la semaine où l'événement se répète. Si vous avez sélectionné Mois à l'étape c, sélectionnez Jour pour choisir la semaine du mois, par exemple, le 4ème jeudi, ou sélectionnez Date pour choisir la même date du mois, par exemple le 15.
e. Sélectionnez Oui.
terminé

**L**e saviez-vous ?

Vous pouvez réserver un certain laps de temps pendant la journée ou utiliser des événements sans heure pour marguer une série de dates. Vous pouvez par exemple réserver des vacances du 23/06 au 30/06 en configurant un événement répété sans heure, puis programmer une excursion spécifique de 9h00 à 15h00 le 24/06 et un dîner avec un ami à 18h00 le 25/06.

**\*** Conseil

Vous voulez entrer un événement qui couvre plusieurs jours ? Entrez une heure de fin antérieure à l'heure de début.

# Planification d'un événement sur plusieurs jours

Vous avez la possibilité de bloquer du temps pour des événements se déroulant sur plusieurs jours, comme par exemple des vacances, des conférences, des formations ou un projet.

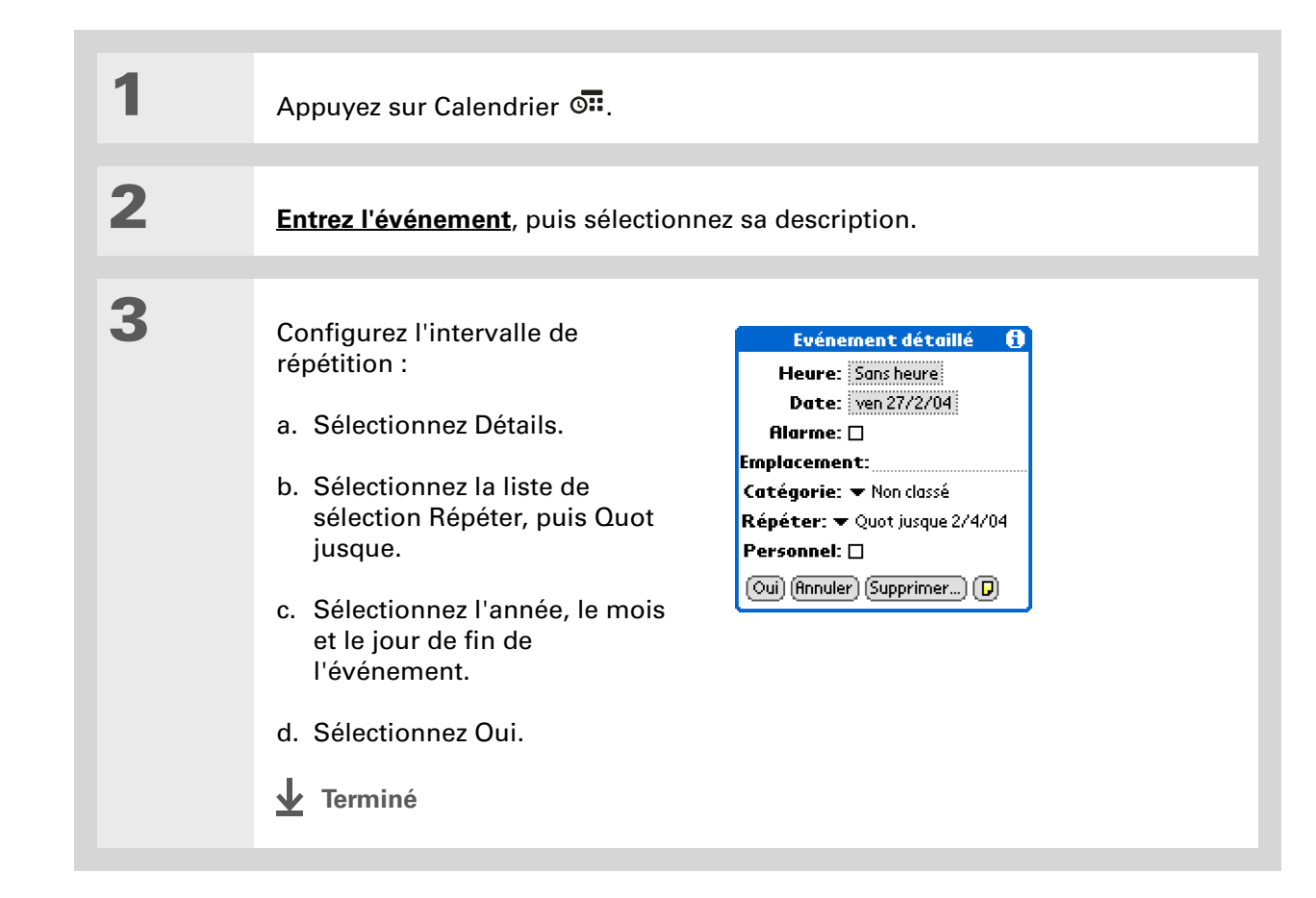

### Saisie d'un emplacement ou d'une note pour un événement

Vous pouvez entrer une description de l'endroit où a lieu l'événement (restaurant, salle de conférence, maison d'un ami, etc.). Vous pouvez également saisir une note comportant par exemple les informations de connexion à une conférence téléphonique ou l'itinéraire à suivre.

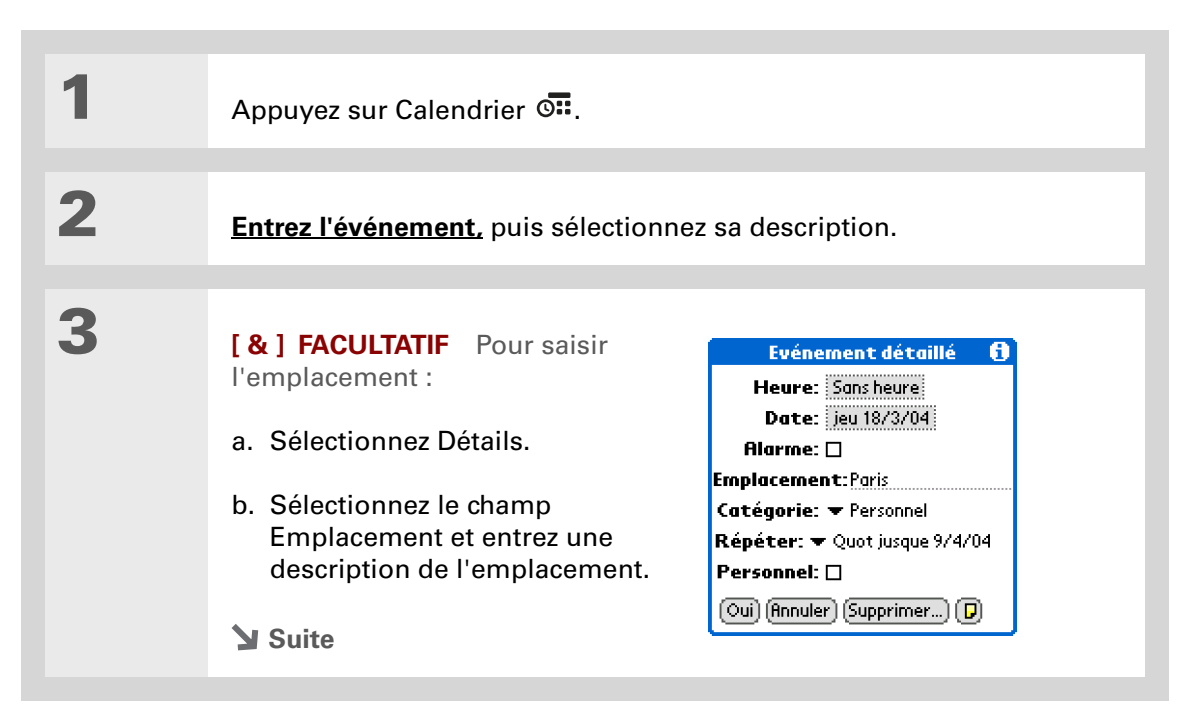

| 4                   | <ul> <li>[&amp;] FACULTATIF Pour saisir la note :</li> <li>a. Sélectionnez Note .</li> <li>b. Entrez le texte de la note.</li> <li>c. Sélectionnez Terminé.</li> </ul> | Réunion de famille<br>Chalet du pic - 1 grd lit<br>Confirmation nº 12345678<br>Enregistrement 15h00 |
|---------------------|----------------------------------------------------------------------------------------------------|----------------------------------------------------------------------------------------------------|
| 5                   | Sélectionnez Oui.                                                                                                    |                                                                                                    |
| <b>↓</b><br>Terminé | Le nom de l'emplacement et une icône de note<br>apparaissent à côté de la description de l'événement dans<br>la vue de l'Agenda et la vue quotidienne.                 |                                                                                                    |

#### + Le saviez-vous ?

Vous pouvez également appliquer une préférence de manière à inclure automatiquement un fuseau horaire à chaque fois que vous créez un nouvel événement. **Ouvrez le menu Options** et sélectionnez Préférences. Sélectionnez Fuseaux horaires pour nouveaux événements. Seuls les nouveaux événements créés après le paramétrage de cette préférence sont affectés.

# Planification d'un événement avec un fuseau horaire

[!] IMPORTANT N'utilisez pas de fuseaux horaires si vous synchronisez avec le logiciel Palm Desktop. Les fuseaux horaires ne fonctionnent que si vous procédez à la synchronisation avec Outlook. Le logiciel Palm Desktop ne prend pas en charge les fuseaux horaires.

Le fait de sélectionner un fuseau horaire lors de la création d'un nouvel événement vous permet de voyager et d'ajuster automatiquement les événements en fonction du fuseau horaire de l'endroit où vous vous trouvez. Pour planifier un événement, il vous suffit de sélectionner le fuseau horaire et l'heure à laquelle l'événement doit se produire pour l'emplacement en question. L'événement s'ajuste alors automatiquement sur votre emploi du temps en fonction de la **ville principale** que vous avez sélectionnée sur votre ordinateur de poche.

Lors de vos déplacements, vous pouvez **modifier la ville principale** sur votre ordinateur de poche et l'heure correcte de l'événement apparaît automatiquement sur votre emploi du temps en fonction du fuseau horaire de la nouvelle ville principale.

**REMARQUE** Seuls les événements disposant d'un paramètre de fuseau horaire s'ajustent lorsque vous changez le fuseau horaire principal sur votre ordinateur de poche. Dans le cas contraire, l'heure prévue des événements ne change pas.

Appuyez sur Calendrier 💁.

Suite

1

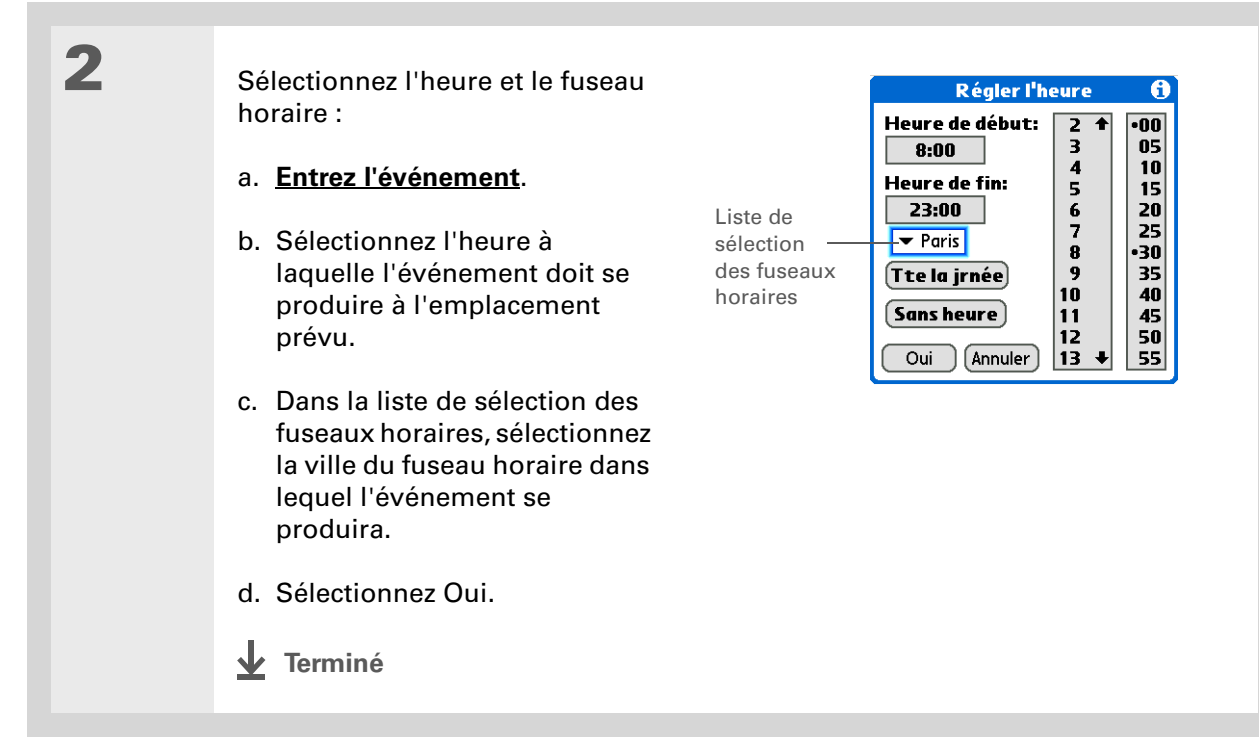

# Codage couleur de votre emploi du temps

Le codage couleur vous permet de repérer rapidement les différents types d'événements. Vous pouvez par exemple marquer tous vos rendez-vous familiaux en vert, vos rendez-vous professionnels en bleu et vos rendez-vous avec des amis en jaune.

### Gestion des codes couleur

Chaque code couleur représente une catégorie d'événements. Vous pouvez attribuer un nom à chaque catégorie et sélectionner la couleur qui lui sera affectée.

| 1 | Ouvrez la Vue quotidienne :<br>a. Appuyez sur Calendrier II.<br>b. Appuyez sur l'icône Vue<br>quotidienne . | 1 mar 04       L MM J V 5 D       Marqueur de catégorie         8:00       catégorie         9:00       Icône         10:00       Icône Vue         13:00       RDV dentiste (Belleville)         15:00       Déjeuner avec Marc         16:00       Piscine         19:00       Piscine         19:00       Nouv. (Détails) (Aller à) |
|---|----------------------------------------------------------------------------------------------------|----------------------------------------------------------------------------------------------------|
|   |                                                                                                    | (19:00 <b>Fiscine</b><br>19:00<br>implies (Aller à)                                                                                                    |

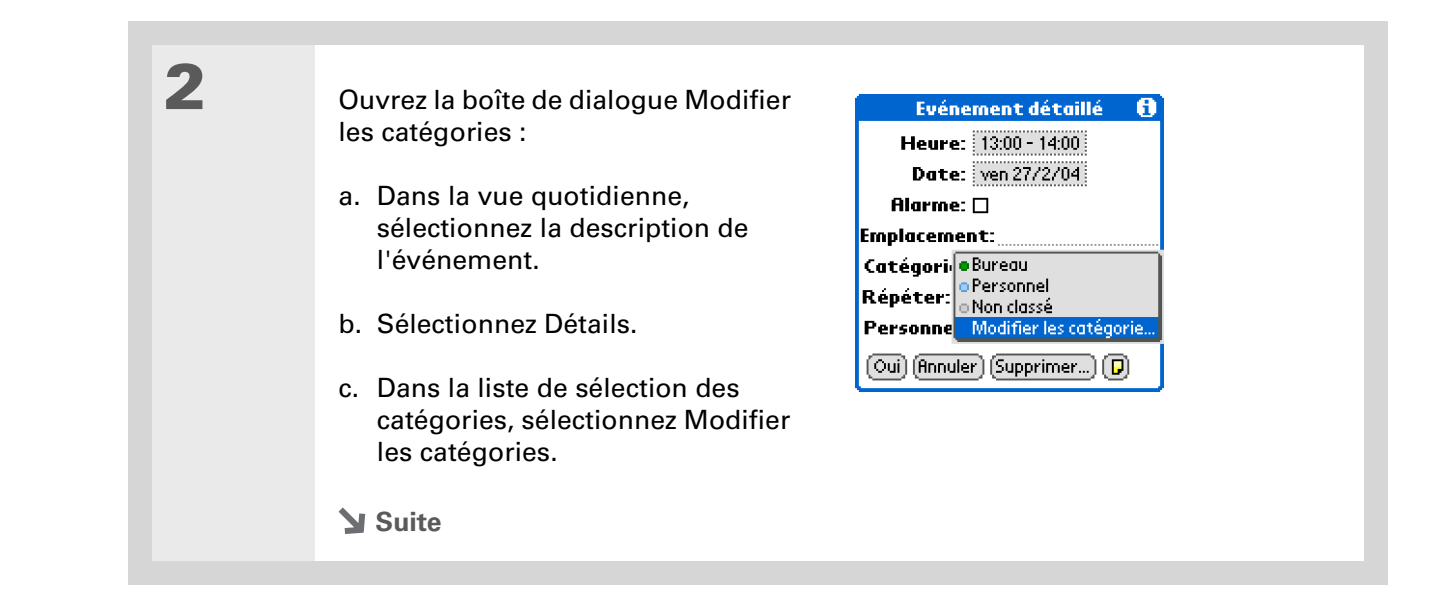
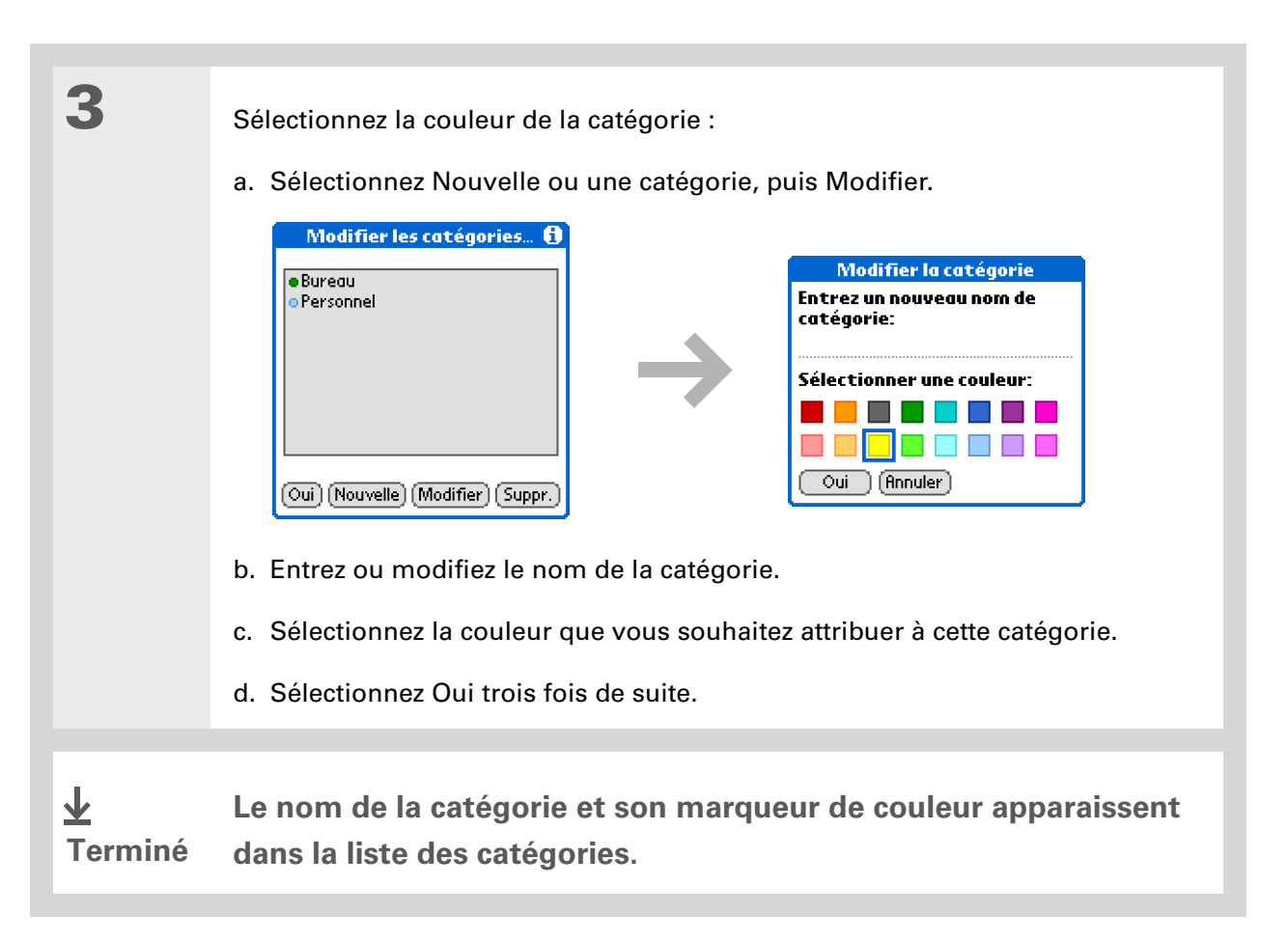

#### Gestion de votre calendrier

| – Le | saviez- | vous ? |
|------|---------|--------|
|------|---------|--------|

Dans la vue quotidienne et la vue mensuelle, vous pouvez <u>configurer les</u> <u>options d'affichage</u> pour afficher la liste des catégories, afin de voir tous les événements ou uniquement les événements correspondant à un code couleur.

## Attribution d'une couleur à un événement

| 1 | Appuyez sur Calendrier ©                              |                                                                                    |                              |
|---|-------------------------------------------------------|------------------------------------------------------------------------------------|------------------------------|
|   |                                                       |                                                                                    |                              |
| 2 | Entrez l'événement auque                              | el vous voulez attribue                                                            | er un code couleur.          |
|   |                                                       |                                                                                    |                              |
| 3 | Sélectionnez le marqueur<br>sélectionnez une catégori | <sup>e</sup> des catégories à côté<br>e dans la liste.<br>Marqueur de<br>catégorie | e de la description, puis    |
|   | 🚊 · …))(Nouv.)(Détails)(Aller à)                      |                                                                                    | 📄 · ····))(Détails)(Aller à) |
|   |                                                       |                                                                                    |                              |
|   |                                                       |                                                                                    |                              |

**业** Terminé

Dans la vue de l'Agenda et la vue quotidienne, le marqueur de catégories est codé par couleur. Dans la vue hebdomadaire et la vue mensuelle, le symbole correspondant à l'événement est codé par couleur.

Vous pouvez personnaliser vos paramètres d'alarme dans la boîte de dialogue des Préférences du calendrier.

- Le saviez-vous ?

Si, au lieu de configurer les alarmes dans Calendrier, <u>vous les</u> <u>configurez dans Horloge</u> <u>universelle</u>, un plus grand choix de sons sera disponible. N'oubliez pas que les alarmes Horloge universelle n'étant pas liées à un événement spécifique, vous ne verrez donc pas la description de l'événement lorsqu'une alarme sera déclenchée.

**+** Le saviez-vous ?

Lorsque vous définissez une alarme, un petit réveil apparaît à droite de la description de l'événement concerné.

# Définition d'une alarme

| 1 | Appuyez sur Calendrier 🖼.                                                                                                    |                                                                                                    |
|---|----------------------------------------------------------------------------------------------------|----------------------------------------------------------------------------------------------------|
| 2 | <u>Entrez l'événement</u> auquel vous vo<br>la description de l'événement.                                                                                                    | ulez assigner une alarme, puis sélectionnez                                                                                                    |
| 3 | <ul> <li>Définissez l'alarme :</li> <li>a. Sélectionnez Détails.</li> <li>b. Cochez la case Alarme.</li> <li>c. Sélectionnez la liste de sélection en regard de la case Alarme et sélectionnez minutes, heures ou jours.</li> <li>d. Saisissez le nombre de minutes, d'heures ou de jours séparant l'événement du moment auquel vous désirez activer l'alarme, puis sélectionnez Oui.</li> <li>terminé</li> </ul> | Evénement détaillé   Heure:   13:00-14:00   Date:   ven 27/2/04   Alarme: G'   Marme: G'   Mon classé Répéter: Non classé Répéter: Rucune: Personnel: Oui Annuler: Supprimer D |

Vous pouvez également vous servir de la boîte de dialogue Evénement détaillé pour modifier les paramètres d'alarme, d'emplacement, de catégorie, de répétition et de confidentialité.

# Modification d'un événement

| 1 | Appuyez sur Calendrier 📴.                                                                                                    |
|---|----------------------------------------------------------------------------------------------------|
| 2 | <ul> <li>Sélectionnez l'événement à modifier :</li> <li>a. Dans la Vue quotidienne, appuyez sur Aller à.</li> <li>b. Sélectionnez l'année, le mois et le jour de l'événement.</li> <li>c. Sélectionnez la description de l'événement et modifiez-la si nécessaire.</li> <li>[ ] IMPORTANT Si vous modifiez la description d'un événement répété, la nouvelle description apparaît dans toutes les instances de l'événement.</li> </ul> |
| 3 | <ul> <li>Modifiez la date et l'heure :</li> <li>a. Sélectionnez Détails.</li> <li>b. Sélectionnez la zone Heure, puis les nouvelles heures de début et de fin.</li> <li>c. Sélectionnez la zone Date, puis la nouvelle date.</li> <li>d. Sélectionnez Oui.</li> <li>Suite</li> </ul>                                                                                                    |

4

Si vous modifiez un événement répété, sélectionnez une des options suivantes pour sélectionner les événements auxquels vous souhaitez appliquer les modifications :

**Actuel** Pour appliquer les modifications uniquement à l'instance sélectionnée de l'événement répété.

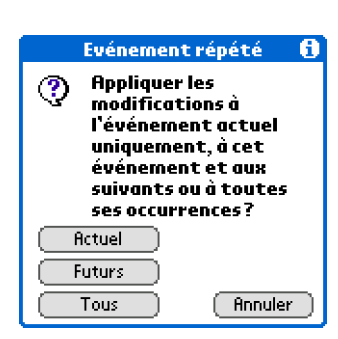

**Futurs** Pour appliquer les modifications à l'événement sélectionné et à toutes les instances de l'événement répété se produisant à une date ultérieure.

**Tous** Pour appliquer les modifications à l'événement sélectionné et à toutes les instances de l'événement répété, passées et futures.

Terminé

Vous pouvez également supprimer un événement spécifique en le sélectionnant, en sélectionnant Détails, puis Supprimer.

#### **\*** Conseil

De nombreuses personnes trouvent pratique de se reporter à d'anciennes tâches pour le calcul des impôts et taxes. Si vous archivez vos événements supprimés, vous pourrez <u>les consulter</u> <u>ultérieurement en les</u> <u>important</u>.

# Suppression d'événements

Si un rendez-vous est annulé, vous pouvez le supprimer de votre emploi du temps. Lorsque vous supprimez un événement répété, vous pouvez choisir de supprimer l'événement sélectionné uniquement ou toutes les instances de cet événement. Vous pouvez également supprimer tous les anciens événements antérieurs à une période donnée.

### Suppression d'un événement spécifique

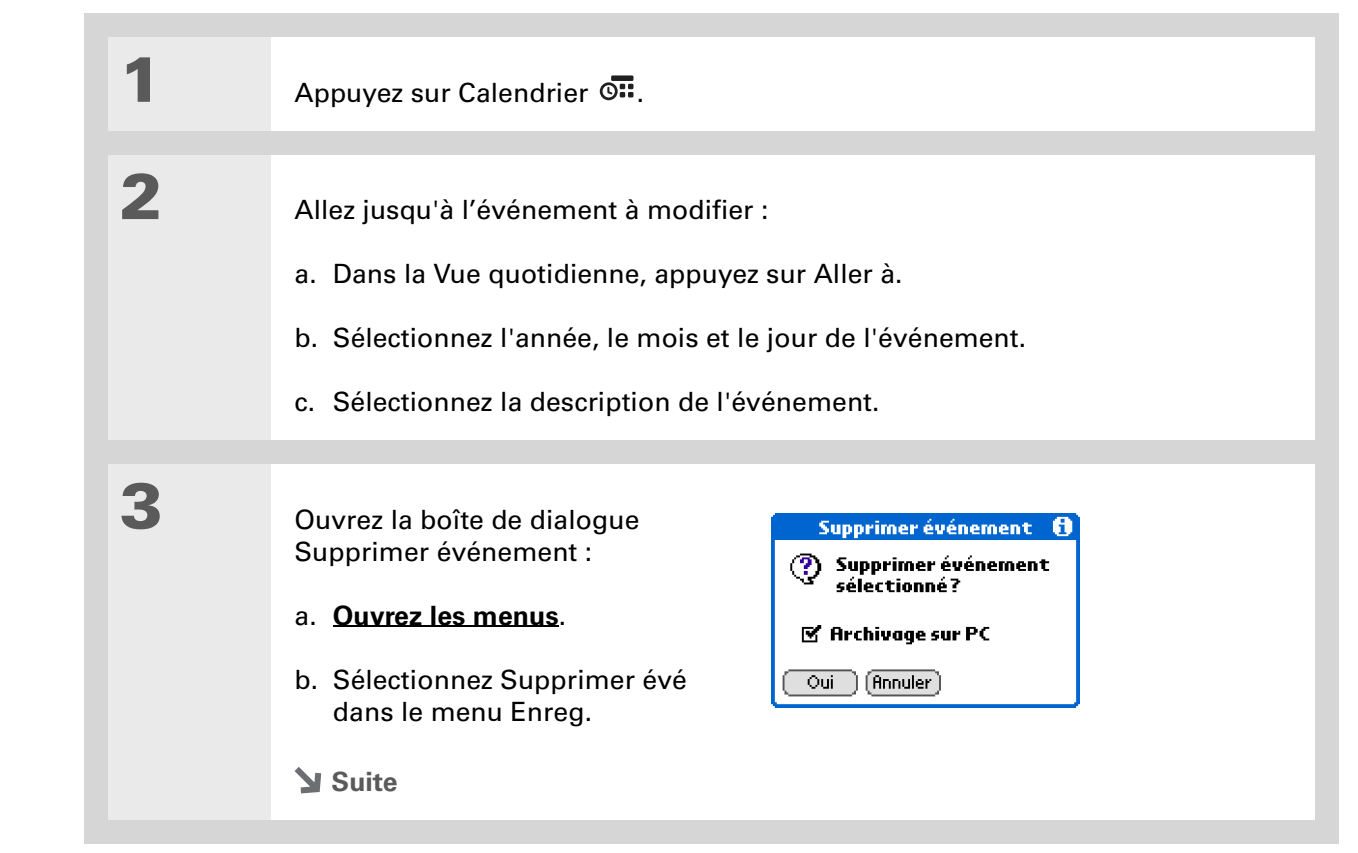

4 [&] FACULTATIF Cochez la case Archivage sur PC pour enregistrer une copie de la tâche sur l'ordinateur. 5 Sélectionnez Oui. 6 Si vous supprimez un événement Evénement répété 👘 🚯 répété, sélectionnez une des **Appliquer les** ? options suivantes pour modifications à l'événement actuel sélectionner l'événement (les uniquement, à cet événements) que vous voulez événement et aux suivants ou à toutes supprimer : ses occurrences? Actuel Actuel Pour supprimer Futurs uniquement l'instance Tous Annuler sélectionnée de l'événement répété. **Futurs** Pour supprimer l'événement sélectionné et toutes les instances de l'événement répété se produisant à une date ultérieure. Tous Pour supprimer l'événement sélectionné et toutes les instances de l'événement répété, passées et futures. Terminé

### Suppression de tous vos anciens événements

Si vous voulez libérer de l'espace sur votre ordinateur de poche, ou tout simplement faire un peu de « ménage », vous pouvez supprimer tous vos anciens événements.

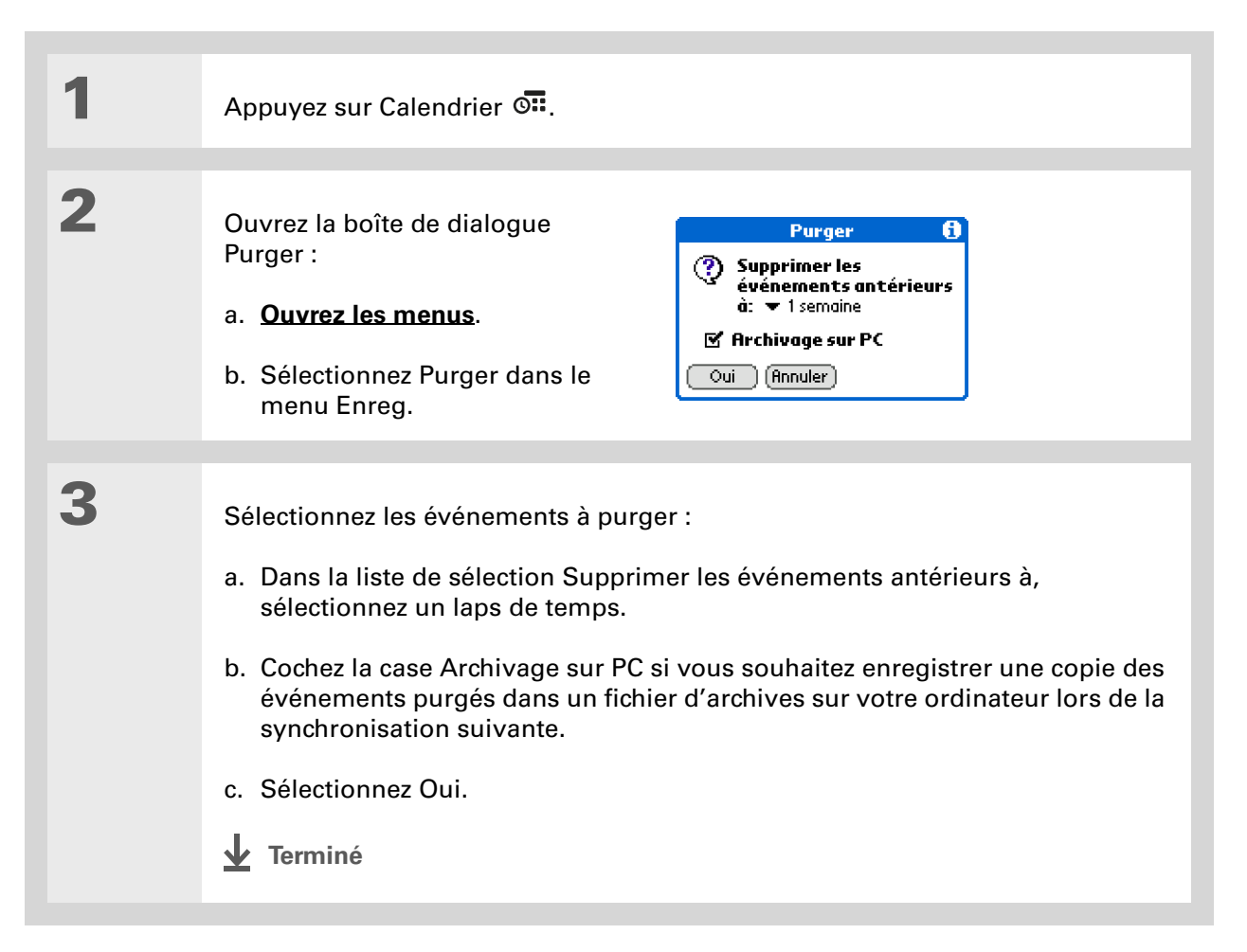

Appuyez plusieurs fois de suite sur le bouton Calendrier pour faire défiler les quatre vues différentes.

+ Le saviez-vous ?

Vous pouvez <u>utiliser votre</u> <u>photo préférée comme</u> <u>arrière-plan</u> de votre Vue de l'Agenda.

# Vérification de votre emploi du temps

Vous avez parfois besoin de vérifier votre emploi du temps pour une date spécifique, alors qu'à d'autres moments vous souhaitez simplement une vue synoptique des rendez-vous de la semaine ou du mois à venir.

### Affichage groupé de vos rendez-vous et de vos tâches

La vue de l'Agenda affiche votre emploi du temps quotidien et les éléments en retard de votre liste des tâches ou prévus pour le jour même. S'il y a suffisamment de place à l'écran, la vue de l'Agenda affiche également votre emploi du temps pour les prochaines dates pour lesquelles des événements ont été planifiés.

| 1 | Appuyez sur Calendrier 💁.                                                                           |
|---|----------------------------------------------------------------------------------------------------|
|   | <b>REMARQUE</b> Si l'application Calendrier est déjà ouverte, appuyez sur l'icône Vue de l'Agenda . |
|   | Suite                                                                                               |

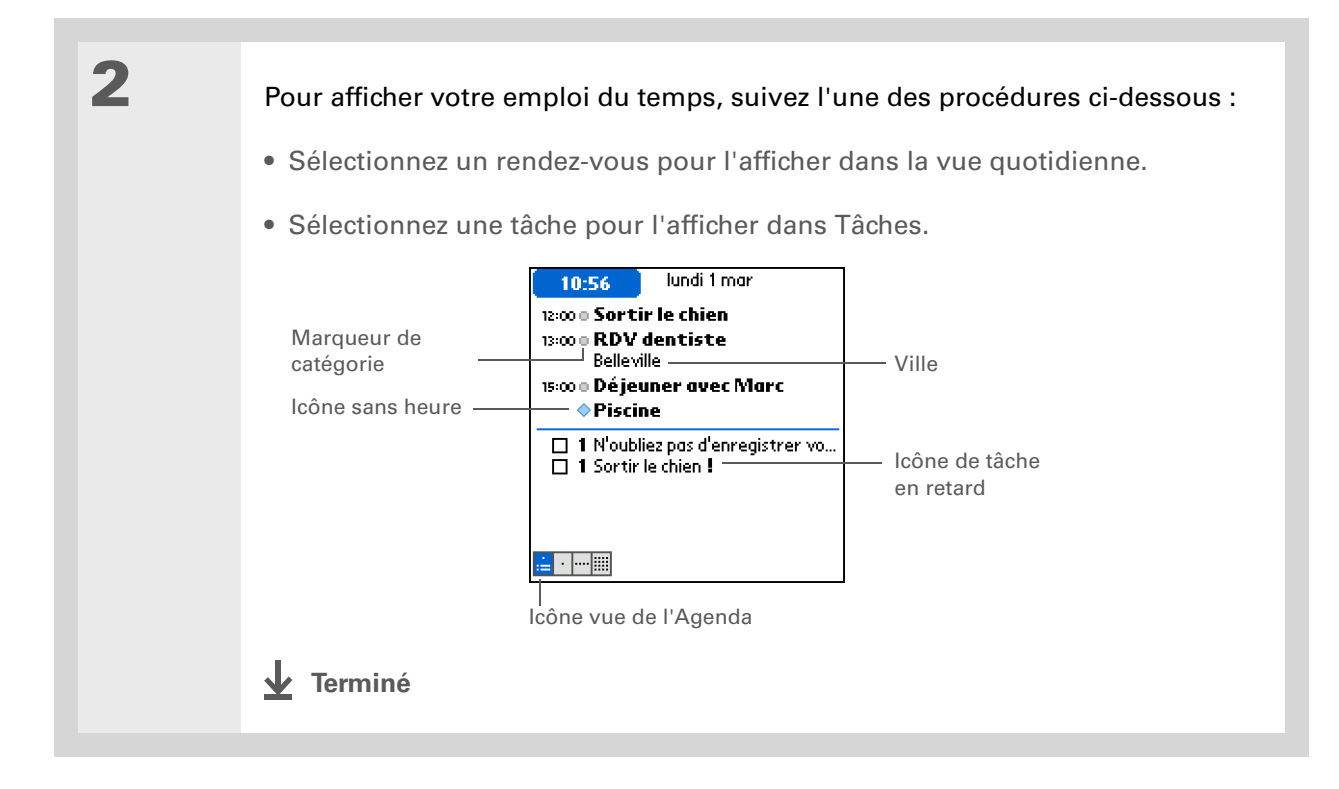

### Affichage de votre emploi du temps quotidien

La vue quotidienne affiche votre emploi du temps quotidien, jour par jour. Vous pouvez faire défiler les jours de la semaine en cours ou passer à une autre date.

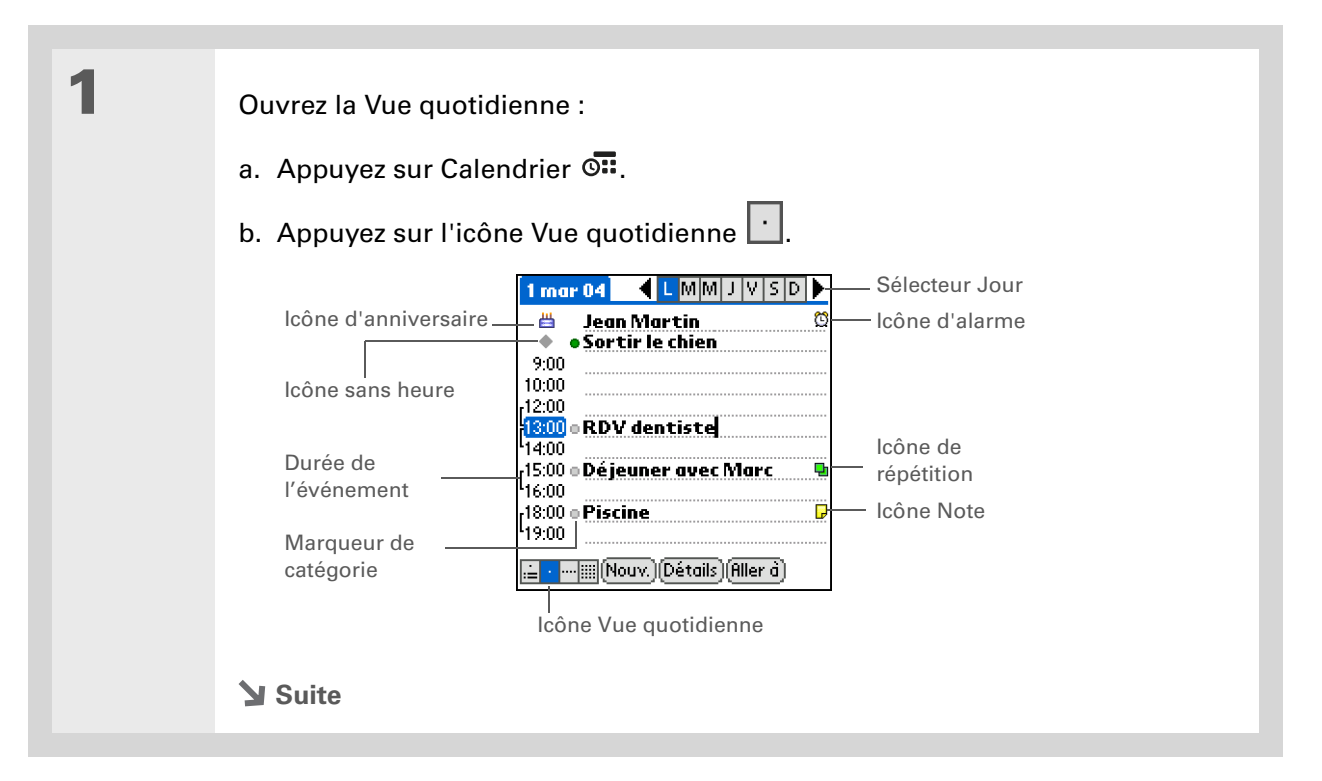

2

Pour afficher votre emploi du temps quotidien, suivez l'une des procédures ci-dessous :

- Appuyez sur le sélecteur de jour pour voir un autre jour de la même semaine, sur les flèches pour passer à la semaine suivante ou à la semaine précédente, et sur Aller à pour choisir une date spécifique.
- Sélectionnez l'icône de répétition, l'icône d'alarme ou l'icône Détails pour ouvrir la boîte de dialogue Détails.
- Sélectionnez l'icône de note pour voir le texte correspondant.
- Sélectionnez l'icône d'anniversaire pour voir l'entrée correspondante.
- Sélectionnez le marqueur de catégories pour attribuer un code couleur à l'événement.
- Terminé

#### **K** Conseil

Vous pouvez également appuyer sur les flèches Droite ou Gauche du Navigateur multidirectionnel pour passer à la semaine suivante ou précédente. Pour passer à la vue quotidienne pour un jour spécifique, appuyez sur le bouton central du Navigateur pour insérer une surbrillance, appuyez sur Droite ou Gauche pour sélectionner un jour, puis appuyez de nouveau au centre.

### Affichage de votre emploi du temps hebdomadaire

La vue hebdomadaire affiche votre emploi du temps pour une semaine complète. Les intervalles de temps affichés à l'écran sont basés sur les paramètres de Date de début et de Date de fin dans les préférences du calendrier.

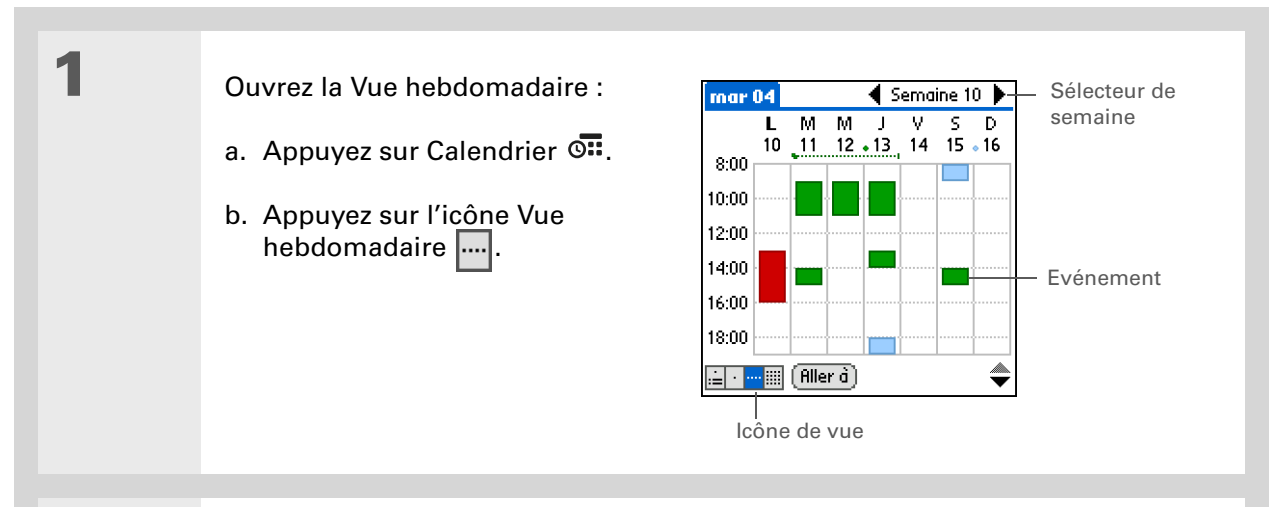

# 2

Pour afficher votre emploi du temps hebdomadaire, suivez l'une des procédures ci-dessous :

- Appuyez sur le sélecteur de semaine pour faire défiler les semaines ou Aller à pour choisir une semaine spécifique.
- Sélectionnez une date pour aller jusqu'à cette date dans la vue quotidienne.
- Sélectionnez un événement pour afficher sa description et son emplacement.
- Appuyez sur les flèches de défilement pour afficher les événements programmés plus tôt ou plus tard dans la journée, dans la semaine sélectionnée.

🖌 Terminé

Vous pouvez également appuyer sur les flèches Droite et Gauche sur le Navigateur pour passer au mois suivant ou précédent. Pour passer à la vue quotidienne pour un jour spécifique, appuyez sur le bouton central du Navigateur pour insérer une surbrillance, appuyez sur Droite ou Gauche pour sélectionner une date, puis appuyez de nouveau au centre.

### Affichage de votre emploi du temps mensuel

La vue mensuelle affiche votre emploi du temps pour le mois entier. Vous pouvez faire défiler les mois ou passer au mois que vous souhaitez.

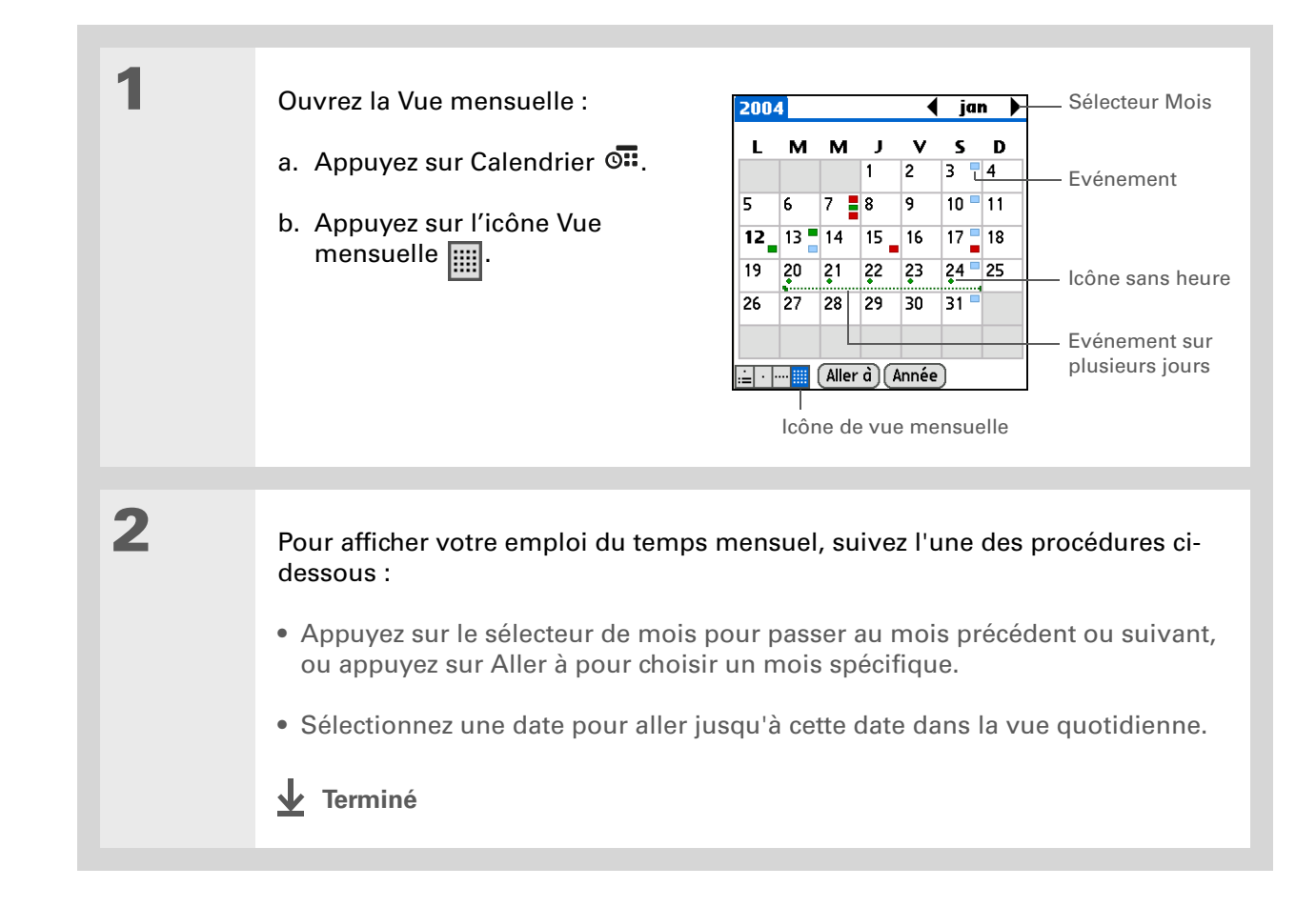

### Détection des événements qui se chevauchent

Lorsqu'un événement démarre avant que l'événement précédent ne soit terminé, ces événements se chevauchent. Vous avez la possibilité de repérer les événements qui se chevauchent dans la vue hebdomadaire et dans la vue quotidienne.

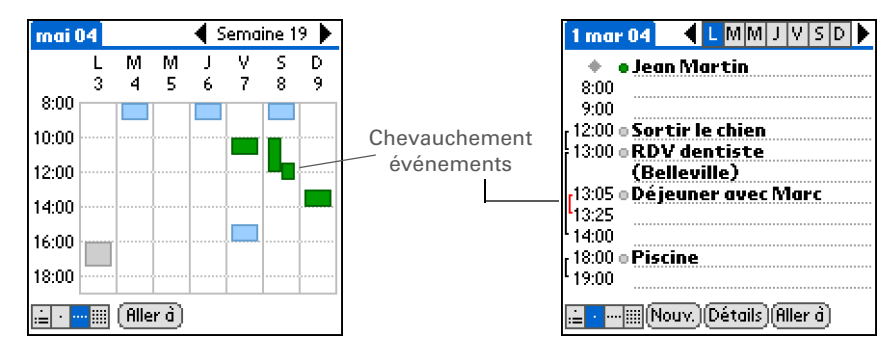

# Personnalisation de votre calendrier

Vous pouvez modifier l'apparence des écrans de votre Calendrier. Sélectionnez les options d'affichage pour la vue de l'Agenda, la vue quotidienne et la vue mensuelle. Les options sélectionnées pour chaque vue s'appliquent uniquement à cette vue. Vous pouvez également configurer les paramètres d'alarme et d'heure de début et de fin.

### Personnalisation des options d'affichage de votre calendrier

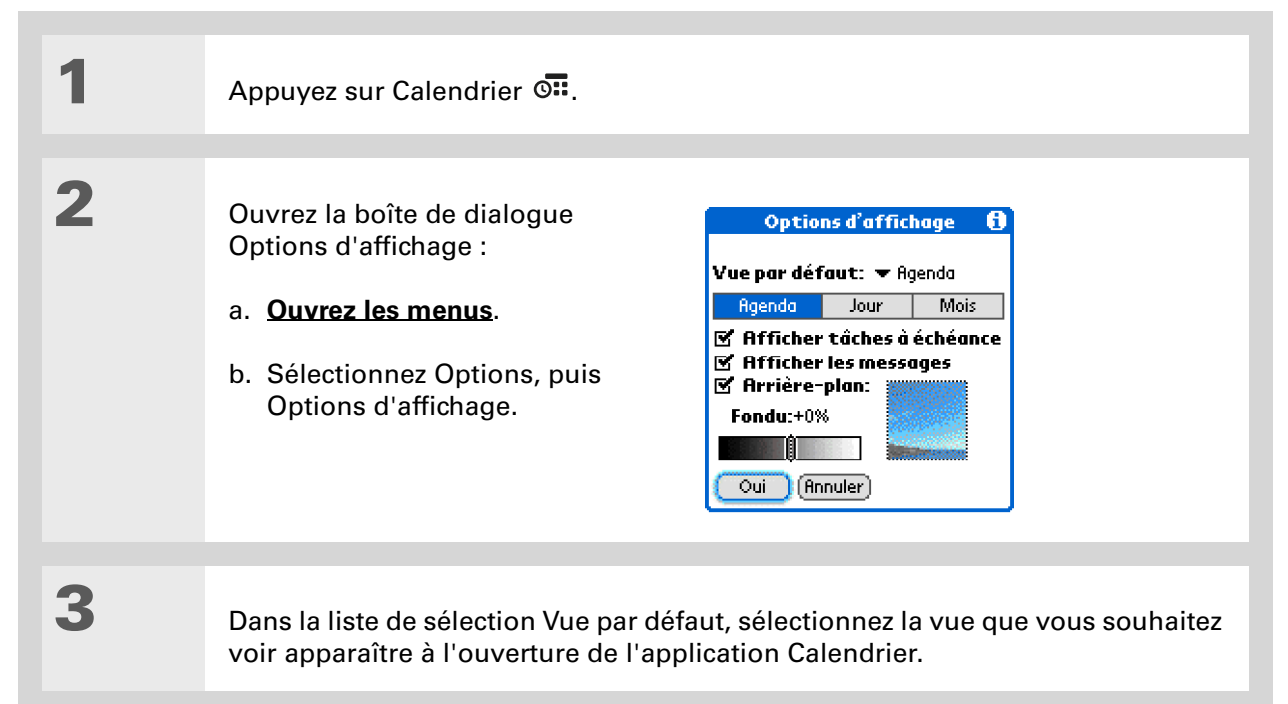

Si vous avez du mal à lire le texte sur votre nouvel arrière-plan, <u>choisissez</u> <u>un thème de couleurs</u> <u>différent</u> pour modifier la couleur du texte.

#### **\*** Conseil

Si vous voulez voir aussi les heures pour lesquelles vous n'avez rien de prévu (et pas seulement vos rendezvous), désactivez Comprimer vue quotidienne. Mais n'oubliez pas de faire défiler jusqu'aux événements indiqués à la fin de la journée. 4

5

#### Configurez les options d'affichage de la vue de l'Agenda :

Afficher tâches à échéance Affiche les tâches du jour et les tâches en retard.

**Arrière-plan** Vous pouvez utiliser votre photo préférée comme arrière-plan de votre vue de l'Agenda. Cochez cette case, sélectionnez la miniature de la photo désirée, puis la photo. Ajustez le paramètre de fondu afin d'obtenir une bonne lisibilité du texte sur la photo.

Sélectionnez Jour et configurez les options d'affichage de la vue quotidienne :

**Afficher la liste des catég.** Affiche la liste de sélection des catégories. Par défaut, la liste de sélection des catégories n'est pas affichée.

**Barres temporelles** Affiche les barres indiquant la durée d'un événement et les conflits d'événements.

| Options d'affichage 🚯                                                             |        |      |  |
|-----------------------------------------------------------------------------------|--------|------|--|
| <b>Vue par défaut: ▼</b> Agenda                                                   |        |      |  |
| Agenda                                                                            | Jour   | Mois |  |
| 𝗭 Barres temporelles<br>𝓝 Comprimer vue quotidienne<br>𝓝 Afficher colonne de cat. |        |      |  |
| Oui An                                                                            | nuler) |      |  |

**Comprimer vue quotidienne** Permet d'éviter de faire défiler l'écran et d'afficher uniquement les périodes pour lesquelles des événements sont planifiés.

**Afficher colonne de cat.** Affiche le marqueur de catégorie entre l'heure et la description. La couleur du marqueur indique dans quelle catégorie se trouve l'événement.

Y Suite

| 6 | <ul> <li>Sélectionnez Mois et configurez les options d'affichage de la vue mensuelle :</li> <li>Afficher la liste des catég. Affiche la iste des catég. Affiche la liste de sélection des catégories. Par défaut, la liste de sélection des catégories n'est pas affichée.</li> <li>Evénements temporisés Affiche les événements programmés pour une heure spécifique.</li> <li>Evénements sans heure Affiche les événements programmés pour une date spécifique, mais pas pour une heure spécifique.</li> <li>Evé. répétés quotidiens Affiche les événements qui se répètent tous les jours.</li> </ul> |
|---|----------------------------------------------------------------------------------------------------|
| 7 | Sélectionnez Oui.                                                                                                    |

#### Gestion de votre calendrier

#### **\*** Conseil

Vous pouvez afficher et planifier des événements pour des créneaux horaires antérieurs ou postérieurs à l'heure de début ou de fin. Il vous suffit de faire défiler l'écran jusqu'aux créneaux horaires qui vous intéressent.

## Configuration des options d'alarme et d'heure

| 1 | Appuyez sur Calendrier <b>©</b>                                                                                               |                                                                                                    |
|---|----------------------------------------------------------------------------------------------------|----------------------------------------------------------------------------------------------------|
| 2 | Ouvrez la boîte de dialogue<br>Préférences :<br>a. <b>Ouvrez les menus</b> .<br>b. Sélectionnez Options, puis<br>Préférences. | Préférences       (1)         Heure de début:       8:00       ◆         Heure de fin:       23:00       ◆         □ Fuseaux horaires       ↓       ↓         □ Alarme réglée:       Son d'alarme: ▼ Alarme       ▼         Rappel:       > 3 fois       ≦         Émission toutes les:       > 5 mn       ◯         Oui       Annuler       ● |
| 3 | Sélectionnez les heures de début et de temps apparaît dans la Vue quotidient                                                  | e fin de votre journée type. Ce laps de<br>ne et dans la Vue hebdomadaire.                                                                                                    |

#### Ajustez les paramètres d'alarme suivants :

**Alarme réglée** Définit une alarme pour chaque nouvel événement. Si vous cochez cette case, vous devez également entrer le nombre de minutes, de jours ou d'heures séparant par défaut l'événement du moment auquel vous désirez activer l'alarme. Pour les événements sans heure, les paramètres d'alarme sont réglés sur minuit, le jour de l'événement. Les paramètres Alarme réglée apparaissent par défaut pour chaque nouvel événement, mais vous pouvez les modifier dans la boîte de dialogue Evénement détaillé. Si vous préférez ne pas utiliser d'alarmes pour la plupart de vos événements, ne cochez pas cette case.

**Son d'alarme** Choisissez le son de l'alarme.

**Rappel** Sélectionnez le nombre de rappels de l'alarme après le premier déclenchement : une fois, deux fois, trois fois, cinq fois ou 10 fois.

**Emission toutes les** Sélectionnez la fréquence de déclenchement de l'alarme : une minute, 5 minutes, 10 minutes ou 30 minutes.

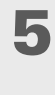

4

Sélectionnez Oui.

Terminé

Windows Si vous choisissez de synchroniser avec Microsoft Outlook, consultez l'aide en ligne d'Outlook pour en savoir plus sur l'utilisation de Calendrier sur votre

**Le saviez-vous ?** 

ordinateur.

Mac Jetez un coup d'œil au dossier Jours fériés du dossier Palm. Il contient divers jours fériés que vous pouvez importer dans le logiciel Palm Desktop sur votre ordinateur de bureau.

# Utilisation de l'application Calendrier avec l'ordinateur de bureau

Utilisez l'application Calendrier sur votre ordinateur pour consulter et gérer les contacts créés sur votre ordinateur de poche. Consultez l'aide en ligne du logiciel Palm<sup>®</sup> Desktop pour apprendre à utiliser cette application sur votre ordinateur. L'aide en ligne comporte des informations sur les rubriques suivantes :

- Planification d'événements
- Modification d'événements
- Définition d'alarmes
- Suppression d'événements
- Définition et marquage d'événements personnels
- Impression de votre emploi du temps
- Utilisation de la vue quotidienne, de la vue hebdomadaire et de la vue mensuelle

#### WINDOWS UNIQUEMENT

Pour ouvrir l'application Calendrier sur votre ordinateur, double-cliquez sur l'icône Palm Desktop du bureau Windows, puis cliquez sur Contacts sur la barre de lancement.

#### MAC UNIQUEMENT

Pour ouvrir l'application Calendrier sur votre ordinateur, double-cliquez sur l'icône Palm Desktop du dossier Palm, puis cliquez sur Agenda.

#### Assistance

Si vous rencontrez des problèmes avec l'application Calendrier ou toute autre fonction de votre ordinateur de poche, rendez-vous sur www.palm.com/support.

# **Rubriques connexes**

Cliquez sur un lien ci-dessous pour en apprendre davantage sur les rubriques suivantes :

| <u>Transmission</u><br>par infrarouge | Transmission d'événements à d'autres périphériques Palm Powered™                    |
|---------------------------------------|-------------------------------------------------------------------------------------|
| <u>Confidentialité</u>                | Protection de la confidentialité des événements en activant les options de sécurité |
| <u>Catégories</u>                     | <ul> <li>Modification et suppression de catégories</li> </ul>                       |
|                                       | Affichage des événements par catégorie                                              |
| <u>Questions</u><br>fréquentes        | Réponses aux questions fréquemment posées au sujet de l'application<br>Calendrier   |

# Votre outil d'affichage et d'organisation photo

#### Dans ce chapitre

<u>Copie de photos sur votre</u> ordinateur de poche

Affichage des photos

Organisation des photos par catégories

**Rubriques connexes** 

Une photo vaut peut-être mille mots, mais comment faire lorsque vous avez mille photos à organiser ? Ou peut-être ne souhaitez-vous conserver que celles qui revêtent une importance toute particulière pour vous ?

Ne cherchez plus, l'application Photos est la solution idéale. L'application Photos vous permet d'afficher et d'organiser vos photos en toute simplicité. Vous pouvez conserver vos photos préférées sur votre ordinateur de poche, <u>sélectionner des photos</u> <u>comme arrière-plan</u> pour l'écran Accueil ainsi que pour la vue de l'Agenda dans Calendrier et même <u>ajouter une photo à une entrée</u> <u>Contacts</u>.

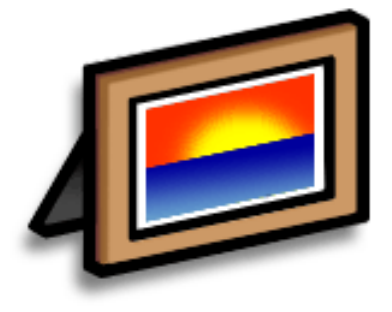

### **Avantages**

- Lieux et personnes qui vous sont chers à portée de main
- Organisation des photos simple
- Stockage de nombreuses photos

[ ! ] Avant de commencer Installez l'application de <u>bureau Photos</u> à partir du CD d'installation.

#### **\*** Conseil

Sur un ordinateur Windows, vous pouvez également ouvrir l'application de bureau Photos depuis votre logiciel Palm<sup>®</sup> Desktop.

# Copie de photos sur votre ordinateur de poche

Cette application vous permet de copier rapidement et facilement des photos depuis votre ordinateur sur votre ordinateur de poche afin de les afficher et de les organiser sur ce dernier. Il vous suffit de double-cliquer sur l'icône Photos de votre ordinateur de bureau, de glisser les photos sur la fenêtre Photos et de procéder à une synchronisation

Vous pouvez copier des photos ou toute autre image de format courant, tel que JPG, BMP et GIF. Par défaut, l'application de bureau Photos enregistre les photos sur votre ordinateur de poche au format JPG et les convertit dans une taille et une résolution adaptées à votre ordinateur de poche. Vous pouvez modifier les paramètres de l'application de bureau de manière à ne pas redimensionner les photos lorsque vous les transférez. La taille et la résolution de la photo originale restent inchangées sur votre ordinateur.

**REMARQUE** Pour de plus amples informations sur la copie de photos, double-cliquez sur l'icône Photos du bureau de votre ordinateur, cliquez sur Aide dans la barre de menu, puis sélectionnez le guide d'utilisation (Windows uniquement).

Sélectionnez Diaporama pour afficher toutes les photos d'une catégorie, automatiquement, les unes après les autres. Pour arrêter le diaporama, appuyez sur une photo.

# Affichage des photos

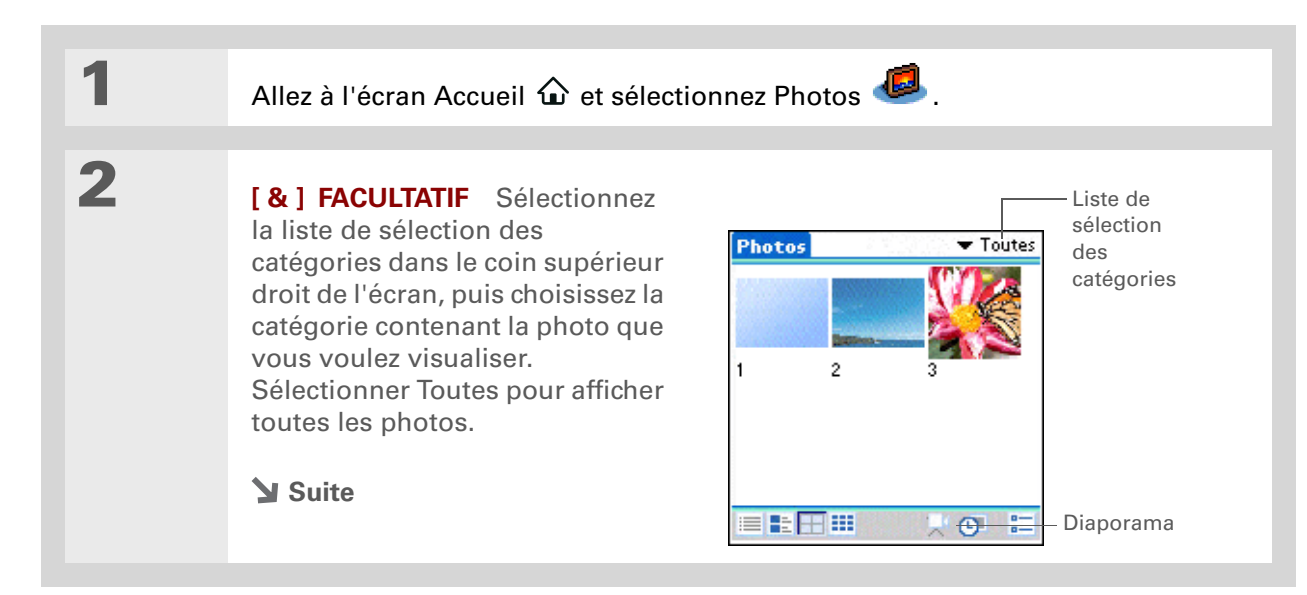

#### Votre outil d'affichage et d'organisation photo

3

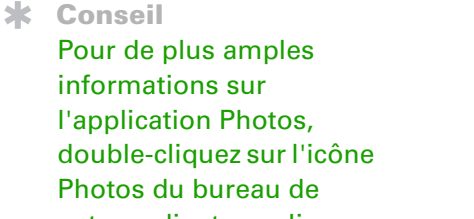

votre ordinateur, cliquez sur Aide dans la barre de menu, puis sélectionnez le guide d'utilisation (Windows uniquement). Sélectionnez la photo à afficher. Appuyez sur le bouton central du Navigateur ou à un endroit quelconque sur la photo pour retourner à l'écran de sélection.

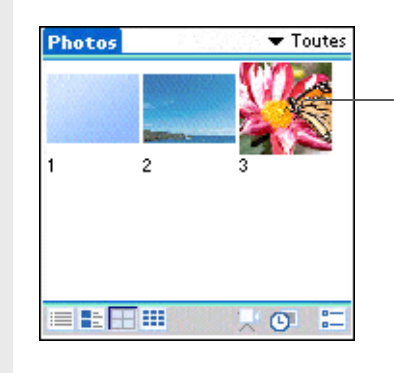

Terminé

Sélectionnez une photo à afficher

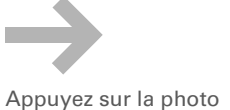

Appuyez sur la photo – pour retourner à l'écran de sélection.

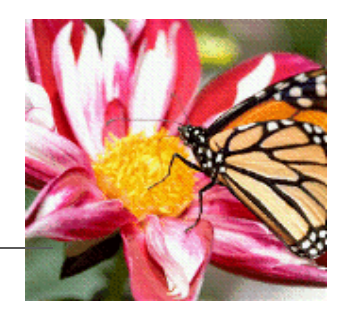

Ordinateur de poche **Palm**® **Z22** 

# Organisation des photos par catégories

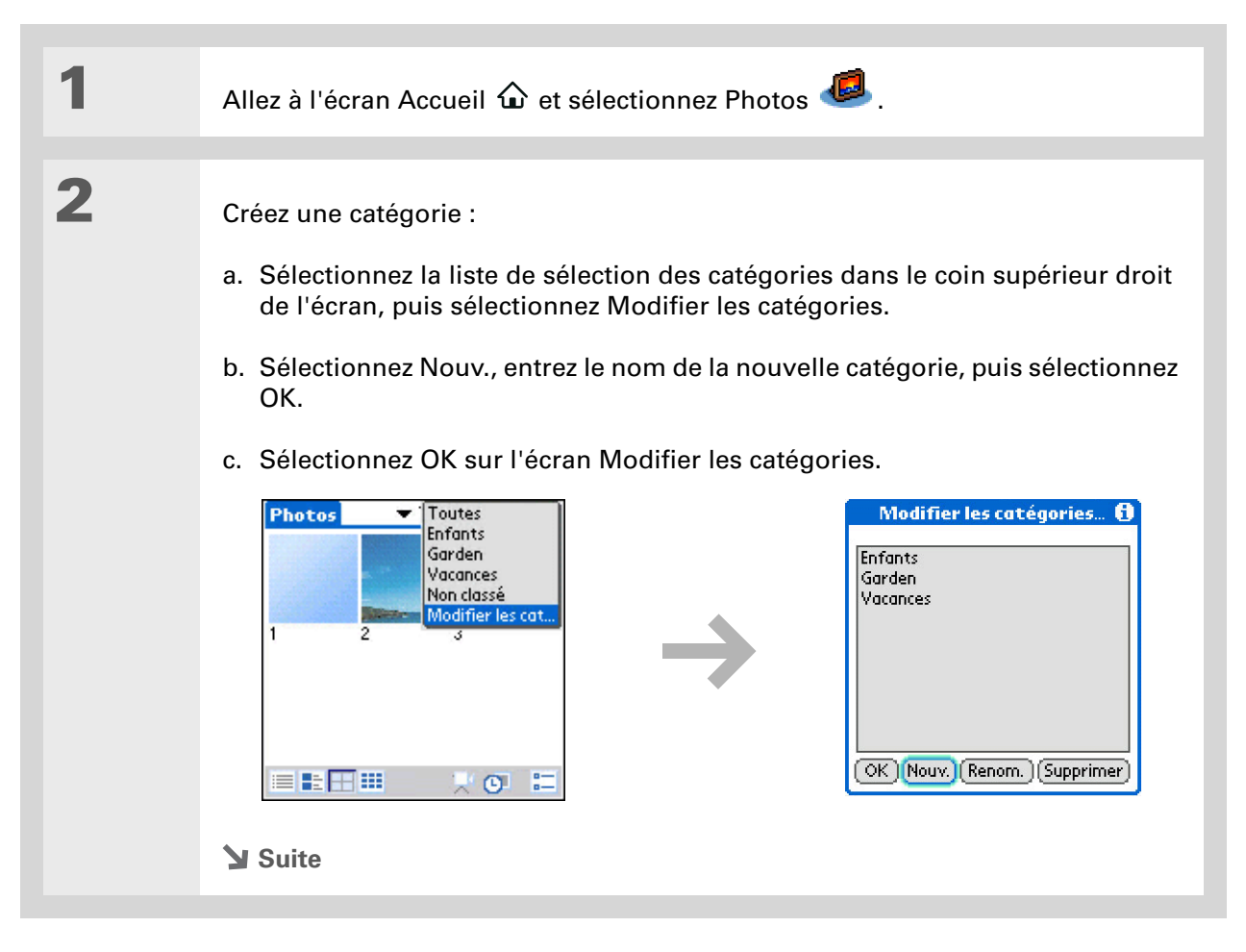

#### Votre outil d'affichage et d'organisation photo

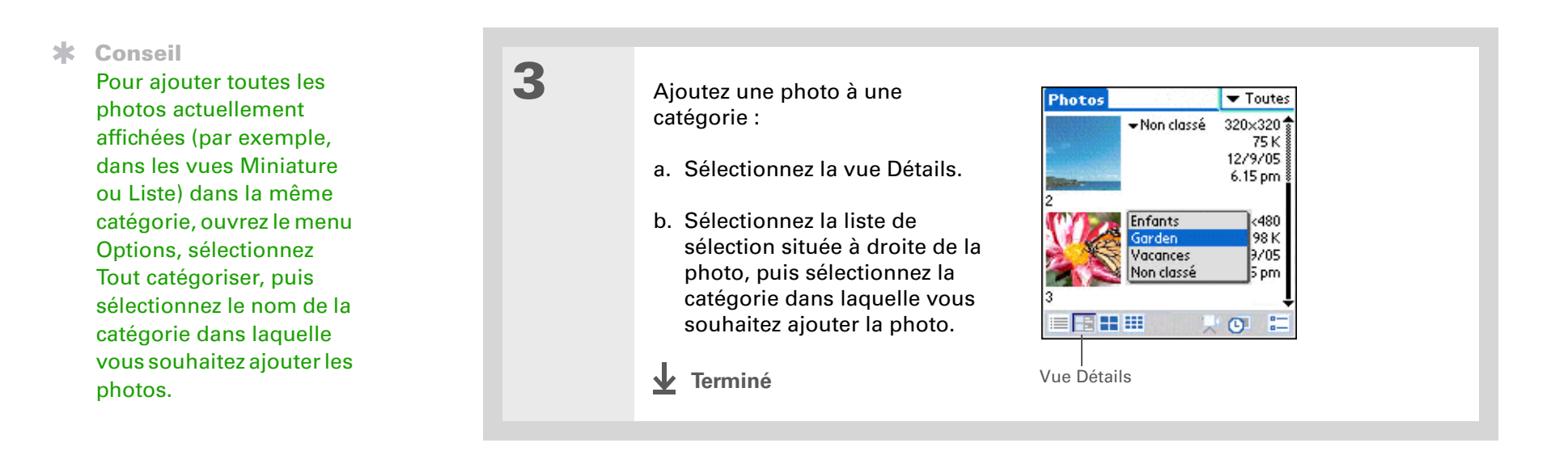

#### Assistance

Si vous rencontrez des problèmes avec Photos, double-cliquez sur l'icône Photos du bureau de votre ordinateur et sélectionnez le guide d'utilisation de l'application Photos dans le menu Aide (Windows uniquement).

# Rubriques connexes

Cliquez sur un lien ci-dessous pour en apprendre davantage sur les rubriques suivantes :

| <u>Calendrier</u>                    | Utilisation d'une photo comme arrière-plan pour la vue de l'Agenda                                                |
|--------------------------------------|----------------------------------------------------------------------------------------------------|
| <b>Contacts</b>                      | Ajout d'une photo à un contact                                                                                    |
| <u>Déplacement</u><br>d'informations | Synchronisation en vue d'un transfert d'informations de votre ordinateur<br>de bureau à votre ordinateur de poche |
| <b>Personnalisation</b>              | Utilisation d'une photo comme arrière-plan pour l'écran Accueil                                                   |

# Gestion de vos tâches

#### Dans ce chapitre

Création d'une tâche

Organisation de vos tâches

Marquage d'une tâche comme terminée

Suppression de tâches

Personnalisation de votre liste des tâches

<u>Utilisation de l'application</u> <u>Tâches avec l'ordinateur de</u> <u>bureau</u>

**Rubriques connexes** 

Les gens importants sont souvent très occupés. Lorsqu'on les interroge sur le secret de leur réussite, ils répondent généralement : « Je fais des listes ». L'application Tâches de votre ordinateur de poche est idéale pour créer vos listes de choses à faire.

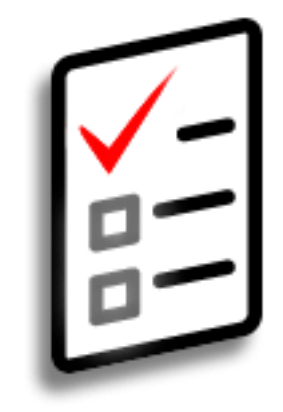

### Avantages des tâches

- Définition de priorités
- Suivi des échéances
- Suivi des objectifs

K Conseil

Si aucune tâche n'est actuellement sélectionnée, vous pouvez <u>entrer des</u> <u>caractères Graffiti® 2</u> pour en créer une nouvelle.

**\*** Conseil

Ajoutez une note à une tâche. Sélectionnez le bouton Note, entrez le texte de la note, puis sélectionnez Terminé.

**Le saviez-vous ?** 

Vous pouvez <u>organiser</u> <u>vos tâches</u> en les plaçant dans des catégories. Vous pouvez également <u>marquer des tâches</u> <u>comme personnelles</u> pour les protéger des regards indiscrets.

# Création d'une tâche

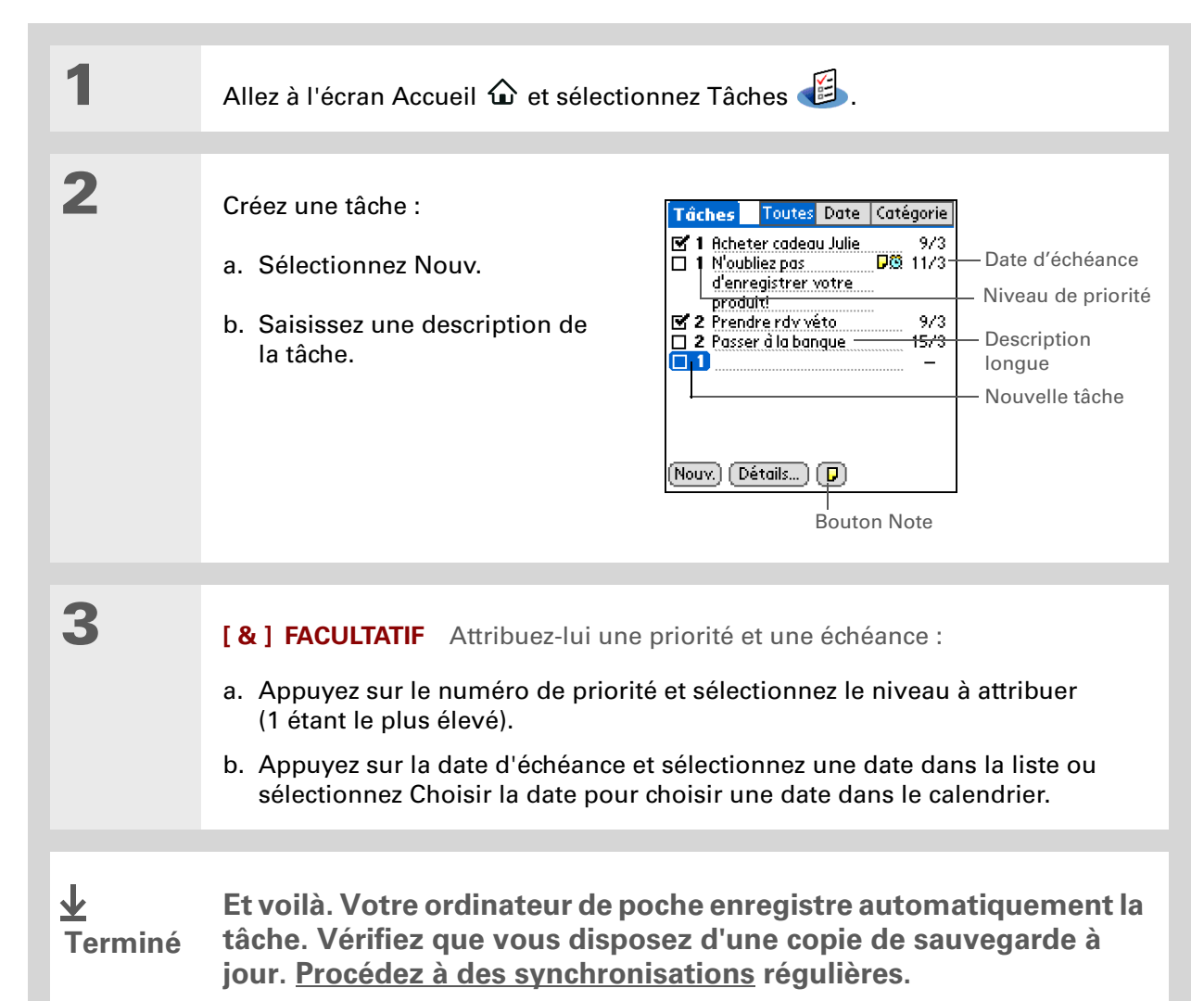

#### Gestion de vos tâches

1

2

#### [!] Avant de commencer

Créez une tâche et affectez-lui une date d'échéance. Pour qu'une alarme puisse être définie, une tâche doit avoir une date d'échéance.

**\*** Conseil

Vous pouvez <u>personnaliser le son</u> <u>d'alarme de vos tâches</u> dans la boîte de dialogue des Préférences des tâches.

- Le saviez-vous ?

Lorsque vous définissez une alarme, un petit réveil apparaît à droite de la description de la tâche concernée.

## Définition d'une alarme

| l | Allez à l'écran Accueil 🏠 et sélectionnez Tâches 🥌.                                                                                                    |  |
|---|----------------------------------------------------------------------------------------------------|--|
| 2 | <text><list-item><list-item> Ouvrez la boîte de dialogue Définir l'alarme : a. Sélectionnez la tâche à laquelle vous souhaitez affecter une alarme : b. Sélectionnez Détails. c. Sélectionnez la case Alarme. <b>Tôche détaillée Tôche détaillée Tôche détaillée Tôche détaillée Tôche détaillée Tôche détaillée Tôche détaillée Tôche détaillée Tôche détaillée Tours plus tôt Tôche détaillée Tours plus tôt Tôche détaillée Tours plus tôt Tôche détaillée Tours plus tôt Tôche détaillée Tours plus tôt Tôche détaillée Tours plus tôt Tôche détaillée Tours plus tôt Tôche détaillée Tours plus tôt Tours plus tôt</b></list-item></list-item></text> |  |

inhabituel.

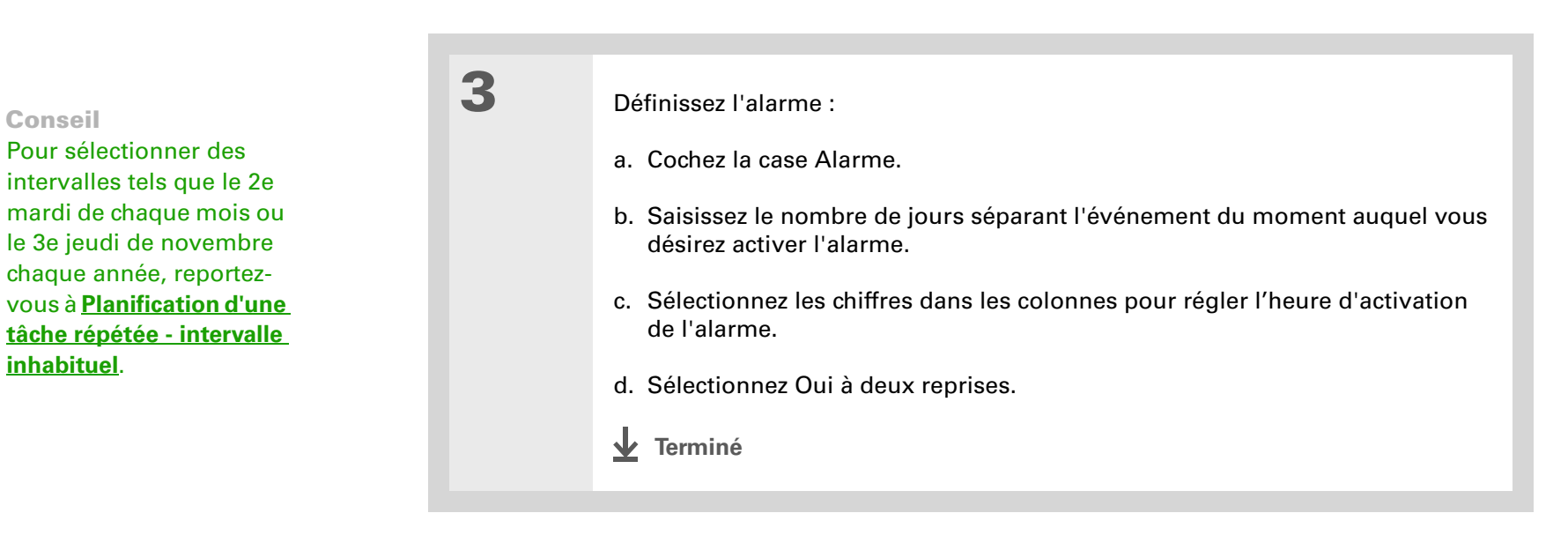

### Planification d'une tâche répétée - intervalle standard

Les tâches répétées sont un moyen idéal pour ajouter des tâches qui se reproduisent fréquemment, comme par exemple sortir la poubelle tous les jeudis soir ou payer un emprunt ou le loyer tous les mois.

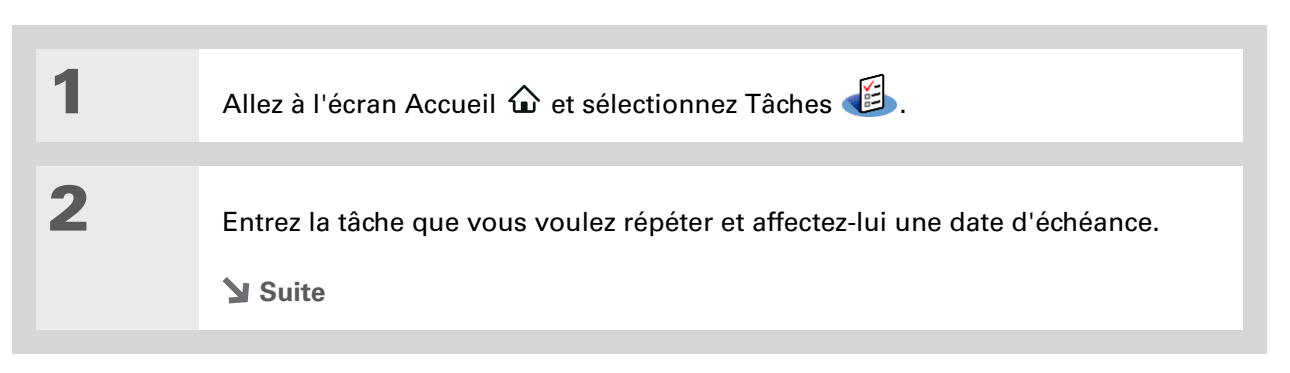

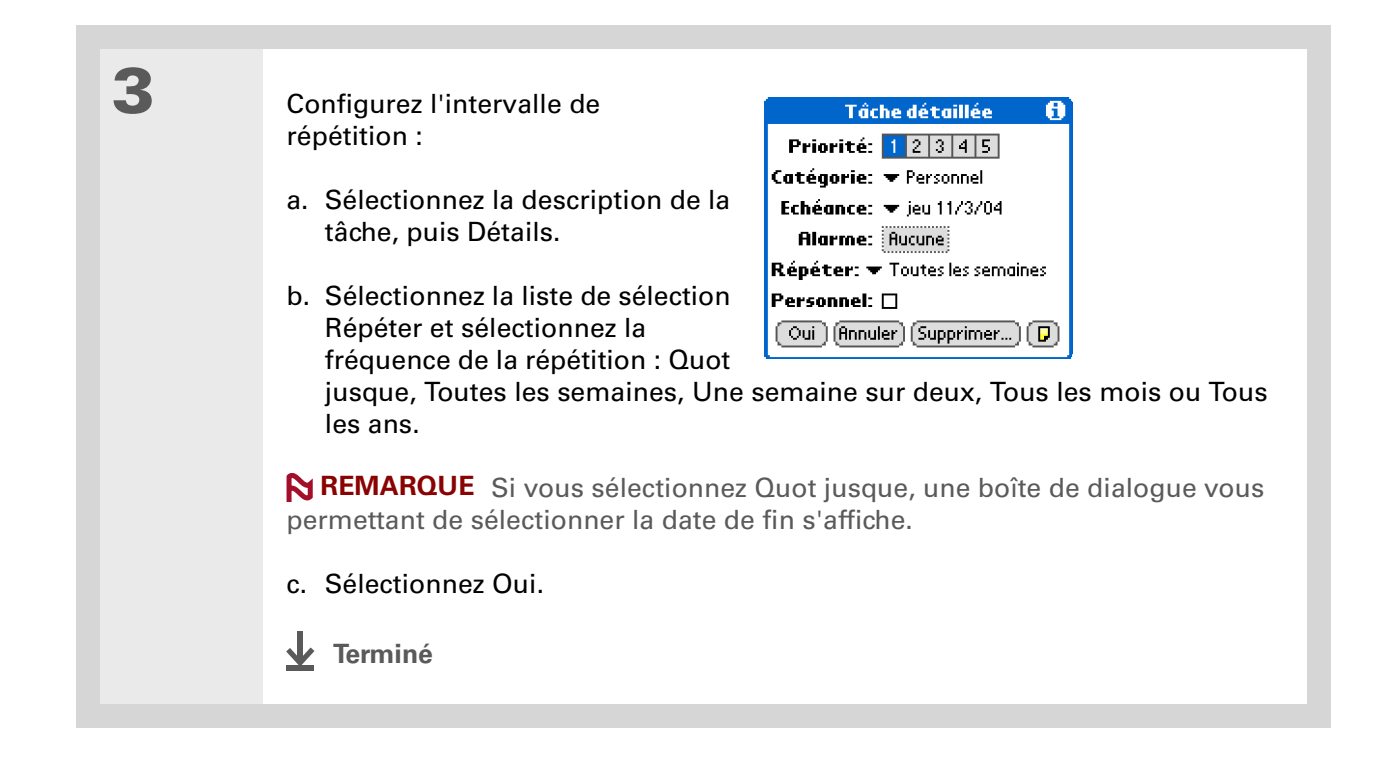

### Planification d'une tâche répétée - intervalle inhabituel

Pour les tâches qui ne correspondent pas aux intervalles de répétition prédéfinis, vous pouvez paramétrer vos propres intervalles. Par exemple, entrez des tâches pour le règlement de la prime d'assurance trimestrielle ou pour les règlements par carte de crédit dus tous les 28 jours, ou encore pour changer la batterie de votre détecteur de fumée tous les six mois.

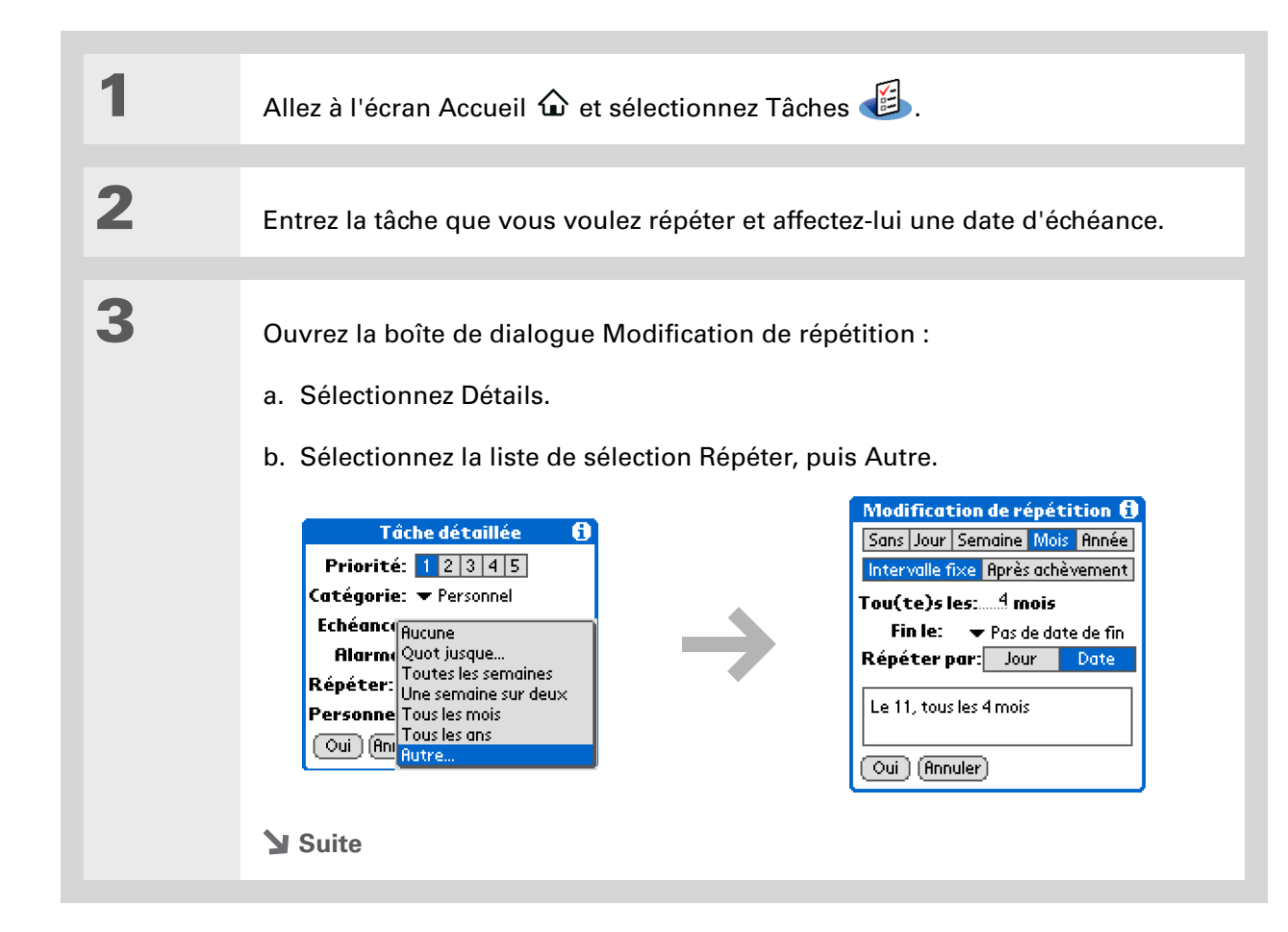

Pour planifier une tâche annuelle, comme la décoration pour une fête le premier dimanche d'un mois donné, sélectionnez Mois comme unité de répétition, entrez 12 sur la ligne Tou(te)s les, puis sélectionnez Jour pour le paramètre Répéter par. 4

Configurez l'intervalle de répétition :

- a. Sélectionnez Jour, Semaine, Mois ou Année pour définir l'unité de répétition.
- b. Sélectionnez Intervalle fixe pour baser la date d'échéance sur celle de la tâche actuelle, ou sélectionnez Après achèvement pour la baser sur la date de fin de cette tâche. Avec cette option, si vous terminez la tâche plus tôt ou plus tard que prévu, la date d'échéance de la tâche suivante est modifiée en conséquence.
- c. Sélectionnez la ligne Tou(te)s les et entrez la fréquence de répétition de la tâche.
- d. Sélectionnez la liste de sélection Fin le, puis une date de fin, si nécessaire.
- e. Si vous avez sélectionné Intervalle fixe à l'étape b et Semaine à l'étape a, sélectionnez le jour de la semaine où la tâche se répète. Si vous avez sélectionné Intervalle fixe à l'étape b et Mois à l'étape a, sélectionnez Jour pour sélectionner la semaine dans le mois (le 4e jeudi, par exemple) ou Date pour sélectionner la même date dans le mois (le 15 par exemple).
- f. Sélectionnez Oui.
- Terminé
#### Gestion de vos tâches

 Le saviez-vous ?
 Un point d'exclamation
 (!) est affiché à côté des tâches en retard.

#### **\*** Conseil

Vos paramètres de Préférences des tâches déterminent les tâches qui apparaissent dans la liste correspondante (tâches terminées ou tâches à échéance, par exemple). Pour modifier ces paramètres, <u>ouvrez le</u> <u>menu Options</u> et sélectionnez Préférences.

#### **\*** Conseil

Pour créer une nouvelle catégorie de tâches, sélectionnez Modifier les catégories dans la liste de sélection des catégories.

## Organisation de vos tâches

Vous avez parfois besoin d'une vue d'ensemble de toutes les tâches à accomplir et parfois de voir uniquement certains types de tâches.

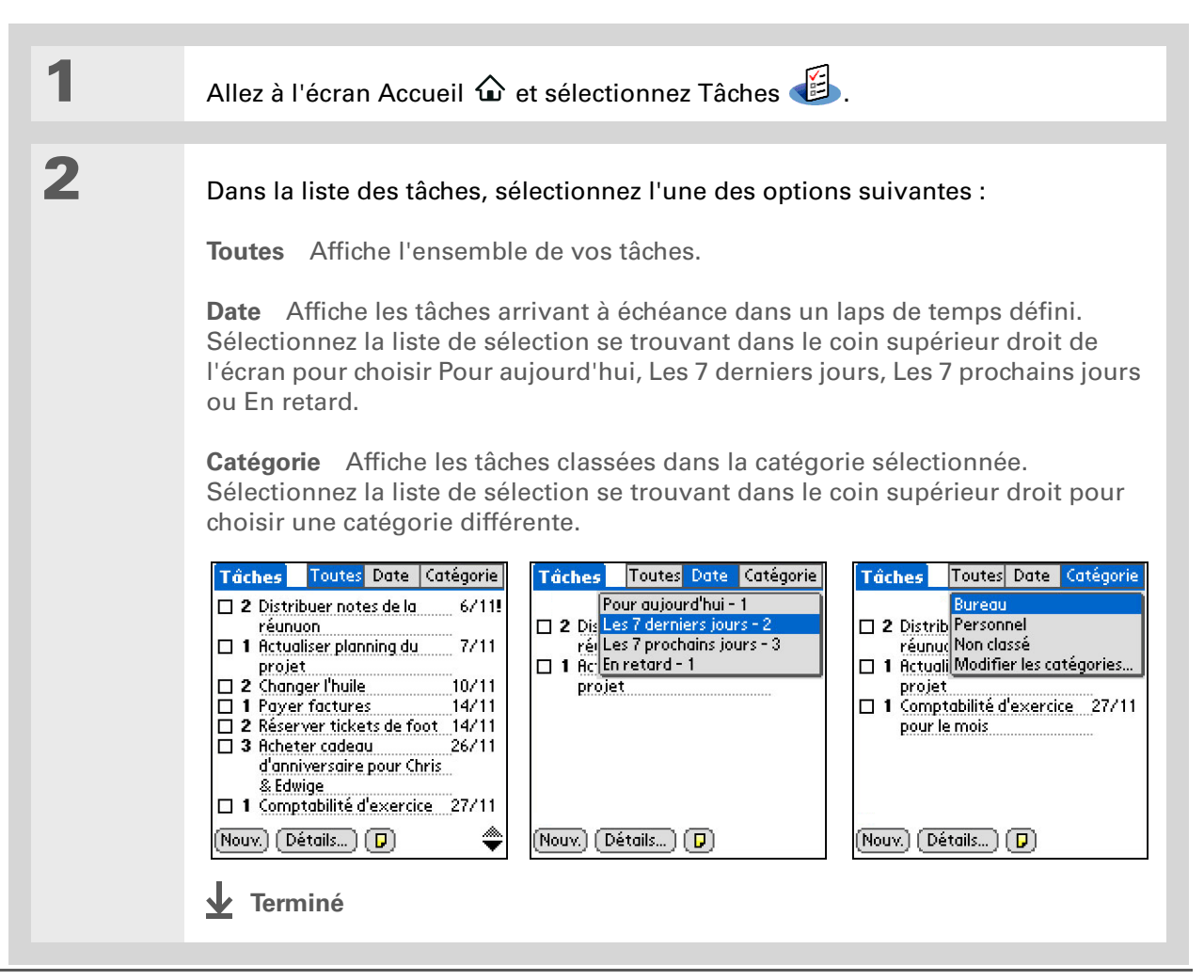

Vous pouvez définir les Préférences des tâches afin d'enregistrer la date à laquelle vous terminez vos tâches ; vous pouvez également choisir d'afficher ou de masquer les tâches terminées. Pour modifier ces paramètres, <u>ouvrez le</u> <u>menu Options</u> et sélectionnez Préférences.

## Marquage d'une tâche comme terminée

Vous pouvez cocher une tâche pour indiquer que vous l'avez terminée.

| 1 | Allez à l'écran Accueil 🏠 et sélectio                     | onnez Tâches 避.                                                                                                    |
|---|-----------------------------------------------------------|----------------------------------------------------------------------------------------------------|
| 2 | Cochez la case située à gauche<br>de la tâche.<br>Terminé | Tâches       Toutes       Date       Catégorie         ✓       Personnel         ✓       1       Acheter cadeau Julie       9/3         ✓       2       Prendre rdv véto       9/3         ✓       2       Prendre rdv véto       9/3         ✓       2       Passer à la banque       15/3         Nouv       Détails |

**REMARQUE** Le logiciel Palm<sup>®</sup> Desktop et Microsoft Outlook gèrent différemment les tâches répétées terminées. Le logiciel Palm Desktop vérifie toutes les instances en retard de la tâche, alors que Microsoft Outlook ne vérifie que la plus ancienne.

Vous pouvez également supprimer une tâche spécifique en la sélectionnant, puis en sélectionnant Détails et Supprimer.

#### **\*** Conseil

Si vous archivez vos tâches supprimées, vous pourrez <u>les consulter</u> <u>ultérieurement en les</u> <u>important</u>.

## Suppression de tâches

Si une tâche est annulée, vous pouvez la supprimer de votre liste des tâches. Lorsque vous supprimez une tâche répétée, vous supprimez également toutes les autres instances de cette tâche. Vous pouvez également supprimer toutes vos tâches terminées.

### Suppression d'une tâche spécifique

| 1 | Allez à l'écran Accueil 🏠 et sélectionnez Tâches 🥌.                                                                                                    |
|---|----------------------------------------------------------------------------------------------------|
| 2 | Sélectionnez la tâche à supprimer.                                                                                                    |
| 3 | <ul> <li>Ouvrez la boîte de dialogue<br/>Supprimer tâche :</li> <li>a. <u>Ouvrez les menus</u>.</li> <li>b. Sélectionnez Supprimer tâche<br/>dans le menu Enreg.</li> </ul> |
| 4 | [&] FACULTATIF Cochez la case Archivage sur PC pour enregistrer une copie de la tâche sur l'ordinateur.                                                                     |
| 5 | Sélectionnez Oui.                                                                                                    |

#### Gestion de vos tâches

**\*** Conseil

De nombreuses personnes trouvent pratique de se reporter à d'anciennes tâches pour le calcul des impôts et taxes. Si vous archivez vos tâches supprimées, vous pourrez <u>les</u> <u>consulter ultérieurement</u> <u>en les important</u>.

### Suppression de toutes vos tâches terminées

| 1 | Allez à l'écran Accueil 🏠 et sélectionnez Tâches 🕌.                                                                    |                                                |
|---|----------------------------------------------------------------------------------------------------|------------------------------------------------|
| 2 | Ouvrez la boîte de dialogue<br>Purge :<br>a. <u>Ouvrez les menus</u> .<br>b. Sélectionnez Purge dans le<br>menu Enreg. | ge (j)<br>toutes les<br>minées?<br>;ur PC<br>) |
| 3 | [ & ] FACULTATIF Cochez la case Archivage sur PC pour enregistrer une copie de vos tâches terminées sur l'ordinateur.  |                                                |
| 4 | Sélectionnez Oui.                                                                                                    |                                                |

Le saviez-vous ?

La vue de l'Agenda du Calendrier affiche également vos tâches.

## Personnalisation de votre liste des tâches

Contrôlez les tâches qui s'affichent dans la liste des tâches et leur mode de tri. Ces paramètres affectent également les tâches de la Vue de l'Agenda de l'application Calendrier. Vous pouvez également choisir le son d'alarme de vos tâches.

| 1 | Allez à l'écran Accueil 🏠 et sélectionnez Tâches 🗳.                                                                                                    |                                                                                                    |
|---|----------------------------------------------------------------------------------------------------|----------------------------------------------------------------------------------------------------|
| 2 | <ul> <li>Ouvrez la boîte de dialogue<br/>Préférences :</li> <li>a. Ouvrez les menus.</li> <li>b. Sélectionnez Options, puis<br/>Préférences.</li> <li>Suite</li> </ul> | Préférences       €         Trier par: ▼ Echéance, priorité       ✓         ✓ Afficher tâches terminées       ✓         ✓ Enregistrer date fin       ✓         ✓ Afficher échéances       ✓         ✓ Afficher priorités          Oui Annuler       ✓ |

3

Modifiez l'un des paramètres suivants, puis sélectionnez Oui :

**Trier par** Sélectionnez l'ordre dans lequel les tâches apparaissent dans la liste des tâches.

**Afficher tâches terminées** Permet d'afficher vos tâches terminées dans la liste des tâches. Si vous désactivez ce paramètre, vos tâches terminées disparaissent de la liste lorsque vous les décochez, mais elles restent dans la mémoire de l'ordinateur de poche jusqu'à ce qu'elles soient purgées.

**Enregistrer date fin** Permet de remplacer la date d'échéance affectée à une tâche par la date à laquelle vous terminez effectivement la tâche et la décochez. Si vous n'affectez pas de date d'échéance à une tâche, la date d'achèvement est malgré tout enregistrée quand vous terminez cette tâche.

**Afficher échéances** Permet d'afficher la date d'échéance de chaque tâche dans la liste (si vous en avez affecté une) et d'afficher un point d'exclamation à côté de chaque tâche en retard.

**Afficher priorités** Permet d'afficher le paramètre de priorité de chaque tâche de la liste.

Afficher catégories Permet d'afficher la catégorie de chaque tâche de la liste.

**Son d'alarme** Permet de sélectionner un son pour les alarmes affectées à vos tâches.

Terminé

(Windows) Si vous choisissez de vous **synchroniser avec Microsoft Outlook**, consultez l'aide en ligne d'Outlook pour apprendre à utiliser Tâches sur votre ordinateur.

# Utilisation de l'application Tâches avec l'ordinateur de bureau

Utilisez l'application Tâches sur votre ordinateur de bureau pour consulter et gérer vos tâches. Consultez l'aide en ligne du logiciel Palm Desktop pour apprendre à utiliser cette application sur votre ordinateur. L'aide en ligne comporte des informations sur les rubriques suivantes :

- En savoir plus sur les différentes parties de la fenêtre Tâches
- Saisie, modification et suppression de tâches
- Création de tâches répétées
- Marquage de tâches comme personnelles
- Affichage et masquage des tâches personnelles
- Affectation de tâches à des catégories
- Impression de votre liste de tâches
- Sélection du mode d'affichage des tâches
- Tri des tâches par date d'échéance, niveau de priorité ou catégorie

#### WINDOWS UNIQUEMENT

Pour ouvrir l'application Tâches sur votre ordinateur, double-cliquez sur l'icône Palm Desktop du bureau Windows, puis cliquez sur Tâches sur la barre de lancement.

#### **MAC UNIQUEMENT**

Pour ouvrir l'application Tâches sur votre ordinateur, double-cliquez sur l'icône Palm Desktop du dossier Palm, puis cliquez sur Tâches.

#### Assistance

Si vous rencontrez des problèmes avec l'application Tâches ou toute autre fonction de votre ordinateur de poche, rendez-vous sur <u>www.palm.com/support</u>.

## **Rubriques connexes**

Cliquez sur un lien ci-dessous pour en apprendre davantage sur les rubriques suivantes :

| <u>Transmission</u><br>par infrarouge | Transmission de tâches à d'autres périphériques Palm Powered™                   |
|---------------------------------------|---------------------------------------------------------------------------------|
| <u>Confidentialité</u>                | Protection de la confidentialité des tâches en activant les options de sécurité |
| <u>Catégories</u>                     | Organisation des tâches par type                                                |
| <u>Questions</u><br>fréquentes        | Réponses aux questions fréquemment posées au sujet des tâches                   |

#### Dans ce chapitre

#### Création d'un mémo

Affichage et modification d'un mémo

Déplacement de mémos dans votre liste de mémos

Suppression d'un mémo

Utilisation de l'application Mémos sur l'ordinateur de bureau

**Rubriques connexes** 

Votre ordinateur de poche contient des applications dédiées au stockage des informations les plus courantes : noms, numéros de téléphone, rendezvous, etc. Les mémos ont pour but de vous permettre de conserver des informations importantes, mais ne rentrant pas dans ces catégories. Notes de réunion, recettes, citations préférées... Les mémos constituent une solution simple et rapide pour entrer, stocker et partager vos informations importantes.

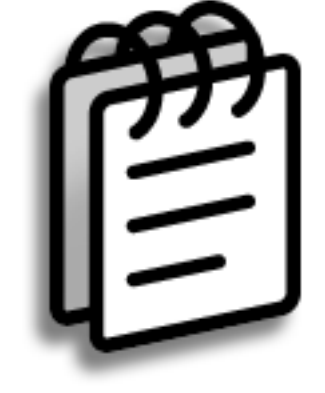

#### Avantages des mémos

- Stockage des informations essentielles, mais difficiles à retenir
- Envoi sans fil de mémos à des collègues
- Synchronisation des informations pour conserver une copie de sauvegarde sur l'ordinateur

#### **\*** Conseil

Dans la liste des mémos, vous pouvez aussi commencer à écrire directement pour créer un nouveau mémo. La première lettre est automatiquement mise en majuscule.

**\*** Conseil

Utilisez <u>Recherche n° tél.</u> pour ajouter rapidement un nom et un numéro de téléphone à un mémo.

## Création d'un mémo

| 1                   | Allez à l'écran Accueil 🏠 et sélectionnez Mémos 🗳 .                                                                                                    |
|---------------------|----------------------------------------------------------------------------------------------------|
| 2                   | Créez un mémo :         a. Sélectionnez Nouv.         Vérnos vorsils et astuces         2. • Pour trouver rapidemen         3. • Pour trouver rapidemen         Noux         Noux         b. Saisissez votre mémo. Appuyez sur Entrée sur le clavier logiciel ou utilisez le tracé de retour de Graffiti® 2 / pour passer à la ligne suivante.         c. Sélectionnez Terminé. |
| <b>⊥</b><br>Terminé | Et voilà. Votre ordinateur de poche enregistre automatiquement le<br>mémo. Vérifiez que vous disposez d'une copie de sauvegarde à<br>jour. Procédez à des synchronisations régulières.                                                                                                    |

#### **\*** Conseil

La liste des mémos affiche la première ligne de chaque mémo ; assurez-vous donc qu'il s'agit de quelque chose de reconnaissable.

#### + Le saviez-vous ?

Vous pouvez connecter votre ordinateur de poche à un clavier portable et taper vos mémos lorsque vous êtes en déplacement sans avoir à transporter un ordinateur portable encombrant.

#### **\*** Conseil

Vous pouvez <u>modifier la</u> <u>taille du texte</u> de vos mémos pour améliorer leur lisibilité.

## Affichage et modification d'un mémo

| 1 | Allez à l'écran Accueil $\widehat{}$ et sélectionnez Mé                                                          | émos 🕮 .                 |
|---|----------------------------------------------------------------------------------------------------|--------------------------|
| 2 | Affichez ou modifiez le mémo :<br>a. Dans la liste des mémos, sélectionnez le r                                  | mémo qui vous intéresse. |
|   | Mémos     Toutes       1. Conseils et astuces     2. • Dans la vue quotidienne       3. • Pour trouver rapidemen | Mémo 2 sur 6 Non classé  |
|   | (Nouv.)                                                                                                    | (Terminé) (Détails)      |
|   | b. Consultez ou modifiez le mémo, puis séle                                                                      | ectionnez lerminé.       |

Terminé

Le saviez-vous ?

Si vous utilisez le logiciel Palm<sup>®</sup> Desktop pour la synchronisation, vous pouvez envoyer un mémo à votre ordinateur de bureau en procédant à une synchronisation, puis l'ouvrir dans une application telle que Microsoft Word afin de le modifier, le mettre en forme, etc. Sur votre ordinateur de bureau. cliquez avec le bouton droit sur le mémo, cliquez sur Envoyer vers, puis sélectionnez l'application vers laquelle l'envoyer.

## Déplacement de mémos dans votre liste de mémos

Vous pouvez déplacer les mémos vers le haut ou le bas dans votre liste des mémos. Vous pouvez par exemple regrouper tous les mémos relatifs à un sujet donné.

| 1 | Allez à l'écran Accueil 🏠 et sélectionnez Mémos 🕮 .                                                                                                    |
|---|----------------------------------------------------------------------------------------------------|
| 2 | Déplacez un mémo :         a. Recherchez le mémo souhaité.         Mémos Toutes         1. Conseils et astuces         2. Pour trouver rapidement         4. Dons la vue quotidienne di         1. Dons la vue quotidienne di         1. Dons la vue quotidienne di |

Vous souhaitez récupérer cette recette de vacances que vous aviez stockée ? Si vous archivez vos mémos supprimés, vous pourrez <u>les consulter</u> <u>ultérieurement en les</u> <u>important</u>.

## Suppression d'un mémo

| 1 | Allez à l'écran Accueil 🏠 et sélectionnez Mémos 🕮 .                                                                                                    |
|---|----------------------------------------------------------------------------------------------------|
| 2 | Ouvrez la boîte de dialogue       Supprimer mémo 1         Supprimer mémo :       Image: Supprimer ce mémo ?         a. Recherchez le mémo souhaité.       Image: Archivage sur PC         b. Ouvrez les menus.       Oui Image: Archivage sur PC         c. Sélectionnez Supprimer mémo dans le menu Enreg.       Image: Archivage sur PC |
| 3 | [ & ] FACULTATIF Cochez la case Archivage sur PC pour enregistrer une copie du mémo sur l'ordinateur.                                                                                                    |
| 4 | Sélectionnez Oui.                                                                                                    |

K Conseil

(Windows) Si vous choisissez de vous <u>synchroniser avec</u> <u>Microsoft Outlook</u>, consultez l'aide en ligne

d'Outlook pour apprendre comment utiliser Notes sur votre ordinateur.

## Utilisation de l'application Mémos sur l'ordinateur de

### bureau

Utilisez l'application Mémos sur votre ordinateur de bureau pour consulter et gérer les mémos créés sur votre ordinateur de poche. Consultez l'aide en ligne du logiciel Palm<sup>®</sup> Desktop pour apprendre à utiliser cette application sur votre ordinateur. L'aide en ligne comporte des informations sur les rubriques suivantes :

- Affichage, copie et suppression de mémos
- Modification des détails des mémos
- Marquage d'enregistrements comme personnels
- Affichage et masquage des mémos personnels
- Impression de mémos
- Modification des vues de mémos (en liste ou individuels)
- Ajout d'une date et d'un cachet horaire à un mémo
- Organisation de vos mémos par catégories
- Tri de mémos
- Partage de mémos

#### WINDOWS UNIQUEMENT

Pour ouvrir l'application Mémos sur votre ordinateur, double-cliquez sur l'icône Palm Desktop du bureau Windows, puis cliquez sur Mémos sur la barre de lancement.

#### MAC UNIQUEMENT

Pour ouvrir l'application Mémos sur votre ordinateur, lancez le logiciel Palm Desktop à partir du dossier Palm, puis sélectionnez Mémos.

#### Assistance

Si vous rencontrez des problèmes avec l'application Mémos ou toute autre fonction de votre ordinateur de poche, rendez-vous sur www.palm.com/support.

## Rubriques connexes

Cliquez sur un lien ci-dessous pour en apprendre davantage sur les rubriques suivantes :

| <u>Navigation</u>                     | Ouverture des applications                                                                                 |
|---------------------------------------|----------------------------------------------------------------------------------------------------|
|                                       | Utilisation des menus                                                                                      |
| <u>Saisie</u><br>d'informations       | Ajout d'un numéro de téléphone ou d'autres informations de contact à un mémo à l'aide de Recherche n° tél. |
| <u>Catégories</u>                     | Organisation de vos mémos au moyen d'un classement par catégories                                          |
| <u>Confidentialité</u>                | Protection de la confidentialité des mémos en activant les options de sécurité                             |
| <u>Transmission</u><br>par infrarouge | Transmission de mémos à d'autres périphériques Palm Powered™                                               |
| <u>Questions</u><br>fréquentes        | Réponses aux questions fréquemment posées au sujet des mémos                                               |

## Création de notes dans l'application Notes

#### Dans ce chapitre

Création d'une note

Affichage et modification d'une note

Suppression d'une note

Utilisation de l'application Notes avec l'ordinateur de bureau

**Rubriques connexes** 

Besoin de noter rapidement un numéro de téléphone ou quelque chose dont vous voulez vous souvenir ? Inutile de chercher un bout de papier : prenez note des choses importantes avec l'application Notes. Utilisez Notes exactement comme si vous aviez une feuille et un crayon (p. ex. pour dessiner un croquis). Notes vous permet de dessiner à main levée et de prendre des notes en écrivant à la main, ce qui est encore plus rapide et plus flexible que de créer un mémo sur votre ordinateur de poche.

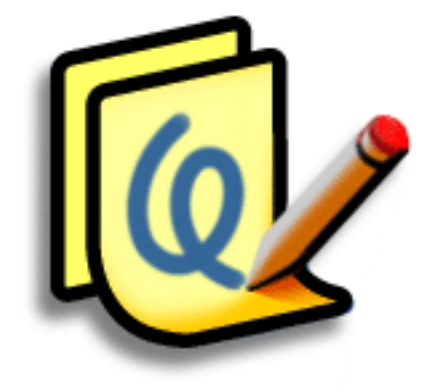

#### Avantages des notes

- Capture des informations immédiate
- Une image vaut mille mots
- Affichage des rappels lorsque des alarmes sont définies
- Envoi sans fil de mémos à des collègues

#### [!] Avant de commencer

Assurez-vous que l'<u>écriture plein écran est</u> <u>désactivée</u>. La création ou la modification de notes dans l'application Notes est impossible lorsque l'écriture plein écran est activée.

**\*** Conseil

Sélectionnez l'outil de sélection du stylet pour choisir une autre largeur de stylet ou sélectionner la gomme. Pour effacer complètement l'écran, sélectionnez la note (appuyez n'importe où, à l'exception du titre), **ouvrez le menu Edition** et sélectionnez Effacer la note.

 Le saviez-vous ?
 Empêchez d'autres utilisateurs d'accéder à vos notes en les <u>marquant comme étant</u> personnelles.

## Création d'une note

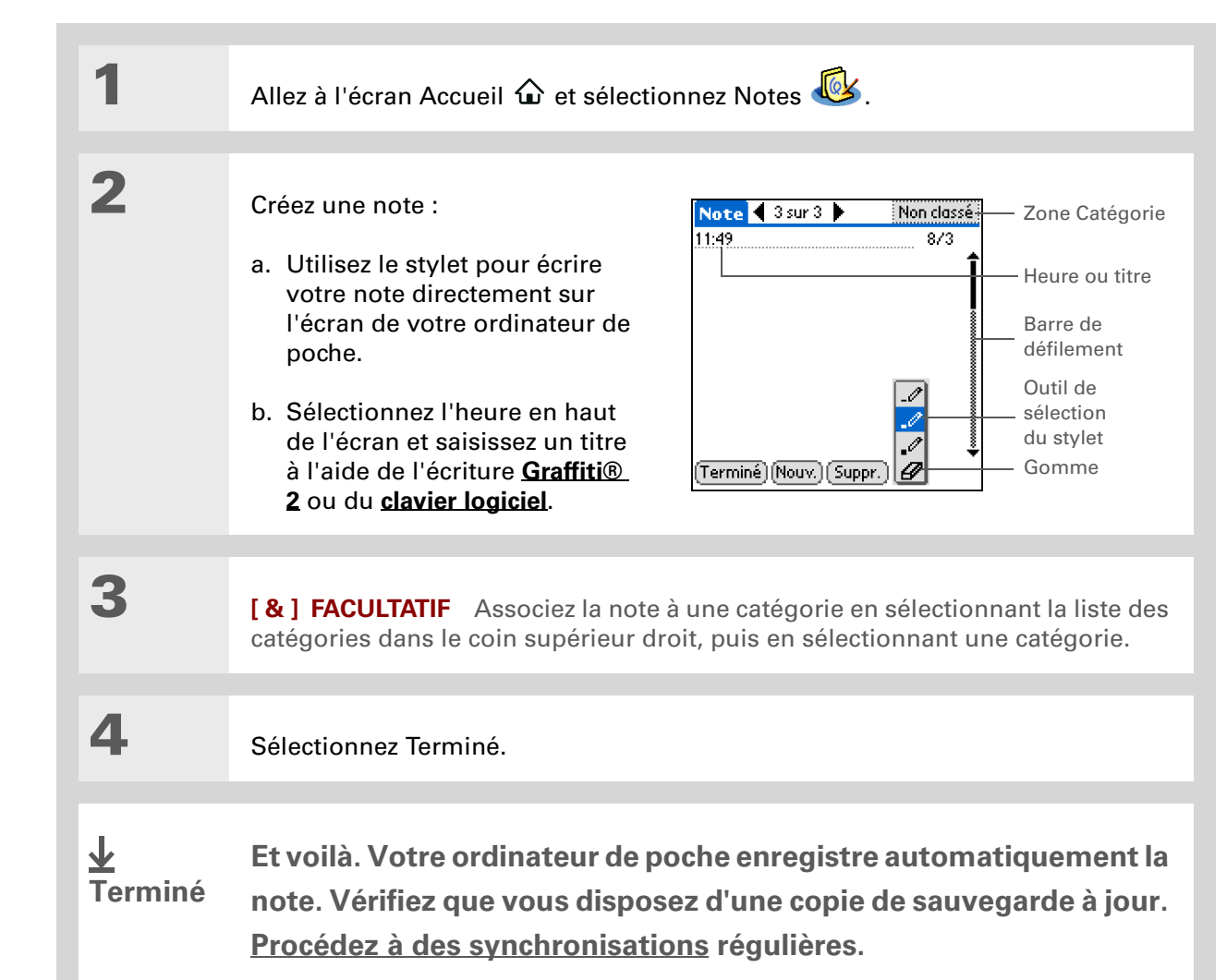

## Choix des couleurs de l'encre et du papier (arrière-plan)

| 1 | Allez à l'écran Accueil 🏠 et sélectionnez Notes 極.                                                                                                    |
|---|----------------------------------------------------------------------------------------------------|
| 2 | <ul> <li>Ouvrez la boîte de dialogue Sélectionner des couleurs :</li> <li>a. Sélectionnez Terminé pour afficher la liste des notes.</li> <li>b. <u>Ouvrez les menus.</u></li> <li>c. Sélectionnez Options, puis Préférences.</li> <li>d. Sélectionnez Couleur.</li> </ul> <u>Préférences î</u> <u>Trier par: * Manuel</u> Son d'alarme: * flarme <u>Confirmer la suppression?</u> |
| 3 | <ul> <li>Cui (minuler) (Cuileur)</li> <li>Sélectionnez les couleurs de l'encre et du papier :</li> <li>a. Sélectionnez Encre, puis la couleur d'encre désirée.</li> <li>b. Sélectionnez Papier, puis la couleur d'arrière-plan désirée.</li> <li>c. Sélectionnez Oui à deux reprises.</li> <li></li></ul>                                                                         |

Modifiez le son de l'alarme en <u>ouvrant le</u> <u>menu Options</u>, en sélectionnant Préférences, puis un son dans la liste de sélection Son d'alarme.

### Définition d'une alarme

Pour utiliser une note en tant que rappel, configurez une alarme pour cette note.

| 1 | Allez à l'écran Accueil 🏠 et sélectionnez Notes 🚳.                                                                                                    |
|---|----------------------------------------------------------------------------------------------------|
| 2 | Ouvrez la note :<br>a. Sélectionnez Terminé pour afficher la liste des notes.<br>b. Sélectionnez la note pour laquelle configurer une alarme.<br>Notes       Vortes         1. Bienvenue aux Notes       26/7         2. 14/23 liste des courses       17/12         3. 15/17 Les Fleurs       17/12         Notes       17/12         Notes       17/12         Notes       10/17/12         Notes       10/17/12         Notes       10/17/12         Notes       10/17/12         Notes       10/17/12         Notes       10/17/12         Notes       10/17/12         Notes       10/17/12         Notes       10/17/12         Notes       10/17/12 |

Vous pouvez également ouvrir la boîte de dialogue Régler l'alarme en sélectionnant une note, puis en appuyant sur le côté droit de l'écran près du titre de cette note.

| 3 |
|---|
|   |

- Définissez l'alarme :
- a. Ouvrez les menus.
- b. Sélectionnez Options, puis Alarme.
- c. Sélectionnez le champ Date, puis l'année, le mois et la date auxquels vous voulez que l'alarme se déclenche.

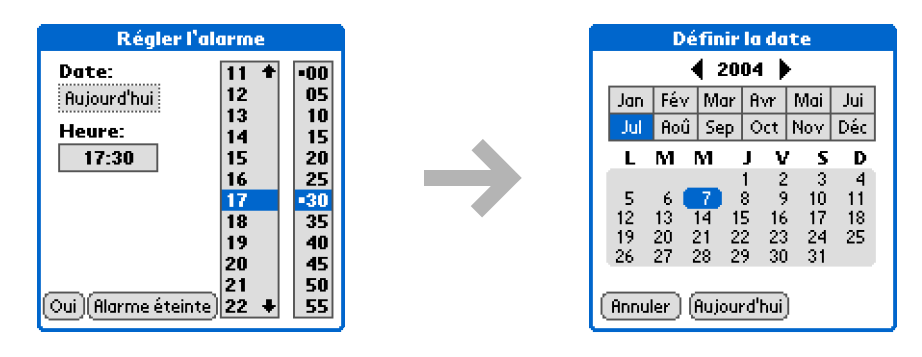

- d. Sélectionnez l'heure à laquelle vous voulez que l'alarme se déclenche.
- e. Sélectionnez Oui.
- Terminé

Triez la liste des notes dans l'ordre alphabétique, par date ou manuellement. <u>Ouvrez le menu Options,</u> sélectionnez Préférences, puis sélectionnez la liste de sélection Trier par.

Si vous effectuez un tri manuel, vous pourrez réorganiser la liste en déplaçant des notes vers un autre emplacement dans la liste.

## Affichage et modification d'une note

| 1 | Allez à l'écran Accueil 🏠 et sélectionnez Notes 極.                                                                                                    |
|---|----------------------------------------------------------------------------------------------------|
| 2 | Ouvrez la note :<br>a. Sélectionnez Terminé pour afficher la liste des notes.<br>b. Sélectionnez la note à afficher ou modifier.<br>Notes Toutes<br>1. Bienvenue aux Notes 26/7<br>2. 14:23 Liste des courses 17/12<br>3. 15:17 Les Fleurs 17/12<br>Note 3 sur 3 Non classé<br>1.149<br>Envoye 4<br>Moutiens<br>Aus Fleurs<br>Aus Fleurs<br>Aus Fleurs |
| 3 | Consultez ou modifiez la note, puis sélectionnez Terminé.                                                                                                    |

Vous pouvez aussi supprimer une note en <u>ouvrant le menu Enreg.</u> et en sélectionnant Supprimer note.

#### **\*** Conseil

Vous souhaitez vous débarrasser de ces messages de confirmation de suppression ? <u>Ouvrez</u> <u>le menu Options.</u> sélectionnez Préférences, puis décochez la case de confirmation de la

suppression des notes.

## Suppression d'une note

| 1 | Allez à l'écran Accueil 🏠 et sélectionnez Notes 🚳.                                                                                                    |
|---|----------------------------------------------------------------------------------------------------|
| 2 | Ouvrez la note :<br>a. Sélectionnez Terminé pour afficher la liste des notes.<br>b. Sélectionnez la note à supprimer.<br>Notes Toutes<br>1. Bienvenue aux Notes 26/7<br>2. 1423 Liste des courses 17/12<br>3. 15:17 Les Fleurs 17/12<br>Note 3 sur 3 Nonclassé<br>11:49 8/3<br>Envage 48/3<br>Davaie<br>Mouv. Suppr. 1 |
| 3 | Sélectionnez Suppr., puis Oui pour confirmer la suppression.                                                                                                    |

# Utilisation de l'application Notes avec l'ordinateur de bureau

Utilisez l'application Notes de votre ordinateur pour consulter et gérer les notes manuscrites créées sur votre ordinateur de poche. Consultez l'aide en ligne du logiciel Palm<sup>®</sup> Desktop pour apprendre à utiliser Notes sur votre ordinateur. L'aide en ligne comporte des informations sur les rubriques suivantes :

- En savoir plus sur les différentes parties de la fenêtre Notes
- Affichage, copie et suppression de notes
- Modification des détails et des titres de notes
- Définition d'une alarme pour une note
- Marquage de notes comme personnelles
- Affichage et masquage des notes personnelles
- Impression de notes
- Passage des vues de listes aux vues d'aperçu
- Tri de notes
- Partages de notes

#### WINDOWS UNIQUEMENT

Pour ouvrir l'application Notes sur votre ordinateur, double-cliquez sur l'icône Palm Desktop du bureau Windows, puis cliquez sur Notes sur la barre de lancement.

#### MAC UNIQUEMENT

Pour ouvrir l'application Notes sur votre ordinateur, double-cliquez sur l'icône Notes dans le dossier Palm.

#### Assistance

Si vous rencontrez des problèmes avec l'application Notes ou toute autre fonction de votre ordinateur de poche, rendez-vous sur www.palm.com/support.

## **Rubriques connexes**

Cliquez sur un lien ci-dessous pour en apprendre davantage sur les rubriques suivantes :

| <u>Navigation</u>                     | Ouverture des applications                                                     |
|---------------------------------------|--------------------------------------------------------------------------------|
|                                       | Utilisation des menus                                                          |
| <u>Transmission</u><br>par infrarouge | Transmission de notes à d'autres périphériques Palm Powered <sup>™</sup>       |
| <u>Confidentialité</u>                | Protection de la confidentialité des notes en activant les options de sécurité |
| <u>Catégories</u>                     | Création de catégories pour organiser les notes                                |
| <u>Questions</u><br>fréquentes        | Réponses aux questions fréquemment posées au sujet de l'application<br>Notes   |

## Transmission de données par infrarouge

#### Dans ce chapitre

Transmission d'informations par infrarouge à partir d'une application

Transmission d'une catégorie

Transmission d'une application

**Rubriques connexes** 

Vous devez transmettre ce mémo à votre patron - *immédiatement*. Ou envoyer à votre mère la photo de vos enfants en costume d'Halloween. Après avoir utilisé votre ordinateur de poche pour créer ou capturer ces informations professionnelles ou personnelles, c'est le moment de les partager avec d'autres personnes.

Vous pouvez, en utilisant le **port IR** de votre ordinateur de poche, transmettre à d'autres utilisateurs de périphériques Palm Powered<sup>™</sup> des informations à partir d'une application, comme par exemple une photo, un contact, un rendez-vous ou une tâche. Vous pouvez également transmettre une catégorie d'informations ou même toute une application.

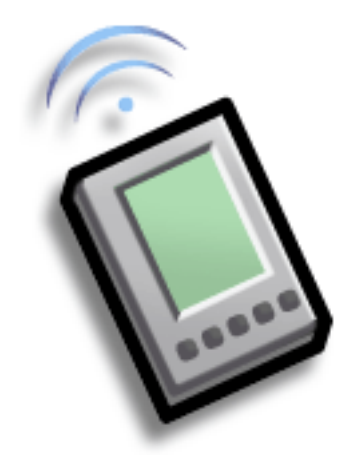

#### Avantages du partage

- Garder les autres personnes à jour avec des informations professionnelles et personnelles pertinentes
- Partager des informations en déplacement

Pour des résultats de transmission optimaux, les ordinateurs de poche doivent être séparés d'une distance comprise entre 10 cm et 1 mètre et aucun obstacle ne doit se trouver entre eux.

# Transmission d'informations par infrarouge à partir d'une application

**REMARQUE** L'ordinateur de poche récepteur doit être allumé. En fonction du modèle de l'ordinateur de poche récepteur, il se peut que certaines informations ne soient pas reçues correctement.

Sélectionnez l'information à transmettre :

- a. Ouvrez une application.
- b. Sélectionnez l'entrée souhaitée.

## 2

1

Transmettez l'information :

#### a. Ouvrez les menus.

- b. Sélectionnez l'élément Transmettre dans le menu situé le plus à gauche. Dans la plupart des applications, le menu le plus à gauche se nomme Enreg.
- c. Lorsque la boîte de dialogue Transmission apparaît, pointez le port IR de votre ordinateur de poche vers celui de l'autre ordinateur de poche.

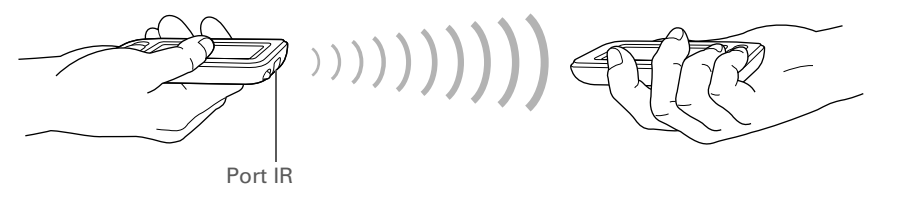

Suite **S** 

#### Transmission de données par infrarouge

#### **\*** Conseil

Dans Contacts, vous avez la possibilité de créer un contact contenant vos propres informations et de le sélectionner en tant que carte de visite professionnelle ; pour cela, <u>ouvrez le menu</u> Enreq. et sélectionnez Carte de visite. Pour transmettre votre carte de visite à d'autres ordinateurs de poche, ouvrez votre carte de visite et maintenez le bouton central du Navigateur enfoncé jusqu'à ce que la boîte de dialogue Transmission apparaisse.

| 3 | Attendez que la boîte de dialogue Transmission indique la fin du transfert. |
|---|-----------------------------------------------------------------------------|
|   | Terminé                                                                     |

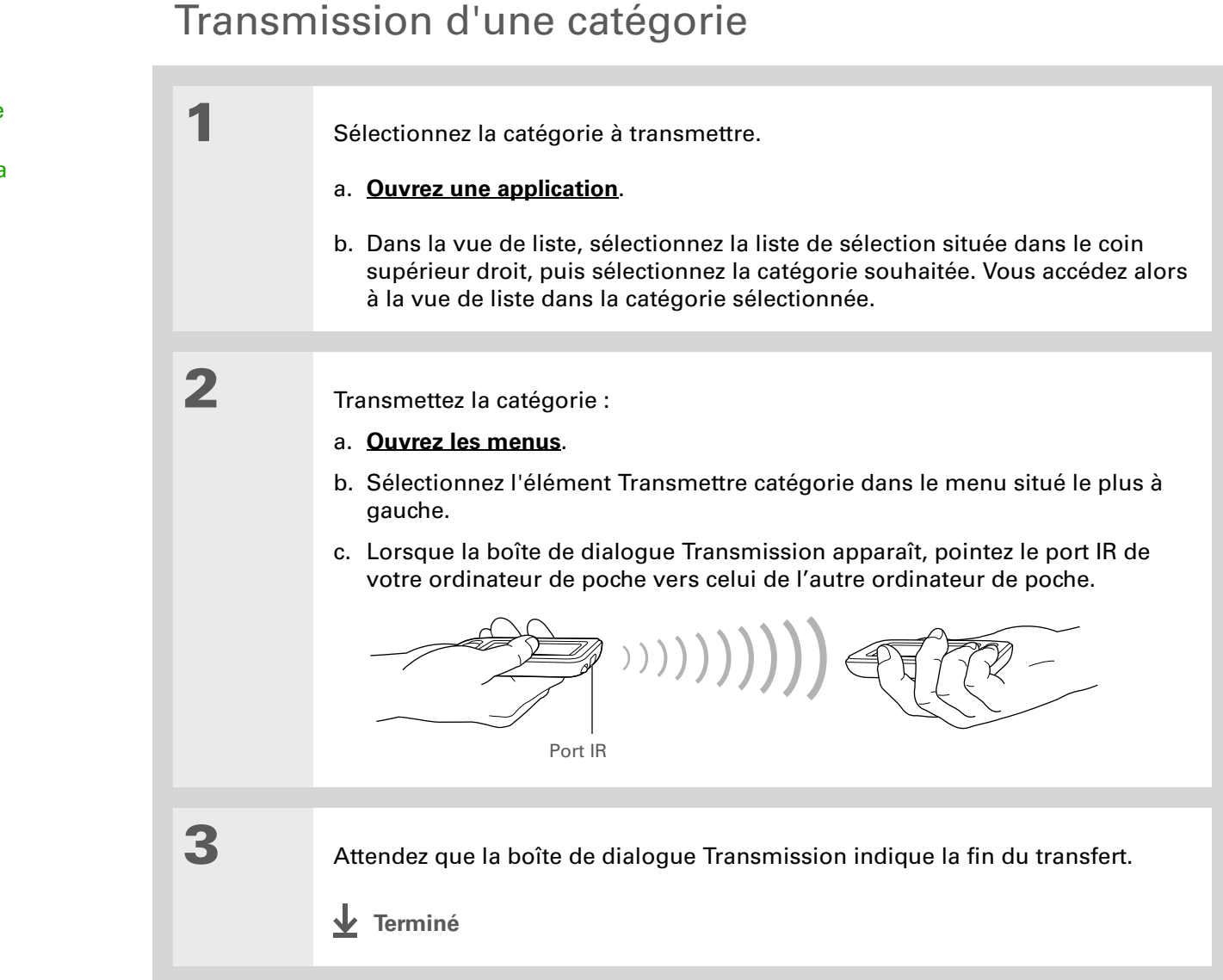

Créez une catégorie d'événements de calendrier (calendrier de réunions, par exemple), puis transmettez toute la catégorie à l'ordinateur de poche de votre associé. 1

**\*** Conseil

Lorsque vous recevez un élément transmis, vous pouvez le classer dans une catégorie à l'aide de la boîte de dialogue Recevoir.

## Transmission d'une application

Sélectionnez l'application à transmettre :

- a. Allez à l'écran Accueil 🏠.
- b. Ouvrez les menus.
- c. Sélectionnez Transmettre dans le menu App.
- d. Sélectionnez l'emplacement de l'application dans la liste de sélection A partir de.
- e. Sélectionnez l'application à transmettre.

**REMARQUE** Vous ne pouvez pas transmettre une application comportant une icône de verrouillage à côté de la taille de l'application.

Suite 🖌

| Transmettre                                                                                  | e par IR 🛛 🚯                                                                                                    |
|----------------------------------------------------------------------------------------------|----------------------------------------------------------------------------------------------------|
| A partir de: 🔻 Pé                                                                            | riphérique                                                                                                    |
| Adresses<br>Agenda<br>Bienvenue<br>Bloc-notes<br>Calc.<br>Calendrier<br>Contacts<br>Dépenses | <ul> <li>₩22Ko</li> <li>₩9Ko</li> <li>₩50Ko</li> <li>₩9Ko</li> <li>₩215Ko</li> <li>₩411Ko</li> <li>₩308Ku</li> <li>₩103Ko</li> </ul> |
| Display                                                                                      | ₩11Ko ÷                                                                                                    |

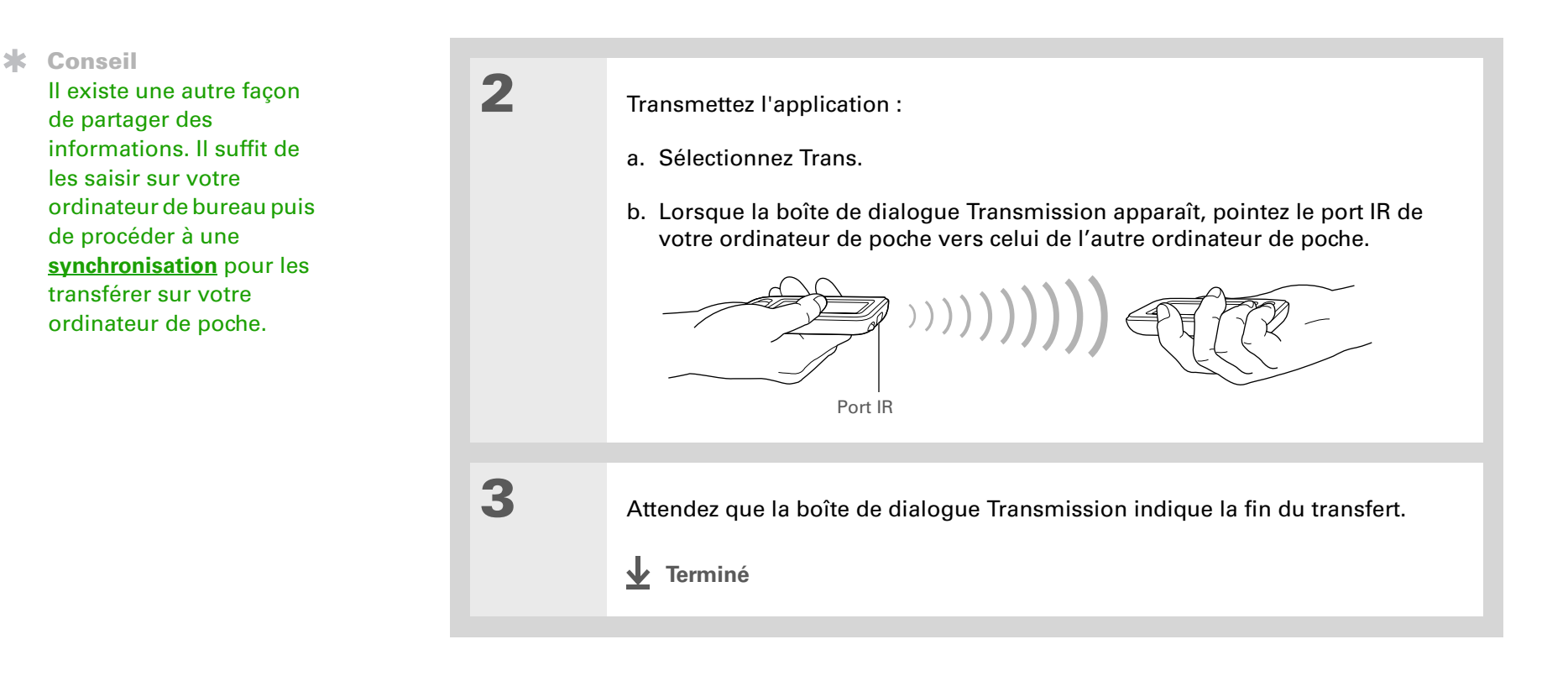

#### Assistance

Si vous rencontrez des problèmes avec la transmission d'informations ou toute autre fonction de votre ordinateur de poche, rendez-vous sur <u>www.palm.com/support</u>.

## **Rubriques connexes**

Cliquez sur un lien ci-dessous pour en apprendre davantage sur les rubriques suivantes :

| <u>Déplacement</u><br>d'informations | Partage d'informations en synchronisant votre ordinateur de poche avec votre ordinateur de bureau |
|--------------------------------------|---------------------------------------------------------------------------------------------------|
| <u>Questions</u><br>fréquentes       | Réponses aux questions fréquemment posées au sujet de la transmission d'informations              |

## Gestion de vos dépenses

#### Dans ce chapitre

Ajout d'une dépense

Choix des options de devise

Suppression de dépenses

Personnalisation de la liste des dépenses

<u>Utilisation de l'application</u> <u>Dépenses avec l'ordinateur</u> <u>de bureau</u>

**Rubriques connexes** 

Vous en avez assez de tenter de vous remémorer tous les détails de votre voyage d'affaires à votre retour ? Grâce à l'application Dépenses, gardez en mémoire le prix de ce déjeuner à New York avec votre nouveau groupe de vente.

Vous pouvez gérer les coûts relatifs aux repas, à l'hébergement, au transport, aux loisirs, etc. et enregistrer toutes ces informations à un seul endroit. Vous pouvez même les transférer dans une feuille de calcul sur l'ordinateur de bureau.

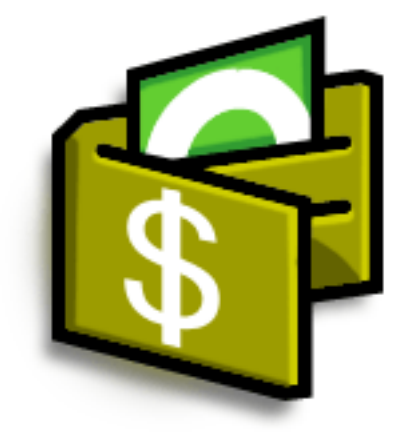

### Avantages de l'application Dépenses

- Contrôle de vos dépenses professionnelles et personnelles
- Facilité de récupération des informations de dépenses
- Création plus rapide de rapports Dépenses

#### + Le saviez-vous ?

L'application Dépenses ne se limite pas à une utilisation professionnelle. Vous pouvez vous en servir pour planifier votre budget en calculant le montant de vos dépenses mensuelles dans des postes tels que les loisirs ou les sorties restaurant.

**\*** Conseil

Ajoutez une dépense simplement en écrivant la première lettre du type de dépense. Par exemple, entrer la lettre *D* ouvre un enregistrement de déjeuner avec la date actuelle.

Pour activer cette fonction, ouvrez le menu **Options** et sélectionnez Préférences. Cochez la case Utiliser Express pour entrée de données.

## Ajout d'une dépense

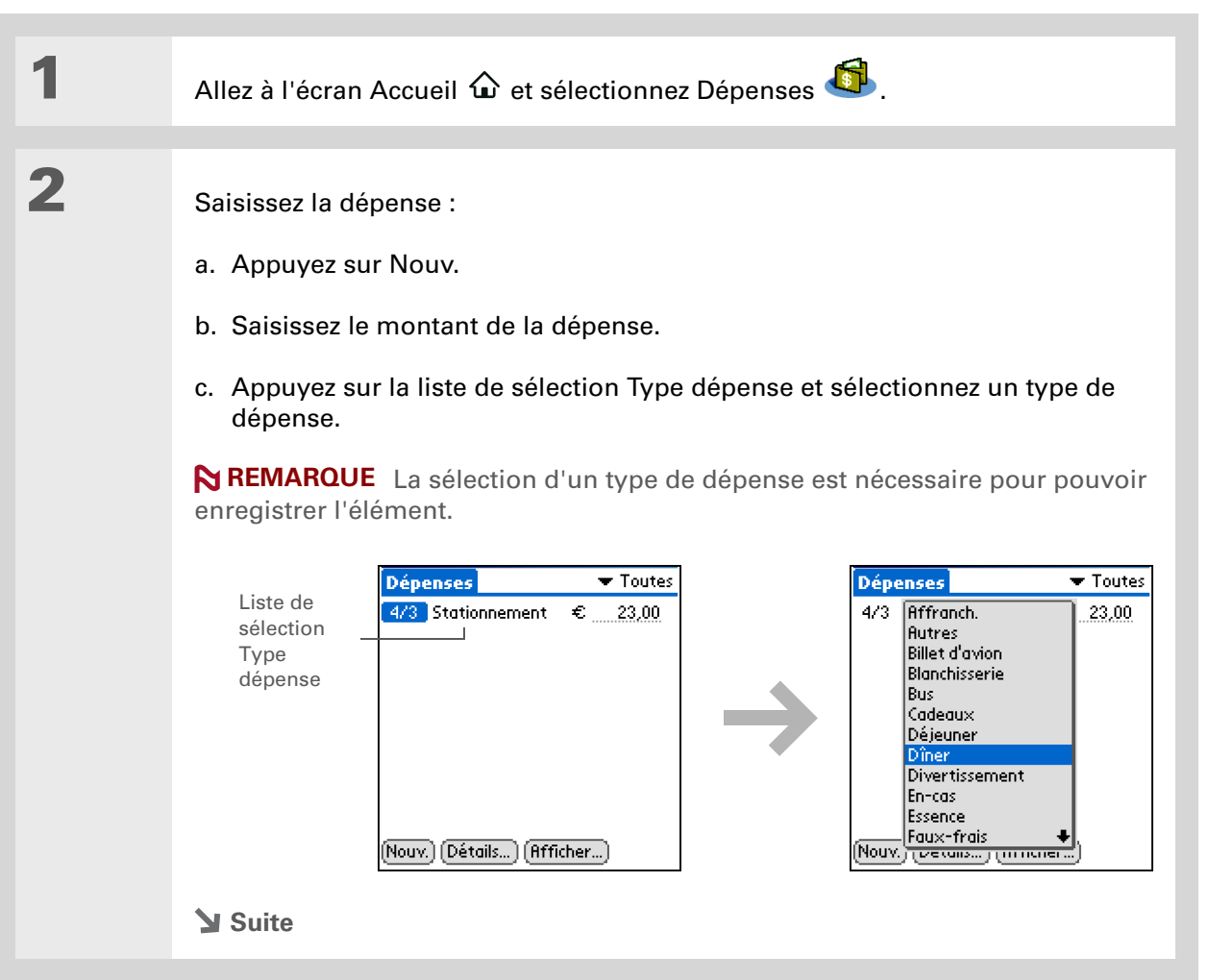

|   | C | 0 | m | e | 0 | ĩ | L. |  |
|---|---|---|---|---|---|---|----|--|
| T | - | 0 |   | 3 | C | 1 | ۰. |  |

Ajoutez des informations complémentaires à vos dépenses. Sélectionnez l'élément puis Détails. Sélectionnez ensuite Note et saisissez les informations.

**\*** Conseil

Sélectionnez <u>Recherche</u> dans la liste des participants pour récupérer des noms de l'application Contacts.

+ Le saviez-vous ?

Après la synchronisation, vous pouvez <u>envoyer vos</u> <u>informations de</u> <u>dépenses dans une feuille</u> <u>de calcul</u> sur l'ordinateur de bureau.

Saisissez les détails de la dépense.

- a. Appuyez sur Détails.
- Sélectionnez chaque champ dans lequel vous souhaitez entrer des informations, puis saisissez-les.

**Catégorie** Sélectionnez une <u>catégorie</u> pour le tri de vos dépenses.

| Détails de reçu               |
|-------------------------------|
| Catégorie: 🔻 Non classé       |
| Type: 🔻 Stationnement         |
| Paiement: 💌 Non classé        |
| Devise: 🔻 \$US                |
| Fournisseur:                  |
| Ville:                        |
| Participants: Qui             |
| Oui (Annuler) (Suppr.) (Note) |

Type Saisissez le type de la dépense.

Paiement Sélectionnez le mode de paiement de la dépense.

**Devise** Sélectionnez la devise utilisée pour payer la dépense. Vous pouvez **prédéfinir ce symbole**.

**Fournisseur et ville** Entrez le fournisseur et la ville associés à la dépense. Par exemple, un déjeuner d'affaires peut avoir lieu au café Rose à Paris.

Participants Entrez les personnes associées à la dépense.

c. Sélectionnez Oui.

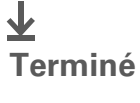

Et voilà. Votre ordinateur de poche enregistre automatiquement la dépense. Vérifiez que vous disposez d'une copie de sauvegarde à jour. <u>Procédez à des synchronisations</u> régulières.

Si vous voyagez beaucoup, mettez à jour la liste de sélection Devise afin d'obtenir rapidement les symboles souhaités.

#### - Le saviez-vous ?

Utilisez des catégories distinctes pour les dépenses qui y sont associées. Par exemple, créez une catégorie Londres pour un voyage effectué dans cette ville. Après avoir classé votre rapport Dépenses pour le voyage effectué à Londres, vous pouvez aisément supprimer les dépenses associées à l'aide de la commande **Purge**.

## Choix des options de devise

Vous pouvez simplifier l'utilisation de l'application Dépenses en personnalisant la liste des devises. Vous pouvez choisir les devises qui apparaissent dans la liste de sélection, le symbole qui s'affiche automatiquement dans les nouvelles dépenses et même créer votre propre symbole de devise.

#### Personnalisation de la liste de sélection Devise

Placez les symboles de devises que vous utilisez le plus souvent dans la liste de sélection Devise.

| 1 | Allez à l'écran Accueil 🏠 et sélectionnez Dépenses 🚳.                                                                                                    |
|---|----------------------------------------------------------------------------------------------------|
| 2 | Ouvrez la boîte de dialogue Détails de reçu :<br>a. Appuyez sur l'enregistrement d'une dépense.<br>b. Appuyez sur Détails.                                                                      |
| 3 | <ul> <li>Sélectionnez le(s) symbole(s) de devises à afficher dans la liste de sélection :</li> <li>a. Dans la liste de sélection Devise, sélectionnez Modif. devises.</li> <li>Suite</li> </ul> |

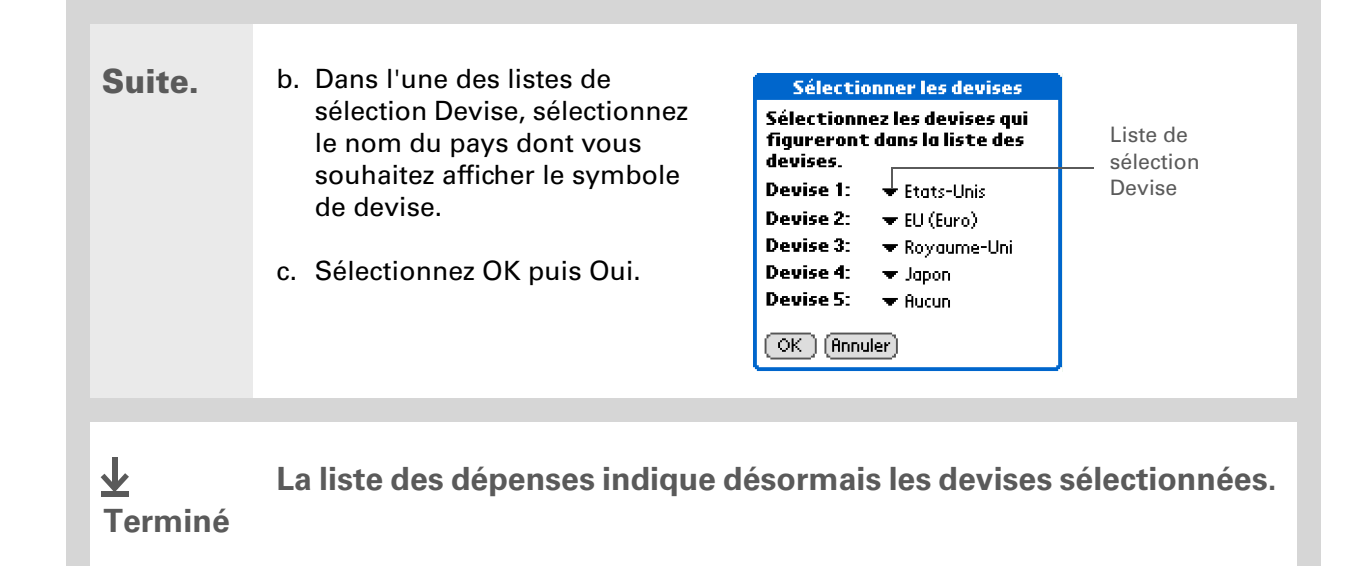
Si vous entrez plusieurs dépenses utilisant toutes la même devise, modifiez la devise prédéfinie en fonction de ce symbole pour gagner du temps.

Une fois ces dépenses saisies, modifiez-le de nouveau en fonction de la devise que vous utiliserez ensuite.

#### Prédéfinition du symbole de devise

Choisissez le symbole de devise qui apparaît lorsque vous ajoutez une nouvelle dépense.

| 1 | Allez à l'écran Accueil 🏠 et sélectionnez Dépenses 🚳.                                                                                                    |  |  |
|---|----------------------------------------------------------------------------------------------------|--|--|
| 2 | Ouvrez la boîte de dialogue Préférences :<br>a. <u>Ouvrez les menus</u> .<br>b. Sélectionnez Options, puis Préférences.                                                                                                    |  |  |
| 3 | <ul> <li>Choisissez la devise par défaut :</li> <li>a. Sélectionnez la liste de sélection Devise par défaut.</li> <li>b. Sélectionnez le symbole à afficher lors de l'ajout de nouvelles dépenses.</li> <li>c. Sélectionnez Oui.</li> <li>Lerminé</li> </ul> |  |  |

#### Création d'un symbole de devise

Si la devise à utiliser ne se trouve pas dans la liste de sélection des pays proposés, vous pouvez créer votre propre symbole.

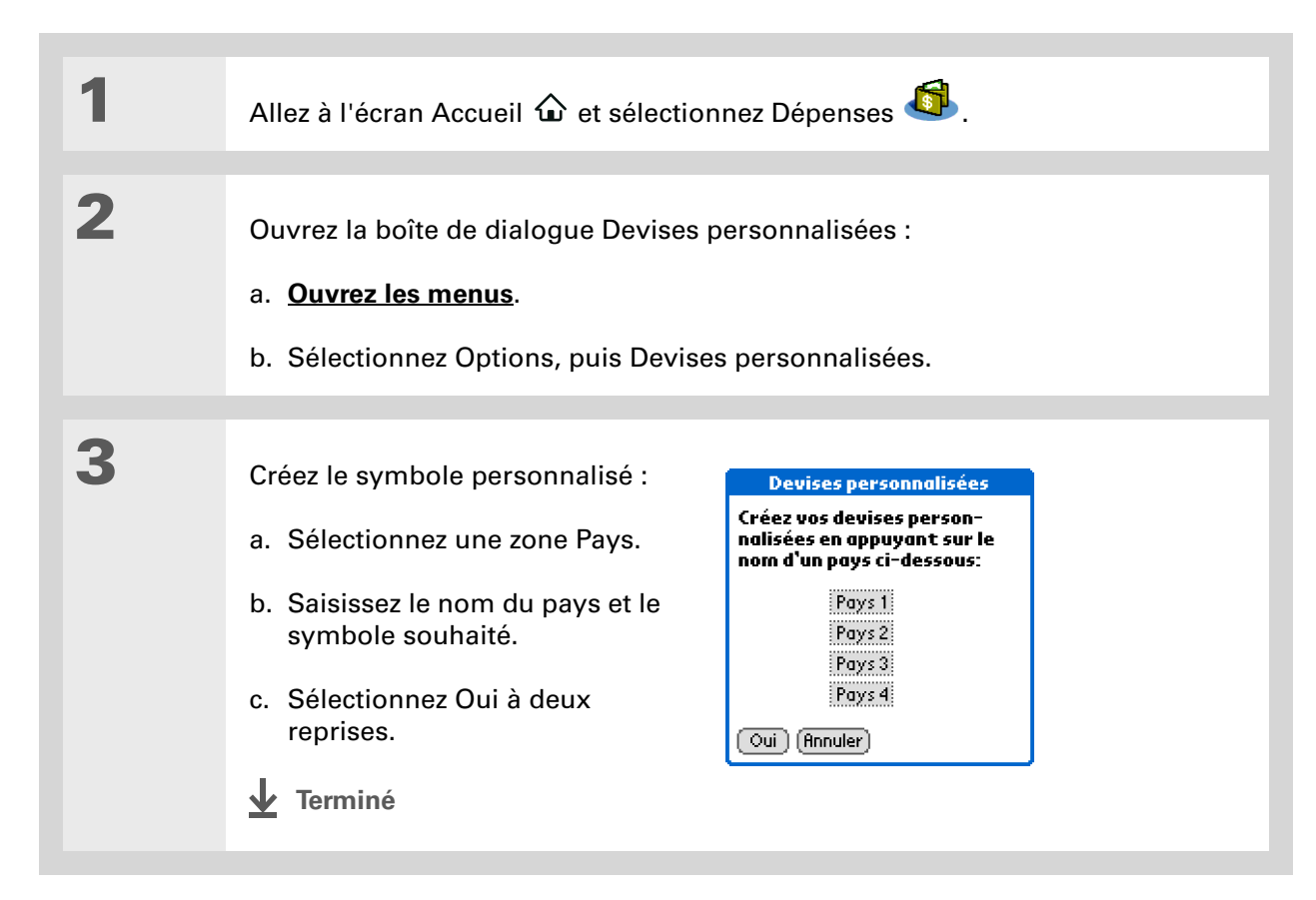

## Suppression de dépenses

Supprimez des dépenses individuelles ou une catégorie entière de dépenses.

#### Suppression d'une dépense individuelle

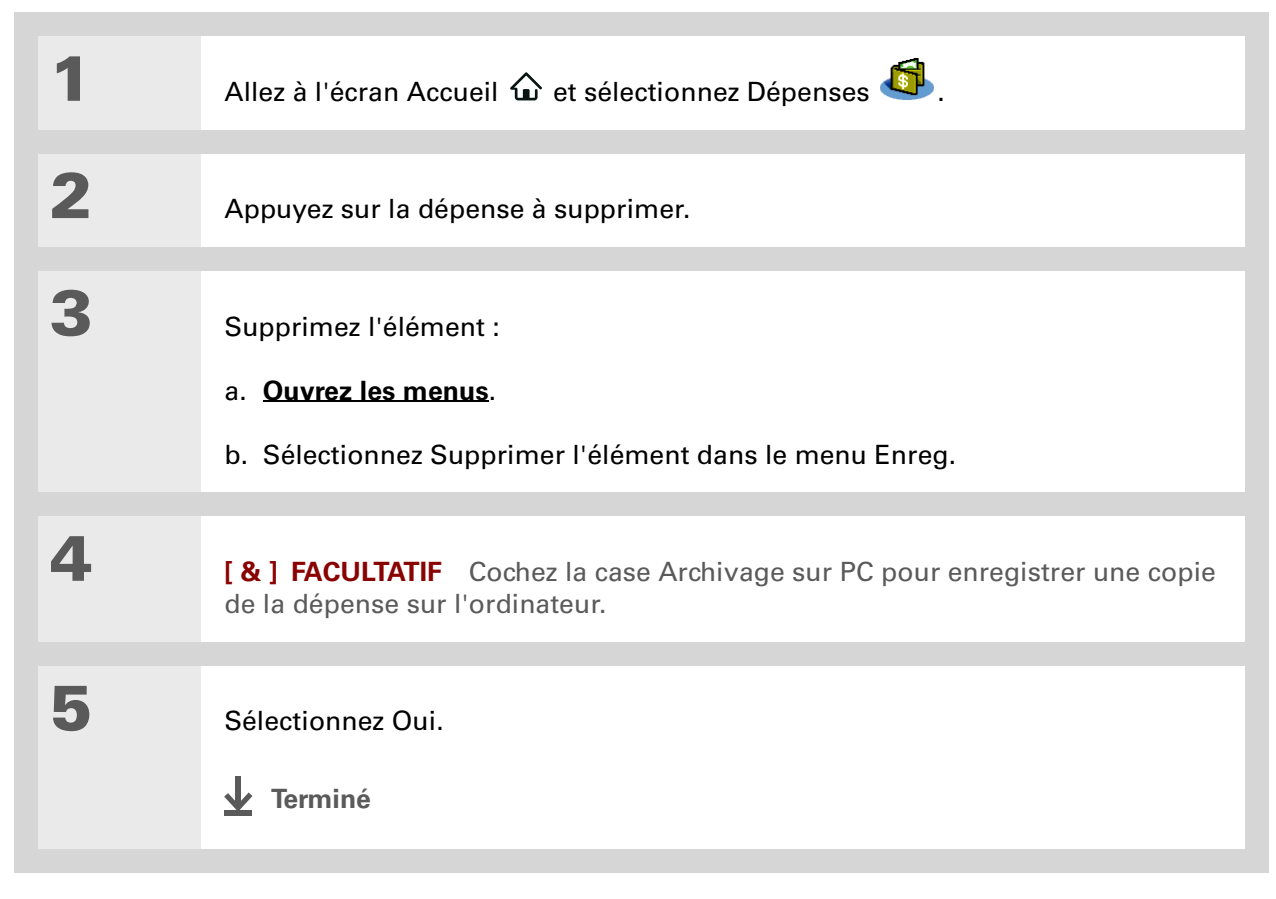

Pour associer des dépenses de différentes catégories, renommez une catégorie en lui donnant le même nom que l'autre.

#### + Le saviez-vous ?

Il existe une autre façon de supprimer une catégorie. Dans la liste de sélection des catégories, sélectionnez Modifier les catégories. Sélectionnez la commande Supprimer pour supprimer la catégorie sélectionnée et déplacer toutes ses entrées vers la catégorie Non classé.

#### Suppression d'une catégorie entière de dépenses

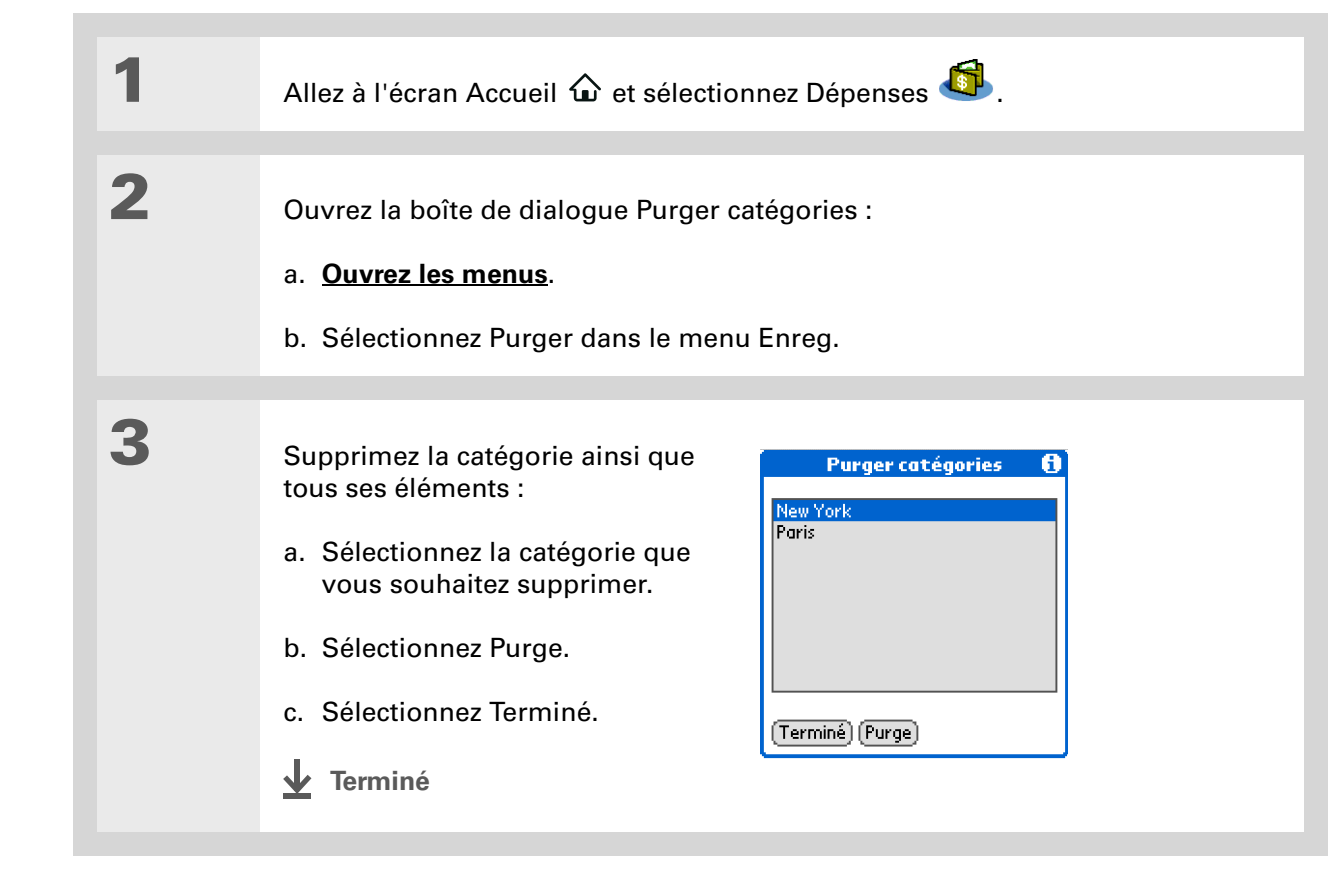

#### + Le saviez-vous ?

La personnalisation de la liste des dépenses permet de voir facilement le montant dépensé sur chaque type de dépense. Par exemple, pour connaître le montant dépensé en taxi, triez vos dépenses par type afin que toutes les dépenses de ce type soient regroupées dans la liste.

Utilisez des <u>catégories</u> pour affiner davantage votre liste.

## Personnalisation de la liste des dépenses

Vous pouvez modifier l'aspect de la liste des dépenses.

| 1 | Allez à l'écran Accueil 🏠 et sélectionnez Dépenses 🄕 .                                                                                                    |  |  |
|---|----------------------------------------------------------------------------------------------------|--|--|
| 2 | Sélectionnez Afficher.                                                                                                    |  |  |
| 3 | <ul> <li>Sélectionnez les listes de sélection pour modifier l'un des éléments suivants, puis sélectionnez Oui :</li> <li>Trier par Permet de trier les dépenses par date ou par type.</li> <li>Distance Permet d'afficher la distance en miles ou en kilomètres.</li> <li>Afficher devise Permet d'afficher le symbole de la devise dans la liste des dépenses.</li> <li>✓ Terminé</li> </ul> |  |  |

## Utilisation de l'application Dépenses avec l'ordinateur de bureau WINDOWS UNIQUEMENT

Utilisez Dépenses sur votre ordinateur pour consulter et gérer les dépenses créées sur votre ordinateur de poche. Consultez l'aide en ligne du logiciel Palm<sup>®</sup> Desktop pour apprendre à utiliser cette application sur votre ordinateur. L'aide en ligne comporte des informations sur les rubriques suivantes :

- Ajout, modification et suppression de dépenses
- Organisation de vos dépenses par date, type, montant, notes ou catégorie
- Affichage des dépenses sous forme de liste, de grandes icônes ou de petites icônes
- Conversion d'une liste de dépenses en une seule devise
- Impression de vos rapports de dépenses
- Transfert de dépenses vers d'autres applications, par exemple Microsoft Excel, en utilisant la commande Envoyer vers ou Exporter du logiciel Palm Desktop

Pour ouvrir l'application Dépenses sur votre ordinateur, double-cliquez sur l'icône Palm Desktop du bureau Windows, puis cliquez sur Dépenses sur la barre de lancement.

#### Assistance

Si vous rencontrez des problèmes avec Dépenses ou toute autre fonction de votre ordinateur de poche, rendezvous sur <u>www.palm.com/</u> <u>support</u>.

## **Rubriques connexes**

Cliquez sur un lien ci-dessous pour en apprendre davantage sur les rubriques suivantes :

| <b>Navigation</b>                      | Ouverture des applications                                                                                 |
|----------------------------------------|----------------------------------------------------------------------------------------------------|
|                                        | Utilisation des menus                                                                                      |
| <u>Saisie</u><br><u>d'informations</u> | <ul> <li>Ajout de contacts à la liste des participants à l'aide de la fonction de<br/>recherche</li> </ul> |
|                                        | • Saisie d'informations au moyen de l'écriture Graffiti <sup>®</sup> 2 et raccourcis                       |
| <b>Calculatrice</b>                    | Réalisation de calculs mathématiques de base associés à vos dépenses                                       |
| <b>Catégories</b>                      | Création et édition de catégories                                                                          |
|                                        | <ul> <li>Organisation des dépenses par type et tri</li> </ul>                                              |
| Personnalisation                       | Définition des formats de nombres                                                                          |

Dans ce chapitre

**Boutons de la calculatrice** 

Affichage des derniers calculs

**Rubriques connexes** 

Que vous cherchiez à diviser l'addition dans un restaurant ou à vérifier les chèques encaissés, il est toujours utile d'avoir à sa disposition une calculatrice. Intégrée à votre ordinateur de poche, vous n'avez pas à transporter de calculatrice séparée.

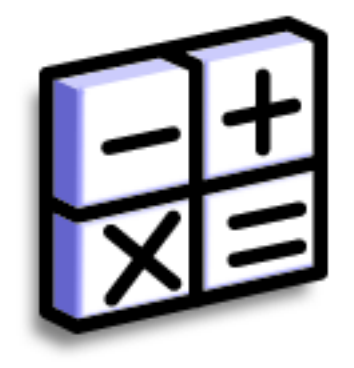

#### Avantages de la calculatrice

- Une calculatrice toujours disponible
- Stockage de calculs pour une utilisation ultérieure

#### **\*** Conseil

Utilisez les boutons de la mémoire pour stocker et rappeler un nombre utilisé dans plusieurs calculs.

#### **\*** Conseil

Si vous commettez une erreur lors de la saisie d'un nombre au milieu d'un calcul, utilisez le bouton CE pour saisir à nouveau le nombre sans recommencer le calcul.

#### **\*** Conseil

Ouvrez le menu Options et sélectionnez Mode avancé pour afficher une calculatrice scientifique.

## Boutons de la calculatrice

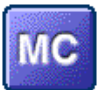

Permet d'effacer toute valeur mise en mémoire.

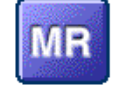

Permet de rappeler la valeur stockée dans la mémoire et de l'insérer dans le calcul en cours.

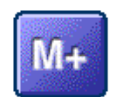

Permet de placer le nombre affiché dans la mémoire. Le nombre affiché est ajouté au total présent dans la mémoire. Ce bouton n'a pas d'incidence sur le calcul en cours ; la valeur concernée est simplement mise en mémoire.

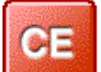

Permet d'effacer le dernier nombre saisi.

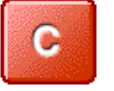

Permet d'effacer la totalité du dernier calcul pour en commencer un nouveau.

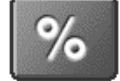

Saisissez un nombre, puis appuyez sur ce bouton pour le transformer en pourcentage.

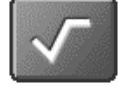

Saisissez un nombre, puis appuyez sur ce bouton pour en calculer la racine carrée.

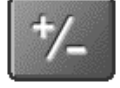

Saisissez un nombre, puis appuyez sur ce bouton pour le transformer en valeur négative.

+ Le saviez-vous ?

L'affichage des derniers calculs est une fonction utile lorsque vous revérifiez vos calculs dans votre registre de chéquier.

#### **L**e saviez-vous ?

L'historique de la calculatrice dispose également des fonctions suivantes :

**Effacer** Appuyez sur ce bouton pour effacer l'historique de la calculatrice.

**Copier** Appuyez sur ce bouton pour copier l'historique des calculs. Copiez-les ensuite dans une autre application en ouvrant le menu Modifier, puis en sélectionnant Coller dans une autre application.

## Affichage des derniers calculs

Affichez les derniers calculs afin de vérifier l'exactitude des données saisies.

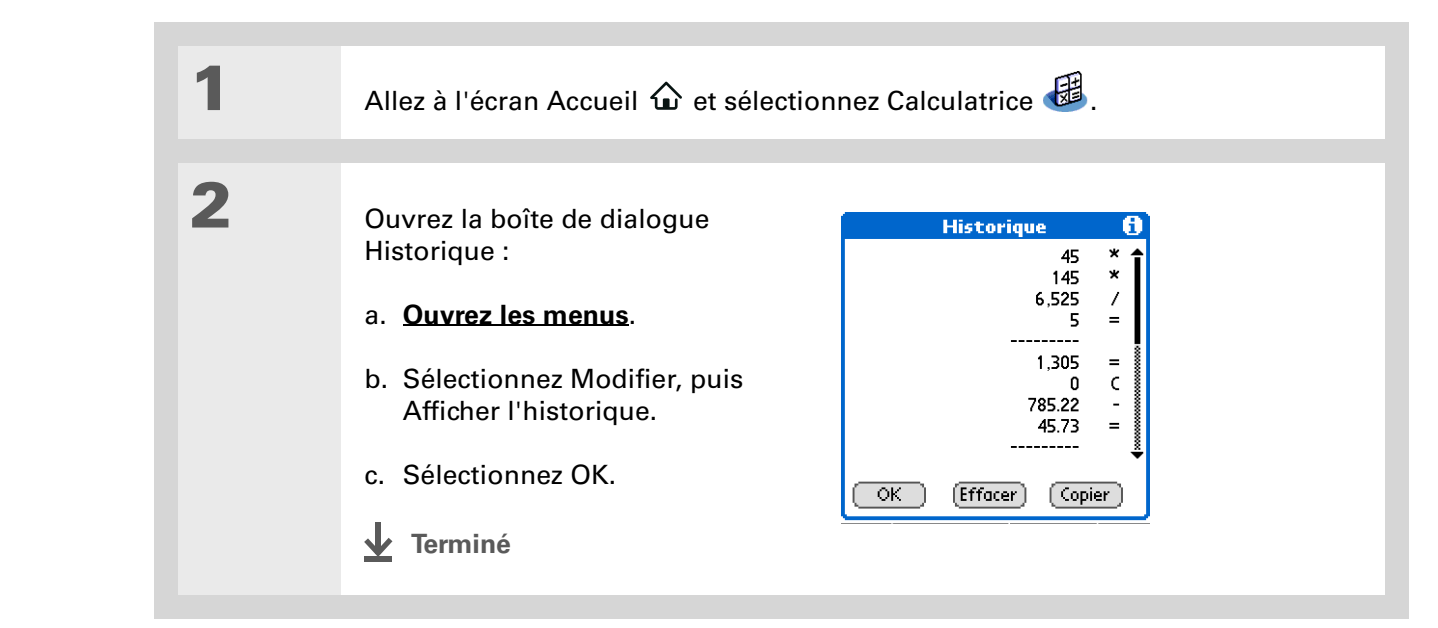

## Accès à différentes calculatrices

Vous avez besoin d'une calculatrice scientifique ou financière ? Votre calculatrice dispose de plusieurs modes qui peuvent vous aider à calculer des formules dans différents domaines.

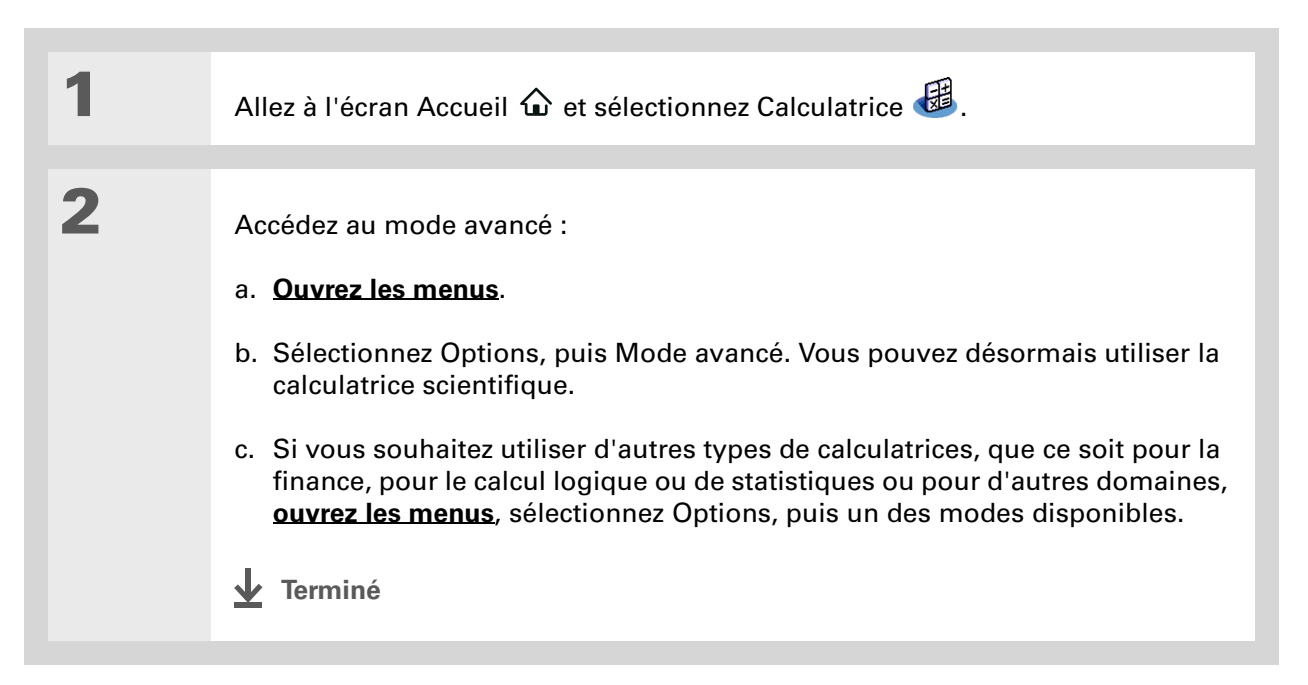

#### Assistance

Si vous rencontrez des problèmes avec la calculatrice ou toute autre fonction de votre ordinateur de poche, rendez-vous sur <u>www.palm.com/support</u>.

## Rubriques connexes

Cliquez sur les liens ci-dessous pour en apprendre davantage sur les rubriques suivantes :

**Navigation** 

Ouverture des applications

• Utilisation des menus

Saisie d'informations Saisie de nombres avec des caractères Graffiti® 2

# Protection de la confidentialité de vos informations

#### Dans ce chapitre

<u>Choix d'un niveau de</u> <u>sécurité</u>

Marquage d'enregistrements comme personnels

Configuration du niveau de confidentialité

Utilisation d'un mot de passe

Verrouillage de votre ordinateur de poche

**Rubriques connexes** 

Vous ne laissez probablement pas votre porte ouverte pendant la nuit ; pourquoi n'en serait-il pas de même avec votre ordinateur de poche ? Réfléchissez simplement à la quantité d'informations personnelles qui y sont stockées et vous comprendrez pourquoi il est nécessaire de les protéger.

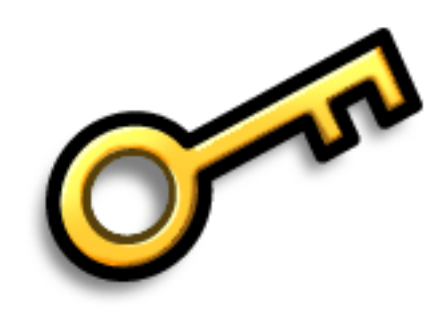

#### Avantages de la confidentialité

- Protéger les informations en cas de perte de votre ordinateur de poche
- Cacher les informations personnelles
- Déverrouiller votre ordinateur de poche d'une seule main

## Choix d'un niveau de sécurité

De nombreux niveaux de sécurité sont disponibles sur votre ordinateur de poche. Choisissez celui qui fournit le meilleur rapport sécurité-commodité.

**N'activer aucune fonction de sécurité** Toutes les entrées sont accessibles à tout utilisateur de votre ordinateur de poche. Cela inclut les entrées qui sont marquées comme **personnelles**, mais qui ne sont pas masquées ou cachées.

Masquer ou cacher les entrées personnelles sans créer de mot de passe Les entrées masquées sont affichées lorsqu'elles sont sélectionnées, et les entrées cachées sont affichées lorsque l'option Afficher est sélectionnée dans l'option Sécurité de l'écran Préférences. Ceci confère un certain degré de protection aux entrées personnelles, mais toute personne ayant accès à votre ordinateur de poche peut voir les infos en question.

Masquer ou cacher les entrées personnelles et créer un mot de passe Les entrées personnelles sont protégées par le mot de passe et ne peuvent être affichées que lorsque ce dernier est saisi. Il s'agit du niveau de sécurité le plus bas.

<u>Verrouillage de votre ordinateur de poche</u> Il vous faut un mot de passe pour utiliser votre ordinateur de poche. Toutes les entrées sont protégées, qu'elles soient marquées personnelles ou non.

## Marquage d'enregistrements comme personnels

Le marquage d'une entrée comme personnelle constitue la première étape de la protection de vos informations.

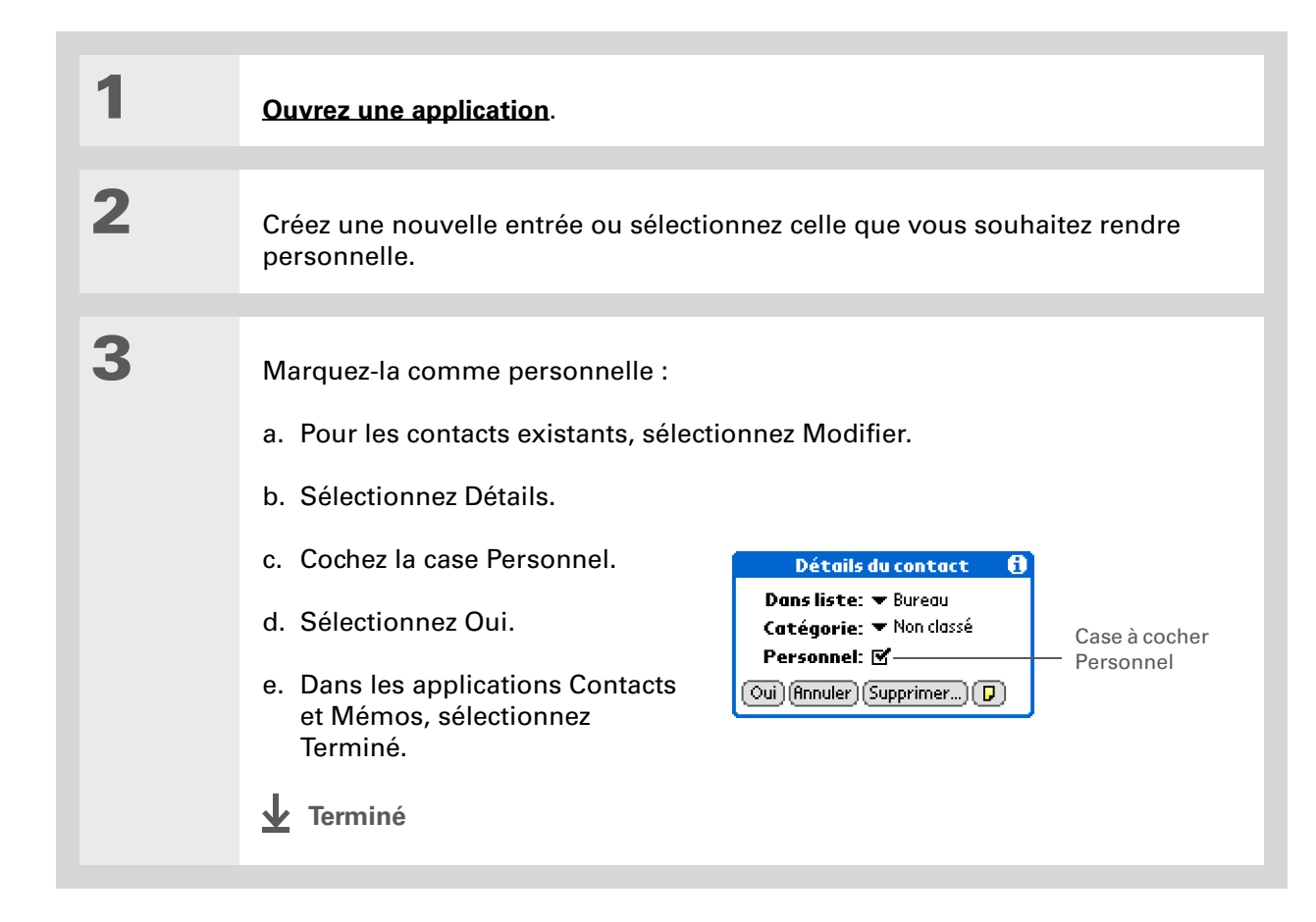

Vous pouvez également paramétrer le niveau de confidentialité à partir de certaines applications. **Ouvrez le menu Options**, choisissez Sécurité et sélectionnez le niveau de confidentialité dans la liste de sélection Confidentialité.

## Configuration du niveau de confidentialité

Ajoutez une protection supplémentaire à vos entrées personnelles en configurant le niveau de confidentialité (caché/masqué).

#### Masquage partiel ou total des entrées personnelles

| 1 | Ouvrez Sécurité :<br>a. Allez à l'écran Accueil 🏠 et sélectionnez Préf. 💷.<br>b. Sélectionnez Sécurité.                             |
|---|----------------------------------------------------------------------------------------------------|
|   |                                                                                                    |
| 2 | Sélectionnez l'option d'affichage des entrées personnelles.                                                                         |
|   | a. Selectionnez la liste de selection Enregistrements personnels.                                                                   |
|   | b. Sélectionnez l'une des options suivantes, puis Terminé.                                                                          |
|   | Afficher Permet d'afficher les entrées personnelles.                                                                                |
|   | <b>Masquer</b> Permet de bloquer les entrées avec une barre grisée ; la barre s'affiche à l'écran, mais pas le contenu des entrées. |
|   | Cacher Permet de rendre invisibles les entrées personnelles.                                                                        |
|   | Suite                                                                                                    |

#### Protection de la confidentialité de vos informations

#### **\*** Conseil

Utilisez un mot de passe pour protéger un projet confidentiel ou des informations personnelles. Si vous avez perdu votre ordinateur de poche ou s'il a été volé, ces informations seront sécurisées.

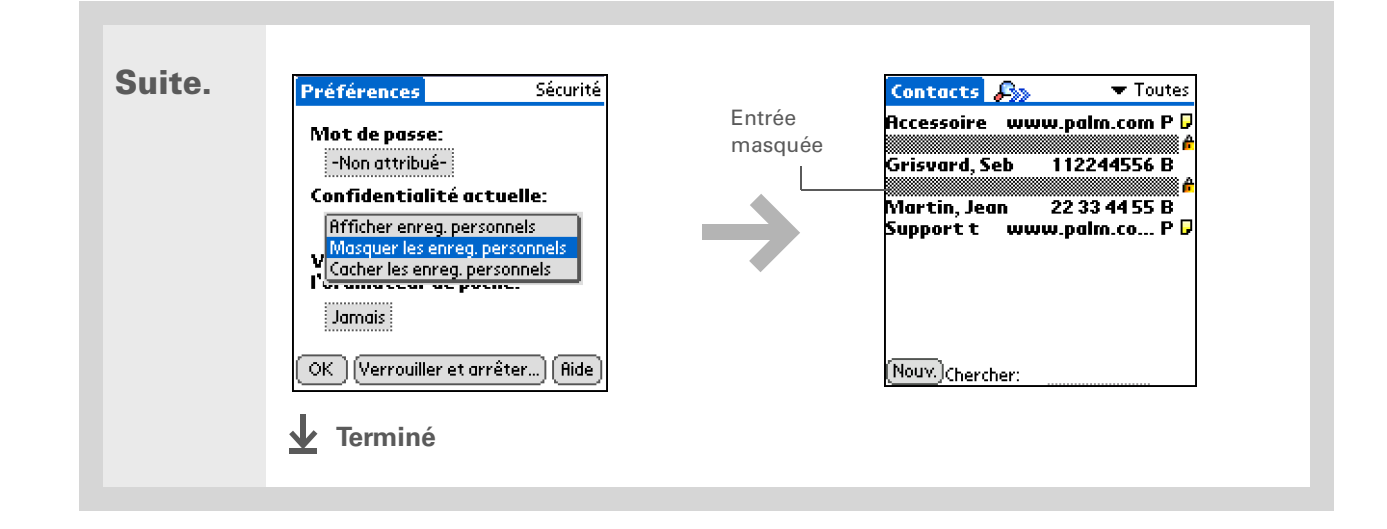

#### Affichage d'une entrée masquée

Pour ouvrir une entrée masquée, sélectionnez-la. Si vous avez un **mot de passe**, entrez-le dans la boîte de dialogue Afficher enreg. personnels, puis sélectionnez OK. Lorsque vous fermez une entrée masquée, elle reste masquée.

## Utilisation d'un mot de passe

Assurez une plus grande protection de vos entrées cachées ou masquées en créant un mot de passe, nécessaire pour l'affichage du contenu des entrées cachées/masquées.

Les meilleurs mots de passe se composent d'un ensemble de lettres, de caractères et de chiffres. Les mots de passe longs sont préférables aux mots de passe courts. Les mots de passe créés respectent la distinction majuscules/minuscules.

#### Création d'un mot de passe

| 1 | Ouvrez Sécurité :<br>a. Allez à l'écran Accueil û et<br>sélectionnez Préf. 5.<br>b. Sélectionnez Sécurité.                                                                                                    | Préférences       Sécurité         Zone Mot       Mot de passe:         de passe       -Non attribué-         Confidentialité actuelle:       • Afficher enreg. personnels         Verrouillage auto. de<br>l'ordinateur de poche:       Jamais         OK       Verrouiller et arrêter) (Aide) |
|---|----------------------------------------------------------------------------------------------------|----------------------------------------------------------------------------------------------------|
| 2 | <ul> <li>Créez un mot de passe :</li> <li>a. Sélectionnez la case Mot de passe.</li> <li>b. Entrez un mot de passe avec l'écriture Graffiti® 2 ou le clavier logiciel.</li> <li>c. Saisissez un indice qui vous permettra de vous rappeler le mot de passe en cas d'oubli.</li> <li>d. Sélectionnez OK.</li> <li>Suite</li> </ul> | Mot de passe         Entrez un mot de passe:         Indice:         Si vous attribuez un mot de passe, vous devez l'entrer pour afficher les enregistrements personnels.         OK       (finnuler)                                                                                           |

#### Protection de la confidentialité de vos informations

#### **\*** Conseil

Dans le logiciel Palm<sup>®</sup> Desktop, vous pouvez demander la saisie d'un mot de passe pour l'affichage des informations personnelles. Ouvrez le menu Outils, sélectionnez Options, puis Sécurité. Le mot de passe correspond à celui utilisé par votre ordinateur de poche.

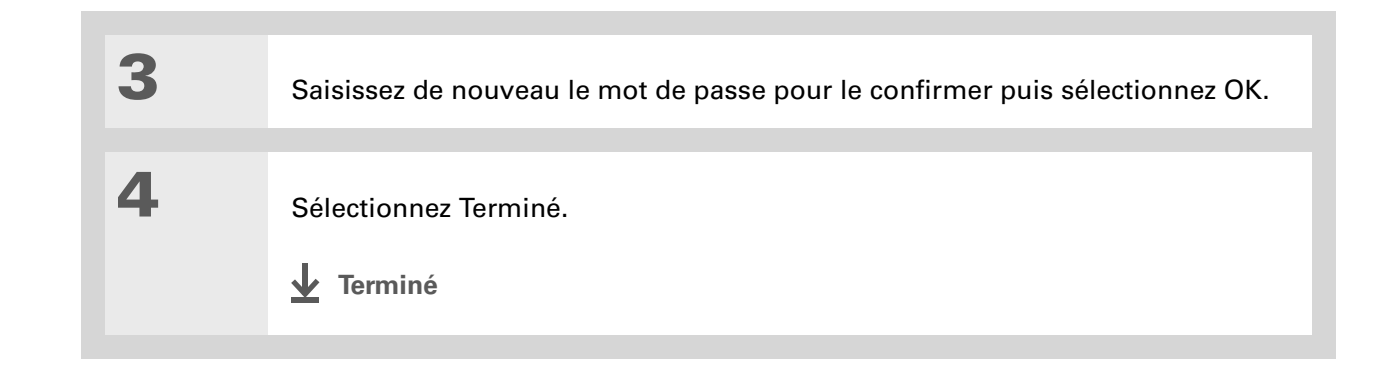

#### Modification d'un mot de passe

Vous pouvez changer votre mot de passe à tout moment. Pour pouvoir modifier le mot de passe actuel, vous devez le saisir.

| 1 | Ouvrez Sécurité :                                     |                      | Préférences Sécurité                                                            |
|---|-------------------------------------------------------|----------------------|---------------------------------------------------------------------------------|
|   | a. Allez à l'écran Accueil 🏠 et sélectionnez Préf. 飼. | Zone Mot<br>de passe | Mot de passe:<br>                                                               |
|   | b. Sélectionnez Sécurité.                             |                      | ➡ Afficher enreg, personnels<br>Verrouillage auto. de<br>l'ordinateur de poche: |
|   | Suite                                                 |                      | Jamais<br>OK (Verrouiller et arrêter) (Aide)                                    |
|   |                                                       |                      |                                                                                 |

| 2 | <ul> <li>Saisissez le mot de passe<br/>existant :</li> <li>a. Sélectionnez la case Mot de<br/>passe.</li> <li>b. Saisissez le mot de passe<br/>actuel, puis sélectionnez OK.</li> </ul>                                           | Mot de passe<br>Entrez votre mot de<br>passe:<br>Mot de passe<br>passe:<br>Mot de passe<br>passe:<br>Mot de passe                                                          |
|---|----------------------------------------------------------------------------------------------------|----------------------------------------------------------------------------------------------------|
| 3 | <ul> <li>Modifiez votre mot de passe :</li> <li>a. Saisissez un nouveau mot de passe.</li> <li>b. Saisissez un indice qui vous permettra de vous rappeler le mot de passe en cas d'oubli.</li> <li>c. Sélectionnez OK.</li> </ul> | Mot de passe ()<br>Entrez un nouveau mot de<br>passe ou appuyez sur le bouton<br>Supprimer pour supprimer<br>votre mot de passe actuel:<br>Indice:<br>OK Supprimer Annuler |
| 4 | Saisissez de nouveau le mot de pass                                                                                                    | e, puis sélectionnez OK.                                                                                                    |
| 5 | Sélectionnez Terminé.                                                                                                    |                                                                                                    |

#### Suppression d'un mot de passe

Vous pouvez supprimer votre mot de passe à tout moment. Pour pouvoir supprimer le mot de passe actuel, vous devez le saisir.

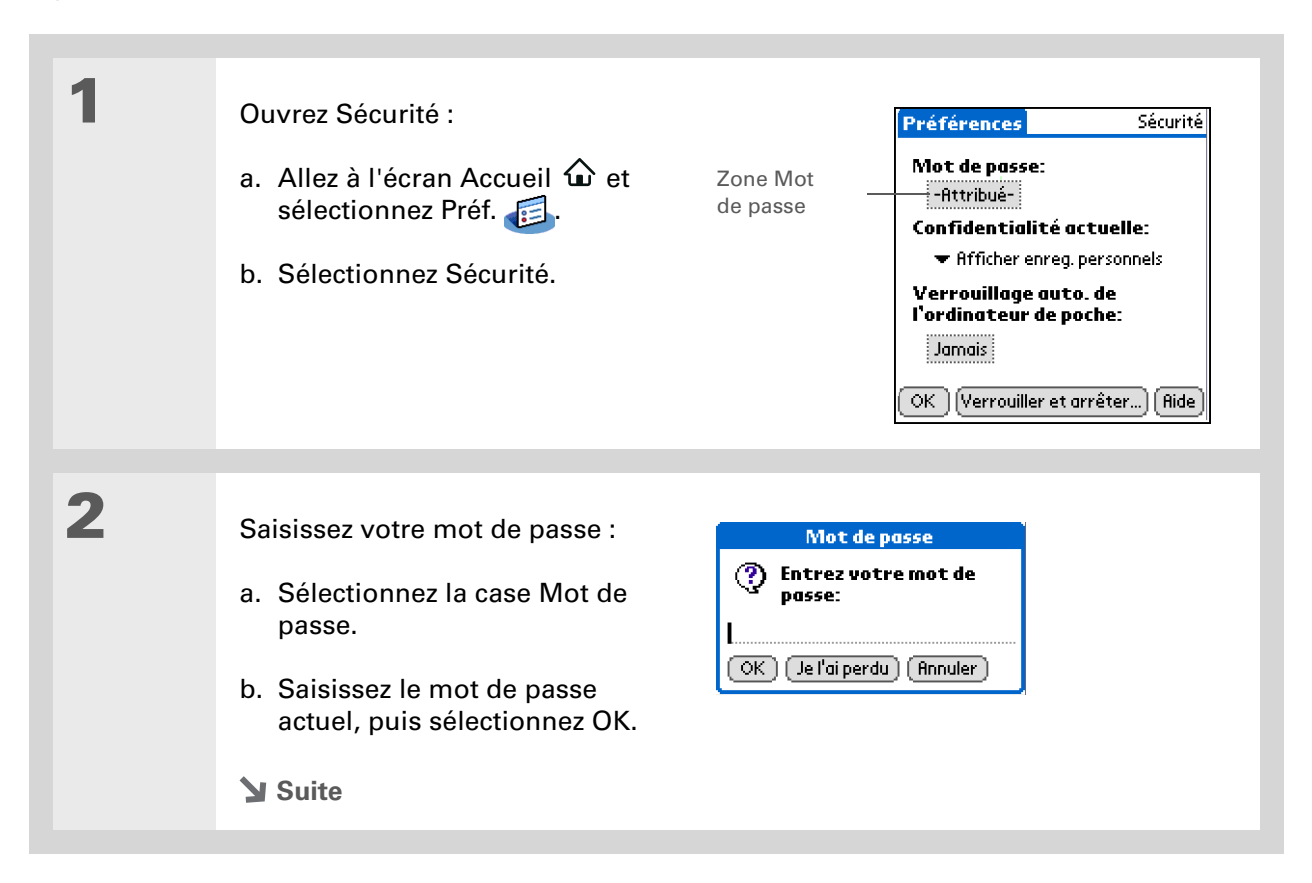

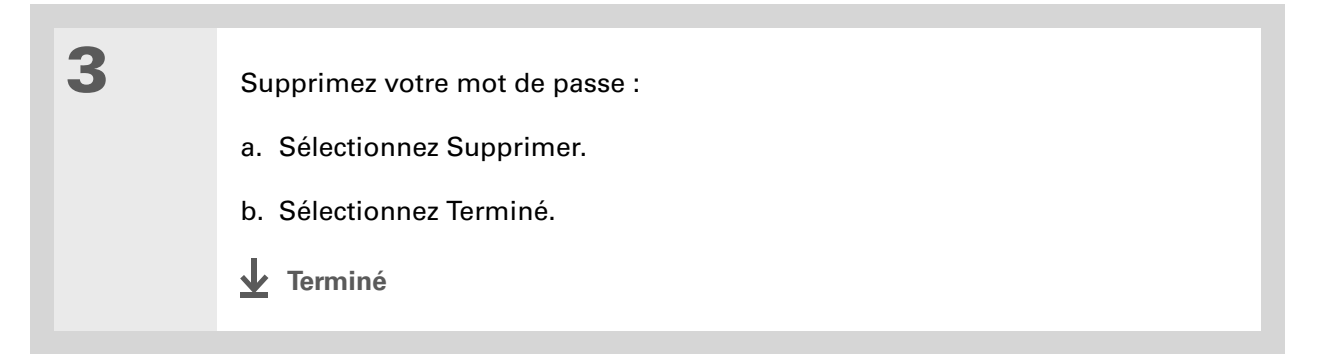

#### Suppression d'un mot de passe oublié

En cas d'oubli de votre mot de passe et pour vous aider à vous en souvenir, votre ordinateur de poche affiche l'indice associé (si vous en avez saisi un). Si vous ne vous souvenez toujours pas de votre mot de passe, vous pouvez le supprimer de votre ordinateur de poche. La suppression d'un mot de passe oublié entraîne également la suppression de toutes les entrées marquées comme étant personnelles.

[!] IMPORTANT Veillez à synchroniser votre ordinateur de poche avec votre ordinateur avant et après cette procédure, afin de pouvoir restaurer toutes les entrées personnelles supprimées en même temps que le mot de passe.

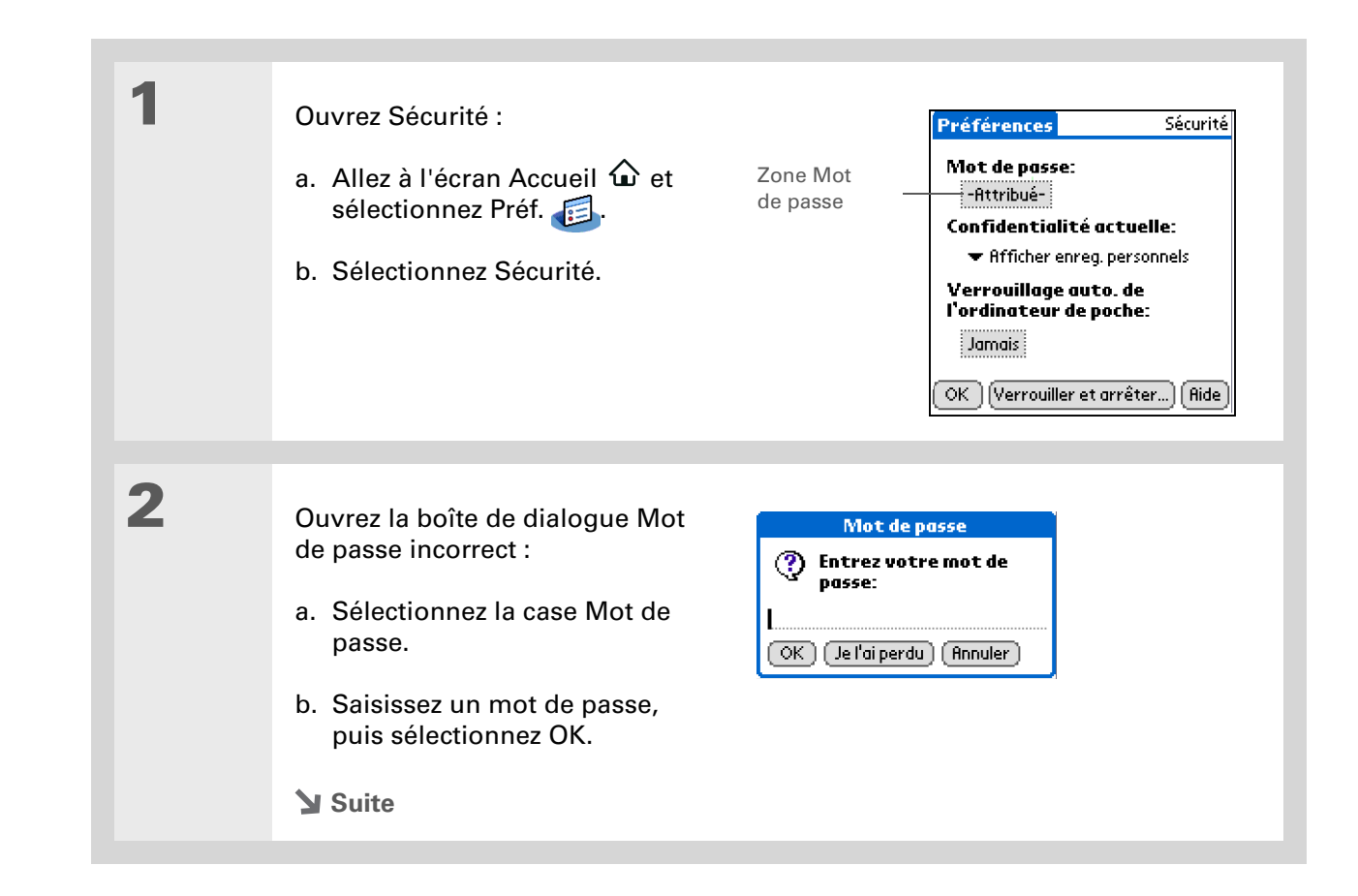

| 3 | <ul> <li>Supprimez le mot de passe oublié :</li> <li>a. Sélectionnez OK dans l'écran dont le message vous informe que votre mot de passe est incorrect.</li> <li>a. Sélectionnez Je l'ai perdu.</li> <li>b. Sélectionnez OK.</li> </ul> |
|---|----------------------------------------------------------------------------------------------------|
| 4 | <b>Synchronisez votre ordinateur de poche avec votre ordinateur de bureau</b> pour restaurer les entrées personnelles ayant été supprimées.                                                                                             |
| 5 | [&] FACULTATIF <u>Créez un nouveau mot de passe.</u>                                                                                                    |

#### [!] Avant de commencer

Pour utiliser la fonction de verrouillage, vous devez tout d'abord <u>créer</u> <u>un mot de passe</u> pour votre ordinateur de poche.

#### **\*** Conseil

Pour démarrer votre ordinateur de poche lorsqu'il est verrouillé, allumez-le. Saisissez votre mot de passe, puis sélectionnez Terminé.

## Verrouillage de votre ordinateur de poche

Protégez tout le contenu de votre ordinateur de poche, qu'il soit marqué personnel ou non, en utilisant votre mot de passe pour verrouiller votre ordinateur de poche. Votre ordinateur de poche peut être verrouillé automatiquement ou manuellement.

[!] IMPORTANT Lorsque vous verrouillez votre ordinateur de poche, vous devez saisir le mot de passe exact pour le déverrouiller. En cas d'oubli de ce mot de passe, votre ordinateur de poche affichera l'indice que vous avez choisi précédemment pour vous aider à vous en souvenir. Si vous ne vous en souvenez toujours pas, vous devez procéder à une <u>réinitialisation matérielle</u> afin de continuer à utiliser votre ordinateur de poche. Une réinitialisation matérielle supprime toutes les informations de votre ordinateur de poche, y compris votre mot de passe. Vous pouvez restaurer ces informations en <u>synchronisant</u> votre ordinateur de poche avec votre ordinateur de bureau.

#### Verrouillage automatique de votre ordinateur de poche

| 1 | Ouvrez Sécurité :                                        |                             | Préférences Sécurité                                     |
|---|----------------------------------------------------------|-----------------------------|----------------------------------------------------------|
|   | a. Allez à l'écran Accueil 🏠 et<br>sélectionnez Préf. 륟. |                             | Mot de passe:<br>-Attribué-<br>Confidentialité actuelle: |
|   | b. Sélectionnez Sécurité.                                | Case                        | ♥ Afficher enreg, personnels<br>Verrouillage auto. de    |
|   | Suite                                                    | Verrouillage<br>automatique | Fordinateur de poche:<br>Jamais                          |
|   |                                                          |                             | OK (Verrouiller et arrêter) (Aide)                       |

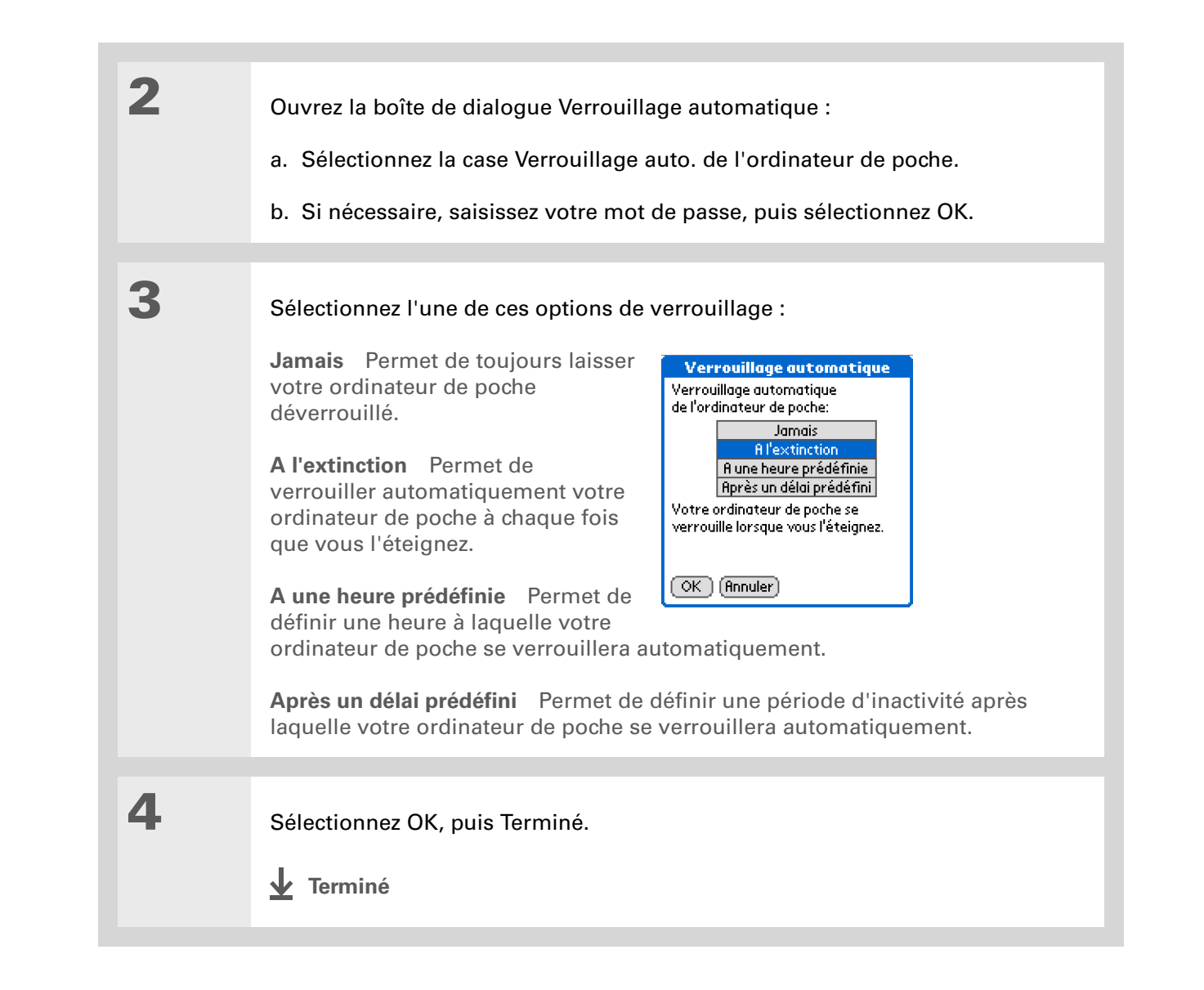

#### Verrouillage manuel de votre ordinateur de poche

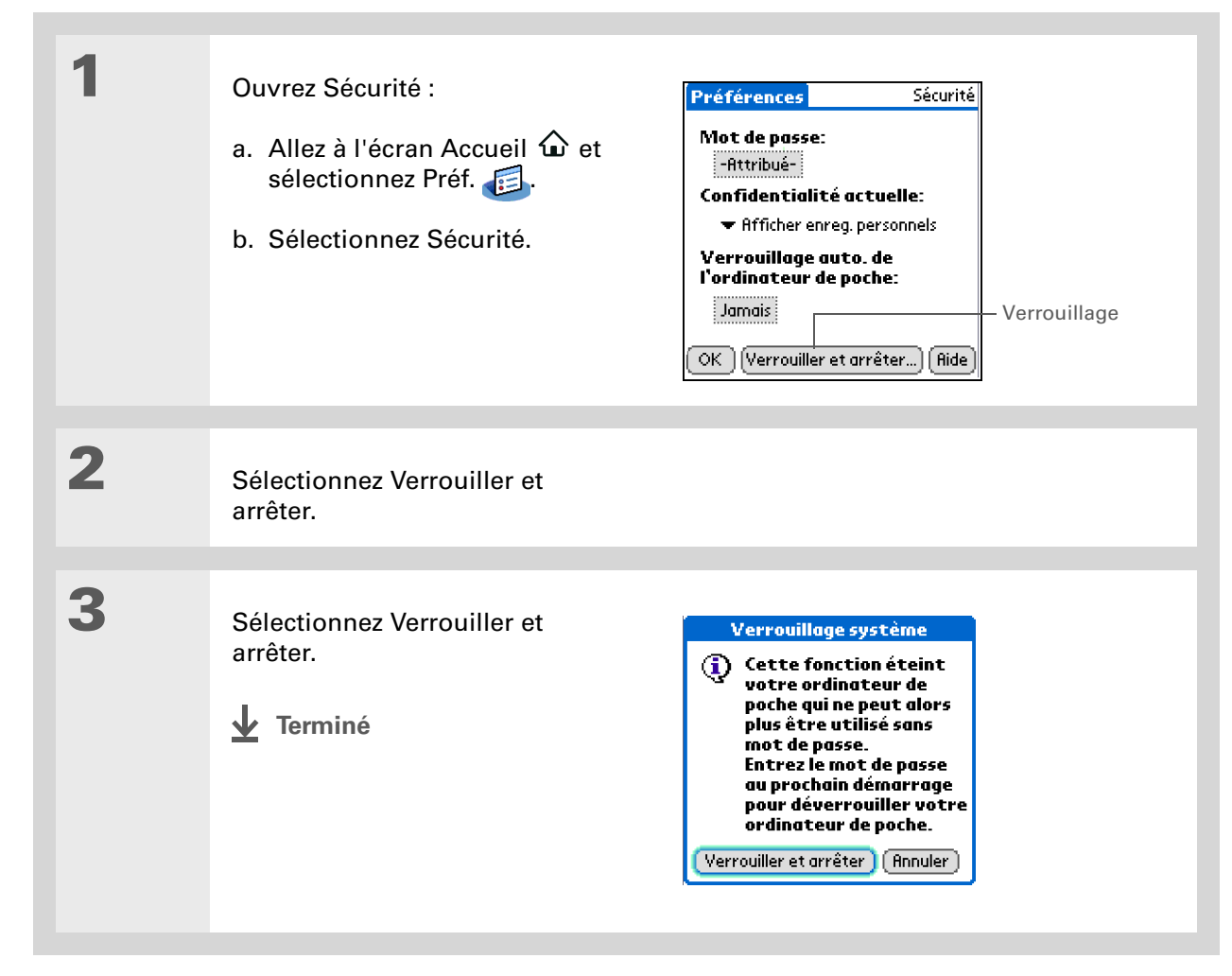

#### Assistance

Si vous rencontrez des problèmes avec les entrées personnelles ou toute autre fonction de votre ordinateur de poche, rendez-vous sur www.palm.com/support.

## **Rubriques connexes**

Cliquez sur un lien ci-dessous pour en apprendre davantage sur les rubriques suivantes :

| <u>Navigation</u>                    | Ouverture des applications                                                                     |
|--------------------------------------|------------------------------------------------------------------------------------------------|
|                                      | Utilisation des menus                                                                          |
| <u>Déplacement</u><br>d'informations | Création d'une copie de sauvegarde de vos informations                                         |
| <b>Personnalisation</b>              | Saisie de vos informations personnelles en cas de perte ou de vol de votre ordinateur de poche |
| <u>Maintenance</u>                   | Réinitialisation matérielle                                                                    |
| <u>Questions</u><br>fréquentes       | Réponses aux questions fréquemment posées au sujet de la confidentialité                       |

# Utilisation de catégories pour organiser les informations

#### Dans ce chapitre

Ajout d'une catégorie

Attribution d'un nouveau nom à une catégorie

Suppression d'une catégorie

Intégration d'informations à une catégorie

Affichage des informations par catégorie

**Rubriques connexes** 

La plupart des gens utilisent leur ordinateur de poche pour gérer leur vie professionnelle et personnelle. Ces deux aspects de la vie regroupent cependant de nombreux domaines : les activités périscolaires des enfants, le programme des conférences, la liste des courses de la semaine ou encore les loisirs.

Les catégories peuvent vous aider à organiser différents aspects de votre vie, quel que soit le mode de regroupement souhaité.

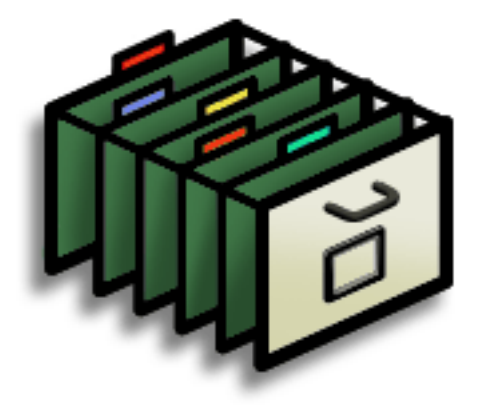

#### Avantages des catégories

- Meilleure organisation des informations
- Facilité de récupération des informations souhaitées

 Le saviez-vous ? Une application peut contenir jusqu'à 15 catégories.

#### **\*** Conseil

Les couleurs facilitent la recherche d'informations dans l'application Calendrier.

**\*** Conseil

Ajoutez dans l'application Contacts une catégorie contenant tous vos numéros médicaux afin de pouvoir y accéder rapidement.

Parmi les autres catégories utiles de l'application Contacts, on peut citer : Urgences (pompiers, ambulance et police) ; Enfants, pour l'école et les amis de vos enfants ; et Loisirs, pour les restaurants ou les salles de spectacle que vous fréquentez régulièrement.

## Ajout d'une catégorie

Vous pouvez ajouter des catégories dans de nombreuses applications : Contacts, Dépenses, Mémos, Notes, Tâches et Photos. Placez des entrées individuelles dans ces catégories pour obtenir aisément un groupe d'éléments associés.

Outre l'ajout d'entrées individuelles dans des catégories, vous pouvez également y intégrer des applications complètes. Par exemple, il peut s'avérer pratique de placer l'application Dépenses et la calculatrice dans une catégorie nommée Argent.

1

#### Effectuez l'une des opérations suivantes :

- Pour ajouter une catégorie contenant des entrées individuelles dans l'une des applications ci-dessus, **ouvrez cette application**.
- Pour ajouter une catégorie contenant des applications, allez à l'écran Accueil **û**.

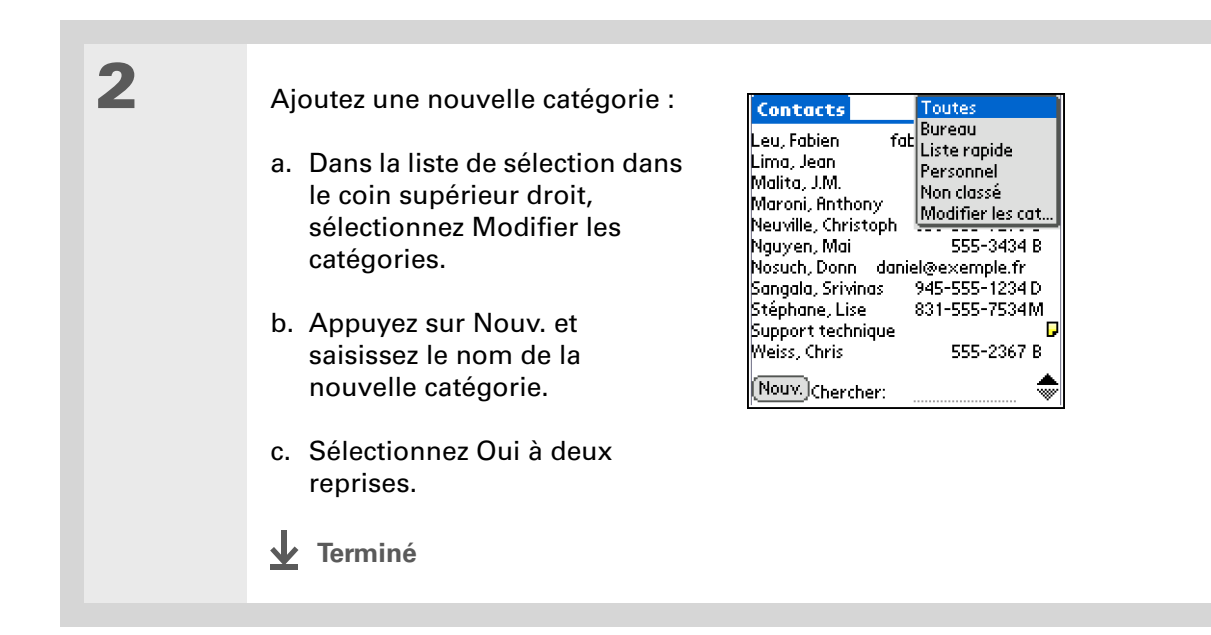

Pour fusionner des enregistrements dans différentes catégories, renommez une catégorie en lui donnant le même nom que l'autre.

#### **L**e saviez-vous ?

Certaines catégories, telles que Toutes et Non classé, sont fournies avec votre ordinateur de poche et ne peuvent être modifiées.

## Attribution d'un nouveau nom à une catégorie

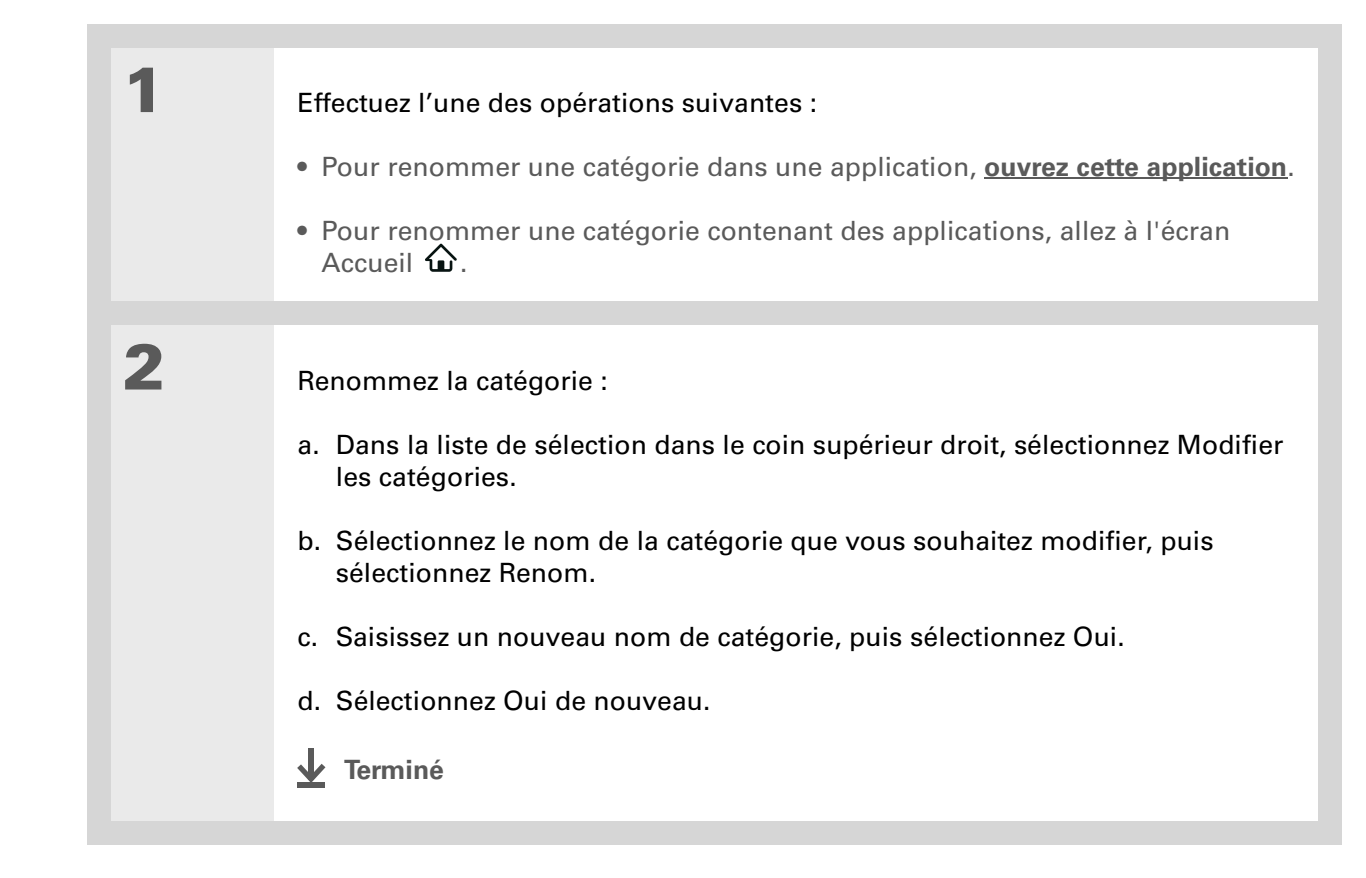

Dans Dépenses, vous pouvez supprimer une catégorie, y compris son contenu, à l'aide de la commande **Purge**.

#### **\*** Conseil

Pour afficher la liste de sélection des catégories dans la vue quotidienne de l'application Calendrier, ouvrez le menu Options, sélectionnez Options d'affichage, appuyez sur Jour, puis cochez la case Afficher la liste des catég.

## Suppression d'une catégorie

Si vous supprimez une catégorie, les éléments qu'elle contient seront déplacés vers la catégorie Non classé.

#### Effectuez l'une des opérations suivantes :

- Pour supprimer une catégorie dans une application, ouvrez cette application.
- Pour supprimer une catégorie contenant des applications, allez à l'écran Accueil û.

#### Allez dans la boîte de dialogue Modifier les catégories :

**Calendrier** Sélectionnez un événement, Détails, la liste de sélection des catégories, puis Modifier les catégories.

**Toutes les autres applications** Dans la liste de sélection dans le coin supérieur droit, sélectionnez Modifier les catégories.

## 3

1

2

#### Supprimez la catégorie :

- a. Sélectionnez le nom de la catégorie à supprimer.
- b. Sélectionnez Supprimer.
- c. Sélectionnez Oui
- d. Sélectionnez OK.
- ↓ Terminé

Vous pouvez également saisir de nouvelles informations dans une catégorie en ouvrant l'application, puis en sélectionnant la catégorie dans le coin supérieur droit. Sélectionnez Nouv. et saisissez les informations.

## Intégration d'informations à une catégorie

Vous pouvez placer des entrées individuelles dans des catégories au sein d'une application. Vous pouvez par exemple placer une partie de vos contacts dans une catégorie nommée Médical.

**REMARQUE** Reportez-vous au chapitre Photos pour obtenir des informations sur <u>l'intégration</u> <u>d'une photo à une catégorie</u> ; la procédure est différente de celle qui est décrite ici.

Il peut également s'avérer utile d'afficher les applications en groupes. Vous pouvez regrouper tous vos jeux dans une catégorie ou toutes vos applications multimédias dans une autre, pour pouvoir ensuite accéder directement au groupe d'applications souhaité.

**REMARQUE** Vous ne pouvez placer une entrée ou une application que dans une seule catégorie.

#### Intégration d'une entrée à une catégorie

| 1 | <u><b>Ouvrez une application</b></u> contenant une option de catégorie. Dans l'application<br>Calendrier, allez à Vue quotidienne. |
|---|----------------------------------------------------------------------------------------------------|
| 2 |                                                                                                    |
| 2 | Ouvrez une entrée.                                                                                                    |
|   |                                                                                                    |
| 3 | Dans l'application Notes<br>uniquement : passez à l'étape 5.<br>Suite                                                              |

Pour placer une entrée dans une autre catégorie, sélectionnez-en une autre dans la liste de sélection des catégories.

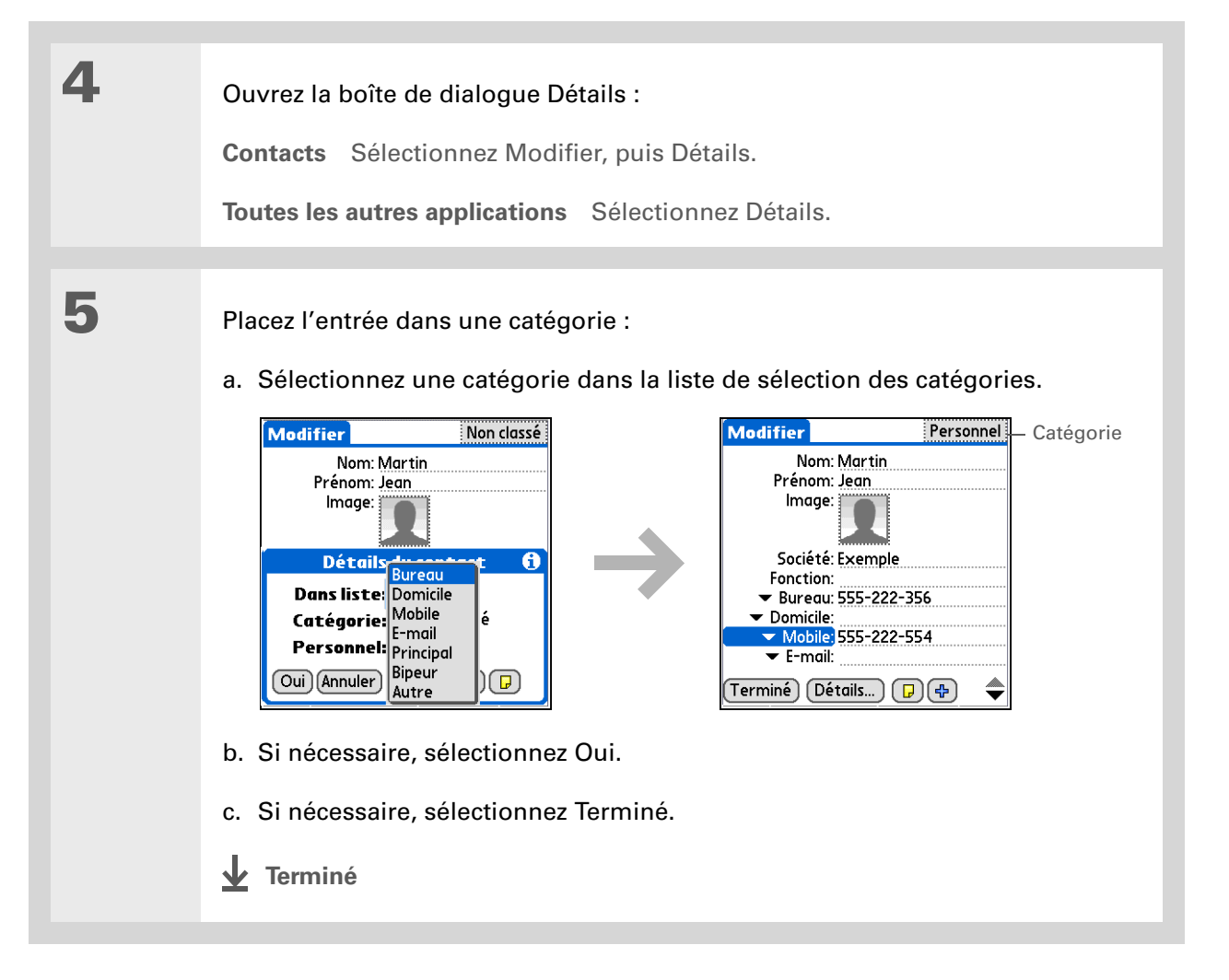

### Intégration d'une application à une catégorie

| 1 | Allez à l'écran Accueil 🏠.                                                                                                    |                                                                                                    |  |
|---|----------------------------------------------------------------------------------------------------|----------------------------------------------------------------------------------------------------|--|
| 2 | Ouvrez la boîte de dialogue Catégorie :<br>a. <u>Ouvrez les menus</u> .<br>b. Sélectionnez Catégorie dans le menu App.                                                                                                    |                                                                                                    |  |
| 3 | <ul> <li>Placez l'application dans une catégorie :</li> <li>a. Sélectionnez la liste de sélection située en regard de l'application à placer dans une catégorie.</li> <li>b. Sélectionnez une catégorie, puis Terminé.</li> <li>Terminé</li> </ul> | Catégorie       f)         Calc. <ul> <li>Principal</li> <li>Principal</li> <li>Principal</li> <li>Principal</li> <li>Principal</li> <li>Perincipal</li> <li>Perincipal</li> <li>Perincipal</li> <li>Perincipal</li> <li>Perincipal</li> <li>Perincipal</li> <li>Perincipal</li> <li>Perincipal</li> <li>Perincipal</li> <li>Perincipal</li> <li>Perincipal</li> <li>Mémos</li> <li>Système</li> <li>Utilitaires</li> <li>Photos</li> <li>Non classé</li> <li>Préf.</li> <li>Modifier les caté</li> <li>Terminé</li> <li>Terminé</li> <li>Participal</li> <li>Participal</li> <li>Participal</li> <li>Principal</li> <li>Princip</li></ul> |  |
A l'écran Accueil, si aucun élément n'est mis en surbrillance, appuyez sur les flèches droite ou gauche du Navigateur pour faire défiler les catégories. Pour afficher toutes les applications de votre ordinateur de poche, sélectionnez la catégorie Toutes.

# Affichage des informations par catégorie

#### Effectuez l'une des opérations suivantes :

- Pour afficher les entrées par catégorie, <u>ouvrez une application</u> contenant des catégories.
- Pour afficher les applications par catégorie, allez à l'écran Accueil  $\widehat{\mathbf{\omega}}$ .

#### Affichez la catégorie souhaitée :

1

2

**Calendrier** Sélectionnez <u>Afficher la liste des catégories</u>, puis la catégorie de la liste de sélection à afficher.

**Toutes les autres applications** Sélectionnez la catégorie à afficher à partir de la liste de sélection située dans le coin supérieur droit.

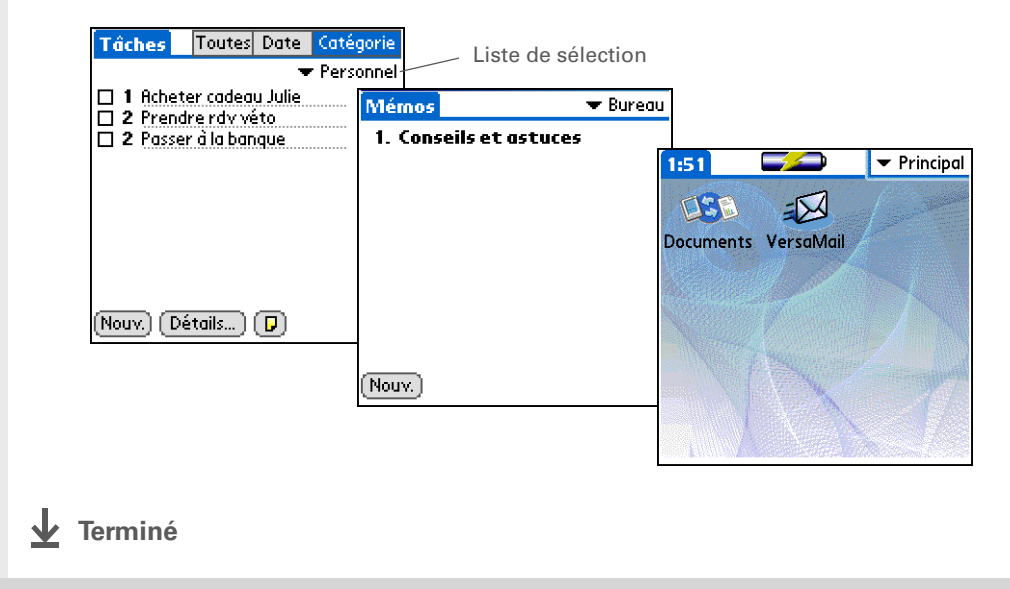

#### Assistance

Si vous rencontrez des problèmes avec les catégories ou toute autre fonction de votre ordinateur de poche, rendez-vous sur www.palm.com/support.

# **Rubriques connexes**

Cliquez sur un lien ci-dessous pour en apprendre davantage sur les rubriques suivantes :

| <b>Navigation</b>                     | Ouverture des applications                                         |
|---------------------------------------|--------------------------------------------------------------------|
|                                       | Utilisation des menus                                              |
| <u>Calendrier</u>                     | Attribution de couleurs aux événements de l'application Calendrier |
| <u>Photos</u>                         | Organisation des photos dans des albums                            |
| <u>Transmission</u><br>par infrarouge | Transmission d'une catégorie à un autre périphérique Palm Powered™ |

# Gestion des paramètres d'horloge

#### Dans ce chapitre

Vérification de la date et de l'heure actuelles

Définition de la ville principale

<u>Choix de villes secondaires</u> <u>pour d'autres fuseaux</u> <u>horaires</u>

Modification de la liste des villes

Réglage du réveil

Modification de l'affichage de l'horloge

**Rubriques connexes** 

Vous avez oublié votre montre ? Ou vous avez juste oublié de la régler après avoir atterri à Toronto ? Peu importe, tant que vous avez votre ordinateur de poche. Vous pouvez non seulement vous y fier pour avoir l'heure exacte, mais vous pouvez même régler une alarme qui vous permettra de ne pas rater votre vol de retour.

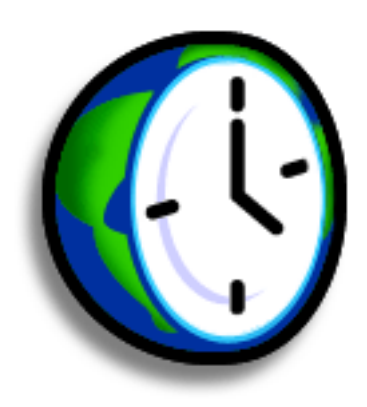

# Avantages de l'Horloge universelle

- Toujours avoir l'heure exacte, où que vous soyez
- Ne pas avoir à vous encombrer d'un réveil supplémentaire

# Vérification de la date et de l'heure actuelles

Il existe plusieurs manières d'afficher facilement la date et l'heure sur votre ordinateur de poche :

- Si votre ordinateur de poche est éteint, appuyez sur le bouton central du Navigateur et maintenez-le enfoncé pendant deux secondes.
- Appuyez sur l'icône Horloge dans la zone de saisie.
- Allez à l'écran Accueil 🏠 et sélectionnez Horloge 🕓.
- Appuyez sur Calendrier 🗔 puis sur l'icône Vue de l'Agenda ≔.

>> Terme clé

Ville principale II s'agit généralement d'une ville située dans le fuseau horaire dont vous dépendez.

# Définition de la ville principale

Dans l'Horloge universelle, vous pouvez définir l'emplacement, la date et l'heure d'une ville principale. Les paramètres de cette ville principale sont utilisés par toutes les applications de votre ordinateur de poche.

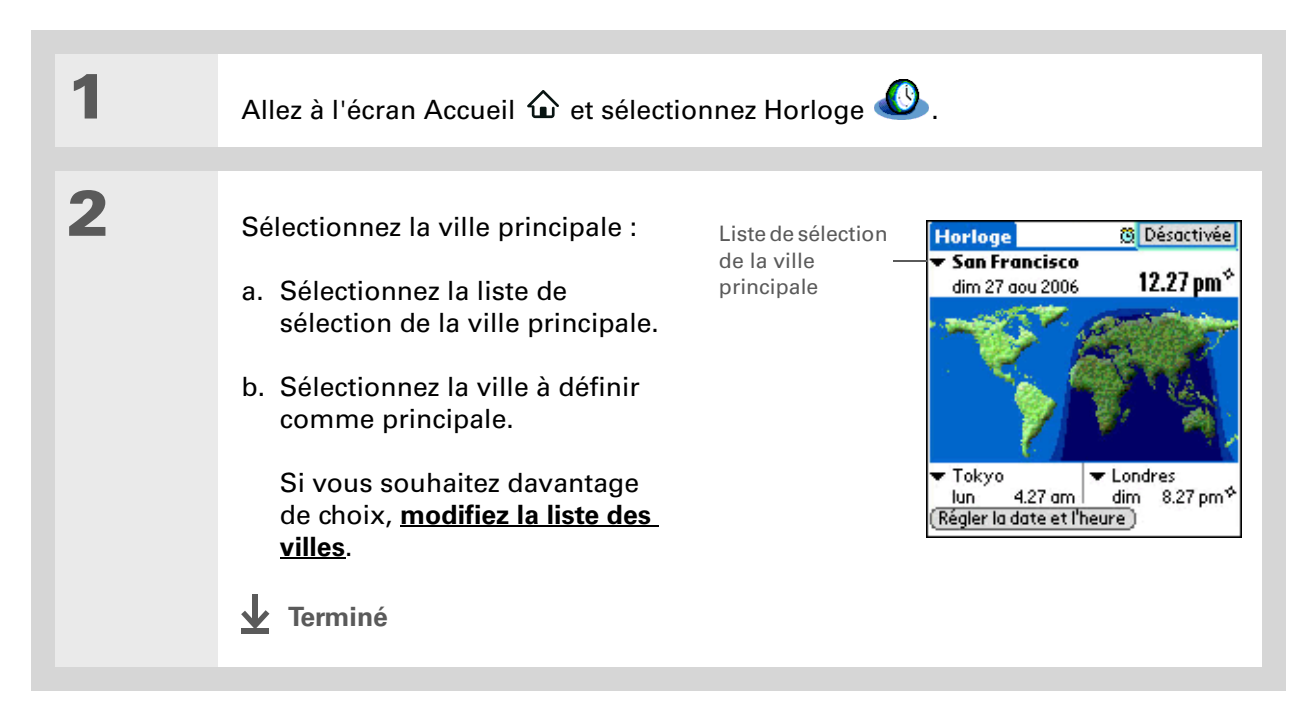

#### **L**e saviez-vous ?

Lorsque les paramètres d'heure d'été sont actifs, l'heure change en fonction de la règle définie pour la ville principale. Par exemple, en Amérique du Nord, l'heure change à 2 heures du matin ; en Europe, ce changement s'effectue à 1 heure.

#### Réglage de la date et de l'heure de la ville principale

Vous pouvez <u>régler la date et l'heure dans les Préférences</u>, comme vous l'avez fait lors de la configuration initiale de votre ordinateur de poche ou dans l'Horloge universelle. Lorsque vous changez la date et l'heure dans une application, elles sont automatiquement modifiées dans l'autre.

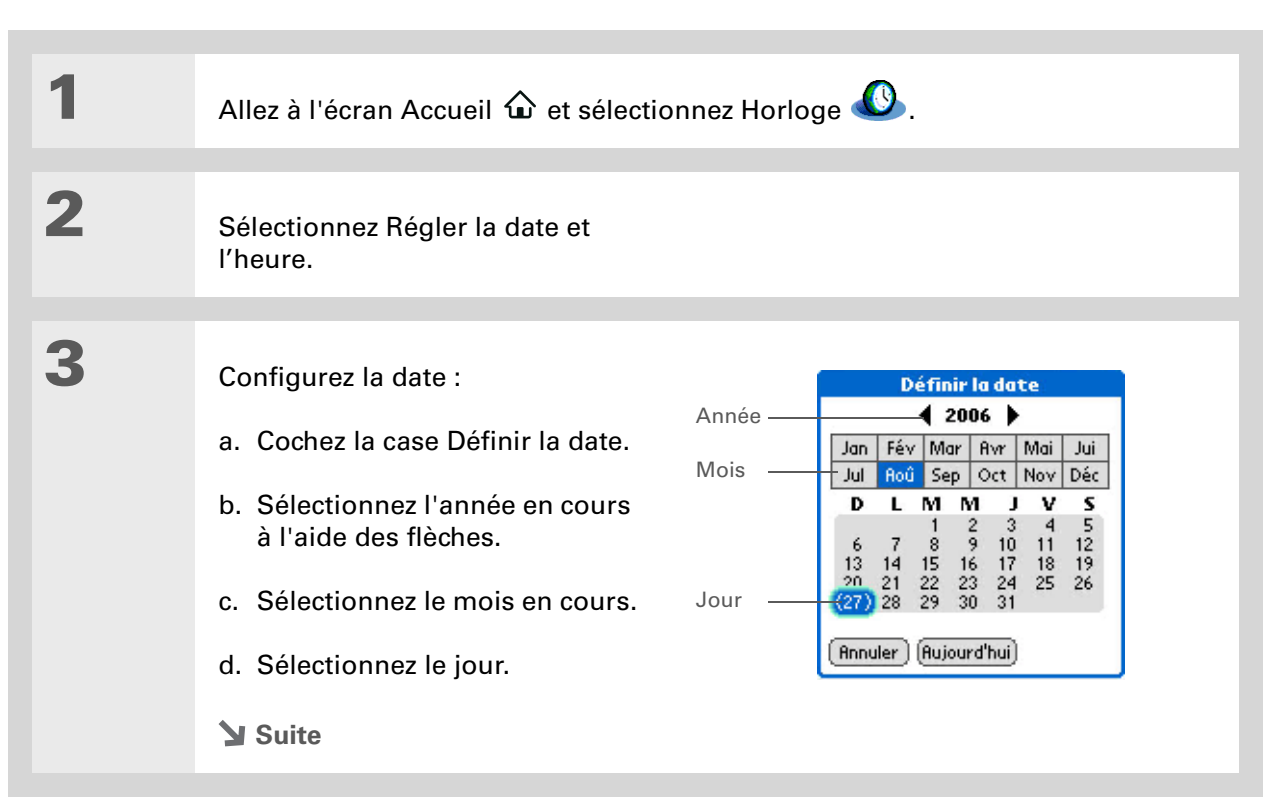

| Conseil<br>Le fait de sélectionner un<br>fuseau horaire lors de la<br>création d'un nouvel<br>événement vous permet<br>de voyager et d'ajuster<br>automatiquement les<br>événements en fonction<br>du fuseau horaire de<br>l'endroit où vous vous<br>trouvez. Dans Calendrier,<br>les fuseaux horaires ne<br>fonctionnent que lors de | 4 | <ul> <li>Configurez l'heure :</li> <li>a. Sélectionnez la zone Régler<br/>l'heure.</li> <li>b. Sélectionnez les cases des<br/>heures et des minutes, puis<br/>sélectionnez les flèches pour<br/>les modifier.</li> <li>c. Sélectionnez ensuite<br/>OK.</li> </ul> | Heure Régler l'heure<br>15:21 ←<br>Minutes OK Annuler |
|----------------------------------------------------------------------------------------------------|---|----------------------------------------------------------------------------------------------------|-------------------------------------------------------|
| Outlook.                                                                                                    | 5 | Sélectionnez Terminé.                                                                                                    |                                                       |

Si des amis, de la famille ou des collègues se trouvent dans un autre fuseau horaire, sélectionnez une ville située dans cette zone en tant que ville secondaire. Lorsque vous souhaitez les contacter, vous pouvez aisément vérifier l'heure de ce fuseau horaire.

# Choix de villes secondaires pour d'autres fuseaux horaires

Réglez l'Horloge universelle pour qu'elle affiche la date et l'heure de deux autres villes.

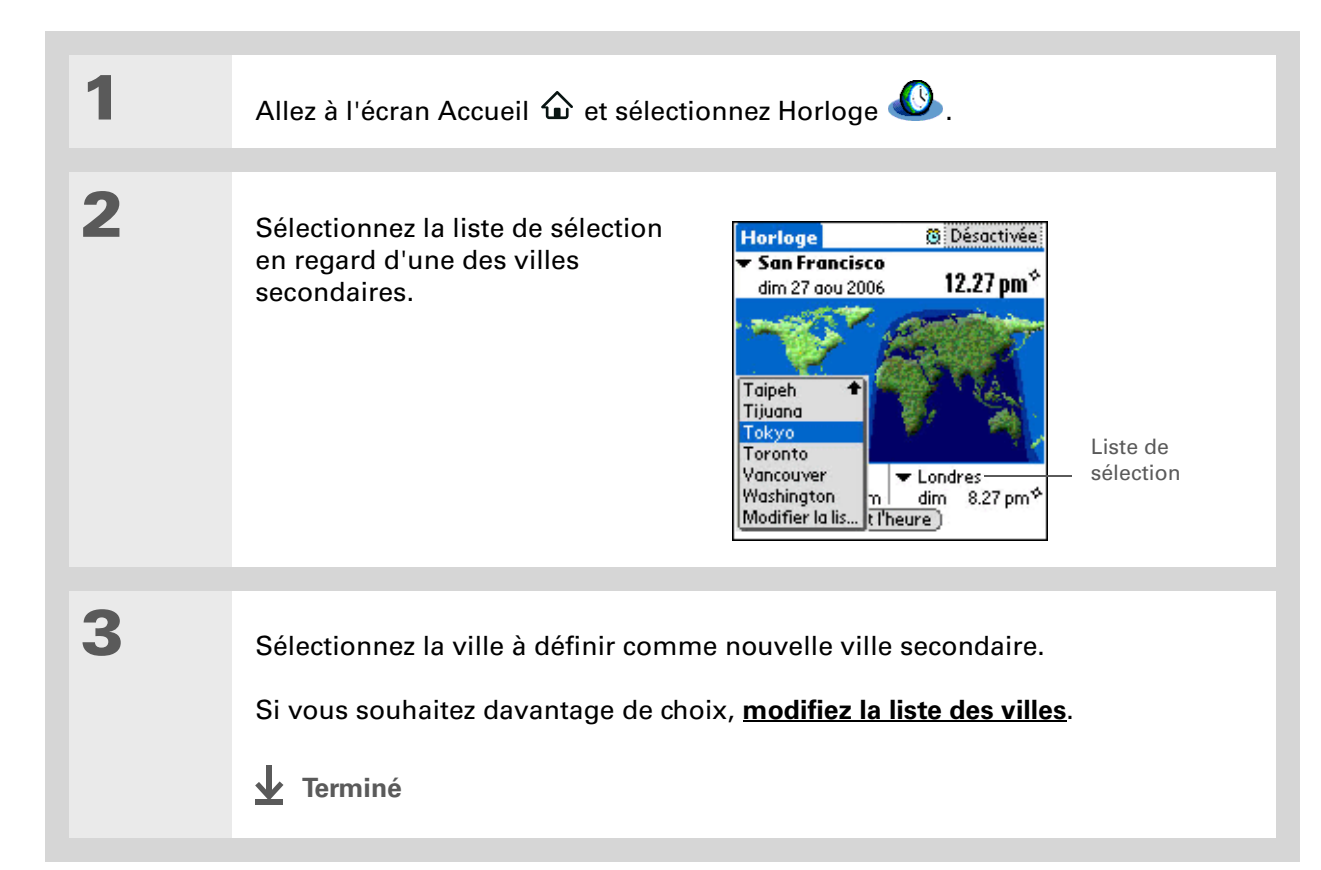

Si vous savez ce que vous recherchez dans une longue liste de sélection, utilisez **l'écriture Graffiti® 2** pour accélérer votre recherche. Entrez la première lettre du mot, puis recherchez l'élément souhaité.

# Modification de la liste des villes

Vous pouvez modifier la liste des villes afin de pouvoir retrouver rapidement celles que vous utilisez le plus souvent.

#### Ajout de villes

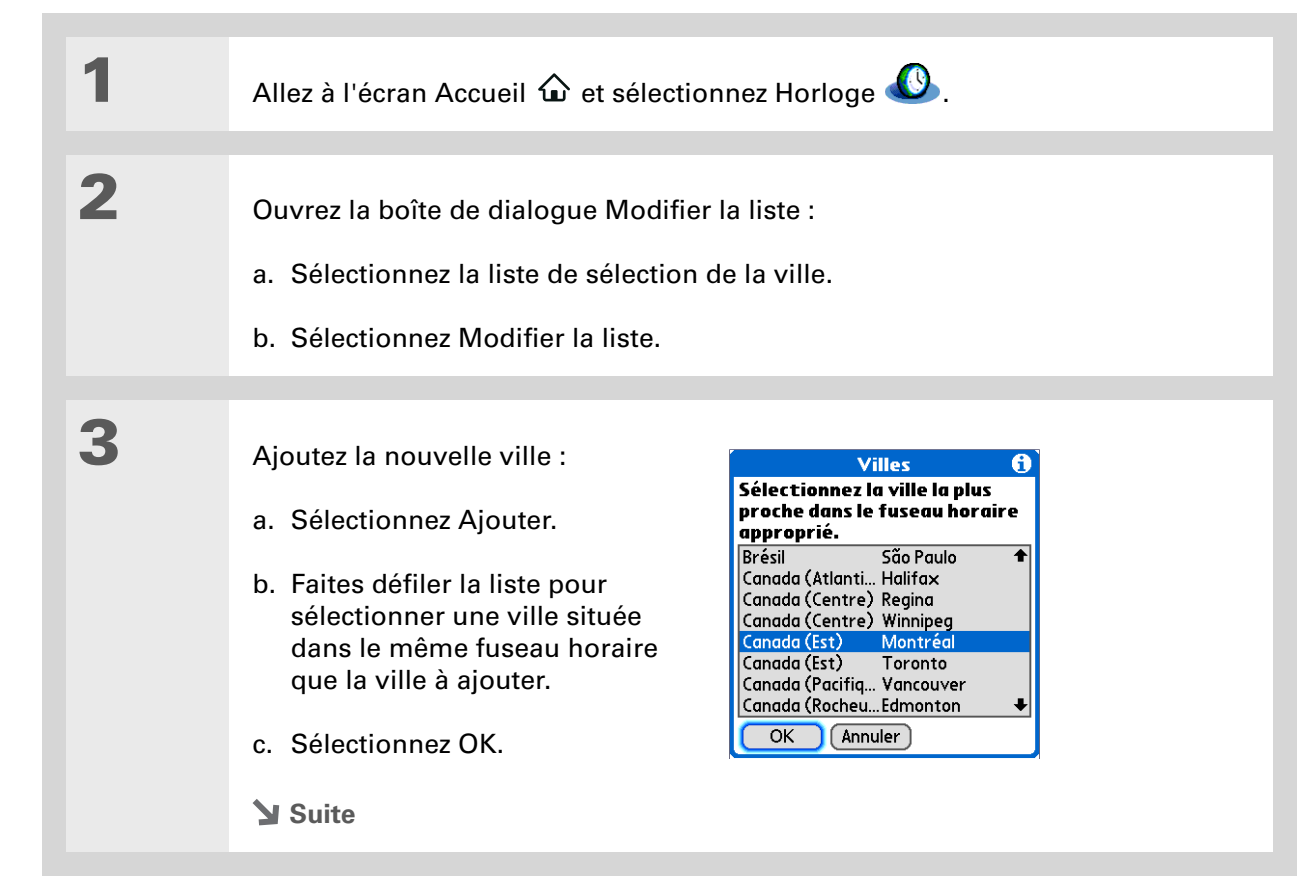

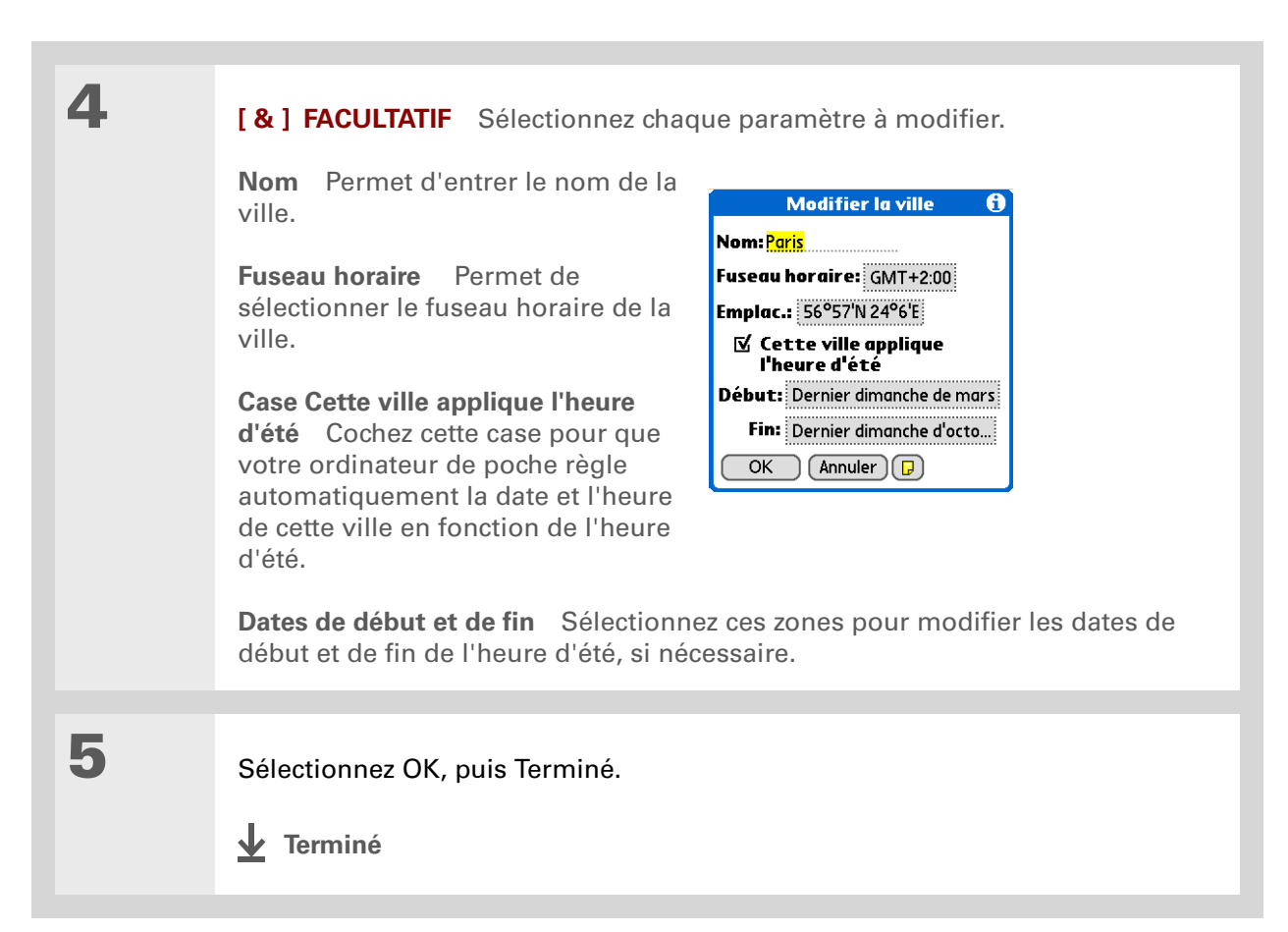

### Suppression d'une ville

| 1 | Allez à l'écran Accueil 🏠 et sélectionnez Horloge 🕓.                                                                                                    |  |
|---|----------------------------------------------------------------------------------------------------|--|
| 2 | <ul> <li>Sélectionnez la ville à supprimer.</li> <li>a. Sélectionnez la liste de sélection de la ville.</li> <li>b. Sélectionnez Modifier la liste.</li> <li>c. Sélectionnez une ville, puis sélectionnez Suppr.</li> </ul> |  |
| 3 | Sélectionnez OK, puis Terminé.                                                                                                    |  |

+ Le saviez-vous ?

Utilisez l'Horloge universelle pour régler une alarme devant sonner au cours des 24 heures suivantes. <u>Réglez</u> <u>les alarmes en dehors de</u> <u>ce laps de temps</u> dans l'application Calendrier.

+ Le saviez-vous ?

N'oubliez pas de régler votre ordinateur de poche à l'heure locale. Si vous voyagez de San Francisco à Londres, faites de Londres votre ville principale afin que toutes vos alarmes sonnent à l'heure, et non avec huit heures de retard.

#### **\*** Conseil

Réglez une alarme pendant votre travail afin de vous rappeler à quel moment partir pour arriver à l'heure à votre rendez-vous.

# Réglage du réveil

1

2

Allez à l'écran Accueil 🏠 et sélectionnez Horloge 🙆.

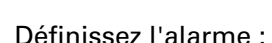

- a. Sélectionnez la case Alarme.
- b. Sélectionnez les chiffres dans les colonnes pour régler l'heure et les minutes, puis sélectionnez OK.

**REMARQUE** Les alarmes définies dans l'Horloge universelle utilisent l'heure configurée pour la ville principale.

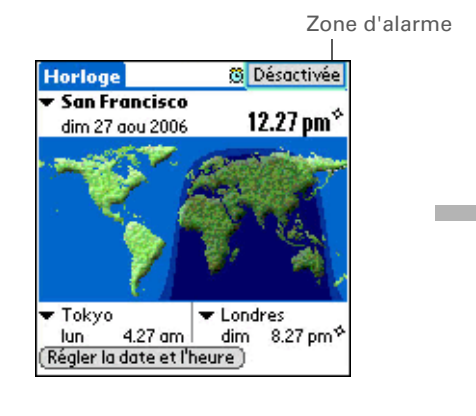

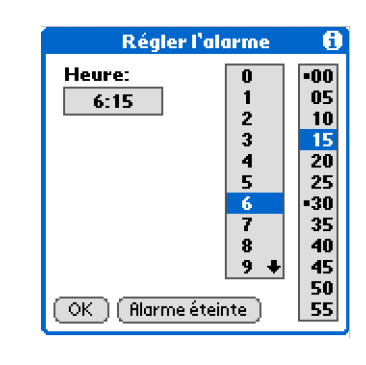

🔰 Suite

Conseil

\*

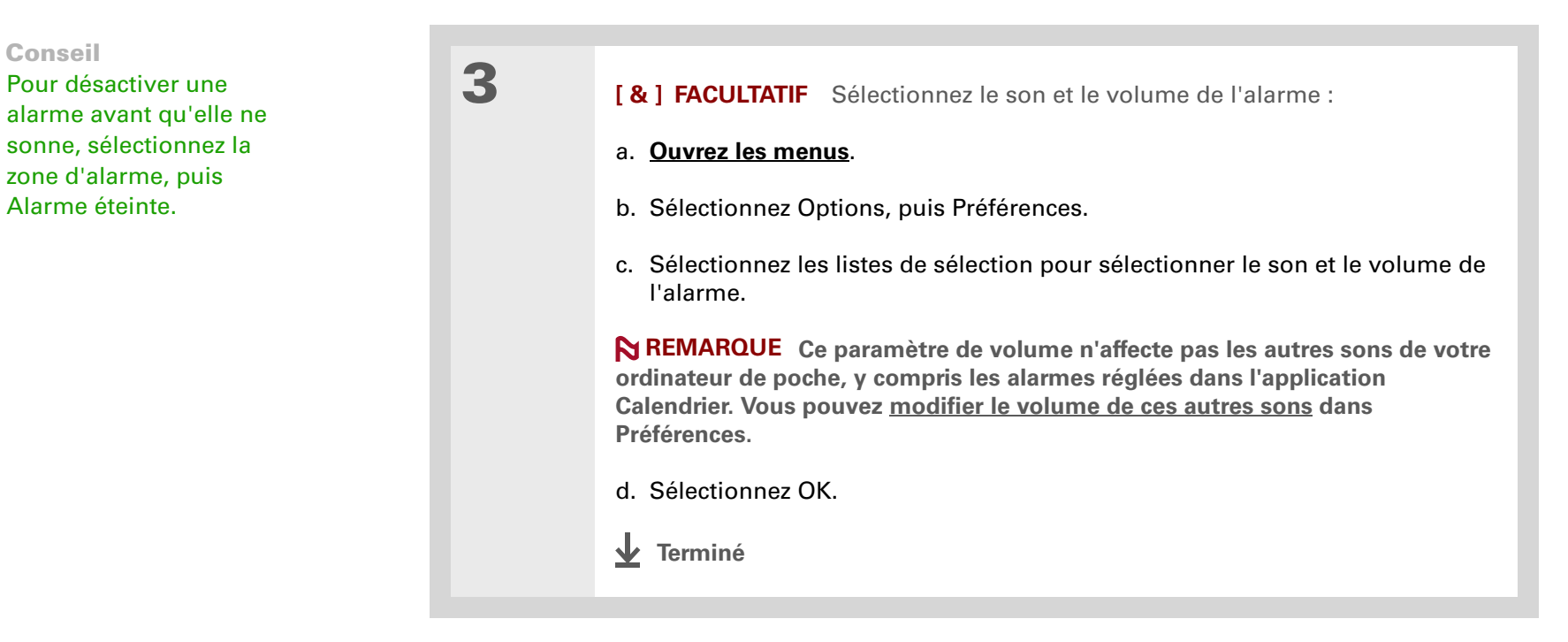

#### **Réponse au réveil**

Lorsque l'alarme de l'Horloge universelle sonne, sélectionnez l'une de ces trois options :

Annuler Permet d'annuler le message de rappel et de revenir à l'écran précédent.

Répéter Permet de fermer le message de rappel de l'alarme et de revenir à l'écran précédent. Le message réapparaît cinq minutes plus tard. Pendant ce temps, un indicateur clignote dans le coin supérieur gauche de l'écran pour éviter d'oublier l'alarme en cours.

Aller à Permet d'annuler le message de rappel et d'ouvrir l'Horloge universelle.

# Modification de l'affichage de l'horloge

| 1 | Allez à l'écran Accueil 🏠 et sélectionnez Horloge 🕓.                                                                                                    |
|---|----------------------------------------------------------------------------------------------------|
| 2 | Ouvrez la boîte de dialogue Options d'affichage :<br>a. <u><b>Ouvrez les menus</b></u> .<br>b. Sélectionnez Options, puis Options d'affichage.                                                                                                    |
| 3 | <ul> <li>Sélectionnez l'une des options suivantes, puis OK :</li> <li>Afficher plusieurs villes Permet d'afficher les villes secondaires.<br/>Désélectionnez-la pour n'afficher que la ville principale.</li> <li>Afficher la date Permet d'afficher la date dans l'Horloge universelle.</li> <li>Terminé</li> </ul> |

#### Assistance

Si vous rencontrez des problèmes avec l'application Horloge universelle ou toute autre fonction de votre ordinateur de poche, rendezvous sur <u>www.palm.com/</u> <u>support</u>.

# **Rubriques connexes**

Cliquez sur un lien ci-dessous pour en apprendre davantage sur les rubriques suivantes :

| <u>Navigation</u>       | Ouverture des applications                              |
|-------------------------|---------------------------------------------------------|
|                         | Utilisation des menus                                   |
| <u>Calendrier</u>       | Réglage d'une alarme en dehors des 24 prochaines heures |
| <b>Personnalisation</b> | Modification du volume d'autres sons système            |

# Personnalisation de votre ordinateur de poche

#### Dans ce chapitre

#### Personnalisation de l'écran Accueil

Personnalisation de l'affichage

Attribution d'un bouton aux applications fréquemment utilisées

Configuration de la date et l'heure

Personnalisation de la méthode utilisée pour saisir des informations

Sélection des paramètres de son

Saisie de vos informations de propriétaire

#### Economie de la batterie

<u>Connexion de votre ordinateur</u> <u>de poche à d'autres</u> <u>périphériques</u>

Rubriques connexes

Rien ne vous oblige à personnaliser votre ordinateur de poche, mais c'est un peu comme changer les stations de radio préréglées dans votre voiture. Vous n'utilisez sans doute plus les stations préréglées en usine sur votre autoradio... Alors pourquoi ne pas personnaliser aussi votre ordinateur de poche ?

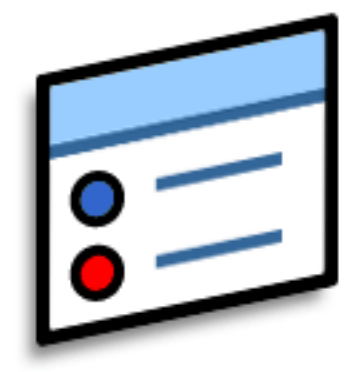

Grâce aux préférences et aux menus, vous pouvez personnaliser les volumes sonores, les polices et les couleurs de l'écran en toute simplicité sur votre ordinateur de poche. En outre, les paramètres de Préférences peuvent contribuer à prolonger la durée de vie de la batterie de votre ordinateur de poche.

#### Avantages de la personnalisation

- Economie d'énergie
- Permet de profiter davantage de votre ordinateur de poche
- Personnalisation de l'affichage

Vous pouvez aussi utiliser une photo en arrière-plan de la <u>Vue de l'Agenda</u> dans Calendrier.

# Personnalisation de l'écran Accueil

Vous pouvez utiliser votre photo préférée en arrière-plan de votre écran Accueil. Vous pouvez également afficher vos icônes d'applications sous forme de liste avec de petites icônes, afin de voir un maximum d'applications sans avoir à faire défiler l'écran.

| 1 | Allez à l'écran Accueil 🏠.                                                                                                    |
|---|----------------------------------------------------------------------------------------------------|
| 2 | Ouvrez la boîte de dialogue<br>Options d'affichage :Options d'affichage ()a. Ouvrez les menus.✓ Mémoriser dernière cat.b. Sélectionnez Options, puis<br>Options d'affichage.✓ Mémoriser dernière cat.✓ Mémoriser dernière jan<br>Fondu: +0%✓ Oui finuler |
| 3 | Sélectionnez la liste de sélection Vue par et sélectionnez Liste ou lcône comme<br>format d'affichage.                                                                                                    |
| 4 | Si vous souhaitez que la dernière catégorie affichée réapparaisse à votre prochaine visite à l'écran Accueil, cochez la case Mémoriser dernière cat.                                                                                                    |

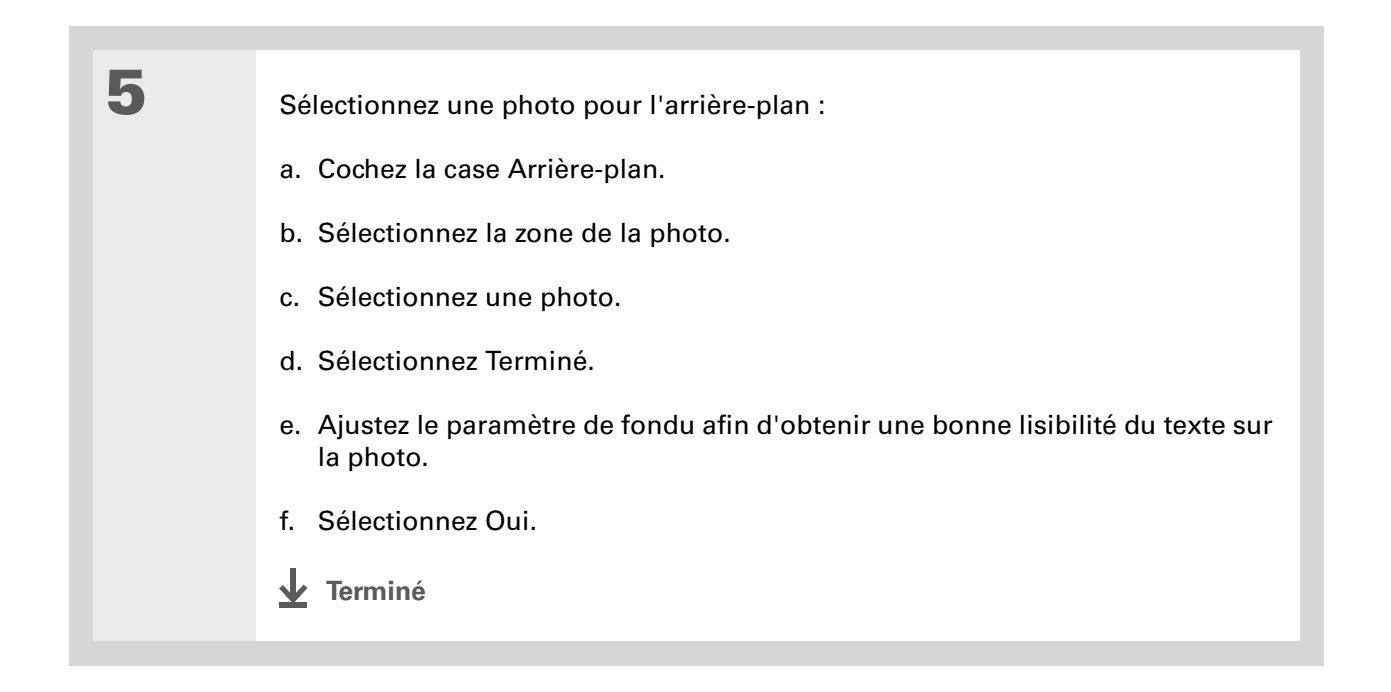

### Personnalisation de l'affichage

De nombreuses applications vous offrent la possibilité de modifier la police afin de rendre le texte plus lisible. Quatre styles de polices sont disponibles.

En fonction des conditions d'éclairage, vous devrez peut-être ajuster la luminosité pour pouvoir lire les informations à l'écran.

#### Modification des polices de l'écran

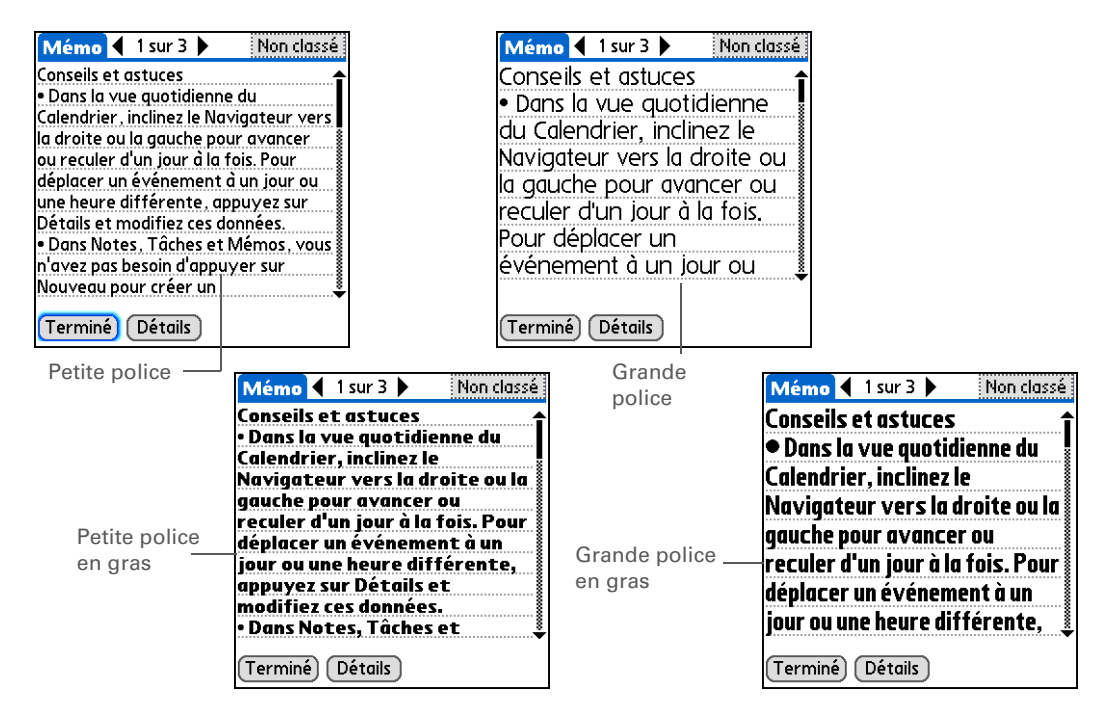

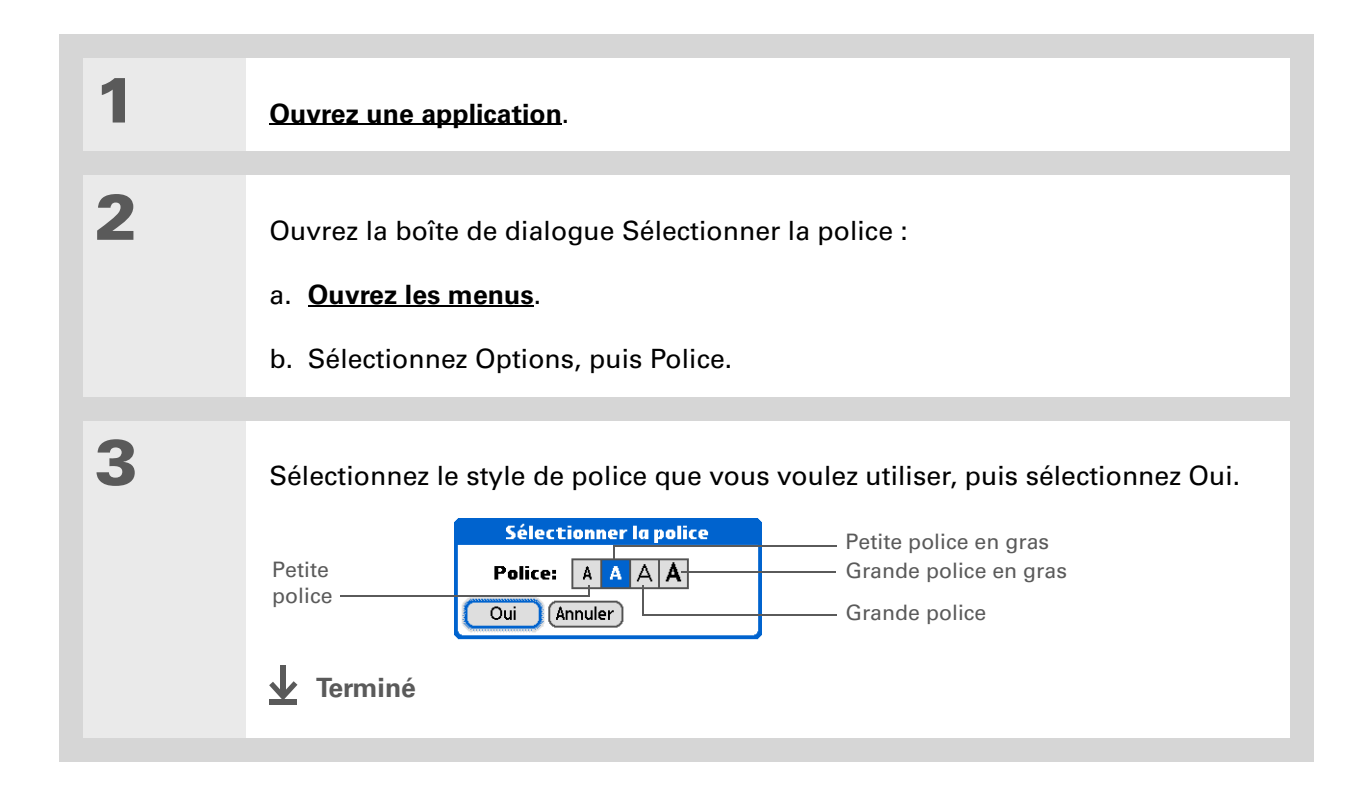

#### Réglage de la luminosité et du contraste

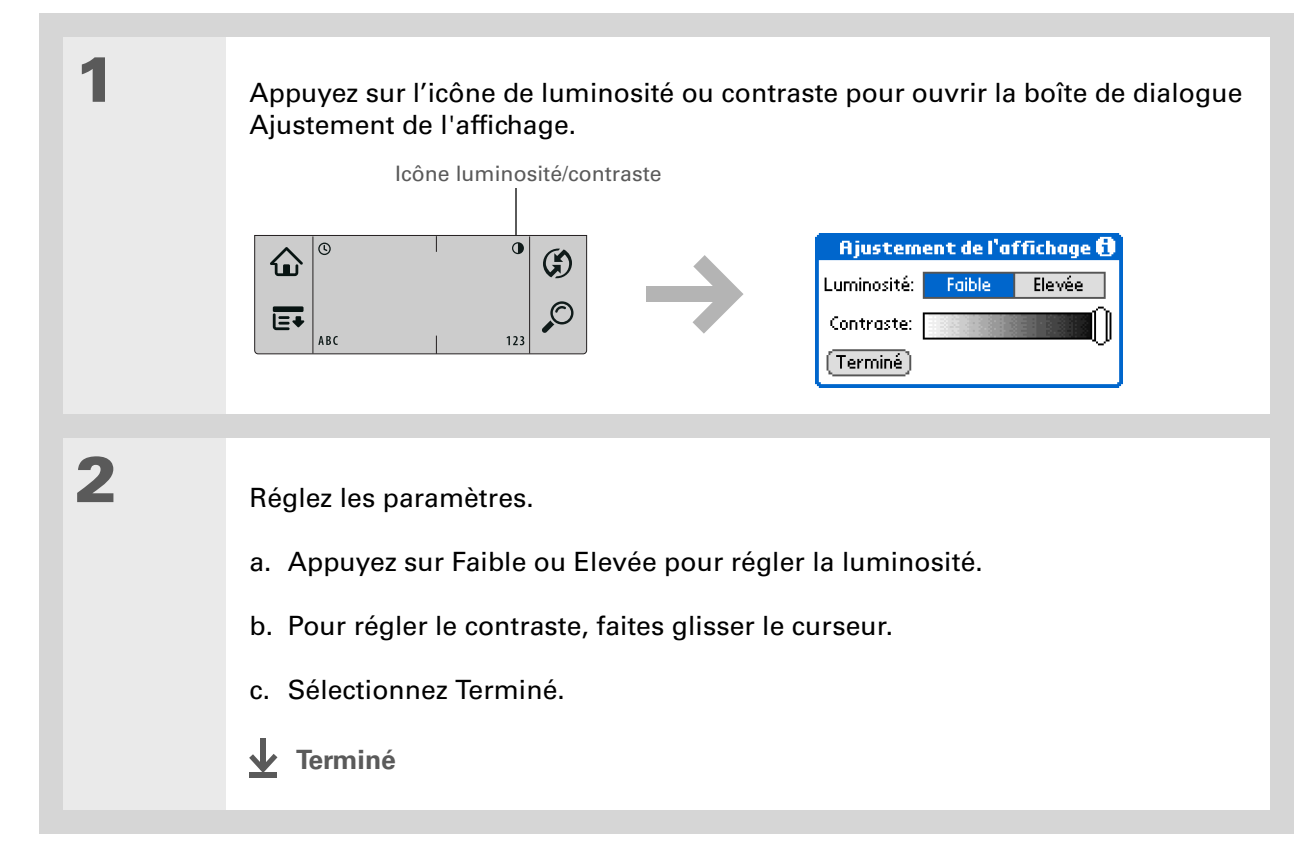

#### Modification des couleurs de l'écran

Vous pouvez choisir des couleurs différentes pour le texte et l'arrière-plan de toutes vos applications.

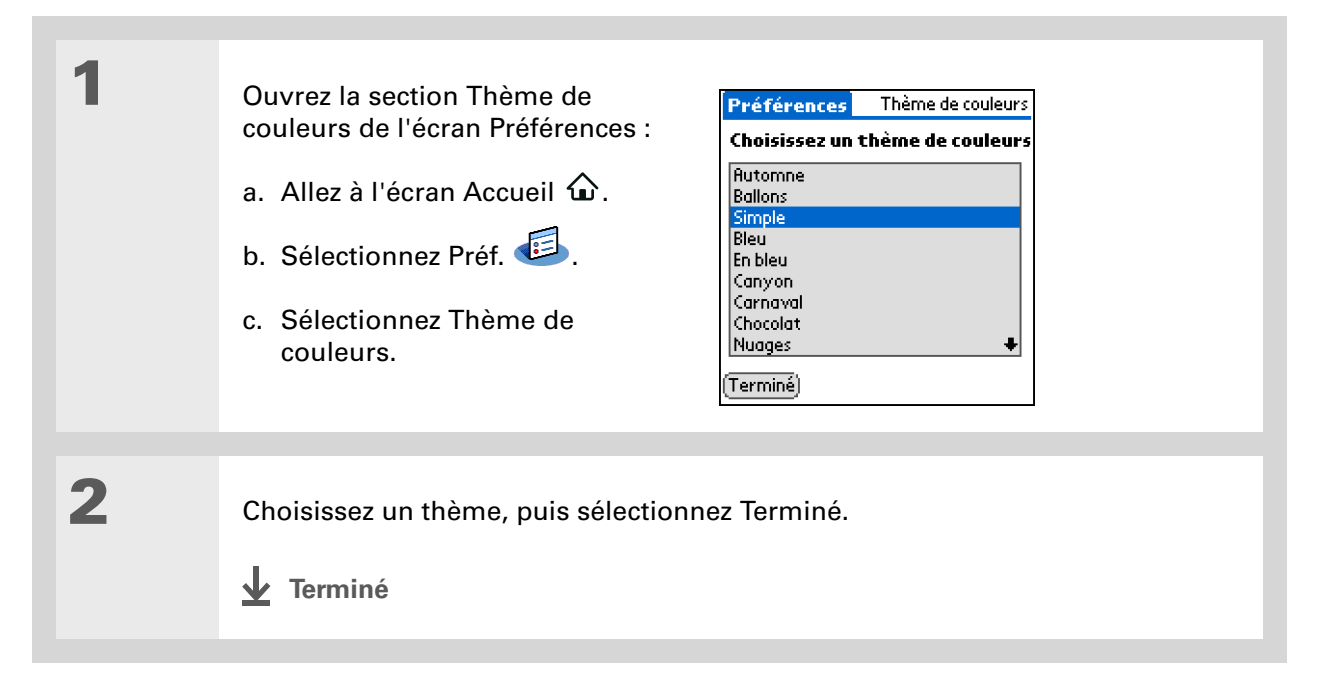

Pour restaurer les paramètres Palm par défaut de tous les boutons, sélectionnez le bouton Par défaut.

# Attribution d'un bouton aux applications fréquemment utilisées

Vous en avez assez de retourner systématiquement à l'écran Accueil pour ouvrir une application dont vous vous servez souvent ? L'écran Préférences des boutons vous permet de modifier les applications associées aux boutons se trouvant à l'avant de votre ordinateur de poche.

Par exemple, si vous utilisez fréquemment Photos, vous pouvez affecter cette application à un bouton afin d'éviter de faire défiler la vue Accueil chaque fois que vous souhaitez l'utiliser.

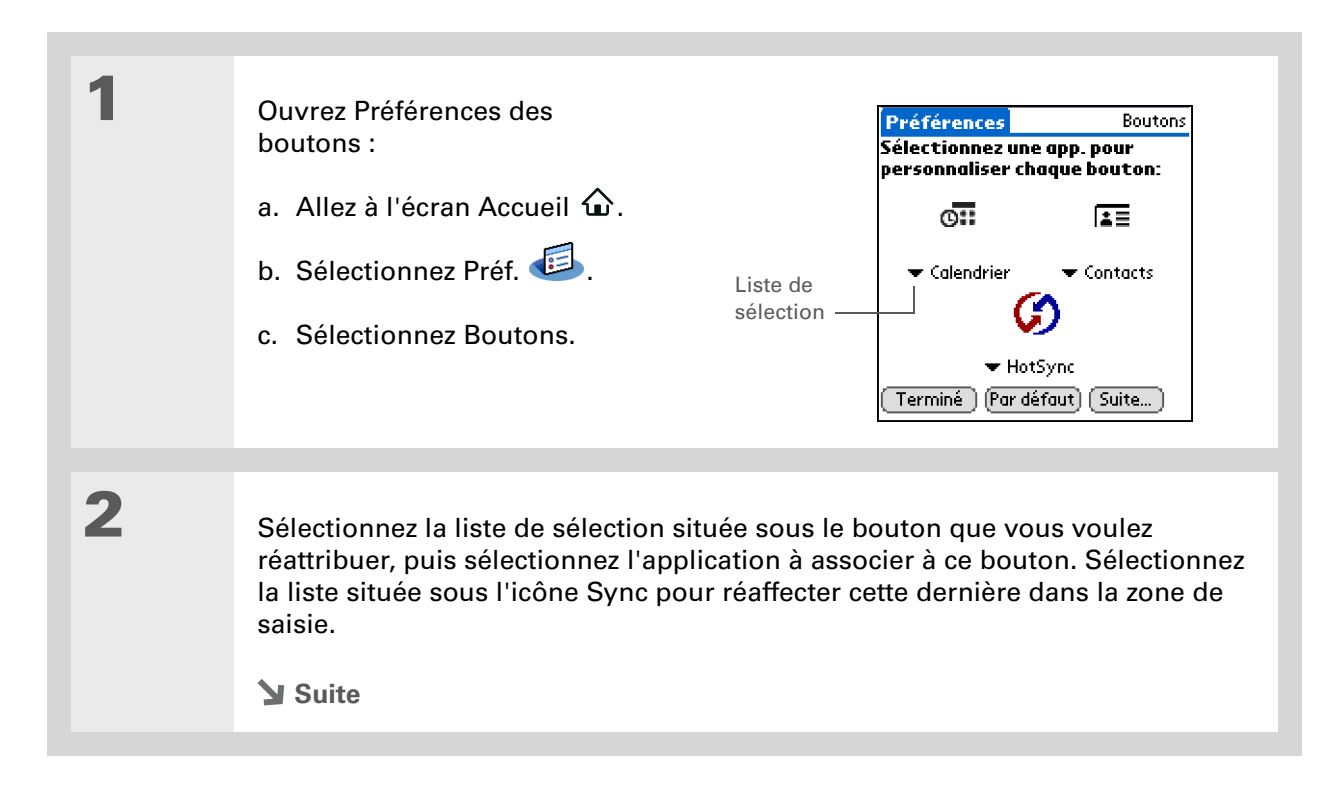

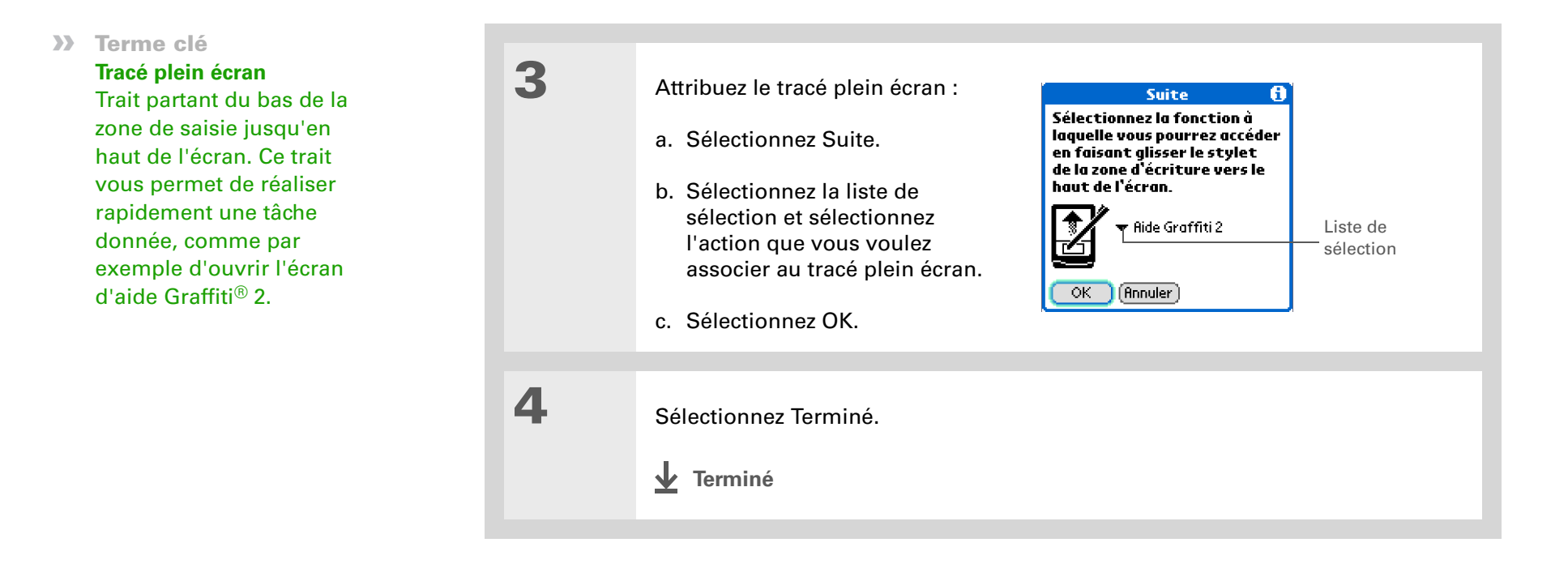

 Le saviez-vous ?
 La ville sélectionnée apparaît également comme ville principale dans l'<u>Horloge</u> <u>universelle</u>.

# Configuration de la date et l'heure

Vous pouvez configurer la date, l'heure et la ville pour toutes les applications de votre ordinateur de poche qui requièrent ces informations. Vous avez également la possibilité de sélectionner le format sous lequel la date, l'heure et les chiffres apparaissent.

#### Sélection d'une ville

Vous pouvez configurer la date et l'heure en fonction de l'endroit où vous vous trouvez. Lorsque vous changez de fuseau horaire, il vous suffit de modifier le paramètre de ville afin de réinitialiser rapidement la date et l'heure. Les heures entrées pour vos rendez-vous ne sont pas modifiées - pas d'ajustements à effectuer. Nous vous conseillons donc d'entrer un événement sur la base du fuseau horaire dans lequel vous vous trouverez le jour de cet événement.

| 1 | Ouvrez l'option Date et heure de<br>l'écran Préférences :<br>a. Allez à l'écran Accueil û.<br>b. Sélectionnez Préf.<br>c. Sélectionnez Date et heure. | Préférences     Date et heure       Ville: ▼ Paris       Définir la date:     8/3/04       Régler l'heure:     12:56 |
|---|----------------------------------------------------------------------------------------------------|----------------------------------------------------------------------------------------------------|
|   | Suite                                                                                                    | (Terminé)                                                                                                    |

| <ul> <li>Conseil</li> <li>Vous pouvez modifier le<br/>nom de la ville et entrer<br/>celui de la ville dans<br/>laquelle vous habitez.<br/>Sélectionnez le champ du<br/>nom et modifiez le nom<br/>de la ville.</li> <li>Conseil</li> <li>Si vous procédez à la<br/>synchronisation avec<br/>Outlook sur votre<br/>ordinateur, vous pouvez<br/>également <u>sélectionner</u>.<br/><u>un fuseau horaire</u> au<br/>moment de la création<br/>d'un événement dans<br/>Calendrier.</li> </ul> | 2 Sélect<br>a. Sél<br>Vill<br>dar<br>vou<br>inté<br>l'ét<br>Vou<br>pro<br>la l<br>b. Sél<br>c. Cho<br>d. Sél<br>e. Sél | ionnez l'emplacement :<br>ectionnez la liste de sélection<br>e, puis sélectionnez une ville<br>ns votre fuseau horaire. Si<br>us trouvez la ville qui vous<br>éresse dans la liste, passez à<br>ape 3.<br>us ne trouvez pas de ville<br>oche ? Sélectionnez Modifier<br>iste, et suivez les étapes b-e.<br>ectionnez Ajouter.<br>oisissez une ville dans votre fuse<br>ectionnez OK de nouveau, puis | Modifier la ville       Champ Nom         Nom: Carcassonne       Champ Nom         Fuseau horaire:       Etats-Unis (Pac.         Emplac.:       37°46'N 122°25'W |
|----------------------------------------------------------------------------------------------------|----------------------------------------------------------------------------------------------------|----------------------------------------------------------------------------------------------------|----------------------------------------------------------------------------------------------------|
|                                                                                                    | 3 Sélect<br>↓ Ter                                                                                                    | ionnez Terminé.<br><b>rminé</b>                                                                                                    |                                                                                                    |

#### Réinitialisation de la date et de l'heure

En général, vous n'aurez pas à réinitialiser la date et l'heure. Cependant, en cas de réinitialisation matérielle de votre ordinateur de poche vous devrez peut-être le faire.

| 1 | Ouvrez l'option Date et heure de<br>l'écran Préférences :<br>a. Allez à l'écran Accueil û.<br>b. Sélectionnez Préf. i.<br>c. Sélectionnez Date et heure.                                                                                         | Préférences Date et heure<br>Ville: → Paris<br>Définir la date: 8/3/04<br>Régler l'heure: 12:56                                                                                                    |
|---|----------------------------------------------------------------------------------------------------|----------------------------------------------------------------------------------------------------|
| 2 | <u>Sélectionnez la ville</u> .<br><b>`</b> Suite                                                                                                    |                                                                                                    |
| 3 | <ul> <li>Configurez la date :</li> <li>a. Sélectionnez la zone Définir la date.</li> <li>b. Sélectionnez l'année en cours à l'aide des flèches.</li> <li>c. Sélectionnez le mois en cours.</li> <li>d. Sélectionnez le jour en cours.</li> </ul> | Définir la date         Jan       Fiè       Fiè         Jan       Fiè       Mar       Avr       Mai       Jui         Jui       Roû       Sep       Oct       Nov       Déc       E         L       M       J       V       S       D       de l'année         1       2       3       4       5       6       7       8       9       10       11         12       13       14       15       16       17       18       19       20       21       22       32       31         Annuler       Aujourd'hui       Annuler       Aujourd'hui       Annule       Annule |

| 4 | <ul> <li>Configurez l'heure :</li> <li>a. Sélectionnez la zone Régler l'heure.</li> <li>b. Sélectionnez les cases des heures et des minutes, puis sélectionnez les flèches pour les modifier.</li> <li>c. Sélectionnez AM ou PM, puis sélectionnez OK.</li> <li>REMAROUE Si vous utilisez un format d'horloge 24 heures, les options AM et PM n'apparaîtront pas.</li> </ul> | Régler l'heure   15 : 2 1 |  |
|---|----------------------------------------------------------------------------------------------------|---------------------------|--|
| 5 | Sélectionnez Terminé.                                                                                                    |                           |  |

#### Sélection des formats pour les dates, les heures et les chiffres

Peut-être préférez-vous utiliser un affichage 24 heures ou encore afficher les dates par mois ou année ? L'option Formats de l'écran Préférences vous permet de modifier ces paramètres et de les définir pour toutes les applications de votre ordinateur de poche.

Vous pouvez choisir en toute facilité les formats prédéfinis, en fonction des zones géographiques où vous pourriez utiliser votre ordinateur de poche. Par exemple, en France, l'heure est généralement exprimée selon un format de 24 heures. Aux Etats-Unis, en revanche, elle est exprimée sur 12 heures et suivie du suffixe AM ou PM. Vous pouvez utiliser les formats prédéfinis ou les modifier en fonction de vos préférences personnelles.

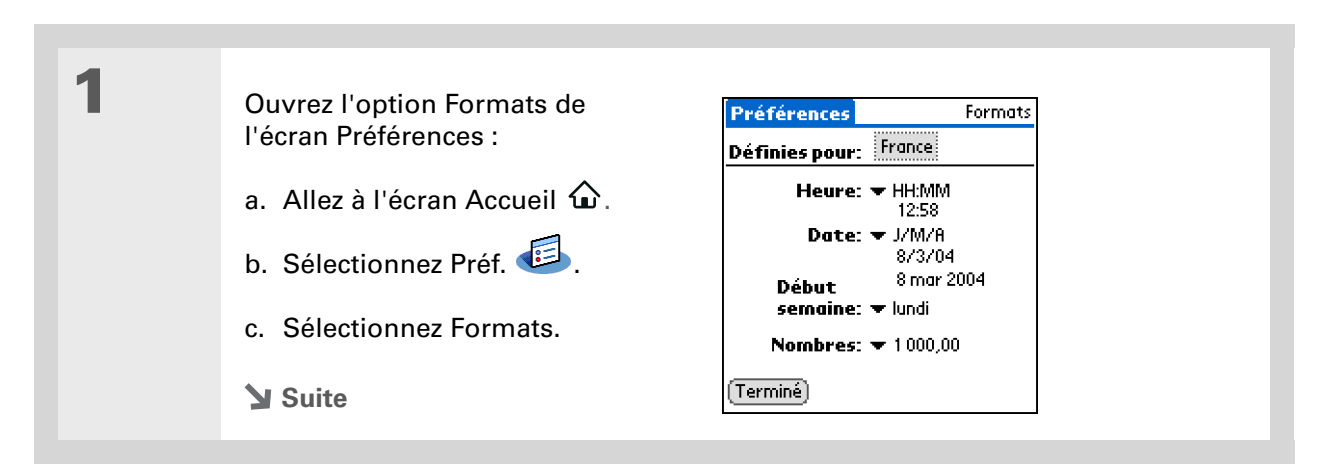

Le paramètre de pays ne modifie que l'apparence de la date et de l'heure. Il ne configure pas l'heure du pays en question sur votre ordinateur de poche. Pour ce faire, allez sur les <u>préférences de</u> <u>date et d'heure</u> ou sur l'<u>Horloge universelle</u>.

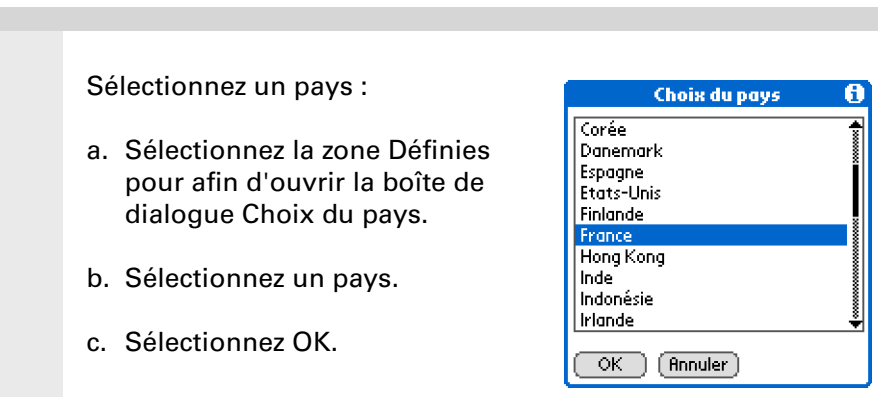

### 3

Δ

2

[&] FACULTATIF Personnalisez l'un des formats prédéfinis suivants :

**Heure** Permet de choisir un affichage de l'heure sur 12 heures ou 24 heures ainsi que le symbole qui sépare les chiffres.

**Date** Permet de contrôler l'ordre dans lequel le jour, le mois et l'année apparaissent et le symbole qui sépare les segments.

**Début semaine** Permet de choisir le dimanche ou le lundi comme premier jour de la semaine pour les applications.

**Nombres** Permet de choisir les symboles utilisés pour la décimale et les milliers.

Sélectionnez Terminé.

Terminé

Vous ne pouvez pas utiliser Notes lorsque l'écriture plein écran est activée.

# Personnalisation de la méthode utilisée pour saisir des informations

Votre ordinateur de poche vous permet de choisir la méthode à utiliser pour la saisie d'informations. Vous pouvez choisir la zone de saisie (la zone où vous allez tracer les caractères Graffiti<sup>®</sup> 2), sélectionner les tracés Graffiti 2 et créer des raccourcis pour faciliter la saisie d'informations.

#### Choix de la zone de saisie

Vous pouvez tracer des caractères Graffiti 2 dans la **zone de saisie** ou activer la Zone d'écriture dans les Préférences et utiliser la totalité de l'écran pour l'écriture Graffiti 2 ; vous n'avez pas à écrire dans la zone de saisie.

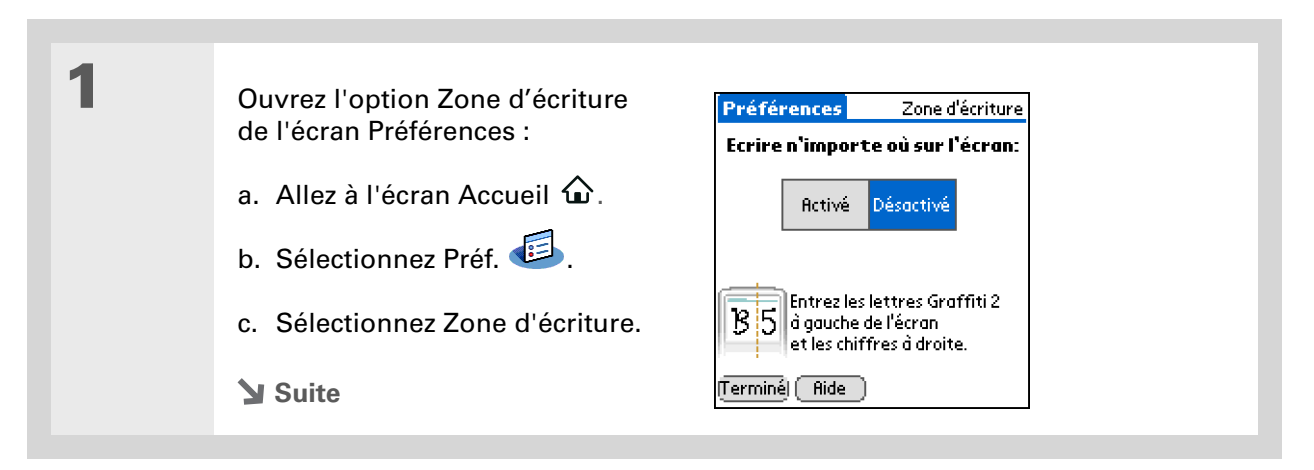

#### [!] Avant de commencer

Activez les Préférences de la Zone d'écriture, comme indiqué dans la section précédente.

**\*** Conseil

Lorsque vous avez tracé un caractère, votre ordinateur de poche interprète une pression rapide sur l'écran comme un point. Si vous voulez appuyer sur un bouton, attendez guelgues secondes ou désactivez de facon temporaire l'écriture sur la totalité de l'écran en appuyant sur la case grisée dans le coin inférieur droit. La case est remplacée par un contour et les Préférences de la zone d'écriture sont désactivées.

2

Appuyez sur l'une des options suivantes, puis sélectionnez Terminé.

**Activé** Permet d'activer la zone d'écriture sur la totalité de l'écran. Si vous choisissez cette option, une case à cocher apparaît ; vous pouvez choisir si vous voulez ou non voir vos tracés lorsque vous écrivez.

**Désactivé** Permet de désactiver la zone d'écriture sur la totalité de l'écran. Si vous choisissez cette option, vous devez utiliser la zone de saisie pour l'écriture Graffiti 2.

Terminé

#### Utilisation de la zone d'écriture sur la totalité de l'écran

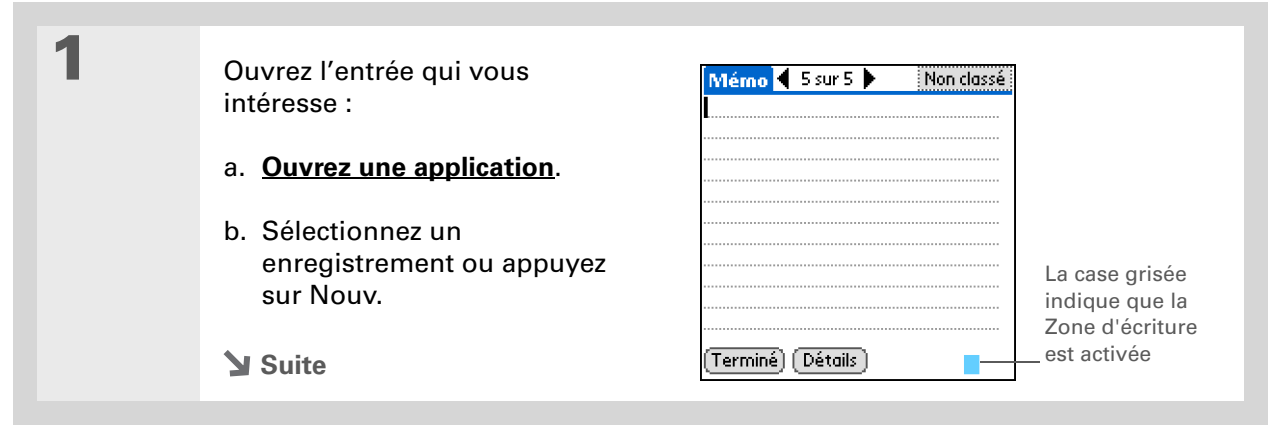

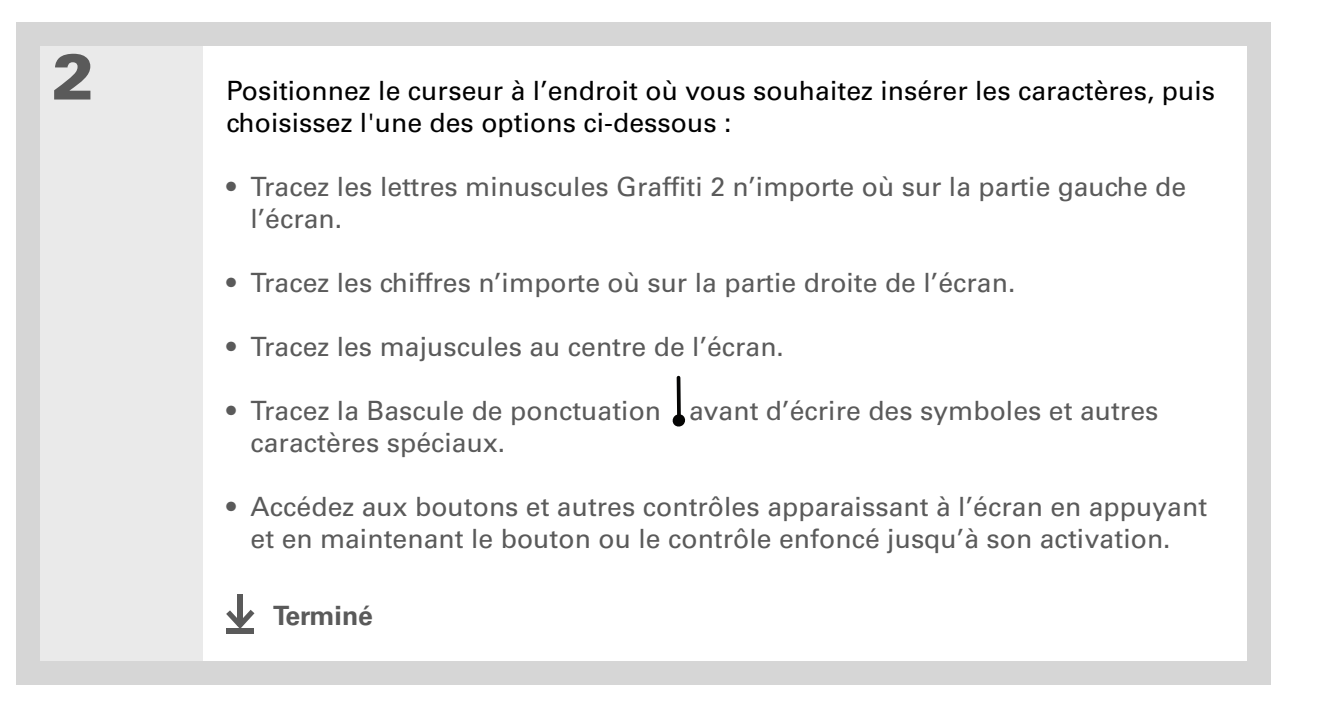

#### Personnalisation des tracés Graffiti<sup>®</sup> 2

Il existe plusieurs façons de tracer certains caractères Graffiti 2. L'écran Préférences Graffiti 2 permet de sélectionner une autre forme de tracé pour ces caractères.

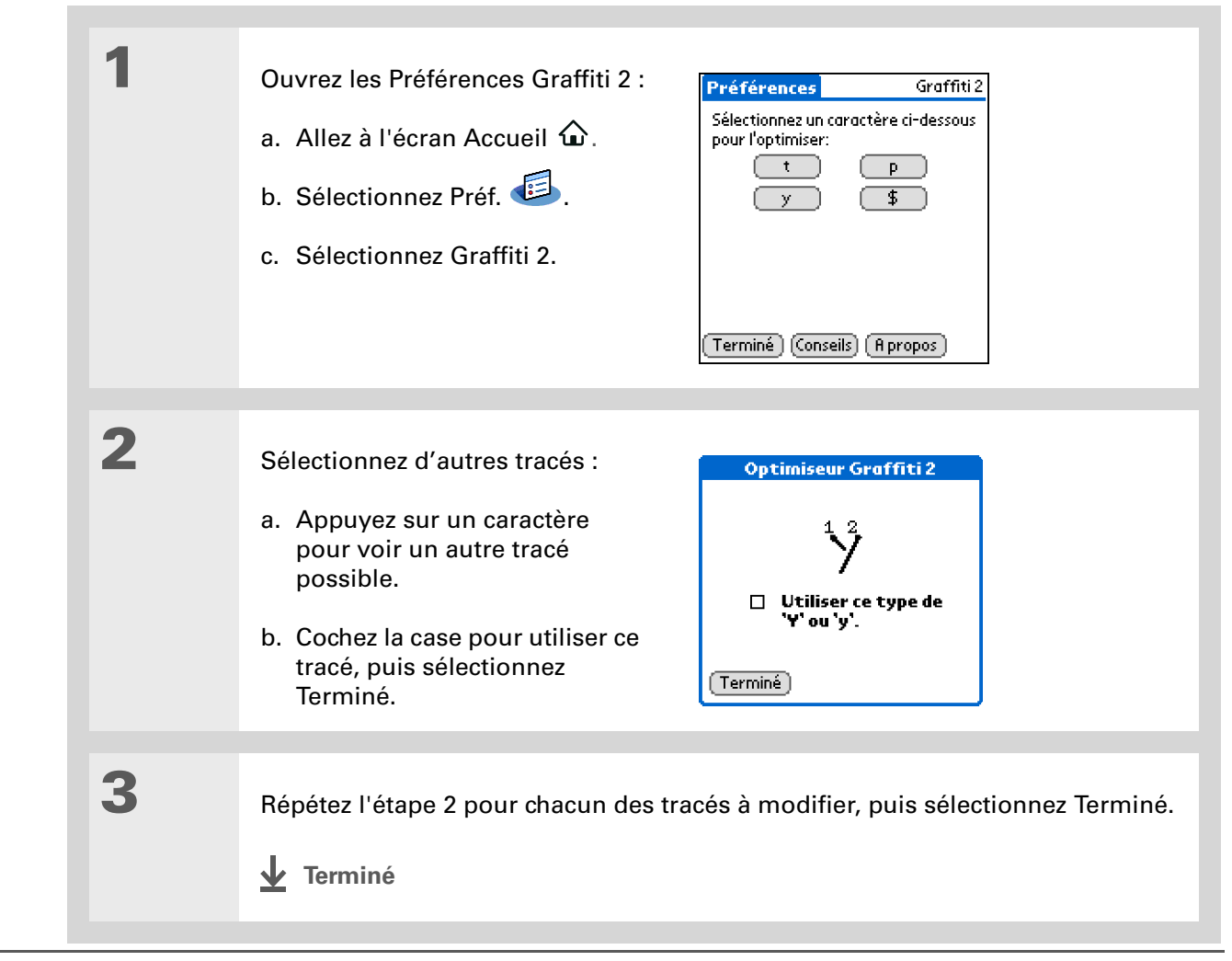

Vous pouvez ajouter un caractère d'espacement après le dernier mot du texte du raccourci. Ce dernier sera ainsi automatiquement suivi d'un espace.

#### **\*** Conseil

Pour apprendre à utiliser les raccourcis pour la saisie d'informations, consultez <u>Ecriture de</u> <u>raccourcis Graffiti 2</u>.

#### - Le saviez-vous ?

Lorsque vous procédez à une synchronisation, vos raccourcis sont sauvegardés sur votre ordinateur de bureau.

#### **\*** Conseil

Le texte du raccourci peut contenir au maximum 45 caractères. Cela vous permet d'enregistrer un mot dont vous ne vous souvenez jamais de l'orthographe ou une adresse e-mail complexe.

#### **Configuration de raccourcis**

Vous voulez simplifier la saisie d'informations sur votre ordinateur de poche ? Les raccourcis vous permettent de définir des abréviations pour les mots, lettres ou chiffres que vous utilisez fréquemment. Vous pouvez utiliser vos raccourcis chaque fois que vous saisissez des informations à l'aide de l'écriture Graffiti 2.

| 1 | <ul> <li>Ouvrez l'option Raccourcis de l'écran Préférences :</li> <li>a. Allez à l'écran Accueil û.</li> <li>b. Sélectionnez Préf. <sup>[]</sup>.</li> <li>c. Sélectionnez Raccourcis.</li> </ul>                                                                                                    | Préférences       Raccourcis         de - Déjeuner       dht - [Cachet horodateur]         di - Dîner       dt - [Cachet dateur]         ht - [Cachet dateur]       ht - [Cachet horaire]         pd - Petit déjeuner       re - Réunion         Terminé       Nouv.)       Modifier |
|---|----------------------------------------------------------------------------------------------------|----------------------------------------------------------------------------------------------------|
| 2 | <ul> <li>Créez un raccourci :</li> <li>a. Sélectionnez Nouv.</li> <li>b. Sur la ligne Nom du raccourci, saisissez l'abréviation à utiliser.</li> <li>c. Sur la(les) ligne(s) Texte du raccourci, entrez le texte à afficher lors de la saisie des caractères du raccourci.</li> <li>d. Sélectionnez OK, puis Terminé.</li> <li>Terminé</li> </ul> | Entrée du raccourci (†)<br>Nom du raccourci:<br>dht<br>Texte du raccourci:<br>@DTS<br>OK Annuler                                                                                                    |

Pour supprimer un raccourci, ouvrez les préférences de raccourci et sélectionnez le raccourci. Sélectionnez Suppr., OK, puis Terminé.

#### **Modification des raccourcis**

Vous pouvez modifier à tout moment un raccourci que vous avez créé.

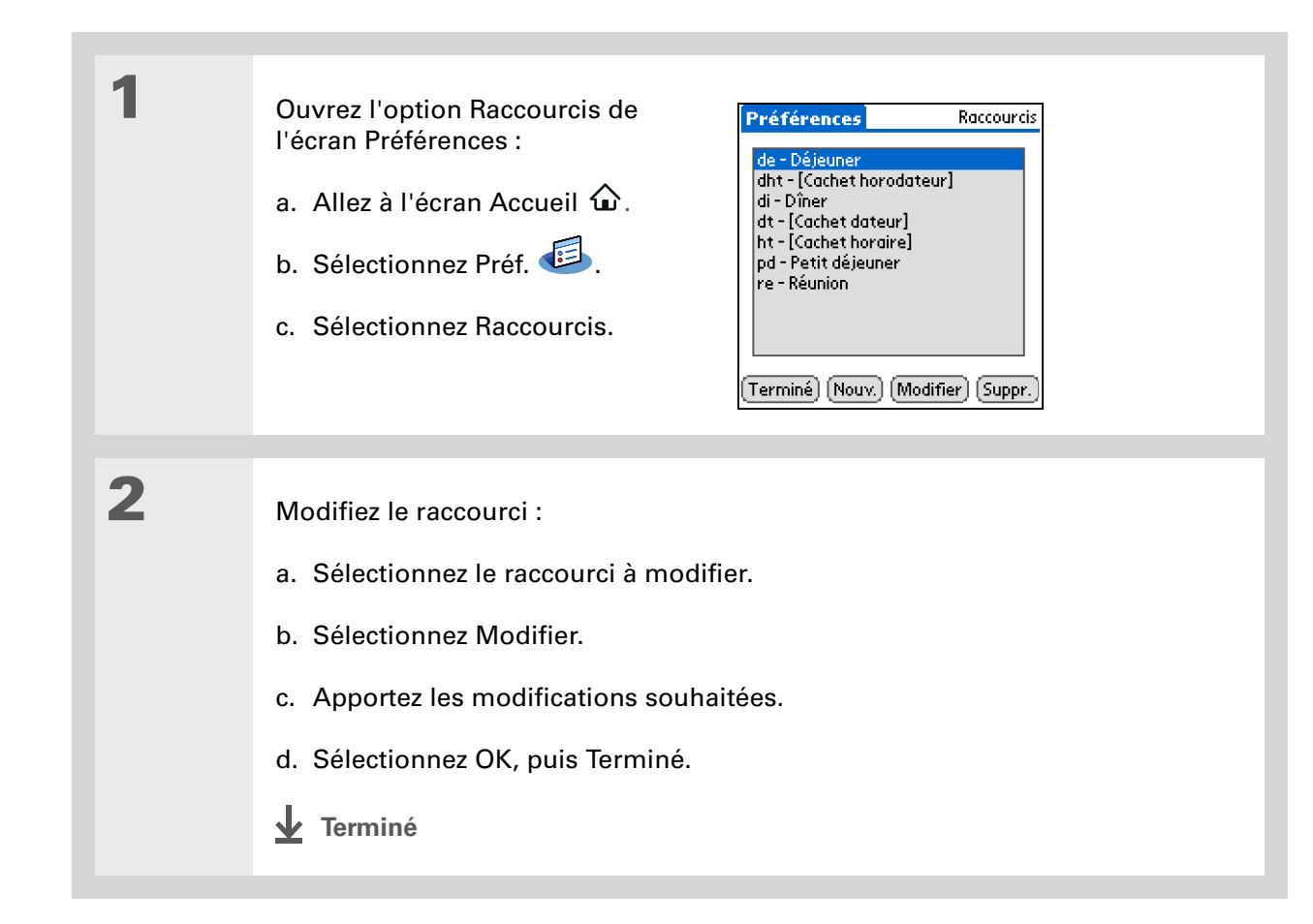
#### >> Terme clé

**Ecran tactile** Autre désignation de l'écran de votre ordinateur de poche et de ses circuits internes, lui permettant de répondre aux pressions sur l'écran.

#### **\*** Conseil

Si votre écran ne répond pas à vos manipulations, utilisez le Navigateur pour ouvrir les préférences de l'écran tactile.

#### >> Terme clé

**Calibrage** Processus permettant d'aligner l'écran tactile de votre ordinateur de poche de façon à vous permettre d'obtenir le résultat escompté lorsque vous appuyez sur un élément de l'écran.

### Résolution des problèmes liés à l'écran tactile

Votre écran ne répond pas lorsque vous appuyez dessus ? Vous n'obtenez pas les résultats escomptés ? Il se peut par exemple que, lorsque vous appuyez sur l'icône de clavier numérique, ce soit la boîte de dialogue de recherche qui s'ouvre à la place. Si ce genre de problème se produit, il est temps d'aligner l'écran.

| 1 | <ul> <li>Ouvrez l'option Ecran tactile de l'écran Préférences :</li> <li>a. Allez à l'écran Accueil û.</li> <li>b. Sélectionnez Préf. is.</li> <li>c. Sélectionnez Ecran tactile.</li> </ul>                                                                |
|---|----------------------------------------------------------------------------------------------------|
| 2 | <ul> <li>Appuyez sur les cibles à l'écran le plus précisément possible, puis sélectionnez Terminé.</li> <li>▶ REMARQUE Vous devez appuyer sur trois cibles au minimum et peut-être davantage si vous n'êtes pas assez précis.</li> <li>▶ Terminé</li> </ul> |

#### **\*** Conseil

Vous pouvez choisir différents types de sons pour le Calendrier, les Tâches et l'Horloge universelle. Allez dans l'application, <u>ouvrez le</u> <u>menu Options</u> et sélectionnez Préférences.

# Sélection des paramètres de son

Le volume sonore est trop faible, ou trop fort ? Vous pouvez paramétrer les volumes sonores utilisés pour le système, les jeux et les alarmes ; vous avez également la possibilité de désactiver totalement le son en utilisant le profil Silencieux.

| 1 | <ul> <li>Ouvrez l'option Sons et alertes de l'écran Préférences :         <ul> <li>Allez à l'écran Accueil  <ul></ul></li></ul></li></ul>                                                                                                    |
|---|----------------------------------------------------------------------------------------------------|
| 2 | Sélectionnez Personn. ou Silencieux.                                                                                                    |
| 3 | Si vous avez choisi Personn. à l'étape 2, appuyez sur les listes de sélection Son<br>du système, Son des jeux et Son d'alarme pour choisir le volume à appliquer à<br>chaque son ; sélectionnez ensuite Terminé.<br>Si vous avez choisi Silencieux à l'étape 2, sélectionnez Terminé. |

**Le saviez-vous** ?

Si vous <u>utilisez les</u> <u>préférences de sécurité</u> pour arrêter et verrouiller votre ordinateur de poche avec un mot de passe, vos informations de propriétaire s'afficheront lorsque vous sélectionnerez le bouton Propriétaire lors de la prochaine mise sous tension de votre

ordinateur de poche.

#### **\*** Conseil

Si vous avez configuré un mot de passe dans l'option Sécurité de l'écran Préférences, vous devez sélectionnez Débloquer et saisir votre mot de passe pour modifier vos informations de propriétaire.

# Saisie de vos informations de propriétaire

Ces informations peuvent s'avérer nécessaires si une personne veut vous contacter en cas de perte de votre ordinateur de poche (si la batterie est suffisante pour l'allumer). Par défaut, l'écran des préférences relatives au propriétaire contient les informations entrées lors de l'installation du CD et de la configuration de l'ordinateur de poche, mais vous pouvez ajouter des informations ou les modifier. Les informations concernant le propriétaire n'incluent pas votre nom d'utilisateur ou vos mots de passe.

| 1 | Ouvrez l'option Propriétaire de<br>l'écran Préférences :<br>a. Allez à l'écran Accueil û.<br>b. Sélectionnez Préf. i.<br>c. Sélectionnez Propriétaire. | Préférences       Propriétaire         Propriétaire de cet ordinateur de poche: |
|---|----------------------------------------------------------------------------------------------------|---------------------------------------------------------------------------------|
| 2 | Saisissez un texte ou modifiez-le, p                                                                                                    | ouis sélectionnez Terminé.                                                      |

## Economie de la batterie

Vous pouvez économiser la batterie en configurant l'option Alimentation de l'écran Préférences et en activant le verrouillage pour empêcher l'ordinateur de poche de se mettre accidentellement en marche.

**REMARQUE** La mémoire de votre ordinateur de poche est conçue pour conserver vos informations même si la batterie est déchargée au point que vous ne puissiez plus allumer votre ordinateur de poche. Lorsque vous rechargez votre ordinateur de poche, toutes les informations enregistrées doivent s'y trouver.

### Sélection de paramètres d'économie d'énergie

L'option Alimentation de l'écran Préférences vous permet de définir les options de consommation d'énergie.

| 1 | Ouvrez l'option Alimentation de<br>l'écran Préférences :<br>a. Allez à l'écran Accueil û.<br>b. Sélectionnez Préf.<br>c. Sélectionnez Alimentation. | Préférences       Alimentation         Arrêt auto<br>après: ▼ 2 minutes         Allumé pendant<br>le chargement: ▼ Désactivé         Réception IR: ▼ Désactivé |
|---|----------------------------------------------------------------------------------------------------|----------------------------------------------------------------------------------------------------|
|   | Suite                                                                                                    | (Terminé)                                                                                                    |

2

Sélectionnez les listes de sélection pour modifier l'un des paramètres suivants, puis sélectionnez Terminé.

**Arrêt auto après** Vous pouvez sélectionner l'intervalle de temps après lequel votre ordinateur de poche se met automatiquement hors tension après une période d'inactivité : 30 secondes, 1 minute, 2 minutes ou 3 minutes.

**Allumé pendant le chargement** Vous pouvez choisir de laisser ou non votre ordinateur de poche allumé en continu lorsqu'il est raccordé au chargeur CA. Si cette option est désactivée, vous pouvez allumer votre ordinateur de poche lorsqu'il est sous tension, mais il s'éteindra automatiquement après une période d'inactivité.

**Réception IR** Vous pouvez choisir de recevoir ou non des informations transmises par infrarouge sur votre ordinateur de poche. Si vous activez ce paramètre, vous pourrez recevoir des informations par infrarouge ; si vous le désactivez, cela sera impossible.

Terminé

#### **\*** Conseil

Quand le verrouillage est activé, votre ordinateur de poche ne répond pas lorsque vous appuyez sur les boutons du panneau frontal de votre ordinateur de poche. Pour réactiver votre ordinateur de poche, appuyez sur le bouton marche/arrêt, puis appuyez sur Désactiver le verrouillage.

+ Le saviez-vous ?

Vous pouvez utiliser les Préférences du propriétaire pour saisir votre nom, votre adresse et votre numéro de téléphone. Si vous activez également les Paramètres de sécurité, les informations de propriétaire de votre ordinateur de poche s'affichent lorsque vous le mettez sous tension. Ces informations peuvent permettre de vous contacter si vous perdez votre ordinateur de poche.

#### Empêcher votre ordinateur de poche de s'allumer accidentellement

Votre ordinateur de poche se met accidentellement en marche dans votre mallette, votre poche ou votre sac à main ? Vous pouvez verrouiller les boutons du panneau frontal de votre ordinateur de poche pour résoudre ce problème et éviter de décharger la batterie.

| • | <ul> <li>Ouvrez l'option Verrouillage de l'écran Préférences :</li> <li>a. Allez à l'écran Accueil û.</li> <li>b. Sélectionnez Préf. I.</li> <li>c. Sélectionnez Verrouillage.</li> </ul> | Préférences     Verrouillage       Activation du verrouillage :     Jamais       Automatique     Manuel       Le verrouillage empêche     l'activation de l'ordinateur de poche       l'activation de l'ordinateur de poche     en cas d'une pression accidentelle sur       un bouton ou une touche.     Terminé |
|---|----------------------------------------------------------------------------------------------------|----------------------------------------------------------------------------------------------------|
| 2 | Sélectionnez l'un des paramètres s<br>Jamais Le verrouillage est désact                                                                                                    | suivants, puis Terminé.<br>tivé.                                                                                                    |
|   | votre ordinateur de poche hors ter<br>passe en mode veille.<br>Manuel Le verrouillage est activé<br>marche/arrêt jusqu'au signal sonor                                                    | alorsque vous maintenez enfoncé le bouto<br>re vous confirmant qu'il est activé.                                                                                                    |
|   |                                                                                                    |                                                                                                    |

#### >> Terme clé

**FAI** Fournisseur d'accès à Internet. Il s'agit là du service que vous utilisez pour vous connecter à Internet (AOL, CompuServe ou Earthlink, par exemple).

#### **Le saviez-vous** ?

Vous ne pouvez pas renommer ou supprimer les paramètres de connexion prédéfinis.

# Connexion de votre ordinateur de poche à d'autres périphériques

L'option Connexion de l'écran Préférences vous permet de connecter votre ordinateur de poche à d'autres périphériques. Vous pouvez utiliser les paramètres de connexion prédéfinis, modifier les paramètres prédéfinis ou créer vos propres paramètres de connexion. La liste des connexions prédéfinies varie en fonction des applications que vous avez ajoutées à votre ordinateur de poche.

Vous pouvez par exemple créer une connexion entre le port IR de votre ordinateur de poche et un modem de façon à pouvoir vous connecter à votre fournisseur d'accès Internet ou au réseau de l'entreprise.

### Modification des paramètres de connexion prédéfinis

Les étapes détaillées ci-dessous vous permettent d'ajuster la vitesse de communication dans le paramètre de connexion prédéfini IR au PC/Ordinateur. Vous pouvez modifier de façon similaire les autres paramètres.

| 1 | Ouvrez l'option Connexion de l'écran Préférences :<br>a. Allez à l'écran Accueil û.<br>b. Sélectionnez Préf. 🕖.                                                                                                    |
|---|----------------------------------------------------------------------------------------------------|
|   | c. Sélectionnez Connexion.                                                                                                    |
| 0 |                                                                                                    |
| 2 | Ouvrez la boîte de dialogue<br>Modifier la connexion :       Préférences Connexion<br>Connexions disponibles:         a. Sélectionnez la connexion<br>ModemPalm.       ModemPalm<br>Station/Câble<br>IR au PC/Ordinateur         b. Sélectionnez Modifier.       Terminê Nouv. Modifier Suppr. |

| 3 | Modifiez la vitesse :<br>a. Sélectionnez Détails.                                                                                                    |                                                                                                    |
|---|----------------------------------------------------------------------------------------------------|----------------------------------------------------------------------------------------------------|
|   | <ul> <li>b. Sélectionnez la liste de sélection Vites<br/>approprié.</li> </ul>                                                                                                    | sse, puis choisissez le paramètre                                                                                                    |
|   | c. Sélectionnez OK.                                                                                                    |                                                                                                    |
|   | d. Sélectionnez OK de nouveau, puis Te                                                                                                    | rminé.                                                                                                    |
|   | Modifier la connexion (1)<br>Nom: ModemPalm<br>Se connecter<br>au: → Modem<br>Via: → Station/Câble<br>Via: → Station/Câble<br>Composer: → TouchTone™<br>Volume: → Faible<br>OK Annuler Détails | Détails       €         Vitesse: ▼ 57 600 bps       Pays: ▼ France         Ctrl flux: ▼ Automatique       Chaîne d'initialisation:         AT&FX4 |

#### **\*** Conseil

Pour supprimer une connexion que vous avez créée, sélectionnez-la dans les préférences de connexion, puis sélectionnez Suppr.

### Création de vos propres paramètres de connexion

Si les paramètres de connexion prédéfinis ne correspondent pas à vos besoins ou si vous utilisez déjà toutes les connexions fournies, vous pouvez créer une nouvelle connexion.

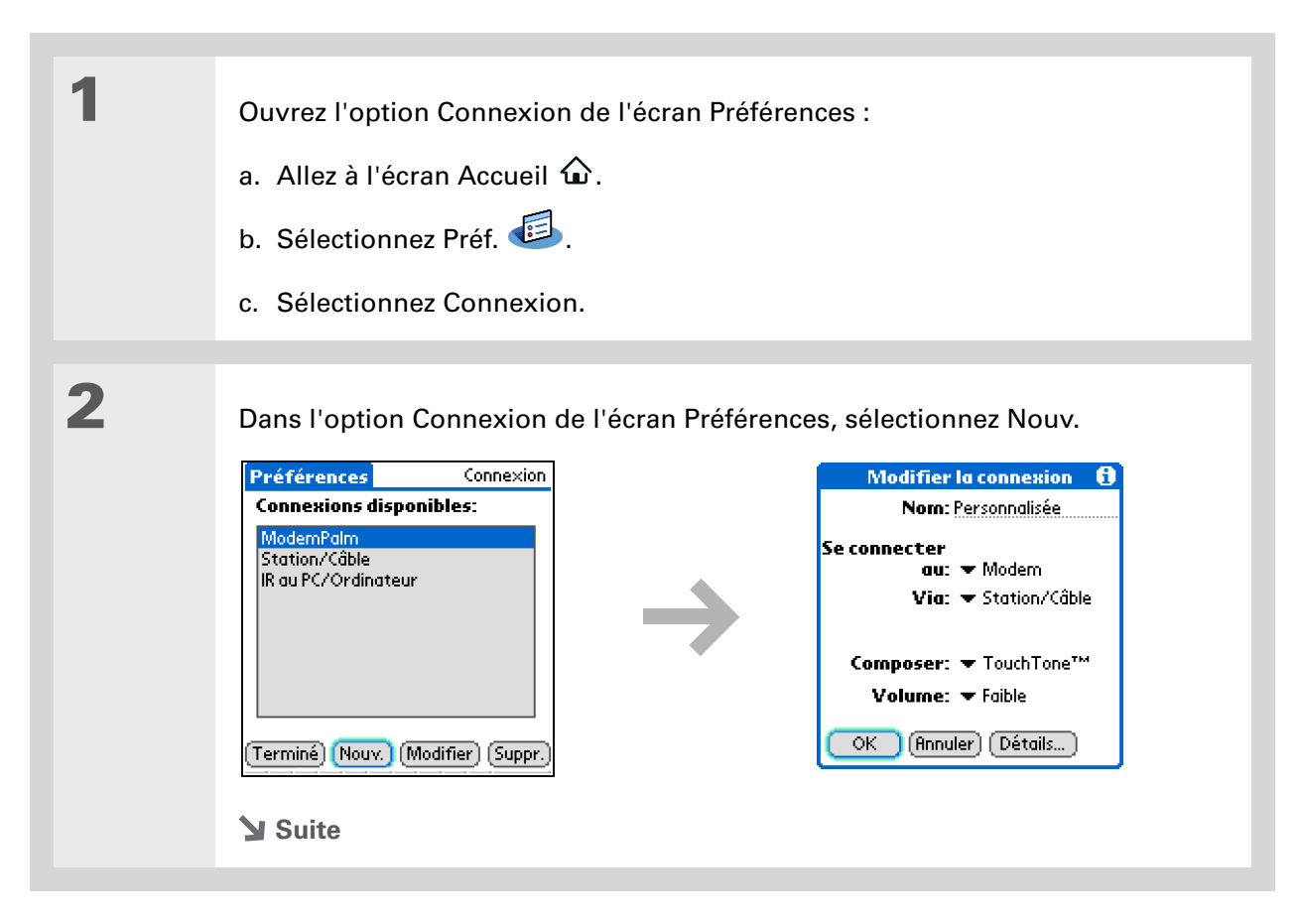

3

#### Saisissez les paramètres de base :

**Nom** Entrez le nom de votre connexion. Ce nom apparaîtra dans l'option Connexion de l'écran Préférences ; vous pourrez sélectionner votre connexion ultérieurement.

**Se connecter au** Sélectionnez le type de périphérique auquel vous voulez vous connecter : PC ou Modem.

**Via** Sélectionnez la méthode que vous voulez utiliser pour vous connecter au périphérique sélectionné : Station/Câble (câble de synchronisation USB fourni avec votre ordinateur de poche) ou Infrarouge (port IR de votre ordinateur de poche).

**REMARQUE** Les paramètres Composer et Volume n'apparaissent que si vous sélectionnez Modem comme paramètre de connexion.

**Composer** Choisissez une numérotation TouchTone<sup>™</sup> ou Cadran pour votre modem.

**Volume** Sélectionnez le volume du haut-parleur de votre modem : désactivé, faible, moyen ou fort.

Suite 🖌

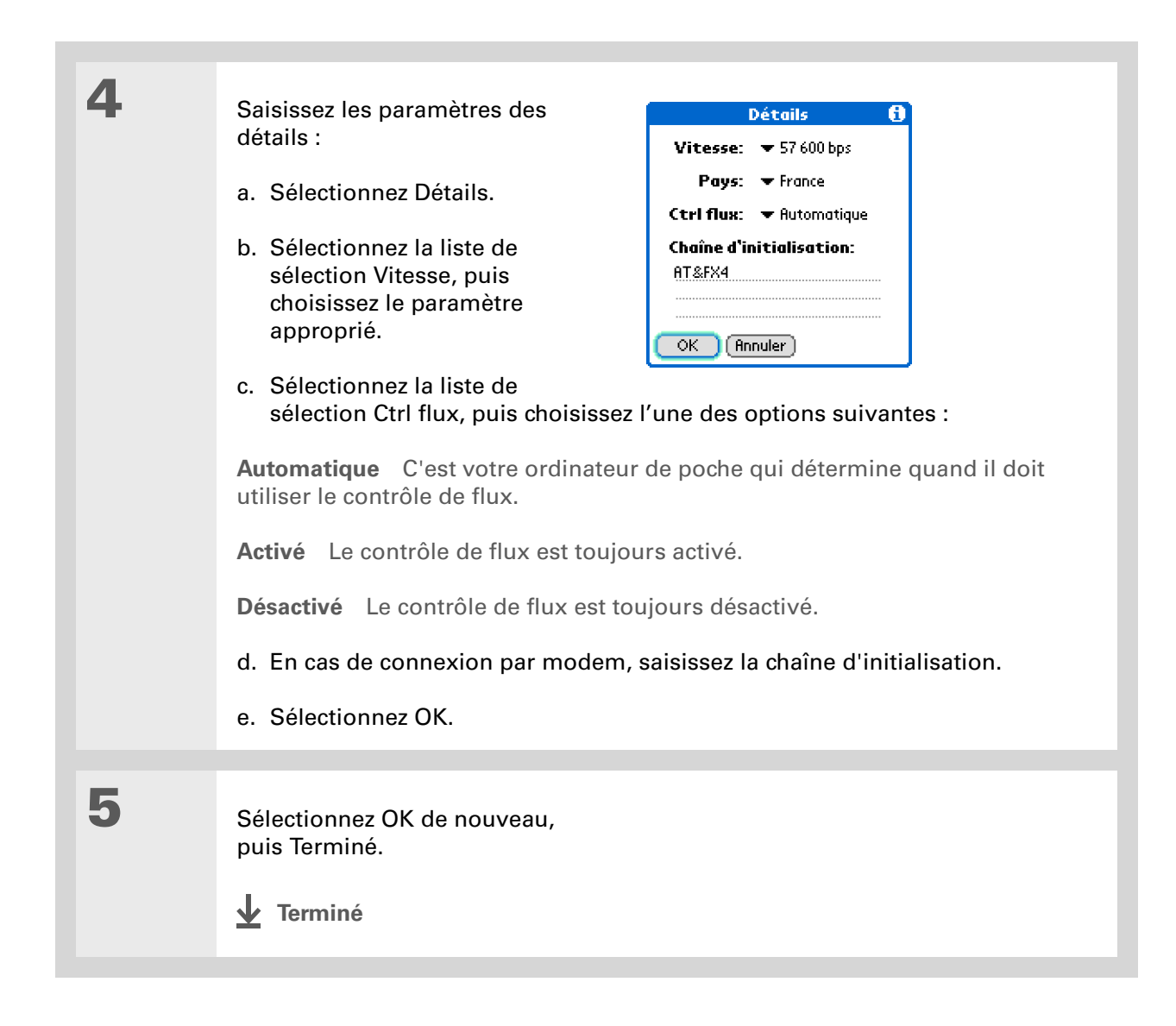

#### Assistance

Si vous rencontrez des problèmes avec la personnalisation ou toute autre fonction de votre ordinateur de poche, rendezvous sur <u>www.palm.com/</u> <u>support</u>.

# **Rubriques connexes**

Cliquez sur un lien ci-dessous pour en apprendre davantage sur les rubriques suivantes :

| <u>Votre</u><br>ordinateur de<br>poche | Emplacement de la zone de saisie et des autres commandes de votre<br>ordinateur de poche                                 |
|----------------------------------------|----------------------------------------------------------------------------------------------------|
| <b>Navigation</b>                      | Ouverture des applications                                                                                               |
|                                        | Utilisation des menus                                                                                                    |
| Saisie                                 | Saisie d'informations à l'aide de l'écriture Graffiti 2                                                                  |
|                                        | Saisie d'informations à l'aide de raccourcis                                                                             |
| <u>Confidentialité</u>                 | Verrouillage de votre ordinateur de poche à l'aide d'un mot de passe pour<br>assurer la confidentialité des informations |
| <u>Catégories</u>                      | Création de catégories pour organiser les applications et les informations                                               |
| <u>Horloge</u><br>universelle          | Affichage de la date et de l'heure dans d'autres villes                                                                  |

# Maintenance de votre ordinateur de poche

Votre ordinateur de poche a été conçu pour être résistant, fiable et opérationnel pendant plusieurs années sans aucun problème. Prendre soin de votre ordinateur de poche permet de veiller à son bon fonctionnement et de vous assurer qu'il est disponible lorsque vous en avez besoin.

## Règles à suivre et choses à éviter

Afin de protéger votre ordinateur de poche et d'obtenir de bonnes performances, suivez les indications suivantes.

### Règles à suivre

- Lorsque vous n'utilisez pas votre ordinateur de poche, conservez-le dans l'étui fourni.
- Pour appuyer sur l'écran, servez-vous uniquement du stylet ; n'utilisez pas de crayons, de stylos, de trombones ou autres objets pointus.
- Servez-vous uniquement du chargeur CA livré avec votre ordinateur de poche pour le charger.
- Gardez la batterie chargée.
- Gardez l'écran propre et sans poussière.
- Utilisez un chiffon doux et humide pour le nettoyage. Si vous devez nettoyer l'écran, utilisez un chiffon doux imbibé de liquide pour vitres dilué.

- Avant de connecter votre ordinateur de poche à un câble ou accessoire, vérifiez qu'il n'y a pas d'accumulation d'électricité statique.
- **Synchronisez** fréquemment de façon à conserver une copie de sauvegarde des informations importantes sur votre ordinateur de bureau.

#### Choses à éviter

[!] **IMPORTANT** N'ouvrez jamais votre ordinateur de poche. Il ne contient aucun composant réparable. Si vous tentez d'ouvrir votre ordinateur de poche, vous en annulez la garantie.

- Evitez de laisser tomber votre ordinateur de poche ou de le heurter violemment.
- Evitez de mettre votre ordinateur de poche dans les poches arrières de vos vêtements ; vous risquez de l'endommager en vous asseyant dessus.
- Votre ordinateur de poche ne doit pas être mouillé ; ne le laissez pas dans un endroit humide.
- N'exposez pas votre ordinateur de poche à des températures excessives (froid et chaud) ; ne le placez pas près d'un radiateur, ne le laissez pas dans le coffre d'une voiture et ne le placez pas en plein soleil près d'une fenêtre.
- N'utilisez pas votre ordinateur de poche si vous vous trouvez à une altitude très élevée (sauf si vous êtes dans un avion).

# Réinitialisation de votre ordinateur de poche

Il peut arriver que votre ordinateur de poche ne réagisse plus lorsque vous appuyez sur les boutons ou sur l'écran. Dans ce cas, vous devez le réinitialiser.

## **Réinitialisation logicielle**

Une réinitialisation logicielle signale à votre ordinateur de poche d'interrompre la tâche en cours et de redémarrer. Aucune de vos informations ne sera perdue. Après une réinitialisation logicielle, l'écran qui s'affiche vous permet de régler la date et l'heure si nécessaire.

Utilisez l'extrémité du stylet pour appuyer légèrement sur le bouton de réinitialisation au dos de votre ordinateur de poche.

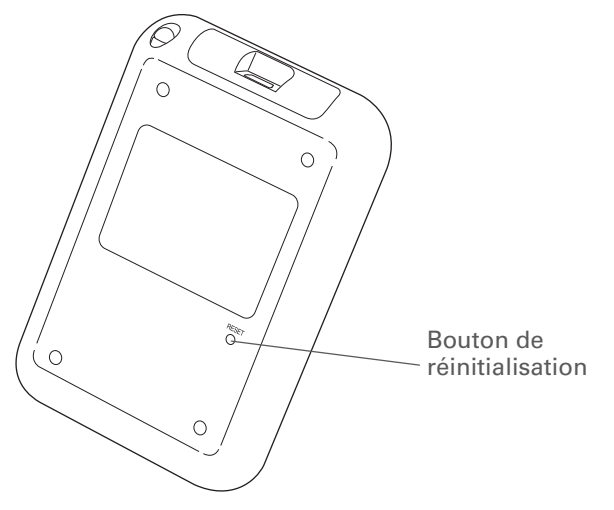

Si votre ordinateur de poche ne répond toujours pas à la suite de la réinitialisation logicielle, vous devez procéder à une réinitialisation matérielle.

## **Réinitialisation matérielle**

Procédez à une réinitialisation matérielle uniquement si la réinitialisation logicielle ne vous permet pas de résoudre le problème ou si vous souhaitez effacer toutes les informations de votre ordinateur de poche.

[!] IMPORTANT Une réinitialisation matérielle supprime tous les enregistrements et entrées stockés sur votre ordinateur de poche, y compris le nom d'utilisateur qui identifie l'ordinateur de poche. C'est pourquoi il est important de procéder souvent à la synchronisation des informations pour disposer d'une copie de sauvegarde à jour. Avant de procéder à une réinitialisation matérielle, procédez à une <u>synchronisation</u>.

| <ul> <li>Appuyez sur le bouton marche/arrêt et maintenez-le enfoncé.</li> <li>Sans relâcher ce bouton, appuyez légèrement avec l'extrémité du stylet (ou tout autre objet similaire <i>non pointu</i>) sur le bouton de réinitialisation situé dans une cavité du panneau arrière de votre ordinateur de poche.</li> </ul> |   |                                                                                                    |
|----------------------------------------------------------------------------------------------------|---|----------------------------------------------------------------------------------------------------|
| 2 Sans relâcher ce bouton, appuyez légèrement avec l'extrémité du stylet (ou tout autre objet similaire <i>non pointu</i> ) sur le bouton de réinitialisation situé dans une cavité du panneau arrière de votre ordinateur de poche.                                                                                       | 1 | Appuyez sur le bouton marche/arrêt et maintenez-le enfoncé.                                                                                                    |
| 2 Sans relâcher ce bouton, appuyez légèrement avec l'extrémité du stylet (ou tout autre objet similaire <i>non pointu</i> ) sur le bouton de réinitialisation situé dans une cavité du panneau arrière de votre ordinateur de poche.                                                                                       |   |                                                                                                    |
|                                                                                                    | 2 | Sans relâcher ce bouton, appuyez légèrement avec l'extrémité du stylet (ou tout autre objet similaire <i>non pointu</i> ) sur le bouton de réinitialisation situé dans une cavité du panneau arrière de votre ordinateur de poche. |
|                                                                                                    |   |                                                                                                    |
| 3 Attendez que le logo Palm Powered <sup>™</sup> apparaisse, puis relâchez le bouton marche/arrêt.                                                                                                    | 3 | Attendez que le logo Palm Powered <sup>™</sup> apparaisse, puis relâchez le bouton<br>marche/arrêt.                                                                                                    |

4 Lorsque le message vous avertissant de l'effacement de toutes les informations de votre ordinateur de poche apparaît, procédez de l'une des façons suivantes : • Appuyez sur la flèche Haut du Navigateur multidirectionnel pour terminer la réinitialisation et afficher l'écran tactile. • Appuyez sur n'importe quel autre bouton pour procéder à une réinitialisation logicielle. **Suite** 5 A l'invite, appuyez pour aligner l'écran puis sélectionnez la langue de votre ordinateur de poche. Vous verrez apparaître un écran affichant le logo Palm et une barre de progression. Tap the center of the target Tippen Sie auf die Mitte des Ziels English Select Language Toque en el centro del blanco Appuyez sur le centre de la cible Deutsch Sprache auswählen Toccare il centro del bersaglio Toque no centro do alvo Español Seleccionar idioma Français Sélection de la langue Seleziona lingua Italiano Selecione idioma Português О

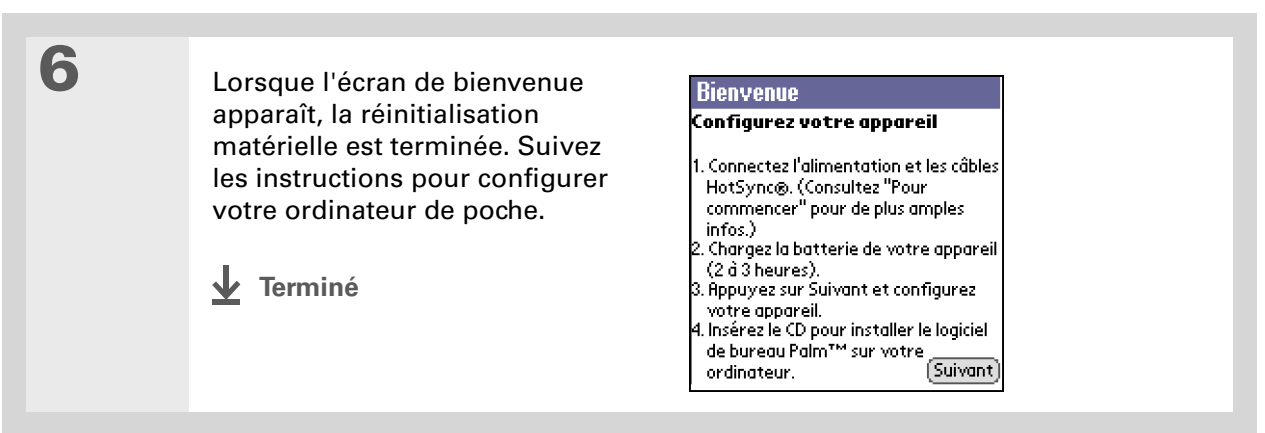

# Restauration des informations après une réinitialisation matérielle

Si vous avez procédé à une synchronisation avant la réinitialisation matérielle, vous pouvez immédiatement réintégrer vos informations sur votre ordinateur de poche. Il est cependant possible que vous ayez à entrer de nouveau vos **paramètres personnels**, ainsi que les **couleurs attribuées aux catégories** dans l'application Calendrier.

#### WINDOWS UNIQUEMENT

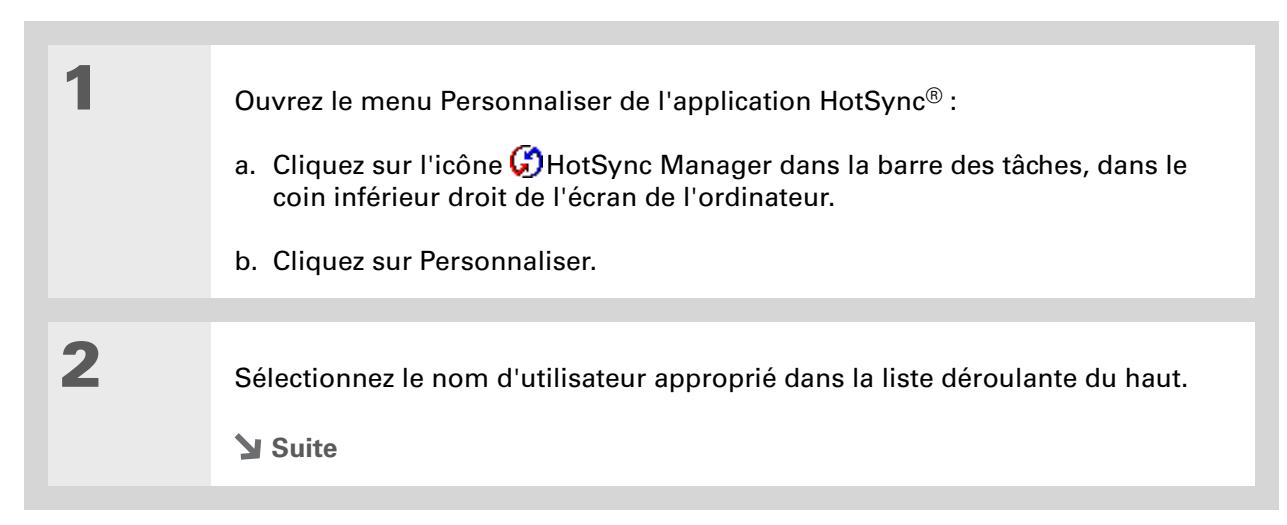

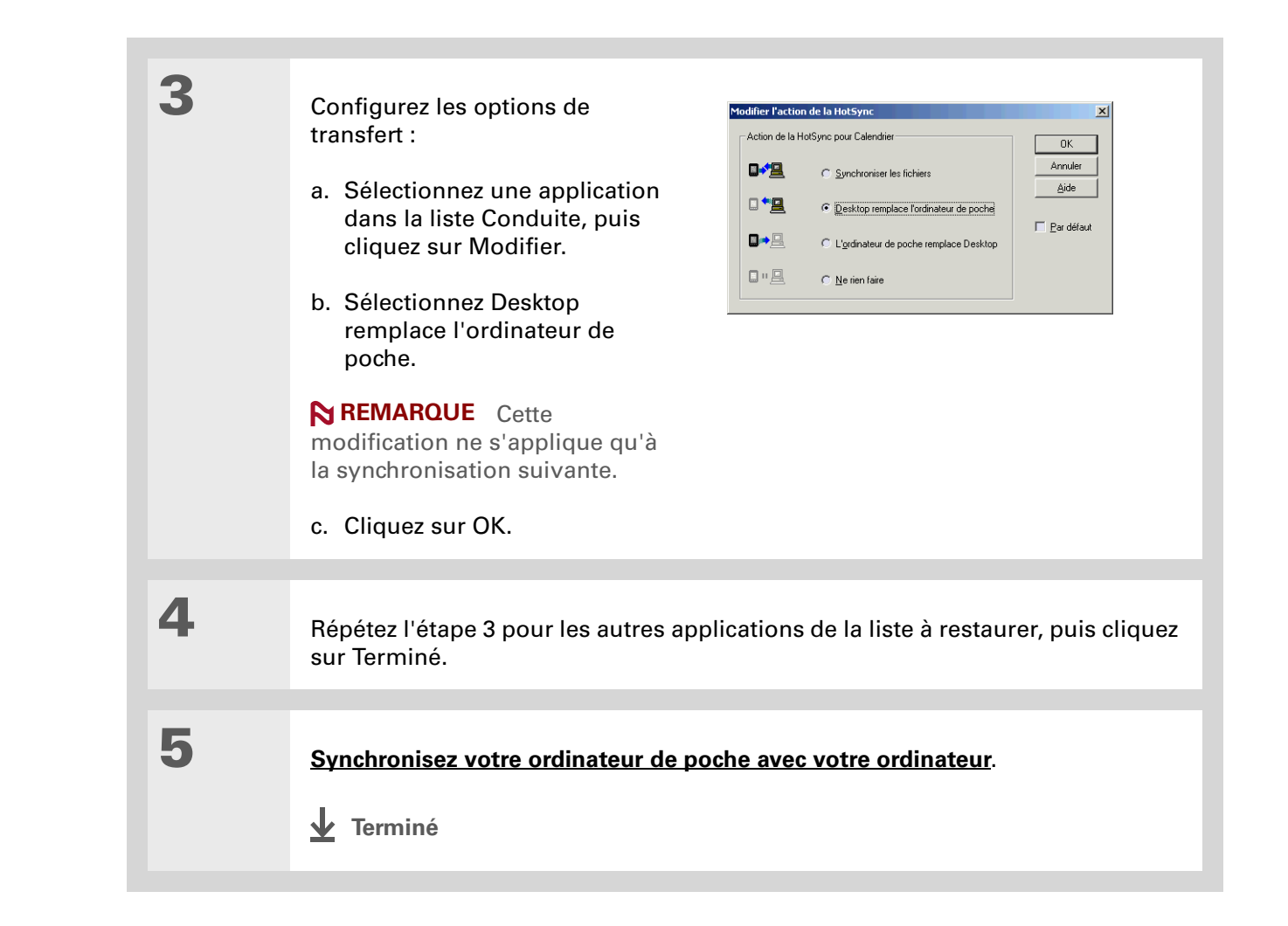

#### Assistance

Si vous rencontrez des problèmes avec les réinitialisations ou toute autre fonction de votre ordinateur de poche, rendezvous sur <u>www.palm.com/</u> <u>support</u>.

# **Rubriques connexes**

Cliquez sur un lien ci-dessous pour en apprendre davantage sur les rubriques suivantes :

| <u>Déplacement</u><br>d'informations | Création d'une copie de sauvegarde de vos informations                                       |
|--------------------------------------|----------------------------------------------------------------------------------------------|
| Personnalisation                     | Nouvelle personnalisation de votre ordinateur de poche après une réinitialisation matérielle |

# **Questions fréquentes**

Même si nous ne pouvons pas anticiper toutes vos questions, ce chapitre comporte des réponses à quelques-unes des questions les plus fréquemment posées.

# Configuration

## Rien ne se passe lorsque j'insère le CD-ROM. WINDOWS UNIQUEMENT

- 1. Sur votre ordinateur de bureau, cliquez sur Démarrer, puis sélectionnez Exécuter.
- 2. Cliquez sur Parcourir et recherchez votre lecteur de CD-ROM.
- 3. Sélectionnez Autorun, cliquez sur Ouvrir, puis sur OK.

#### Je ne peux pas installer le logiciel Palm<sup>®</sup> Desktop. WINDOWS UNIQUEMENT

- Désactivez tout logiciel antivirus éventuellement actif sur l'ordinateur de bureau.
- Fermez toutes les applications ouvertes.
- Vérifiez que l'ordinateur dispose d'au moins 170 Mo d'espace disque disponible.

- Supprimez tous les fichiers temporaires.
- Exécutez ScanDisk (ou un autre outil de vérification du disque).
- Installez les dernières mises à jour logicielles de Windows sur votre ordinateur de bureau.
- Si vous effectuez une mise à niveau à partir d'un périphérique Palm Powered<sup>™</sup> plus ancien, supprimez toute version antérieure du logiciel Palm<sup>®</sup> Desktop en cliquant sur Démarrer, Paramètres puis Panneau de configuration. Cliquez sur le bouton Ajout/Suppression de programmes.
- Désinstallez puis réinstallez la version actuelle du logiciel Palm Desktop.

#### MAC UNIQUEMENT

- Désactivez tout logiciel antivirus éventuellement actif sur l'ordinateur de bureau.
- Fermez toutes les applications ouvertes.
- Vérifiez que l'ordinateur dispose d'au moins 190 Mo d'espace disque disponible.
- Installez les dernières mises à jour logicielles Mac sur votre ordinateur de bureau.
- Si vous effectuez une mise à niveau à partir d'un périphérique Palm Powered plus ancien, supprimez toute version antérieure du logiciel Palm Desktop.
- Désinstallez puis réinstallez la version actuelle du logiciel Palm Desktop.

## Ordinateur de poche

[!] IMPORTANT N'ouvrez pas votre ordinateur de poche ; il ne contient aucun composant réparable. Le fait d'ouvrir votre ordinateur de poche en annule la garantie ; nous vous le déconseillons fortement.

#### Je souhaite connaître le niveau de batterie restant.

Une icône de batterie est affichée en haut de l'écran Accueil. Vérifiez régulièrement l'état de l'indicateur pour savoir si votre ordinateur de poche a besoin d'être rechargé. Si le niveau de la batterie est faible, un message apparaissant à l'écran vous invitera à la recharger.

#### Je ne sais pas vraiment quand recharger mon ordinateur de poche.

Nous vous recommandons de recharger votre ordinateur de poche tous les jours pendant au moins une demi-heure. L'idéal consiste à connecter votre ordinateur de poche à une source d'alimentation chaque soir et de le laisser se recharger pendant que vous dormez.

### Ma batterie est déchargée.

La mémoire de votre ordinateur de poche est conçue pour enregistrer vos informations même si la batterie se décharge totalement. Lorsque vous rechargez votre ordinateur de poche, toutes les informations enregistrées doivent s'y trouver.

#### Ma batterie se décharge trop rapidement.

Vous pouvez prolonger la durée de vie de la batterie en effectuant l'une des opérations suivantes :

- Réglez la luminosité de l'écran.
- Réduisez la valeur du paramètre Auto-arrêt.
- Activez la fonction de verrouillage des touches pour éviter que votre ordinateur de poche ne s'allume accidentellement.
- Répondez aux alertes ou annulez-les rapidement.

**\*** Conseil

Après une réinitialisation logicielle, l'écran des préférences s'affiche et l'option de date et d'heure est mise en surbrillance pour que vous puissiez régler ces éléments si nécessaire.

# Lorsque je connecte mon ordinateur de poche au chargeur CA, il ne se charge pas.

- Vérifiez que votre ordinateur de poche est bien raccordé au chargeur CA.
- Vérifiez que le chargeur CA est branché à une prise électrique alimentée.

Un éclair sur l'icône de la batterie indique que votre ordinateur de poche est en cours de chargement. Si la batterie est totalement déchargée, vous devez la recharger pendant quelques minutes avant de pouvoir activer l'ordinateur de poche et voir l'icône de la batterie.

## Mon ordinateur de poche ne répond pas.

Il peut arriver que votre ordinateur de poche ne réagisse plus lorsque vous appuyez sur les boutons ou sur l'écran. Si cela se produit, vérifiez tout d'abord que le **verrouillage** n'est pas activé.

Si le verrouillage est désactivé et que votre ordinateur de poche ne répond toujours pas, vous devez réinitialiser votre ordinateur de poche. Une **réinitialisation logicielle** signale à votre ordinateur de poche d'interrompre la tâche en cours et de redémarrer. Cela n'affecte pas les informations ou applications présentes sur votre ordinateur de poche.

Si votre ordinateur de poche ne répond toujours pas à la suite de cette réinitialisation, vous devez **procéder à une réinitialisation matérielle**.

Si votre ordinateur de poche est toujours bloqué après cette réinitialisation, vérifiez la **compatibilité** des applications tierces.

## Je ne vois rien sur l'écran de mon ordinateur de poche.

- Appuyez sur le bouton d'une application pour vous assurer que l'ordinateur de poche est allumé.
- Si l'ordinateur de poche a été exposé au froid, assurez-vous qu'il est à température ambiante.
- Chargez l'ordinateur de poche.
- **Procédez à une réinitialisation logicielle**. Si l'ordinateur de poche ne s'allume toujours pas, **procédez à une réinitialisation matérielle**.

## Mon ordinateur de poche s'éteint constamment.

L'ordinateur de poche est conçu pour s'arrêter automatiquement après un certain délai d'inactivité. Celui-ci peut être fixé à 30 secondes ou à une, deux ou trois minutes. Vérifiez le paramètre Arrêt auto après dans l'écran des **préférences d'alimentation**.

#### Mon ordinateur de poche n'émet aucun son.

Vérifiez les paramètres Son du système, Son de l'alarme et Son des jeux.

# J'obtiens un écran vierge lorsque je réinitialise mon ordinateur de poche.

Il faut un certain temps à votre ordinateur de poche pour se réinitialiser lorsque vous appuyez sur le bouton de réinitialisation. Lors d'une réinitialisation logicielle, vous voyez une barre de progression, puis un écran avec le logo Palm Powered<sup>™</sup>. La réinitialisation est terminée lorsque l'option **Date et heure de l'écran Préférences** s'affiche.

### La date et l'heure actuelles ne sont pas correctes.

La date et l'heure actuelles dépendent du paramètre Ville. Si vous **modifiez la date et l'heure** sans **changer le paramètre Ville**, la date et l'heure actuelles peuvent être incorrectes.

# Navigation

### Je ne trouve pas l'icône souhaitée dans l'écran Accueil.

- Sélectionnez la liste de sélection des catégories dans le coin supérieur droit de l'écran Accueil et sélectionnez Toutes. Vous devrez peut-être faire défiler l'écran, mais vous devriez à présent voir une icône pour chacune des applications hébergées sur votre ordinateur de poche.
- Certaines des applications fournies avec votre ordinateur de poche ne sont pas préinstallées.
   Vous devez installer ces applications supplémentaires à partir du CD d'installation du logiciel.

# Saisie d'informations

# Mon ordinateur de poche ne répond pas correctement lorsque j'appuie sur l'écran.

Si votre ordinateur de poche ne répond pas correctement lorsque vous appuyez sur l'écran, vous devez **aligner l'écran**.

### Lorsque j'appuie sur Menu dans la zone de saisie, il ne se passe rien.

- Appuyez sur le coin supérieur gauche de l'écran pour essayer d'ouvrir les menus.
- Alignez l'écran et appuyez de nouveau sur Menu.
- Si rien ne se passe, vous vous trouvez peut-être dans une application ou un écran qui n'utilise pas de menus. Passez à une autre application et appuyez sur Menu. Si l'icône fonctionne dans cette application, cela signifie que la première n'utilise pas de menus.
- Si rien ne se passe lorsque vous appuyez sur Menu dans la seconde application, essayez d'aligner de nouveau l'écran.

#### Mon ordinateur de poche refuse de reconnaître mon écriture.

Pour que l'ordinateur de poche reconnaisse votre écriture au stylet, vous devez utiliser <u>l'écriture</u> <u>Graffiti® 2</u>. Utilisez l'aide Graffiti 2 pour apprendre à écrire des caractères.

**REMARQUE** Votre ordinateur de poche ne reconnaît les tracés autres que Graffiti 2 effectués avec le stylet que dans l'application Notes.

- Tracez les caractères Graffiti 2 dans la zone de saisie Graffiti 2 et non directement dans la zone d'affichage de l'écran. Pour écrire dans la zone d'affichage de l'écran, <u>activez l'écriture plein</u> <u>écran.</u>
- Tracez les lettres minuscules Graffiti 2 dans la partie gauche, les majuscules dans la partie centrale et les chiffres dans la partie droite de la zone d'écriture Graffiti 2.
- Assurez-vous que l'écriture Graffiti 2 n'est pas en mode Bascule ou mode Bascule de ponctuation.

#### Les informations saisies n'apparaissent pas dans une application.

- Vérifiez la liste de sélection des catégories dans le coin supérieur droit de l'écran Accueil. Sélectionnez Toutes pour afficher tous les enregistrements de l'application.
- Avez-vous demandé à ce que les enregistrements personnels soient masqués ? Vérifiez l'<u>option</u> <u>Sécurité</u> et assurez-vous que le paramètre Enregistrements personnels a pour valeur Afficher enreg.
- Ouvrez le menu Options et sélectionnez Préférences. Assurez-vous que Afficher tâches terminées est sélectionné.

# Je ne sais pas comment enregistrer les informations saisies dans une application.

Chaque fois que vous entrez des informations (contact, mémo, note, etc.), votre ordinateur de poche les enregistre automatiquement. Vous n'avez rien à faire pour les sauvegarder. En revanche, pour protéger vos informations et en créer une copie de sauvegarde, **synchronisez-les** régulièrement pour sauvegarder les informations de votre ordinateur de poche sur votre ordinateur de bureau.

#### **\*** Conseil

Vous avez besoin d'aide complémentaire pour la synchronisation de votre ordinateur de poche ? Ouvrez le logiciel Palm Desktop, allez au menu Aide et sélectionnez le Guide de dépannage en ligne HotSync.

## Synchronisation

## Je n'arrive pas à synchroniser mon ordinateur de poche avec mon ordinateur de bureau.

**REMARQUE** Vous devez installer le logiciel à partir du CD d'installation avant de pouvoir procéder à la synchronisation.

- Assurez-vous que le câble de synchronisation USB est correctement branché.
- Assurez-vous que la date de l'ordinateur de bureau correspond à celle de l'ordinateur de poche.
- Consultez le journal de HotSync du compte utilisateur pour lequel vous effectuez une synchronisation.

#### WINDOWS UNIQUEMENT

Cliquez sur l'icône HotSync Manager 😡 dans la barre des tâches Windows, dans le coin inférieur droit de l'écran. Vérifiez que la case située en regard de Local USB est cochée. Si ce n'est pas le cas, cochez-la.

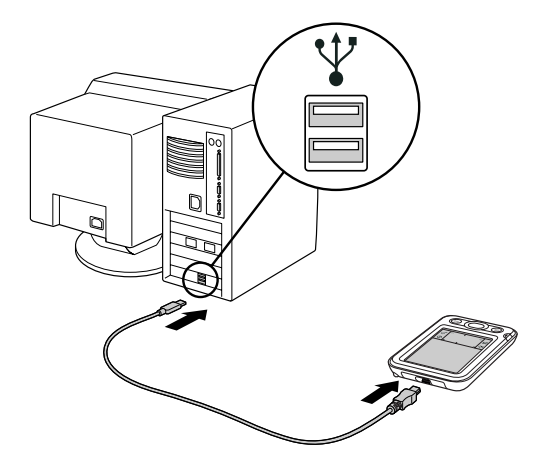

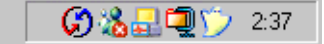

**REMARQUE** Si vous ne voyez pas l'icône HotSync Manager, cliquez sur Démarrer dans la barre des tâches Windows, puis sélectionnez Programmes. Recherchez le groupe de programmes Palm, puis sélectionnez HotSync Manager.

#### **MAC UNIQUEMENT**

- Assurez-vous que HotSync Manager est activé : ouvrez le dossier Palm et double-cliquez sur l'icône HotSync Manager. Sur l'onglet Contrôles HotSync, vérifiez que l'option Activé est sélectionnée. Si ce n'est pas le cas, faites-le.
- Débranchez le câble de synchronisation USB de votre ordinateur de bureau, puis rebranchez-le et redémarrez l'ordinateur.

## Lorsque je procède à une synchronisation, rien ne se passe dans le logiciel Palm Desktop, et mon ordinateur de poche se met hors tension.

- Procédez à une réinitialisation logicielle.
- Vérifiez que HotSync Manager est actif sur votre ordinateur de bureau.
- Faites une copie du dossier contenant vos informations. Ce dossier porte soit votre nom d'utilisateur complet, soit une version abrégée de ce nom. Désinstallez, puis réinstallez le logiciel Palm Desktop.

Allumez votre ordinateur de poche et allez à l'écran Accueil 🏠. Sélectionnez HotSync 🥮, puis Locale.

## Je veux effectuer une synchronisation avec Outlook et non pas synchroniser mon ordinateur de poche avec le logiciel Palm Desktop. WINDOWS UNIQUEMENT

Pendant l'installation à partir du CD, vous avez choisi une application de bureau pour procéder aux synchronisations avec votre ordinateur de poche. Il est possible que vous ayez alors choisi le logiciel Palm Desktop. Mais si Microsoft Outlook comporte déjà vos contacts, rendez-vous, tâches et notes, vous pouvez modifier votre méthode de synchronisation de sorte que votre ordinateur de poche se synchronise plutôt avec Outlook. Vous pouvez également passer de Microsoft Outlook au logiciel Palm Desktop.

#### **Questions fréquentes**

#### [!] Avant de commencer

Vous devez avoir terminé l'installation à partir du CD et choisi le logiciel Palm Desktop en tant qu'application de bureau pour la synchronisation afin de passer sur Outlook. Notez que vous pouvez choisir Outlook en tant que logiciel de synchronisation pour les applications Contacts, Calendrier, Tâches et Mémos pendant l'installation à partir du CD.

**REMARQUE** Si vous choisissez de procéder à la synchronisation avec Outlook, les informations contenues dans les applications Contacts, Calendrier, Tâches et Mémos sont synchronisées avec les informations des applications correspondantes de Outlook (Mémos est appelé Notes dans Outlook.) Les autres informations, telles que les notes, sont synchronisées avec les infos du logiciel Palm Desktop.

1. Insérez le CD dans le lecteur CD-ROM de votre ordinateur.

- 2. Sélectionnez Changez votre méthode de synchronisation.
- 3. Suivez les instructions à l'écran pour le logiciel de bureau à utiliser.

#### Je n'arrive pas à synchroniser mon ordinateur de poche avec Microsoft Outlook. WINDOWS UNIQUEMENT

**REMARQUE** Si vous choisissez de procéder à la synchronisation de votre ordinateur de poche avec Outlook, les informations contenues dans les applications Contacts, Calendrier, Tâches et Mémos sont synchronisées avec les informations des applications correspondantes de Outlook (Mémos est appelé Notes dans Outlook). Les autres informations, telles que les notes, sont synchronisées avec les infos du logiciel Palm Desktop.

- Cliquez sur l'icône HotSync Manager G et sélectionnez Personnaliser. Vérifiez les éléments suivants :
  - Assurez-vous que le nom d'utilisateur approprié est sélectionné dans la liste déroulante.
  - Assurez-vous que les applications souhaitées sont paramétrées pour synchroniser les fichiers. Si ce n'est pas le cas, sélectionnez chaque application, cliquez sur Modifier, puis sélectionnez Synchroniser les fichiers.
  - Assurez-vous que le nom d'application approprié est sélectionné. Par exemple, l'ancienne version du Calendrier était nommée Agenda. Si vous avez procédé à une mise à niveau à partir d'un ancien ordinateur de poche, assurez-vous que la synchronisation des fichiers est sélectionnée pour l'application Calendrier et que l'application Agenda est paramétrée sur Ne rien faire.

 Si vous synchronisez votre ordinateur de poche avec plusieurs ordinateurs, cliquez sur Paramètres et sélectionnez Activer la synchronisation de multiples PC pour chacune des applications à synchroniser. Cela permet d'éviter les doublons sur un même ordinateur.

**REMARQUE** Cochez la case Par défaut pour utiliser ce paramètre lors de chaque synchronisation. Dans le cas contraire, il ne s'appliquera qu'à la synchronisation suivante.

- Assurez-vous que l'application souhaitée est installée. Réinstallez HotSync Manager et assurezvous que l'application est sélectionnée.
- Réinstallez le logiciel Palm Desktop et sélectionnez l'option permettant d'effectuer une synchronisation avec Microsoft Outlook.

#### Certaines de mes applications ne se synchronisent pas.

Si la synchronisation a été menée à bien, mais que vous ne retrouvez pas les informations de l'ordinateur de poche sur l'ordinateur de bureau, vérifiez que le nom d'utilisateur sélectionné pour visualiser ces informations est le bon.

**REMARQUE** Si vous avez procédé à la mise à niveau d'un ancien ordinateur de poche, accédez au site <u>www.palm.com/support</u>, sélectionnez votre pays, puis l'ordinateur de poche Palm<sup>®</sup> Z22 sur la page principale et cliquez sur le lien de mise à jour.

#### WINDOWS UNIQUEMENT

Cliquez sur l'icône HotSync Manager 🕢 dans le coin inférieur droit de l'écran, puis sélectionnez Personnaliser. Vérifiez que l'application est paramétrée pour synchroniser les fichiers. Si ce n'est pas le cas, sélectionnez l'application, cliquez sur Modifier, puis sélectionnez Synchroniser les fichiers. Cochez la case Par défaut pour utiliser ce paramètre lors de chaque synchronisation. Dans le cas contraire, il ne s'appliquera qu'à la synchronisation suivante.

#### **MAC UNIQUEMENT**

Double-cliquez sur l'icône HotSync Manager 😧 dans le dossier Palm. Dans le menu HotSync, sélectionnez Paramètres des conduites. Sélectionnez votre nom d'utilisateur dans le menu déroulant Utilisateur et vérifiez que l'application est paramétrée pour synchroniser.

### Je n'arrive pas à ouvrir HotSync Manager.

Sous Windows, **<u>désinstallez le logiciel Palm Desktop</u>** de votre ordinateur et réinstallez-le à partir du CD d'installation.

Sous Mac, réinstallez le logiciel Palm Desktop.

# Lors de la synchronisation, je reçois le message d'erreur 8009 : Une application n'a pas pu répondre à une notification HotSync. WINDOWS UNIQUEMENT

L'erreur 8009 indique que le Registre Windows est endommagé. Vous devez reconstruire les entrées HotSync Manager du registre. Pour plus d'informations sur la reconstruction des entrées du registre, accédez au site **www.palm.com/support** et recherchez l'erreur 8009 dans la Base de connaissances (Knowledge Library) Palm.

### Mes fichiers n'ont pas été installés pendant la synchronisation.

Si des fichiers ne s'installent pas après une synchronisation, le type des fichiers n'a pas été reconnu. Sur votre ordinateur de poche, lancez l'application associée à ces fichiers, puis procédez de nouveau à une synchronisation. Si les fichiers demeurent dans la liste Installation rapide de votre ordinateur (Windows uniquement), ils ne sont pas associés à une application de l'ordinateur de poche et ne peuvent pas être installés.

### Je ne peux plus ajouter de fichiers à la liste Installation rapide.

Assurez-vous que la boîte de dialogue confirmant la destination des fichiers est fermée. Vous ne pouvez pas ajouter de fichiers à la liste lorsque cette boîte de dialogue est ouverte.

# Lorsque j'ajoute un fichier compressé (ZIP) à Installation rapide, certains fichiers n'apparaissent pas dans la liste Installation rapide.

Décompressez le fichier avec un utilitaire de compression de fichiers tel que WinZip, puis ajoutez les fichiers décompressés à Installation rapide.

# Je veux synchroniser mon ordinateur avec plusieurs ordinateurs de poche.

Si l'ordinateur de bureau sur lequel fonctionne le logiciel Palm Desktop effectue des synchronisations avec plusieurs ordinateurs de poche, chaque ordinateur de poche doit avoir un nom unique. Une synchronisation effectuée avec plusieurs ordinateurs de poche portant le même nom d'utilisateur peut entraîner des résultats inattendus et éventuellement causer la perte de vos données. Affectez un nom d'utilisateur à votre ordinateur de poche lors de votre première synchronisation.

Si vous effectuez une synchronisation avec Outlook, assurez-vous que le profil approprié est sélectionné pour les applications que vous souhaitez synchroniser dans HotSync Manager. Dans le logiciel Palm Desktop, cliquez sur HotSync, puis sur Personnalisé.

## Calendrier

# J'ai appuyé sur le bouton Aujourd'hui, mais la date affichée n'est pas correcte.

Vérifiez que la zone Régler la date de l'écran des **préférences de date et d'heure** affiche la date du jour.

# J'ai créé un événement, mais il n'apparaît pas dans la vue hebdomadaire.

- Si des flèches de défilement sont disponibles sur la droite de votre écran, utilisez-les pour voir si l'événement apparaît plus bas.
- Si deux événements ou plus ont la même heure de début, ils apparaissent sous forme de barres avec la même heure de début dans la vue hebdomadaire. Pour voir les événements qui se chevauchent, sélectionnez les barres ou sélectionnez la vue quotidienne. Pour plus d'informations, reportez-vous à <u>Détection des événements qui se chevauchent</u>.
- Si vous avez marqué un événement comme étant personnel, vérifiez l'<u>option Sécurité</u> et assurez-vous que le paramètre Enregistrements personnels a pour valeur Afficher enreg.

## Les fuseaux horaires n'apparaissent pas sur le logiciel Palm Desktop.

Le logiciel Palm Desktop ne prend pas en charge les fuseaux horaires. Seul Outlook les reconnaît.

## J'ai appliqué la préférence de fuseau horaire générale, mais seulement certains de mes événements répondent au changement de fuseau horaire.

Seuls les nouveaux événements créés après le paramétrage de cette préférence sont affectés. Les événements que vous avez créés plus tôt sans leur appliquer de fuseau horaire ne sont soumis à
aucun fuseau horaire. Vous pouvez modifier ces événements de manière à ce qu'ils comportent un fuseau horaire.

## J'ai créé un événement avec un fuseau horaire, mais seul cet événement répond au changement de fuseau horaire.

Lorsque vous créez un événement en définissant un fuseau horaire, seul cet événement est pris en compte. Pour que tous les événements comportent un fuseau horaire spécifique, **appliquez la préférence Les nouveaux événements comportent des fuseaux horaires**.

## Mémos

### Je ne parviens pas à faire apparaître les mémos dans l'ordre voulu.

Si vous ne parvenez pas à trier manuellement les mémos dans l'écran de liste, ouvrez le menu Options et sélectionnez Préférences. Assurez-vous que le paramètre Trier par a la valeur Manuel.

Si vous choisissez d'afficher les mémos par ordre alphabétique dans le logiciel Palm Desktop et que vous procédez ensuite à une synchronisation, les mémos de l'ordinateur de poche apparaissent toujours dans l'ordre défini selon le paramètre choisi. Autrement dit, les paramètres de tri que vous utilisez dans le logiciel Palm Desktop ne sont pas transmis à l'ordinateur de poche.

## Notes

## Je ne parviens pas à faire apparaître les notes dans l'ordre voulu.

Si vous ne parvenez pas à trier manuellement les notes dans l'écran de liste, sélectionnez Préférences dans le menu Options et assurez-vous que le paramètre Trier par a la valeur Manuel.

Si vous choisissez d'afficher les notes par ordre alphabétique dans le logiciel Palm Desktop et que vous procédez ensuite à une synchronisation, les notes de l'ordinateur de poche apparaissent

toujours dans l'ordre défini selon le paramètre choisi. Autrement dit, les paramètres de tri que vous utilisez dans le logiciel Palm Desktop ne sont pas transmis à l'ordinateur de poche.

## Photos

## J'ai des difficultés à copier des photos sur mon ordinateur de poche.

Pour de plus amples informations sur la copie de photos et l'application Photos, double-cliquez sur l'icône Photos du bureau de votre ordinateur, cliquez sur Aide dans la barre de menu, puis sélectionnez le guide d'utilisation (Windows uniquement).

## Tâches

## Les informations saisies n'apparaissent pas dans une application.

- Ouvrez le menu Options et sélectionnez Préférences. Si Afficher tâches terminées est sélectionné, désélectionnez-le pour afficher les tâches manquantes.
- Si vous avez marqué une tâche comme étant personnelle, vérifiez l'<u>option Sécurité</u> et assurezvous que le paramètre Enregistrements personnels a pour valeur Afficher enreg.

## Confidentialité

# J'ai effectué des enregistrements personnels, mais j'ai oublié le mot de passe permettant de les afficher.

Prenez tout d'abord connaissance de l'indice associé au mot de passe pour essayer de vous le rappeler. Si vous êtes toujours bloqué(e) ou si aucun indice n'est disponible, vous pouvez utiliser l'**option Sécurité de l'écran Préférences** pour supprimer le mot de passe, mais l'ordinateur de poche supprimera toutes les entrées signalées comme étant personnelles. Toutefois, si vous

procédez à une synchronisation avant de supprimer le mot de passe, le processus de synchronisation sauvegarde toutes les entrées, qu'elles soient marquées comme étant personnelles ou non. Vous pouvez ensuite procéder comme suit pour restaurer vos entrées personnelles :

- **1.** Dans l'option Sécurité de l'écran Préférences, appuyez sur la zone Mot de passe et entrez un mot quelconque.
- 2. Dans la boîte de dialogue qui s'affiche, sélectionnez Je l'ai perdu.
- **3.** Sélectionnez Suppr. mot de passe pour supprimer le mot de passe ainsi que tous les enregistrements personnels.
- **4.** Synchronisez de nouveau votre ordinateur de poche avec votre ordinateur de bureau.

## J'ai oublié le mot de passe et mon ordinateur de poche est verrouillé.

Prenez tout d'abord connaissance de l'indice associé au mot de passe pour essayer de vous le rappeler. Si vous êtes toujours bloqué(e), ou si aucun indice n'est disponible, vous devez **effectuer**. **une réinitialisation matérielle** pour pouvoir continuer à utiliser l'ordinateur de poche. Notez que cette opération supprime toutes les informations contenues sur votre ordinateur de poche. En revanche, pour protéger vos informations et en créer une copie de sauvegarde, **synchronisez-les** pour sauvegarder les informations de votre ordinateur de poche sur votre ordinateur de bureau.

## Transmission par infrarouge

## Je n'arrive pas à transmettre des informations à un autre ordinateur de poche ou à un autre périphérique.

**REMARQUE** En fonction du modèle d'ordinateur de poche récepteur, il se peut que certaines informations ne soient pas reçues correctement.

• Si vous transmettez des données par infrarouge à un autre périphérique Palm Powered<sup>™</sup>, vérifiez que les deux appareils sont séparés l'un de l'autre d'une distance comprise entre

10 centimètres et 1 mètre et qu'aucun obstacle ne se trouve entre eux. Les distances de transmission vers d'autres appareils munis d'un port infrarouge peuvent varier.

- Rapprochez l'ordinateur de poche de l'appareil de destination.
- Assurez-vous que l'option **<u>Réception IR a été activée</u>** dans l'appareil d'envoi.
- **Procédez à une réinitialisation logicielle** sur votre ordinateur de poche et sur l'appareil de destination.
- Evitez de procéder à la transmission par infrarouge dans un endroit fortement ensoleillé ou soumis à une lumière fluorescente. Cela génère un bruit infrarouge qui peut ralentir la transmission voire la rendre impossible.

## Lorsque quelqu'un transmet par IR des informations sur mon ordinateur de poche, il ne les reçoit pas.

- Si vous recevez des informations d'un autre périphérique Palm Powered, vérifiez que les deux appareils sont séparés l'un de l'autre d'une distance comprise entre 10 centimètres et 1 mètre et qu'aucun obstacle ne se trouve entre eux. Les distances de transmission vers d'autres appareils munis d'un port infrarouge peuvent varier.
- Rapprochez l'ordinateur de poche de l'appareil d'envoi.
- Assurez-vous que l'option **<u>Réception IR a été activée</u>** sur l'ordinateur de poche.
- **<u>Procédez à une réinitialisation logicielle</u>** sur votre ordinateur de poche et sur l'appareil de transmission.

## Lorsqu'une personne transmet des données par infrarouge à mon ordinateur de poche, un message m'indique que la mémoire est saturée.

- L'espace mémoire de l'ordinateur de poche doit être au moins deux fois plus important que le volume des données reçues. Par exemple, si vous recevez une application de 30 Ko, l'espace libre doit être d'au moins 60 Ko.
- Purgez les anciens événements du Calendrier et supprimez les applications non utilisées ou inutiles.

## Problèmes concernant des applications incompatibles

Palm, Inc. travaille avec les développeurs d'applications tierces pour assurer la compatibilité de ces dernières avec votre ordinateur de poche. Cependant, il se peut que certaines de ces applications n'aient pas été mises à niveau pour assurer la compatibilité avec votre ordinateur de poche.

Parmi les problèmes possibles générés par des applications incompatibles, on trouve :

- Erreurs fatales nécessitant des réinitialisations
- Ordinateur de poche bloqué nécessitant une réinitialisation
- Lenteur
- Affichage anormal ou qualité sonore inégale
- Problèmes d'ouverture d'une application
- Problèmes de synchronisation

Vous pouvez déterminer si une application incompatible provoque des problèmes en la **supprimant**, puis en utilisant votre ordinateur de poche.

Une fois l'application supprimée, essayez de reproduire l'opération ayant provoqué l'erreur. Si la suppression de l'application permet de résoudre votre problème, contactez son développeur pour trouver une solution. Visitez également le site <u>www.palm.com/us/support/contact/</u> incompatible\_apps.html pour faire part de vos commentaires concernant l'application à Palm.

## Recherche d'une application tierce à l'origine d'un problème

Si plusieurs applications tierces sont installées sur votre ordinateur de poche ou ont été mises à niveau à partir d'un ancien modèle de périphérique Palm Powered, procédez comme suit pour les supprimer de votre ordinateur de poche. Une fois toutes les applications tierces supprimées, vous pouvez les installer l'une après l'autre pour déterminer celle qui est à l'origine du problème.

Les procédures suivantes permettent d'effacer toutes les informations de votre ordinateur de poche. Avant de supprimer les applications, procédez à une **synchronisation** pour sauvegarder le contenu de votre ordinateur de poche sur votre ordinateur de bureau.

- Sous Windows, ouvrez le dossier Palm de l'ordinateur et le dossier utilisateur de votre ordinateur de poche. Les noms de dossiers utilisateurs sont souvent abrégés sous la forme nom, première initiale. Sur Mac, recherchez le dossier Accueil/Documents/Palm/Utilisateurs/ <nom de l'ordinateur de poche>/Sauvegardes.
- **2.** Sélectionnez le dossier de sauvegarde et déplacez-le sur le bureau. Assurez-vous que ce dossier se trouve bien sur le bureau.
- 3. Sous Windows, fermez le dossier Palm.
- **4.** <u>Procédez à une réinitialisation matérielle</u>, puis synchronisez votre ordinateur de poche avec votre ordinateur de bureau pour restaurer les informations sur votre ordinateur de poche.
- **5.** Faites fonctionner votre ordinateur de poche et essayez de reproduire les opérations à l'origine du problème.
- 6. Effectuez l'une des opérations suivantes :
  - Si les problèmes persistent sur l'ordinateur de poche, consultez cette section Questions fréquentes pour y trouver des solutions. Corrigez le problème avant de réinstaller les applications tierces.
  - Si votre ordinateur de poche ne rencontre plus de problèmes, installez les applications tierces l'une après l'autre en procédant comme suit :
    - **a.** Ouvrez le dossier de sauvegarde que vous avez déplacé sur le bureau à l'étape 2.
    - **b.** Double-cliquez sur un fichier PRC. Sous Windows, la fenêtre Installation rapide s'ouvre avec le fichier PRC dans la liste. Sur Mac, la fenêtre HotSync Manager s'ouvre avec le fichier PRC dans la liste.

**REMARQUE** Sur Mac, vous pouvez également déplacer le fichier PRC sur le droplet Envoyer à l'ordinateur de poche plutôt que de double-cliquer dessus.

- c. Cliquez sur Terminé.
- d. Synchronisez votre ordinateur de poche avec votre ordinateur.
- e. Faites fonctionner votre ordinateur de poche et essayez de reproduire les opérations à l'origine du problème.
- f. Effectuez l'une des opérations suivantes :
  - Si l'installation de l'application réintroduit le problème, supprimez-la et contactez son développeur pour trouver une solution. Continuez à réinstaller les applications l'une après l'autre pour vous assurer qu'aucune autre ne crée de problème.
  - Si l'installation de l'application ne crée pas de problème, revenez à l'étape a et réinstallez-en une autre.
- **g.** Visitez le site <u>www.palm.com/us/support/contact/incompatible\_apps.html</u> pour faire part de vos commentaires concernant l'application à Palm.

**REMARQUE** Certaines applications utilisent plusieurs fichiers PRC. Continuez à vérifier chaque fichier PRC même si vous en identifiez un qui est associé à une application à l'origine d'un problème sur votre ordinateur de poche, étant donné que cette application peut utiliser d'autres fichiers PRC.

## Obtenir de l'aide

Ce guide a pour objectif de vous communiquer toutes les informations essentielles concernant la configuration, la personnalisation et l'utilisation de votre ordinateur de poche. Il est toutefois possible que vous rencontriez des problèmes qui n'y sont pas traités. Si cela se produit, voici quelques ressources qui pourront vous être utiles.

## Ressources d'auto-assistance

Si vous rencontrez un problème avec votre ordinateur de poche, vérifiez tout d'abord les ressources suivantes :

- Réponses aux questions fréquentes au sujet de votre ordinateur de poche et de ses fonctions
- L'aide en ligne de Palm<sup>®</sup> Desktop
- Le *Guide de l'utilisateur de Palm Desktop pour Macintosh* situé dans le dossier Documentation sur le CD-ROM d'installation
- La Base de connaissances Palm<sup>®</sup>, disponible sur le site <u>www.palm.com/support</u>
- Les articles d'aide les plus récents concernant l'ordinateur de poche Palm<sup>®</sup> Z22 disponibles sur le site Web de votre pays

## Support technique

Si, après avoir passé en revue les ressources d'auto-assistance, votre problème n'est toujours pas résolu, visitez le site **www.palm.com/support** ou envoyez un message électronique au service de support technique de votre pays.

Avant de faire appel à ce service, essayez de reproduire et d'isoler le problème. Lorsque vous contactez le service de support technique, fournissez les informations suivantes :

- Le nom et la version du système d'exploitation utilisé.
- Le message d'erreur précis affiché ou la situation que vous rencontrez.
- La procédure que vous avez suivie pour reproduire le problème.
- La version du logiciel de l'ordinateur de poche que vous utilisez et la mémoire disponible.

Pour obtenir des informations relatives à la version et à la mémoire, suivez ces étapes :

- **1.** Allez à l'écran Accueil
- 2. Ouvrez les menus.
- 3. Sélectionnez Info dans le menu App.
- **4.** Sélectionnez Version pour les informations sur la version et Taille pour les informations sur la mémoire.

## Informations relatives à la réglementation

## Avis de la FCC

Cet équipement est conforme à la section 15 de la réglementation de la FCC. Son fonctionnement est sujet aux deux conditions suivantes : (1) cet équipement ne doit pas produire d'interférences nuisibles et (2) il doit pouvoir supporter toute interférence reçue, même si ces interférences perturbent son fonctionnement.

Cet équipement a été testé et jugé conforme aux limites de Classe B pour les appareils numériques en vertu de la section 15 de la réglementation de la FCC. Ces limites sont établies pour apporter une protection raisonnable contre les interférences nuisibles en milieu résidentiel. Cet équipement génère, utilise et peut émettre de l'énergie de fréquence radio et, s'il n'est pas installé et utilisé conformément aux instructions du constructeur, il peut perturber la réception radio. Cependant, il n'est pas possible de garantir l'absence d'interférence sur une installation spécifique. Si cet équipement provoque des interférences nuisibles à la réception radio ou télé, ce qui peut se vérifier en allumant et en éteignant les appareils, l'utilisateur peut tenter d'y remédier de l'une des façons suivantes :

- Réorienter ou déplacer l'antenne réceptrice.
- Augmenter la distance qui sépare l'équipement du poste récepteur.
- Raccorder l'équipement à une prise secteur se trouvant sur un circuit différent de celui utilisé par le récepteur.
- Consulter le revendeur ou demander l'aide d'un technicien radio/TV expérimenté.

Pour raccorder cet équipement à des périphériques ou à des systèmes hôtes éventuels, il est obligatoire de recourir à des câbles d'interface blindés. Dans le cas contraire, cela constituerait une infraction à la réglementation de la FCC.

[!] IMPORTANT Les modifications ou changements non abordés dans ce manuel doivent être approuvés par écrit par le département des réglementations techniques du fabricant. Les modifications ou changements réalisés sans accord écrit peuvent entraîner pour l'utilisateur une interdiction d'utiliser cet équipement.

#### **Partie responsable :**

Palm, Inc. 950 W. Maude Ave. Sunnyvale, California 94085-2801 Etats-Unis d'Amérique (408) 617-7000

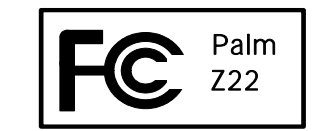

#### **Réglementation canadienne ICES 003**

This Class B digital apparatus meets all requirements of the Canadian Interference Causing Equipment Regulations.

Cet appareil numérique de la classe B respecte toutes les exigences du Règlement sur le matériel brouilleur du Canada.

## CE

## Déclaration de conformité CE

Ce produit a été testé par Palm, Inc. et jugé conforme à toutes les spécifications de la Directive EMC 89/336/EEC telle que modifiée.

## Avertissement relatif aux batteries

N'endommagez pas les batteries, ne les percez pas ou ne vous en débarrassez pas en les jetant au feu. Les batteries peuvent éclater ou exploser et dégager des produits chimiques dangereux. Mettez au rebut vos batteries usagées en suivant les instructions du fabricant et la réglementation locale.

#### Varning

Eksplosionsfara vid felaktigt batteribyte. Använd samma batterityp eller en ekvivalent typ som rekommenderas av apparattillverkaren. Kassera använt batteri enligt fabrikantens instruktion.

#### Advarsel!

Lithiumbatteri–Eksplosionsfare ved fejlagtig håndtering. Udskiftning må kun ske med batteri af samme fabrikat og type. Levér det brugte batteri tilbage tilleverandøren.

#### Varoitus

Paristo voi räjähtää, jos se on virheellisesti asennettu. Vaihda paristo ainoastaan valmistajan suosittelemaan tyyppiin. Hävitä käytetty paristo valmistajan ohjeiden mukaisesti.

#### Advarsel

Eksplosjonsfare ved feilaktig skifte av batteri. Benytt samme batteritype eller en tilsvarende type anbefait av apparatfabrikanten. Brukte batterier kasseres i henhold til fabrikantens instruksjoner.

#### Waarschuwing!

Bij dit produkt zijn batterijen geleverd. Wanneer deze leeg zijn, moet u ze niet weggooien maar inleveren als KCA.

#### Uwaga

Nie kroić lub przekluwać baterii, ani nie wrzucać ich do ognia. Mogą się rozerwać lub wybuchnąć wydzielając trujące środki chemiczne. Zużytych baterii należy pozbywać sie w sposób opisany przez producenta i zgodnie z miejscowymi przepisami.

אזהרה

יש סכנת התפוצצות אם מחליפים את הסוללה בצורה לא נכונה. יש להחליף את הסוללה בסוללה זהה או דומה, בהתאם להמלצת היצרן. יש להשליך סוללות משומשות בהתאם להוראות היצרן

## Avertissement de sécurité intrinsèque

#### Avertissement – Risque d'explosion

• Le remplacement de composants peut nuire à la conformité de Classe I, Division 2 ;

 dans des environnements dangereux, éteignez l'appareil avant de remplacer ou de brancher des modules, et ne débranchez pas l'équipement avant que l'alimentation électrique n'ait été coupée ou avant que l'environnement n'ait été sécurisé.

# Electricité statique, décharges électrostatiques et votre ordinateur de poche Palm<sup>®</sup>

Les décharges électrostatiques (ESD) peuvent endommager des équipements électroniques si elles se libèrent sur le dispositif. Vous devez par conséquent prendre les mesures appropriées pour éviter que ce type d'incident ne se produise.

#### Description des décharges électrostatiques (ESD)

L'électricité statique est une charge électrique provoquée par l'accumulation d'électrons en excès sur la surface d'un matériau. Pour la plupart des utilisateurs, l'électricité statique et les ESD ne sont pas plus que de petits ennuis. Par exemple, après avoir foulé un tapis en y frottant vos pieds et avoir ainsi accumulé des

électrons sur votre corps, vous pouvez recevoir un choc électrique - la décharge - au moment où vous touchez une poignée de porte métallique. Ce petit choc vous libère de l'électricité statique accumulée.

#### Equipements pouvant faire l'objet d'ESD

Même une décharge ESD de faible intensité peut endommager des circuits. C'est pourquoi, si vous travaillez avec des équipements électroniques, vous devez prendre les précautions appropriées pour protéger vos équipements électroniques, et notamment votre ordinateur de poche Palm<sup>®</sup>, des décharges électrostatiques. Bien que Palm ait intégré des protections contre les ESD dans ses produits, ces décharges existent malheureusement et, si elles ne sont pas neutralisées, elles peuvent atteindre des niveaux qui risquent d'endommager vos équipements. Tout appareil électronique muni d'un point d'entrée externe pour le branchement de câbles, de stations d'accueil, etc. peut faire l'objet de l'entrée d'ESD. Les appareils que vous portez sur vous, comme par exemple votre ordinateur de poche, subissent les ESD d'une manière particulière car toute électricité statique qui a pu s'accumuler sur votre corps est automatiquement transmise à l'appareil. Dès lors, si l'appareil est relié à un autre appareil, par exemple une station d'accueil, une décharge peut se produire.

#### Précautions à prendre contre les décharges électrostatiques

Veillez à bien libérer toute électricité statique accumulée provenant de vous-même ou de vos appareils électroniques *avant* de toucher un appareil électronique ou de brancher un appareil sur un autre. Palm vous conseille de prendre ces précautions avant de brancher votre ordinateur de poche sur votre ordinateur, de placer votre ordinateur de poche dans son support ou de le brancher sur un autre appareil. Cette opération peut être menée à bien de plusieurs manières, notamment comme suit :

- Reliez-vous à la terre lorsque vous tenez votre appareil mobile en touchant simultanément une surface métallique reliée à la terre. Par exemple, si votre ordinateur est équipé d'un boîtier métallique et est branché sur une prise électrique classique à trois broches, le fait de toucher le boîtier permet de libérer les ESD de votre corps.
- Augmentez l'humidité relative de votre environnement.
- Equipez-vous d'articles de prévention spéciaux contre les ESD, comme par exemple des tapis de mise à la terre.

#### Conditions qui favorisent les décharges électrostatiques

Parmi les conditions qui peuvent favoriser l'accumulation d'électricité statique dans l'environnement, on peut citer les conditions suivantes :

- Humidité relative trop faible.
- Type de matériau. (Le type de matériau accumulant l'électricité statique. Les fibres synthétiques, par exemple, sont plus susceptibles d'accumuler de l'électricité statique que les fibres naturelles comme le coton).
- La rapidité avec laquelle vous touchez, branchez et débranchez des appareils électroniques.

Vous devez toujours prendre les précautions appropriées pour libérer l'électricité statique. De plus, si vous vous trouvez dans un environnement où vous notez la présence de décharges électrostatiques, vous pouvez décider de prendre des précautions particulières pour protéger vos équipements électroniques contre les ESD.

#### SYMBOLES

! (point d'exclamation) dans la liste des tâches 171 . (point) 45, 269

#### **NOMBRES**

12 heures 267 24 heures 266, 267

### A

abréviations 272 accès à distance aux réseaux 280 accès aux informations 34 accessoires 25 actions (tracé) 261 actions annulées 37 adaptateur secteur Voir chargeur CA Adobe Acrobat Reader xiii adresses 22, 68 Voir aussi contacts affichage applications 238 calculatrices 28 calendriers personnels 114 date et heure actuelles 245 dépenses 206 emplois du temps 138, 140, 142, 143 entrées cachées ou masquées 218 événements 147, 148 groupes d'applications 235 Horloge universelle 29, 251 informations 19, 238 informations de contact 72, 77 liste de sélection des catégories 146, 147

mémos 176 notes 186 rapports de dépenses 28 rendez-vous 138, 141, 142, 143 tâches 138, 146, 166, 170, 171 affichage Voir écran aide xv, 17, 25, 52, 223, 317 aiout applications 82 articles de dépenses 198, 200, 202 contacts 60, 67, 70 événements non planifiés 118 événements quotidiens 115 événements répétés 119, 120 événements sans heure 117, 123 événements sur plusieurs jours 123 informations concernant le propriétaire 276 logiciels supplémentaires 106 mots de passe 218, 219, 226 profils d'utilisateurs 12, 13 rappels 69, 181 tâches 160, 162, 164 alarmes Voir aussi alertes: rappels choix des sons pour 132, 149, 171, 250 définition 132, 161, 185, 249 désactivation 250 ioindre à des notes 184 modification 133 modification des sons 184 réglage du volume 250, 275 réponse à l'horloge universelle 250 saisie des préférences 148, 149, 161 spécification de la durée 149

alarmes sonores 132, 149, 171, 184, 250 albums création 156 sélection 157 albums photo création 156 sélection 157 alertes *Voir aussi* alarmes; rappels batteries faibles 5 alignement de l'écran 274 alphabet (écriture Graffiti 2) 48 année, sélection 243, 264 anniversaires 69, 115, 117, 119 annulation de la garantie 298 application Calculatrice 28 affichage de l'historique des calculs 211 avantages 209 classification avec Dépenses 231 copier et coller 211 dépannage 213 description des boutons 210 nouvelle saisie de nombres 210 rubriques connexes 213 application Calendrier affichage de catégories 238 application d'options de codage couleur 128 classification des informations 235 configuration d'alarmes 149, 250 configuration des options d'affichage 145 définition des événements répétés 119, 120 dépannage 151, 309

enregistrement d'informations 116, 135, 137 importation d'informations 103 ouverture 27, 115, 117, 119, 121, 123, 124, 126, 128, 131, 132, 133, 135, 137, 138, 140, 142, 143, 145, 148, 241 paramétrage des options d'affichage 145-149 planification d'événements 115, 117, 123 rubriques connexes 151 saisie d'endroits pour des événements 124 sélection de dates 160 suppression de catégories 234 transfert d'informations 60 vérification de l'emploi du temps 140, 142, 143 application Contacts affichage de champs supplémentaires 70 aiout d'informations de contact 67-69 archivage des informations 76, 168 avantages 66 classification des informations 231, 236 création de cartes de visite 73 dépannage 80 dupliquer des informations 74 enregistrement d'informations 69, 76 importation d'informations 80, 103 marquage d'entrées comme personnelles 216 ouverture 27, 67, 70, 71, 72, 73, 74, 75, 76,77

paramétrage des options d'affichage 78 personnalisation des champs 72 recherche 75 rubriques connexes 80 sélection de types de champs 71 transfert d'informations 60 visualisation de l'aide en ligne 79, 150 application Dépenses 28 aide 207 archivage des informations 204 avantages 197 choix des options de devise 200 classification avec la Calculatrice 231 classification des informations 199, 205, 206, 231 dépannage 208 enregistrement d'informations 199 ouverture 175, 176, 177, 178, 198, 207 personnalisation des listes 206 rubriques connexes 208 saisie de dépenses 198-199 suppression d'informations 204-205 suppression de catégories 234 transfert d'informations 60 application Mémos aide 179 classification des informations 231 création de mémos 175 dépannage 180, 310 importation d'informations 103 marquage d'entrées comme personnelles 216 ouverture 27 présentation 174 réorganisation de listes de mémos 177

rubriques connexes 180 sélection de mémos 176 transfert d'informations 60 application Photos affichage de fichiers multimédia 156 affichage de photos 154 ajout d'une photo à un contact 68 avantages 152 copie de sauvegarde d'informations 30 dépannage 311 informations complémentaires 158 présentation 152 application Tâches aide 172 aiout de tâches 160, 162, 164 classification des informations 231 configuration de préférences 170–171 dépannage 173, 311 enregistrement des informations 160, 169 importation d'informations 103 marquer les tâches terminées 167 ouverture 27 paramétrage des options d'affichage 166 présentation 159 rubriques connexes 173 sécurisation du contenu 215 transfert d'informations 60 applications Voir aussi application intégrée spécifique accès 300 affichage 238, 254 affichage d'informations 17, 108

affichage de catégories 238 aiout d'informations de contact 75, 80 attribution à des boutons 260 attribution d'un nouveau nom aux catégories 233 classification 231, 237 classification d'informations 235 configuration de préférences 259, 262 copie 96 définition de la ville principale 242 définition des villes secondaires 245 importation d'informations 103 incompatibles 314 informations préalables à l'installation 108 installation 27, 82 introuvables 28, 300 marquage d'entrées personnelles 216 mise à jour de tiers 8 mise à jour des informations 89 mise à niveau 108 navigation 32 organisation 42, 231 ouverture 33, 99, 260 passage 10, 33, 304 recherche d'informations 24, 41 réinitialisations logicielles 299 rubriques connexes 42 spécification des connexions 280 suppression 110 suppression de catégories 234 suppression des connexions 283 synchronisation 89, 306 téléchargement 96 transfert sur l'ordinateur de poche 30

transmission IR 194–195 vérification des numéros de version 108, 109 applications incompatibles 314 applications intégrées 27, 110 applications manquantes 28, 300 applications multimédia Voir application Photos applications Palm OS 32 applications préinstallées 27, 110 applications supplémentaires 110, 314 applications tierces 8, 299, 314 applications Windows 99 arrêt diaporamas 154 recherches d'informations 41 arrière-plan ajout de photos 146, 255 personnalisation 146, 255 sélection de la couleur 183, 259 Assistance clientèle xv. 17. 318 assistance technique xv, 17, 318 attribution d'un nouveau nom catégories 233 connexions prédéfinies 280 attribution de noms connexions 284 profils d'utilisateurs 12.13 attribution de noms aux albums photo 156 autres formes de tracé 271 avertissements 320 avis de la FCC 319

#### В

barre d'outils de commande 40

barre de défilement 25 barre de menus 39 barres d'outils 40 barres latérales (documentation) xv barres temporelles 146 bascule de ponctuation 54, 270 bases 6, 296 bases de données 103 batterie chargement 4, 278, 287, 299 économie d'énergie 5, 277, 279, 298 précautions 320 présentation 5 prolongation de la vie 253, 298 rechargement 4, 5, 278, 298 vérification 298 batteries déchargées 298 batteries faibles 5, 298 besoins en espace disque 3 bipeur 71 blocage des entrées personnelles 217 boîte de dialogue Afficher enreg. personnels 218 boîte de dialogue Ajustement de l'affichage 23 boîte de dialogue Aller à la date 115, 117 boîte de dialogue Catégorie 237 boîte de dialogue Chercher 24, 41 boîte de dialogue Configurer le pays 267 boîte de dialogue Définir la date 243, 264 boîte de dialogue Détails 236, 285 boîte de dialogue Détails de l'événement 133 boîte de dialoque Détails de recu 200 boîte de dialogue Détails du contact 77

boîte de dialogue Devises personnalisées 203 boîte de dialogue Envoyer à l'ordinateur de poche 96 boîte de dialogue Historique 211 Boîte de dialogue Info 108 boîte de dialogue Modifier la connexion 281 boîte de dialogue Modifier la liste 246, 248 boîte de dialogue Modifier les catégories 129, 130, 232, 234 boîte de dialogue Modifier répétition 121, 164 boîte de dialogue Options d'affichage calendrier 145 écran Accueil 254 horloge 251 boîte de dialogue Préférences 198, 202 boîte de dialogue Préférences des tâches 161, 170 boîte de dialogue Préférences du calendrier 132, 148 boîte de dialogue Purge 137, 169 boîte de dialogue Purger catégories 205 boîte de dialogue Régler l'heure 116, 244, 265 boîte de dialogue Régler l'alarme 161, 185 boîte de dialogue Renom. champs personnalisés 72 boîte de dialogue Sécurité de l'écran Préférences 217, 219, 220, 222, 276 boîte de dialogue Sélectionner des couleurs 183 boîte de dialogue Sélectionner l'utilisateur 8,85 boîte de dialogue Sélectionner police 257

boîte de dialogue Supprimer 110 boîte de dialogue Supprimer événement 135 boîte de dialoque Supprimer le contact 76 boîte de dialogue Supprimer mémo 178 boîte de dialogue Supprimer tâche 168 boîte de dialogue Thème de couleurs 259 boîte de dialogue Transmission 191, 193, 195 boîte de dialogue Verrouiller 227 boîtes de dialogue 25, 36 Voir aussi chaque boîte de dialogue spécifique bouton d'effacement (Calculatrice) 210 bouton d'effacement de la mémoire (Calculatrice) 210 bouton d'effacement de la saisie (Calculatrice) 210 bouton de la mémoire (Calculatrice) 210 bouton de la racine carrée (Calculatrice) 210 bouton de rappel de la mémoire (Calculatrice) 210 bouton de réinitialisation 21, 289, 290 bouton de sélection (Navigateur) 38 bouton du pourcentage (Calculatrice) 210 bouton Int'l 59 bouton marche/arrêt 20 bouton Plus 41 bouton Régler la date et l'heure 243 boutons activation 37, 270 attribution à des applications 260 calculatrice 210 navigateur 34 ouverture d'applications 33

pas de réponse 20, 269, 289, 299 réattribution des applications 260 restauration des paramètres par défaut 260 sélection d'une commande 25 sélection de la boîte de dialogue 36 verrouillage 279 boutons de commande 25 boutons de raccourci ouverture d'applications 27 pas de réponse 20 réattribution 260 restauration des paramètres par défaut 260 boutons des applications Voir boutons de raccourci boutons des applications, emplacement des 20 boutons et commandes d'activation 270 budgets 198

### С

câble de synchronisation USB configuration du périphérique 8 connexions personnalisées 284 déconnexion 304 synchronisation 14, 84, 303 câble HotSync *Voir* câble de synchronisation USB calculatrices 28 calculatrices (préinstallées) *Voir aussi* application Calculatrice calculatrices mathématiques 28 calendrier *Voir aussi* application Calendrier

affichage des événements en conflit 146 affichage des rendez-vous 138, 141, 142, 143 ajout de rendez-vous 115 configuration d'intervalles de répétition 120, 122, 123 défilement 142, 143 modification d'événements 133 modification d'intervalles de répétition 133 ouverture 150 personnalisation 145, 267 purge des anciens événements 137 recherche de chevauchements d'événements 144 rendez-vous par couleurs 116, 128 réservation de dates 117 saisie des anniversaires 69 sélection de dates 115 suppression d'événements 135 calibrage 274 caractères écriture en maiuscules 45 non reconnus 45 zone d'écriture pour Graffiti 2 45 caractères accentués 52 clavier logiciel international 59 caractères incorrects 45 caractères non reconnus 45 caractères spéciaux 47, 54, 55, 270 cartes de visite 73, 192 case à cocher Alarme 132, 161 case à cocher Confirmer la suppression 187 case à cocher Mémoriser dernière cat. 254 case à cocher Par défaut 92, 94

case à cocher Personnel 216 case à cocher Vue compressée 146 cases à cocher 26 catégorie Argent 231 Voir aussi devise catégorie Non classé 233 catégorie Toutes 233 catégories affichage 238, 254 aiout 231 attribution d'un nouveau nom 233 avantages 230 codage couleur 128, 129 intégration d'informations dans différentes 236 modification 133 rubriques connexes 239 sélection 193 suppression 234 transmission IR 193 CD d'installation 2, 7, 106, 296 chaînes d'initialisation (modems) 285 champ de messagerie instantanée 71 champ Emplacement 124 champs 25, 70, 71, 72 champs d'adresse 71 champs de description 115, 116 champs de saisie 25 champs numéro de téléphone 71 chargement de la batterie 4, 278, 287, 299 chargement de profils d'utilisateurs 15, 16 chargeur CA 287, 298, 299 chevauchement d'événements 144 chiffres écriture Graffiti 2 45, 270

saisie sur la calculatrice 210 classement d'événements 116 classification applications 231, 237 contacts 77, 231, 236 dépenses 199, 205, 206, 231 événements 116, 193, 231 informations 230, 235 mémos 231 notes 182 tâches 160, 166, 171 clavier alphabétique 24 clavier international 59 clavier numérique 24 claviers alternative à l'ouverture 59 connexion à un portable 176 inclus avec le périphérique 59 intégrés, ouverture 24 saisie d'informations 58, 59 claviers logiciels Voir claviers claviers portables 176 codage couleur 116, 128, 131 collage d'informations 63, 211 commande Afficher l'historique 211 commande Carte de visite 192 commande Catégorie 237 commande Choisir date 160 commande Coller 63 commande Copier 63 commande Couper 64 commande Dupliquer le contact 74 commande Effacer la note 182 commande Info 108 commande Modif. devises 200

commande Modifier les catégories 166 commande Options d'affichage 145, 254 commande Paramètres des conduites 14 commande Police 257 commande Préférences 148, 250 commande Purge 137, 169, 205 commande Supprimer 110 commande Supprimer événement 135 commande Supprimer l'élément 204 commande Supprimer mémo 178 commande Supprimer note 187 commande Supprimer tâche 168 commande Transmettre 191, 194 commande Transmettre catégorie 193 commandes 37, 39, 40 Voir aussi menus activation 270 application 25–26, 32 emplacement 42 ordinateur de poche 19 commandes d'applications 25-26, 32 commandes de la flèche bas 25 commandes de la flèche droite 25 commandes de la flèche gauche 25 commandes de la flèche haut 25 commandes de navigation 25 commandes du panneau arrière 21 commandes du panneau frontal 19 Commencer xiii, xiv, 6 composants (périphérique) 2 comptes messagerie instantanée 71 conduite 83 conférences téléphoniques 124 configuration 296

configuration de l'ordinateur de poche 1, 6, configuration système 2 conflit d'événements 146 conflits dans l'emploi du temps 114 connecteur mini-USB 22 connexion à d'autres périphériques 280 chargeur CA 278, 298 ordinateurs 8 sources d'alimentation 299 connexion IR au PC/ordinateur de poche 281 connexions Voir aussi connexion création 283, 284 définition du contrôle de flux 285 paramètres prédéfinis 280-282 précautions à prendre 288, 322 suppression 283 connexions d'accès à distance 284 connexions d'accès distant 280 connexions prédéfinies 281, 283 conseils xv, 25 consulter la documentation xiii contacts *Voir aussi* application Contacts affichage d'informations 72, 77 ajout 60, 67, 70 archivage 76 classification 77, 231, 236 confidentialité 77, 215, 216 copie d'informations 68, 70, 74 dupliquer des informations 70, 74 enregistrement 69, 76

gestion 66 localisation 75 personnalisation des informations 77 saisie à partir d'Outlook 10, 304 saisie dans les mémos 175 saisie de notes 71 sélection 36 suppression 76 transfert à partir d'autres applications 80 contraste (écran) 23 copie applications 96 calculs 211 contacts 68, 70, 74 informations 63 copie de photos depuis l'ordinateur 153 copie et collage 63 correctifs 110 couleurs application aux événements 116, 128, 131 application aux notes 183 définition de l'arrière-plan 183, 259 modification de l'écran 259 modification du texte 146 création albums photo 156 cartes de visite 73 catégories 231 connexions 283, 284 contacts 60, 67, 70 événements non planifiés 118 événements auotidiens 115 événements répétés 119, 120

événements sans heure 117, 123 événements sur plusieurs jours 123 informations concernant le propriétaire 276 informations spécifiques à la société 11 mémos 175 mots de passe 218, 219, 226 notes 182 profils d'utilisateurs 12, 13 rappels 69, 181 rendez-vous 115 tâches 160, 162, 164 tâches répétées 162, 164 tracés de raccourci 272 créneaux horaires non planifiés 146 croquis 181 curseur 25, 58, 62 curseur clignotant 58

### D

date et heure actuelles *Voir aussi* calendrier; horloge affichage 23 saisie 56, 262, 264 vérification 241 dates affichage dans l'Horloge universelle 251 affichage de l'échéance 171 affichage du jour 23, 245 attribution à des rendez-vous 115, 119 attribution aux tâches répétées 164, 165 configuration d'alarmes spécifiques 132, 162, 185 configuration d'intervalles de répétition 120, 122, 123, 133

configuration spécifique à la ville 243, 262 définition d'une échéance 160, 161 définition d'une séquence 267 enregistrement de l'achèvement 171 incorrectes 300 marquage de séries 123 modification 133, 243 planification de rappels 69 réinitialisation 262, 264 réservation dans le calendrier 117 saisie de la date du jour 56, 262, 264 sélection sur calendrier 115, 160 tri 186 vérification 241 visualisation de dates spécifiques 142 visualisation de l'emploi du temps 138, 141, 142, 143 dates et heure incorrectes 300 déblocage du périphérique 289, 290 décharges électrostatiques (ESD) 321-323 déclaration de conformité 320 déconnexion du câble de synchronisation **USB 304** défilement dans les boîtes de dialogue 37 écran à écran 25 écran Accueil 36 iusqu'aux dates 115 menus 37 défilement des vues calendrier 138 délai après réinitialisation 300 délai d'inactivité avant arrêt automatique 278, 300

délais 227, 278 délais prédéfinis 227 démarrage applications Outlook 90 périphériques verrouillés 226 dépannage 8, 274, 296 enregistrements de dépenses Voir application Dépenses dépenses professionnelles 199 Voir aussi application Dépenses déplacement du curseur 25 désactivation d'options 26 désactivation de l'écriture plein écran 45 désactivation des alarmes 250 désactivation du son 275 désactiver le verrouillage 20, 279 descriptions sur plusieurs lignes 115 désélection d'options 26 désinstallation du logiciel Palm Desktop 111 dessin main libre 181 dessiner à main libre 181 devise 199, 200, 202 diaporamas 154 documentation xiii dossier Jours fériés 150 dossier Logiciels essentiels 107 dossier Utilisateurs 111 dossiers 304 dossiers d'archive 105 droplet Envoyer à l'ordinateur de poche 30, 96 dupliquer des informations de contact 70. 74 durée 116

### Е

échéances 117, 160, 161, 165, 171 économie d'énergie 5, 277, 279, 298 économiser batterie 277 écran ajout de photos comme arrière-plan 146, 255 alignement 274 bloqué 21, 289, 299 changer les couleurs 259 changer les polices 256-257 commandes de navigation 25 défilement 25 définition de la zone de saisie 268 effacement 182 entretien 287 pas de réponse 20, 21, 289, 299 présentation 23 réglage de la luminosité 23, 256 sélection d'éléments 23, 270, 274 vierae 299 visualisation des informations 19 écran Accueil 23 affichage d'icônes sur 300 ouverture d'applications 33 paramétrage des options d'affichage 254 écran bloqué 21, 289, 299 écran Modifier le contact 70, 72 écran Nouveau profil 12, 13 écran Préférences 29 écran Préférences des boutons 260 écran Préférences du propriétaire 276 écran Préférences Ecran tactile 274

écran Préférences Graffiti 2 271 écran Sons et alertes 275 écran tactile Voir écran écran vide 299 écran vierge 299 écrans d'application 25 écrans de listes 36 écrire à la main 181 écriture 182, 301 Voir aussi écriture Graffiti 2 écriture avec des caractères Graffiti 2 44.56. 270 écriture Graffiti 2 aide 52 choix de la zone de saisie 268 configuration de préférences 269-270 conseils 47 copie et collage 63 création de tâches 160 définition d'autres formes de tracé 271 modification de tracés 273 précautions 45 présentation 44 raccourcis de commandes 53 résolution des problèmes 301 saisie d'informations 44, 46-55 saisie de tracés de raccourcis 56-57, 272 suppression d'informations 64 suppression de raccourcis 273 zone de saisie 45, 46 écriture plein écran 45, 269 effacement articles de dépenses 204, 205 calculs 210 des fichiers du périphérique... 105

écrans Notes 182 tracés de raccourci Graffiti 2 273 électricité statique 288, 321-323 éléments archivés 105, 135, 169 éléments associés, classification 231 emplacement commandes 42 informations 24, 41 emplois du temps 114, 138, 146, 262 Voir aussi rendez-vous: calendrier emplois du temps hebdomadaires 142, 144 emplois du temps mensuels 143 emplois du temps quotidiens 140, 141, 144 encre 183 enregistrement contacts 69, 76 informations 33, 105, 302 mémos 175, 178 notes 182 paramètres de synchronisation 94 rendez-vous 116 tâches 160, 168, 169 enregistrements 109, 290 entrées Voir informations eReader 28 erreurs xiv espaces 272 étapes requises xiv événements Voir aussi rendez-yous: application Calendrier affichage 147, 148 ajout au calendrier 115 archivage 135, 136, 137 changement de fuseaux horaires 126

classification 116, 193, 231 codage couleur 116, 128, 131 configuration d'alarmes 132, 149 conflit 146 création sans heure 117, 123 création sur plusieurs jours 123 définis 115 définition de la répétition 119, 120 informations de contact 69 marguage comme personnels 116, 216 modification 133-134 modification de descriptions 133 modification sans heure 118 planification 115, 117, 148 recherche de chevauchements 144 réglage de fuseaux horaires 126, 127 réalage en fonction de la ville 262 saisie de notes 124, 125 suppression 135, 137, 234 sur plusieurs jours 123 transmission IR 193 visualisation de l'heure spécifique 147 visualisation du temps libre 146 événements annuels 119 événements continus Voir événements répétés événements hebdomadaires 119 événements mensuels 119 événements non planifiés 118 événements auotidiens 119 événements récurrents 115 événements répétés affichage 147 modification 134 planification 119, 120

suppression 135, 136 événements sans heure 69, 117, 118, 123, 147 événements sur plusieurs jours 123 événements temporisés 147 explications xiv

#### F

FAO 296 FAO sur la confidentialité 311 feuilles de calculs envoi d'informations 199 importation d'informations 103 feuilles de calculs Excel envoi d'informations 199 importation d'informations 103 fichiers dépannage problèmes d'installation 307 informations préalables à l'installation 108 installation sur les ordinateurs Windows 95 restauration d'archives 105 suppression 105 transfert vers le périphérique 103 fichiers compressés (Zip) 307 fichiers DBA 103 fichiers ICS 103 fichiers MPA 103 fichiers TDA 103 fichiers texte 103 fichiers VCF 103 fichiers VCS 103 finances 197, 231

*Voir aussi* application Dépenses formats d'heure 266. 267 formats de date 266, 267 formats de nombres 208, 266, 267 formats prédéfinis 266 formats, spécifiques aux informations 266 frais de déplacement 206 fuseaux horaires ajout de villes 246 ajout de villes secondaires 245 inclusion automatique 126 logiciel Palm Desktop 309 Microsoft Outlook 117 modification 247, 262, 263 planification événements 126, 244, 309 sélection 127 villes principales 126

#### G

garantie 298 gestes (écriture Graffiti 2) 53 gestes de commandes (Graffiti 2) 53 gomme 182 grandes polices 257 groupes d'applications 235, 238 guide de dépannage en ligne 303 guide de dépannage en ligne HotSync 303

#### Н

haut-parleur 21, 275 heure *Voir aussi horloge* affichage de périodes spécifiques 146 affichage du jour 23, 245

configuration d'alarmes 132, 162, 185, 249 configuration du jour 265 configuration spécifique à la ville 29, 243, 262 événements non planifiés 118 incorrecte 300 modification 243 planification 116 planification de périodes 116 réinitialisation 133, 262, 264 saisie de l'heure actuelle 56 saisie des options d'affichage 148 vérification 241 horloge 132, 249, 262, 264 Voir aussi Horloge universelle affichage 23 Voir aussi Horloge universelle horloge sur 12 heures Voir horloge horloge sur 24 heures 265, 266 Horloge universelle avantages 240 définition d'alarmes 249 modification de l'affichage 251 modification de la liste des villes 246 horloge universelle définition d'alarmes 132, 249 définition de la ville principale 262 Horloge universelle, affichage 29

icône Accueil 23 icône Affichage précédent (Adobe Reader) xiii icône Annuler 40 icône Calculatrice 28 icône Calendrier 27 icône Chercher 24, 41 icône Clavier alphabétique 23, 24 icône Coller 40 icône Conseils 25 icône Contacts 27 icône Copier 40 icône Couper 40 icône d'anniversaire 140 icône d'éclair 299 icône de Recherche rapide 75 icône de répétition 140 icône de tâche en retard 139 icône de vue hebdomadaire 142 icône de vue mensuelle 143 icône Dépenses 28 icône du clavier numérique 23, 24 icône du programme d'installation de Palm Desktop 7 icône flèche précédente 25 icône flèche suivante 25 icône Horloge 23 icône Horloge universelle 29, 241 icône HotSvnc 24, 27 icône Mémos 27 icône Menu 24, 301 icône Notes 27 icône Photos 28 icône Préfs 29 icône sans heure 139 icône Supprimer 40 icône Tâches 27 icône Transmettre 40 icône vue de l'Agenda 138, 241

icône Vue quotidienne 115 icônes application 254, 260 barre d'outils de commande 40 manguantes 300 zone de saisie 23 icônes d'alarme 140 icônes de verrouillage 194 icônes des applications 254, 300 icônes du clavier 24 icônes manquantes 300 importation contacts 80 informations 12 impression des rapports de dépenses 28 indicateur de bascule de ponctuation 54 indicateur de batterie 298 indices 25, 223 Voir aussi aide information propriétaire 279 informations accès 34 affichage 19 ajout d'un contact 75, 80 ajout propriétaire 276 classification 230, 235 copie et collage 63 d'urgence 231 aestion 30 importation 103 installation spécifique à la société 11 mise à jour 81, 82, 89 modification 62 partage 22, 68, 190

perte xiv, 37 précautions de remplacement 91, 93 réinitialisations matérielles 226, 290, 293 restauration 293 saisie 21, 43, 44, 58-102, 268 sauvegarde 82 suppression 64 synchronisation 84-85 transmission spécifique à l'application 191 visualisation par catégorie 238 informations concernant le propriétaire 276, 279 informations d'urgence 231 informations de maintenance 287 informations facultatives xiv informations Mac affichage des tâches 172 configuration système du périphérique 3 création de contacts 79 création de mémos 179 création de notes 188 création de profils d'utilisateurs 13 description xiv installation des logiciels supplémentaires à partir du CD 29 installation du logiciel du périphérique 7,96–98,107 ouverture des calendriers 150 résolution des problèmes 297 saisie d'informations 101 synchronisation avec les profils

d'utilisateurs 16 synchronisation du périphérique 88, 92 informations personnelles 218 informations préalables xv informations préalables à l'installation 108 informations spécifiques à l'utilisateur 11 informations sur l'espace disponible (périphérique) 109 informations sur le pays 267 informations Windows affichage des tâches 172 configuration système du périphérique création de contacts 79 création de mémos 179 création de notes 188 création de profils d'utilisateurs 12 description xiv importation 103 installation du logiciel de l'ordinateur de poche 30 installation du logiciel du périphérique 7,106 options de synchronisation 10, 86, 90, 304 ouverture des calendriers 150 résolution des problèmes 296 restauration des informations 293 saisie de rapports de dépenses 207 synchronisation avec les profils d'utilisateurs 14 synchronisation de l'ordinateur de poche 84 installation applications 27, 82

logiciel Palm Desktop 3, 7 logiciels supplémentaires 106 rubriques connexes 17 Internet Explorer 3 intervalles de répétition calendrier 120, 123 tâches 163, 165

### J

jeux 235, 275 jours de la semaine 267 jours fériés 117, 119

#### L

largeurs de trait 182 lettres minuscules 47, 270 libération d'espace 105, 110, 137 liens (documentation) xiv ligne de recherche rapide 75 ligne Texte du raccourci 272 liste de sélection Ctrl flux 285 liste de sélection Dans liste 77 liste de sélection de la ville 246. 263 liste de sélection Dépenses 198 liste de sélection des catégories affichage des événements 131 intégration d'entrées 236 ouverture 146 suppression d'événements de calendrier 234 liste de sélection des fuseaux horaires 127 liste de sélection Devise 200 liste de sélection Devise par défaut 202 liste de sélection réception IR 278 liste de sélection Son d'alarme 184, 275

liste de sélection Son des jeux 275 liste de sélection Son du système 275 liste de sélection Trier par 186 liste de sélection Vitesse 282, 285 liste de sélection Vue par 254 liste de sélection Vue par défaut 145 liste des contacts 77 liste des dépenses 206 liste des Mémos 175, 176, 177 liste des tâches 138, 166, 168, 170 listes affichage des contacts 77 affichage des icônes d'applications 254 affichage des listes 25 création de listes de numéros de téléphone de la société 11 déplacement entre les éléments 36 ouverture des catégories 146 personnalisation des dépenses 206 personnalisation des tâches 170 rangement des mémos 177 recherche d'éléments 246 réorganisation d'éléments 177 sélection d'éléments 25, 36 listes d'agenda 114 Voir aussi application Calendrier listes de choses à faire 159 Voir aussi tâches; application Tâches listes de sélection 25 listes déroulantes Voir listes listes des catégories Voir liste de sélection des catégories listes des numéros de téléphone d'une société et mémos 11 livres électroniques 28

localisation chevauchement d'événements 144 contacts 75 logiciel inclus sur l'ordinateur de poche 27 logiciel Addit 29 logiciel antivirus 296 logiciel de bureau Voir aussi logiciel Palm Desktop mise à jour du périphérique 91, 93 suppression de l'ancien 7 logiciel de bureau, installation 27 logiciel de synchronisation 10, 111, 304 logiciel Installation rapide 30, 95, 307 logiciel MobileDB 29 logiciel Palm Desktop configuration système 2 création de profils d'utilisateurs 12, 13 demande de saisie d'un mot de passe 220 dépannage 296 description 2, 30 désinstallation 111 fuseaux horaires 309 importation d'informations 103, 105 installation 3, 7 ouverture d'applications 99, 101 restauration d'éléments archivés 106 saisie d'informations 100, 102 synchronisation 10, 126, 304 logiciel Palm Desktop mise à niveau du périphérique 7 terminer les tâches répétées 167 logiciel pour ordinateur de bureau remplacement des informations 91, 93 logiciels

Voir aussi application spécifique ajout 106 applications tierces 8 installation 7, 106 loupe (Adobe Reader) xiii luminosité 23, 256

## Μ

majuscules 45, 46, 47 marche/arrêt du périphérique 278 marguage d'enregistrements comme personnels 216 marqueur de catégorie 139, 146 masquage entrées personnelles 215, 217 symboles de devise 206 masquage des entrées personnelles 215, 217,218 mémoire libération 110 purge des événements de calendrier 137 mémoire insuffisante 110 mémos Voir aussi notes; application Mémos affichage 176 ajout d'informations de contact 75, 175 confidentialité 215, 216 création 175 enregistrement 175, 178 modification 176, 177 organisation 177, 231 sauvegarde 30 sélection 36

suppression 178 transfert sur des PC 177 menu Aide 303 menu Edition 63, 64 menu Enreg. 191 menu HotSvnc 97 menus 24, 37, 39 messages configuration d'alarmes 250 suppression de la confirmation 187 messages d'erreur 307 messages de confirmation 187 méthodes de synchronisation 84 Microsoft Internet Explorer 3 Microsoft Outlook Voir Outlook miniatures (photos) 146, 255 mise à iour applications tierces 8 informations 89 informations concernant le propriétaire 276 mise à jour des informations 81, 82 mise en majuscule 46, 54, 175 mise en surbrillance des commandes de menu 38 Voir aussi surbrillance de sélection mise sous tension et hors tension de l'ordinateur de poche 20, 279 mises à niveau (périphérique) 4, 7 mode de commande 40 modems chaînes d'initialisation 285 configuration de connexions 284 connexion au port IR 280 modification 62, 176, 182, 186

alarmes 133 connexions prédéfinies 281 couleurs de l'écran 259 couleurs du texte 146 événements du calendrier 133 événements répétés 134 événements sans heure 118 formats prédéfinis 266 fuseaux horaires 247, 262, 263 Horloge universelle 251 informations 62 informations concernant le propriétaire 276 largeurs de trait 182 mots de passe 220 noms de catégories 233 paramètres de confidentialité 133 paramètres de date et d'heure 243 polices de l'écran 256-257 tracés de raccourci Graffiti 2 273 villes pour l'horloge universelle 246, 247 Voir aussi changement modification d'événements 133-134 mois, paramètre 243, 264 mots de passe création 218, 219, 226 demande 220 dépannage 311 modification 220 options de sécurité 215 oubli 223 perte 226 suppression 223 verrouillage du périphérique 226, 276

mots soulignés (documentation) xiv

#### Ν

Navigateur 20, 25, 34-38 Navigateur multidirectionnel 20, 25, 34-38 navigation dans les catégories d'applications 33 navigateurs Web 3 navigation dans les boîtes de dialogue 36 nettovage de votre périphérique 287 niveaux de confidentialité 217 niveaux de priorité des tâches 160, 171 niveaux de sécurité 215 nom de l'application 39 nombres ajout aux champs de saisie 49, 58 nombres négatifs 210 noms d'utilisateur attribution au périphérique 11 mises à niveau 7 recherche 75 réinitialisations matérielles 290 synchronisation 85 noms d'utilisateurs utilisateurs multiples 83 noms Voir noms d'utilisateur; contacts Notes copie de sauvegarde d'informations 30 notes Voir aussi notes Voir aussi mémos: Notes affichage de notes 186 aide 188, 189 classification 182, 231 classification des informations 231, 236

dépannage 310 effacement 182 enregistrement 182 joindre des alarmes 184 marguage comme personnelles 182, 189, 215 modification 182, 186 ouverture 27 présentation 181 rubriques connexes 189 sauvegarde 30 sélection 36. 186 sélection de l'encre 183 suppression 187 suppression de notes 187 tri 186 nouvelles lignes 175 numériseur (défini) 274 numéros Voir aussi numéros de téléphone numéros de téléphone obtention depuis les contacts 60, 71, 75 organisation des urgences 231 stockage temporaire 181 numéros de téléphone, partage 22 numéros de version 108, 109 numérotation cadran 284 numérotation TouchTone 284

configuration de préférences de

définition des couleurs d'arrière-plan

couleurs 183

création de notes 182

183

création 182

0 option Alimentation de l'écran Préférences 277 option Changez votre méthode de synchronisation 10, 305 option Connexion de l'écran Préférences 281, 283 option Date et heure de l'écran Préférences 262,264 option de synchronisation manuelle 87 option Desktop remplace l'ordinateur de poche 91 option Formats de l'écran Préférences 266 option Logiciels essentiels 29 option Logiciels supplémentaires 29 option Macintosh remplace ordinateur de poche 93 option Raccourcis de l'écran Préférences 272, 273 option Thème de couleurs de l'écran Préférences 259 option Verrouillage automatique 227 option Verrouillage de l'écran Préférences 279 option Zone d'écriture de l'écran Préférences 268 options 26 options de consommation d'énergie 277 options de sécurité enreaistrements 215 périphérique 215 options de synchronisation 86 options de transfert 294 options de verrouillage 227 ordinateur

mise à jour des informations 91, 93 ordinateur de poche ajout des informations propriétaire 276 applications préinstallées 27 arrêt automatique 300 chargement de la batterie 4, 278, 299 commandes décrites 19 composants 2 configuration 1, 6, 7 configuration des préférences d'alimentation 277-278 connexion à d'autres périphériques 280 connexion à des PC 8 connexion au chargeur CA 278, 298 ESD 321 informations de maintenance 287 libération d'espace 105, 110 mise à niveau 4.7 mise hors tension 304 mise sous tension et hors tension 6, 20, 279 muet 300 obtenir de l'aide 317 pas de réponse 279 personnalisation 29 perte 279 rechargement 4, 5, 278, 298 règles à suivre et choses à éviter 287 réinitialisation 226, 289, 299 restauration des informations 293 suppression d'éléments 105 vérification de l'espace disponible 108 verrouillage 226-228, 276 visualisation des applications 19 visualisation des informations 19

ordinateurs configuration requise 2-3 dépannage des problèmes de synchronisation 303 logiciels préinstallés 27 options de synchronisation 86.88 personnalisation des connexions 284 remplacement des informations 91, 93 suppression du logiciel Palm Desktop 111 synchronisation 84, 308 ordinateurs Voir aussi informations Mac: information Windows ordinateurs de bureau connexion 8 gestion des emplois du temps 150 ordinateurs personnels logiciels préinstallés 27 synchronisation de l'ordinateur de poche 83 organisation applications 42, 231 informations 42, 230 oubli de mots de passe 223 outil d'écriture 21, 287 outil de sélection du stylet 182 Outlook applications qui synchronisent 83 marguer les tâches terminées 167 synchronisation 10, 82, 83, 90, 111, 117, 304, 305 ouverture albums photo 157 applications 33, 99, 260 liste de sélection des catégories 146

Notes 27 vues calendrier 115, 142, 143

#### Ρ

paramètre Afficher plusieurs villes 251 paramètre Composer (connexions) 284 paramètre de fondu 146, 255 paramètre Fuseaux horaires pour nouveaux événements 126 paramètre infrarouge 284 paramètre Répéter 250 paramètre Se connecter 284 paramètre Station/Câble 284 paramètre Volume (connexions) 284 paramètres Alarme réglée 149 paramètres d'économie d'énergie 277, 278 paramètres d'heure d'été 243 paramètres de confidentialité applications 42 calendrier 133 enreaistrements 215 informations 215 notes 189 paramètres de la ville (Horloge universelle) 242, 245, 247 paramètres de profil Silencieux 275 paramètres par défaut remplacement 91, 93 restauration 260 sélection 87 paramètres Voir préférences parcourir la documentation xiii partage d'informations 22, 68, 190 passage d'une application à une autre 10, 33, 304

PC *Voir* ordinateurs personnels performances 287 périphériques 280 périphériques externes 280 périphériques mobiles 71, 77 périphériques Voir périphériques externes personnalisation arrière-plan 146, 255 calendrier 145 écriture Graffiti 2 271 formats prédéfinis 267 informations de contact 72, 77 liste des dépenses 206 liste des tâches 170 ordinateur de poche 11, 29, 253 paramètres de synchronisation 86–94 saisie de données 268 symboles de devise 203 personnalisation des informations de contact 72 perte informations xiv, 37 mots de passe 223, 226 ordinateur de poche 276 perte d'informations 82 perte de l'ordinateur de poche 279 petites icônes 254 petites polices 257 photos aiout aux albums 157 aiout aux contacts 68 réglage du paramètre de fondu 255 sélection 36 sélection comme arrière-plan 146, 255 visualisation 154

pièces (périphérique) 2 planification événements 115, 117, 123, 148 événements sans heure 118 rappels 69, 115 rendez-vous 115-116 sauvegarde et synchronisation 8 tâches répétées 162, 164 point (.) 45, 269 point d'exclamation (!) dans la liste des tâches 171 polices 256-257 polices en gras 257 port infrarouge Voir pour IR port IR Voir aussi transmission configuration de connexions 284 création de connexions 280 emplacement 21 transmission IR 190, 191, 193 port USB 8 ports 21 précautions 288, 298, 322 préférences 253, 286 Voir aussi personnalisation préférences d'affichage 254, 256, 259 préférences d'alimentation 277-278 préférences de numérotation 284 préférences de ville 263 préférences en fonction de la ville 262-267 profils 11–16 profils d'utilisateurs 11-16 prolongation de la batterie 253, 298 protection des informations 214, 216, 226 protection du périphérique mobile 287

#### Q

questions fréquemment posées (FAQ) 296 questions réponses 296

#### R

raccourcis xv. 25, 40, 63, 261 raccourcis de commandes 40 raccourcis de menus 40 rappels Voir aussi alarmes annulation 250 configuration d'alarmes 249 création 181 planification 69, 115 spécification de notes 184 rapports de dépenses 28, 200, 205, 206 réattribution des boutons de raccourci 260 recettes 178 rechargement de la batterie 4, 5, 278, 298 recherche chevauchement d'événements 144 contacts 75 informations 24, 41 recherche d'informations 24, 41, 75 Recherche n° tél 60.75 recherches de caractères 41 recherches de mots 41 redémarrage du périphérique Voir bouton de réinitialisation redémarrages Voir réinitialisation de l'ordinateur de poche redimensionnement de texte 176 réalage luminosité 23, 256 volume de l'alarme 250, 275

volume du haut-parleur 275 volume modem 284 règles à suivre et choses à éviter 287 réinitialisation boutons de raccourci 260 connexions prédéfinies 281 formats prédéfinis 266 horloge 243, 264 mots de passe 220 ordinateur de poche 226, 289, 299 polices de l'écran 257 préférences locales 262, 264 tracés de raccourci Graffiti 2 273 réinitialisations logicielles 289, 299 réinitialisations matérielles 226, 290, 293, 299 rendez-vous Voir aussi application Calendrier; événements affichage 141, 142, 143 aiout au calendrier 115 combiner des tâches 114 configuration d'alarmes 249 configuration de la durée 116, 148 continus 123 couleurs 128 enregistrement 116 fuseaux horaires pour Outlook 117 partage 22 planification 115-116 réglage en fonction de la ville 262 répétition 119 saisie à partir d'Outlook 10, 304 suppression du calendrier 135 visualisation de la durée 146

visualisation des créneaux horaires non planifiés 146 rendez-vous annulés 135 réseaux, accès à distance 280 réservation de dates 117 ressources d'auto-assistance 317 restauration éléments archivés 105 informations 223, 226, 293 paramètres par défaut 260 restrictions 288, 298 réveil 132, 161, 240, 249 *Voir aussi* alarmes; horloge rubriques connexes xiv

## S

saisie date et heure actuelles 56, 262, 264 informations 43, 44, 58-102, 268 informations de propriétaire 276 saisie d'informations 21 saisie de caractères 54, 58, 67 Voir aussi saisie de données saisie de données 19, 21 Voir aussi informations définie 58 méthodes 43, 44, 268 zones de saisie 45 salles de discussion xv sauvegarde d'informations Voir synchronisation se déplacer dans la documentation xiii sélection autres formes de tracé 271 boutons de commande 25

cases à cocher 26 commandes de menu 37. 39. 40 couleurs d'arrière-plan 183, 259 éléments de l'écran 23, 270, 274 éléments de menus 39 icônes fléchées 25 informations 62 listes d'éléments 25.36 niveaux de sécurité 215 options d'affichage de l'horloge 251 options dans les boîtes de dialogue 36 options de devise 200, 202, 203 problèmes 289, 299, 301 sons des alarmes 250 titres d'applications 39 zones de saisie 25 sélection d'un mot 62 sélection d'une ligne 62 sélection par appui écriture Graffiti 2 45 séparateur des milliers 267 service de support technique 318 services 280 services Web 280 signes de ponctuation 47, 50 sites Web ressource additionnelle xv support technique Palm 17 sons configuration de préférences 275 définition d'une alarme 132, 149, 171, 250 modification de l'alarme 184 styles de police 257 stylet 21, 46, 287

suivi des dépenses 28, 197 support technique Palm 17 suppression applications 110 articles de dépenses 204, 205 catégories 234 connexions 280, 283 contacts 76 entrées personnelles 223 événements 135, 137, 234 fichiers du périphérique 105 informations 64, 105, 226 logiciel de bureau 7 logiciel Palm Desktop 111 mémos 178 messages de confirmation 187 mots de passe 223 notes 187 rendez-vous 135 surbrillance de sélection 36 tâches 168, 169 tâches répétées 168 tracés de raccourci Graffiti 2 273 villes 248 surbrillance de sélection 36 symboles 54, 55, 58, 67 saisie 270 symboles astérisque (\*) 67 symboles de devise 200, 202, 203, 206 synchronisation applications 89, 306 applications tierces 8 avec les profils d'utilisateurs 11, 14, 16 avec Microsoft Outlook 10, 90, 111, 304, 305

conditions requises 84 définition 8 dépannage 303–308 informations 84-85, 303 installation d'applications 95 logiciel 83 mises à niveau 4 noms d'utilisateur 85 ordinateur de poche 223 personnalisation des paramètres 86-94 précautions 111 rubriques connexes 17 saisie d'informations 99 sauvegarde d'informations 82 systèmes d'exploitation 2 systèmes Mac OS X 96 systèmes Microsoft Windows Voir informations Windows

## T

tâches *Voir aussi* application Tâches affichage 138, 146, 166, 170, 171 affichage des échéances 171 ajout à la liste des tâches 170 ajout d'informations de contact 75 ajout de notes 160 archivage 168, 169 attribution d'échéances 160, 161, 165 classification 160, 166, 171 combiner avec des rendez-vous 114 configuration d'alarmes 161, 171 configuration d'intervalles de répétition 163, 165 création 160

enregistrement 160, 168, 169 aestion 159 marguage comme personnelles 160 modification de la date d'échéance 171 niveaux de priorité 160, 171 organisation 166 planification de répétitions 162, 164 réorganisation 171 saisie à partir d'Outlook 10, 304 suppression 168, 169 terminer 167 visualisation de l'échéance 171 tâches annuelles 163, 165 tâches annulées 168 tâches en retard 138, 146, 166, 171 tâches hebdomadaires 163, 165 tâches mensuelles 163, 165 tâches quotidiennes 163, 165 tâches répétées 162, 164, 167, 168 tâches terminées 167, 168, 169, 171 tâches trimestrielles 164 technologie HotSync 30, 84 téléchargement applications 96 téléphone 284 Voir aussi conférences téléphoniques; téléphones portables; numéros de téléphone temps affichage du temps libre 146 blocage de périodes 119, 123 termes clés xv termes techniques xv texte modification de la couleur 146, 259

modification des polices de l'écran 256 recherche 41 redimensionnement 176 réglage du paramètre de fondu 255 saisie 44, 58 saisie d'abréviations 272 sélection 41.62 visualisation sur la photo 146 touches (clavier logiciel) 59 tracé plein écran 261 tracés de commande (Graffiti 2) 40, 53 tracés de commande Graffiti 2 40. 53 tracés de raccourci (écriture Graffiti 2) configuration 272 décrits 56-57 modification 273 sauvegarde 272 suppression 273 tracés Graffiti 2 45 transfert applications 30 fichiers 103 informations 60, 83, 103 transmission 191–195 transmission IR 21, 278, 312, 313 tri dépenses 206 mémos 231 notes 186

#### V

vacances 123 vérification de l'espace sur le périphérique 108 vérification de la batterie 298

verrouillage 20, 279 verrouillage automatique de l'ordinateur de poche 226 verrouillage de l'ordinateur de poche 226-228 verrouillage des boutons de l'ordinateur de poche 279 verrouillage du périphérique 276 verrouillage manuel du périphérique 226, 228 ville principale 242, 243, 248, 251 villes secondaires 245, 248, 251 villes, suppression 248 Visite guidée 6 visualisation applications 238 calculatrices 28 calendriers personnels 114 date et heure actuelles 245 emplois du temps 138, 140, 142, 143 entrées cachées ou masquées 218 événements 147, 148 groupes d'applications 235 Horloge universelle 29, 251 informations 19, 238 informations de contact 72, 77 mémos 176 notes 186 photos 154 rapports de dépenses 28 rendez-vous 138, 141, 142, 143 tâches 138, 146, 166, 170, 171 vitesse de communication 281, 282, 285 volume désactivation du haut-parleur 275

réglage de l'alarme 250, 275 réglage modem 284 vue de l'Agenda paramétrage des options d'affichage 145, 146 personnalisation des listes de tâches 170 vue de l'Agenda description 138 ouverture 138, 241 vue hebdomadaire 142, 144, 148 vue mensuelle 131, 143, 145, 147 vue auotidienne affichage de chevauchements d'événements 144 paramétrage des laps de temps 148 paramétrage des options d'affichage 131, 145, 146 planification d'événements 117 planification de rendez-vous 115 sélection 140 vues (Calendrier) 140, 142, 143 vues calendrier 140, 142, 143

#### Ζ

zone d'écriture 19 icônes 23 pour les caractères Graffiti 2 45, 268 zone de saisie 19 icônes 23 pour les caractères Graffiti 2 45, 268 zone de saisie 123 (écriture Graffiti 2) 45 zone de saisie ABC (écriture Graffiti 2) 45 zone de saisie Cette ville applique l'heure d'été 247 zone de saisie Fuseau horaire 247 zone Photo 68